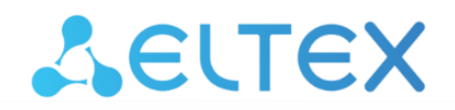

Комплексные решения для построения сетей

# Абонентский шлюз IP-телефонии

# TAU-4.IP, TAU-8.IP, TAU-8.IP-W

Руководство по эксплуатации Версия ПО: 2.7.0

имя пользователя: admin

пароль: password

| Версия документа | Дата выпуска | Содержание изменений                                                                                                    |
|------------------|--------------|----------------------------------------------------------------------------------------------------|
| Версия 1.21      | 24.03.2025   | Синхронизация с версией ПО 2.7.0<br>Добавлено:<br>— Обработка re-INVITE с recvonly от встречного абонента<br>— Обработка 180 без SDP после 183 с SDP                                                                                                    |
|                  |              | <ul> <li>Исправлено:         <ul> <li>Пролема с перезапуском VoIP при наличии в SIP-профиле недоступного прокси</li> <li>Проблема с удержанием и переводом вызова после re-INVITE с recvonly от встречного абонента</li> <li>Проблема с СНАР-аутентификацией в PPPoE-подключениях</li> <li>[TR069] Невозможность изменения пароля для admin</li> <li>Неколектыза облаботка Весоrd-Волите в SIP</li> </ul> </li> </ul>                                                                                                    |
| Версия 1.20      | 20.02.2023   | Синхронизация с версией ПО 2.6.8<br>Добавлено:<br>Поддержка квантитификатора вида {b} в регулярных выражениях<br>планов нумерации. Квантитификатор вида {b} означает повторения<br>предыдущего символа ровно b раз.<br>Крупные города России в список тайм зон<br>Обработка изменения SDP в UPDATE<br>Oftknoven доступ по telnet по умолчанию<br>Запрос на смену стандратного пароля для пользователя admin<br>Доступ для user и viewer по стандартному паролю выключен (доступ<br>для данных пользователей настраивает admin)<br>Запрещен откат с версии 2.6.8 на предыдущие версии<br>Исправлено:<br>Невозможность использования «**» и модификатора <:> в плане<br>нумерации<br>Некорректное согласование DTMF после изменения способа его<br>передачи при входящем вызове<br>Исправлена проблема с обновлением L-таймера в выражениях с<br>квантитификаторами {b}, {b,}<br>Изменено:<br>Механизм детектирования факса (Fax Direction):<br>Caller – детектирование сигналов спу и v21 только при<br>исходящем вызове; |
|                  |              | <ul> <li>callee – детектирование сигналов cng и v21 только при<br/>входящем вызове;</li> <li>both – детектирование сигналов cng и v21 как при входящем<br/>вызове, так и при исходящем вызове (по умолчанию).</li> </ul>                                                                                                    |
| Версия 1.19      | 31.07.2022   | Синхронизация с версией ПО 2.6.7<br>Добавлено:<br>— Поддержка RFC5806 Diversion Indication in SIP<br>Исправлено:<br>— Ошибка при поднятии PPPoE-соединения с протоколом<br>аутентификации PAP<br>— Ошибка при регистрации с учетом активной услуги CLIR (заголовки<br>From/To)                                                                                                    |
| Версия 1.18      | 01.12.2020   | Синхронизация с версией ПО 2.6.5<br>Добавлено:<br>— Уникальные ОІД для ТАU-4.IP и ТАU-8.IP                                                                                                    |
| Версия 1.17      | 28.08.2019   | Синхронизация с версией ПО 2.6.3<br>Добавлено:<br>3.3.4 Подменю «РСАР-трассировки» («РСАР Traces»)<br>Изменено:<br>3.3 Меню «Трассировки»                                                                                                    |
| Версия 1.16      | 27.06.2019   | Синхронизация с версией ПО 2.6.2<br>Добавлено:<br>— CPC (Calling Party Control)<br>Исправлено:<br>— Падения и перезапуски клиента TR-069<br>— Проблемы с установкой параметров через TR-069                                                                                                    |

|             |            | <ul> <li>Проблемы применения DNS серверов, полученных по DHCP в услугах<br/>«Интернет» и «IP-телефония»</li> <li>Падения VoIP</li> <li>Утечки памяти при запросе дерева параметров через TR-069</li> <li>Отбой вызова с причиной «Internal media error» при изменении поля<br/>«Owner/Creator» в SDP</li> </ul>                                                                                                    |
|-------------|------------|----------------------------------------------------------------------------------------------------|
| Версия 1.15 | 07.12.2018 | Синхронизация с версией ПО 2.6.0                                                                                                    |
|             |            | Изменено:<br>2.1 Порядок конфигурирования. Доступ администратора<br>2.1.1.2 Подменю «Аутентификации WEB» («WEB Authentication»)<br>2.1.1.5 Подменю «Обновить» («Upgrade»)<br>2.1.1.7 Подменю «Сетевые настройки» (Network settings), сервис «Интернет»<br>(Internet)<br>2.1.3.4 Подменю «Акустические сигналы линии» («Line acoustic signals»)<br>2.1.3.2 Подменю «QoS»                                                                                                    |
|             |            | <ul> <li>2.1.3.3 Подменю «FXS»</li> <li>2.1.3.4 Подменю «Акустические сигналы линии» («Line acoustic signals»)</li> <li>3.2.8 Подменю «Телефония» («VoIP»)</li> </ul>                                                                                                    |
|             |            | ПРИЛОЖЕНИЕ В. ИСПОЛЬЗОВАНИЕ COMMAND LINE INTERFACE (CLI) ДЛЯ<br>КОНФИГУРИРОВАНИЯ И МОНИТОРИНГА                                                                                                    |
| Версия 1.14 | 10.07.18   | Синхронизация с версией ПО 2.5.0                                                                                                    |
|             |            | Изменено:                                                                                                    |
|             |            | 2.1.1.1 Подменю «настроики» (Settings)<br>2.1.1.2 Подменю «Аутентификации WEB» («WEB Authentication»)                                                                                                    |
|             |            | 2.1.1.6 Подменю «Сетевые настройки» («Network settings»)                                                                                                    |
|             |            | 2.1.4.2 Подменю «Правила сетевой защиты» («Firewall Rules»)<br>ПРИЛОЖЕНИЕ В. ИСПОЛЬЗОВАНИЕ COMMAND LINE INTERFACE (CLI) ДЛЯ                                                                                                    |
|             |            | КОНФИГУРИРОВАНИЯ И МОНИТОРИНГА                                                                                                    |
| Версия 1.13 | 12.03.2018 | Добавлено:<br>— DHCP Relay (опция 82)                                                                                                    |
| Версия 1.12 | 01.11.2017 | Добавлено:                                                                                                    |
|             |            | <ul> <li>Возможность задавать имя для FXS-профиля</li> <li>Возможность задания второго DNS-сервера</li> <li>Исправлено:         <ul> <li>Отображение DNS, полученного от DHCP</li> <li>Отображение DNS, полученного от DHCP</li> </ul> </li> </ul>                                                                                                    |
| Версия 1.11 | 23.03.2017 | Добавлено:                                                                                                    |
|             |            | <ul> <li>Возможность передачи символа # без кодирования</li> <li>Опция автосогласования РТЕ</li> </ul>                                                                                                    |
| Версия 1.10 | 14.02.2017 | Добавлено:<br>– Поддержка кодеков G.726<br>– Поддержка устройства TAU-4.IP<br>Исправлено:<br>– TR-069. Обновление ПО и конфигурации через ACS                                                                                                    |
| Версия 1.9  | 22.06.2016 | – Получение шлюза по умолчанию через DHCP<br>Добавлено:                                                                                                    |
|             |            | <ul> <li>Фильтрация по МАС-адресам</li> <li>Автоматическая регулировка усиления сигнала</li> <li>Поддержка профилей для различных направлений вызова</li> <li>Подавление эха</li> <li>Своя копия настроек кодеков для каждого вызова</li> <li>Адаптивный буфер джиттера</li> <li>Загрузка пользовательских тонов для аналоговых линий</li> <li>Настройка таймеров SIP T1 и T2</li> <li>Поддержка анонимных вызовов</li> <li>TR-069. Добавлены новые параметры</li> <li>Исправлено:         <ul> <li>Часовой пояс для Екатеринбурга</li> <li>Минимальное время обнаружения отбоя уменьшено до 200 мс</li> <li>Прерывание проигрывания голосового меню</li> </ul> </li> </ul> |
| Версия 1.8  | 11.08.2015 | Добавлено:<br>— Реализован мастер быстрой установки (wizard)<br>— Реализовано голосовое меню<br>— Изменен способ получения адреса в заводской конфигурации со Static<br>на DHCP                                                                                                    |

| Текушая версия | ПО: 2.7.0  |                                                                                                    |
|----------------|------------|----------------------------------------------------------------------------------------------------|
| Версия 1.0     | 02.06.2011 | Первая публикация                                                                                                    |
|                |            | <ul> <li>Настройки групп вызова</li> <li>Возможность выбора языка web-интерфейса (русский/английский)</li> </ul>                                  |
| Версия 1.1     | 09.12.2011 | Добавлено:                                                                                                    |
|                |            | <ul> <li>Настройки первичной сети для РРРоЕ</li> </ul>                                                                                            |
|                |            | <ul> <li>Локальная передача вызова</li> </ul>                                                                                                    |
|                |            | <ul> <li>Настройка типа Caller ID</li> </ul>                                                                                                    |
|                |            | – Мониторинг групп вызова                                                                                                    |
|                |            | <ul> <li>История звонков, настройка журнала истории</li> </ul>                                                                                    |
| Версия 1.2     | 09.02.2012 | Добавлено:                                                                                                    |
|                |            | <ul> <li>Отдельное меню для настройки FXS-профилей</li> </ul>                                                                                     |
|                |            | <ul> <li>Отдельное меню для настройки SIP-профилей</li> </ul>                                                                                     |
|                |            | <ul> <li>Настройка логирования IGMP</li> </ul>                                                                                                    |
|                |            | <ul> <li>Автоконфигурирование через опсе</li> <li>Настройка догирования VoIP</li> </ul>                                                           |
| версия 1.3     | 31.01.2013 | доодвлено:                                                                                                    |
| Donous 1.2     | 21.01.2012 | <ul> <li>настроика групп серииного искания</li> </ul>                                                                                             |
|                |            | <ul> <li>Настройка шифрования по технологии IPSec</li> </ul>                                                                                      |
| Версия 1.4     | 21.05.2013 | Добавлено:                                                                                                    |
| -              |            | <ul> <li>Возможность переполюсовки линии</li> </ul>                                                                                               |
|                |            | <ul> <li>Поддержка двух режимов трехсторонней конференции</li> </ul>                                                                              |
|                |            | <ul> <li>Настройки IMS</li> </ul>                                                                                                    |
|                |            | <ul> <li>Настройка таймера сессии</li> </ul>                                                                                                    |
|                |            | <ul> <li>Настройка резервирования SIP-сервера</li> </ul>                                                                                          |
|                |            | <ul> <li>Настройка Портов доступа к устройству</li> <li>Настройка NAT для TR-069</li> </ul>                                                       |
| версия т.э     | 25.01.2014 | дооавлено.<br>— Настройка портов доступа к устройству                                                                                             |
| Ropeus 1 E     | 22 01 2014 | <ul> <li>возможность конфигурирования скорости/дуплекса</li> <li>Добавлоно:</li> </ul>                                                            |
|                |            | <ul> <li>усовершенствована настроика сигналов вызова (каденция)</li> <li>Возможность конфитирирования сиорости (питалона)</li> </ul>              |
|                |            | <ul> <li>периодическии опрос SIP-сервера</li> <li>Усовершицитерераца изстрейна силистер силоса (из социа)</li> </ul>                              |
|                |            | <ul> <li>проверка только имени пользователя в КUKI</li> </ul>                                                                                     |
|                |            |                                                                                                    |
|                |            | - обработиз загодових Alort Info                                                                                                    |
|                |            | <ul> <li>изменен порядок настроики автоконфитурирования через DHCP</li> <li>В настройках SIP-профиля добавлены опции:</li> </ul>                  |
|                |            | <ul> <li>дооавлены настроики перехода на летнее/зимнее время в NTP</li> <li>Изменен порадок настройки автоконфискоморазацию нороз DHCP</li> </ul> |
| версия 1.6     | 01.10.2014 | Добавлено:                                                                                                    |
| Donous 1.C     | 01 10 2014 | Шлюза                                                                                                    |
|                |            | <ul> <li>Проблема сбрасывания настроек print-сервера после перезагрузки</li> </ul>                                                                |
|                |            | <ul> <li>Проблема высокой загруженности приложения VoIP</li> </ul>                                                                                |
|                |            | <ul> <li>Проблема вывода информации traceroute</li> </ul>                                                                                         |
|                |            | <ul> <li>Проблема конфигурирования vlan_priority</li> </ul>                                                                                       |
|                |            | серийного искания                                                                                                    |
|                |            | <ul> <li>Проблема выдачи КПВ при звонке на группу вызова или группу</li> </ul>                                                                    |
|                |            | <ul> <li>Скорректирована работа VoIP при переходе на резервный канал 3G/4G</li> </ul>                                                             |
|                |            | <ul> <li>Проблема выгрузки конфигурации</li> </ul>                                                                                                |
|                |            | – Работа групп серийного искания при использовании STUN                                                                                           |
|                |            | <ul> <li>Настроика порта доступа по протоколу FTP</li> <li>Испорядено:</li> </ul>                                                                 |
|                |            | <ul> <li>вывод системной информации на странице «Информация/Система»</li> <li>Настройка дорта достига до протокоди ETP</li> </ul>                 |
| Версия 1.7     | 27.05.2015 | Добавлено:                                                                                                    |
|                |            | настройке сигналов вызовов                                                                                                    |
|                |            | <ul> <li>Добавлена возможность использовать регулярные выражения при</li> </ul>                                                                   |
|                |            | <ul> <li>TR-069. Исправлена работа с Set/GetParameterAttributes</li> </ul>                                                                        |
|                |            | FXS-порте                                                                                                    |
|                |            | <ul> <li>Исправлена проблема блокировки работы шлюза при неисправном</li> </ul>                                                                   |
|                |            | <ul> <li>Исправлена работа VoIP с адресами вторичных DNS-серверов</li> </ul>                                                                      |
|                |            | <ul> <li>Улучшена работа с FXS-профилями при использовании custom-<br/>изстроди</li> </ul>                                                        |
|                |            |                                                                                                    |

#### УСЛОВНЫЕ ОБОЗНАЧЕНИЯ

| Обозначение      | Описание                                                                                               |  |
|------------------|----------------------------------------------------------------------------------------------------|--|
| Полужирный шрифт | Полужирным шрифтом выделены примечания и предупреждения, названия глав, заголовков, заголовков таблиц. |  |
| Курсив Calibri   | Курсивом Calibri указывается информация, требующая особого внимания.                                   |  |
|                  | Аналоговый телефонный аппарат                                                                          |  |
|                  | SIP-сервер                                                                                             |  |
|                  | Абонентский шлюз TAU-4/8.IP                                                                            |  |
|                  | Компьютер                                                                                              |  |
|                  | Цифровая телевизионная приставка STB                                                                   |  |
|                  | «Подключение к сети»                                                                                   |  |
| (( ))            | Беспроводная сеть                                                                                      |  |

#### Примечания и предупреждения

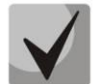

Примечания содержат важную информацию, советы или рекомендации по использованию и настройке устройства.

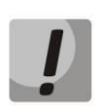

Предупреждения информируют пользователя о ситуациях, которые могут нанести вред устройству или человеку, привести к некорректной работе устройства или потере данных.

## Оглавление

| ВВЕДЕНИЕ                                                                       | 8   |
|--------------------------------------------------------------------------------|-----|
| 1 ОПИСАНИЕ ИЗДЕЛИЯ                                                             | 9   |
| 1.1 Назначение                                                                 | 9   |
| 1.2 Варианты исполнения                                                        | 9   |
| 1.3 Характеристика устройства                                                  | 9   |
| 1.4 Структура и принцип работы изделия                                         | 11  |
| 1.5 Основные технические параметры                                             | 13  |
| 1.6 Конструктивное исполнение                                                  | 15  |
| 1.6.1 Передняя панель устройства                                               | 15  |
| 1.6.2 Задняя панель устройства                                                 | 15  |
| 1.7 Световая индикация                                                         | 16  |
| 1.8 Сброс к заводским настройкам                                               | 17  |
| 1.9 Комплект поставки                                                          | 17  |
| 2 КОНФИГУРИРОВАНИЕ УСТРОЙСТВА ЧЕРЕЗ WEB-ИНТЕРФЕЙС. ДОСТУП АДМИНИСТРАТОРА       | 18  |
| 2.1 Меню «Система» («System»)                                                  | 21  |
| 2.1.1 Подменю «Настройки» («Settings»)                                         | 21  |
| 2.1.2 Подменю «Аутентификации WEB» («WEB Authentication»)                      | 23  |
| 2.1.3 Подменю «Автоматическое конфигурирование» («Autoprovisioning»)           |     |
| 2.1.4 Подменю «Конфигурация» («Configuration»)                                 |     |
| 2.1.5 Подменю «Обновить» («Upgrade»)                                           | 29  |
| 2.2 Меню «Сеть» (Network)                                                      | 29  |
| 2.2.1 Подменю «Сетевые настройки» («Network settings»)                         | 29  |
| 2.2.2 Подменю «IPSec»                                                          | 42  |
| 2.2.3 Подменю «Локальный DNS» («Hosts»)                                        | 50  |
| 2.2.4 Подменю «Маршрутизация» («Static routes»)                                | 53  |
| 2.2.5 Подменю «SNMP»                                                           | 55  |
| 2.3 Меню «Сервер печати» («Print Server»)                                      | 56  |
| 2.4 Меню «РВХ»                                                                 | 58  |
| 2.4.1 Подменю «SIP»                                                            | 58  |
| 2.4.2 Подменю «QoS»                                                            |     |
| 2.4.3 Подменю «FXS»                                                            |     |
| 2.4.4 Подменю «Акустические сигналы линии» («Line acoustic signals»)           | 86  |
| 2.4.5 Подменю «Группы вызова» («Hunt groups»)                                  | 88  |
| 2.4.6 Подменю «Группы перехвата» («Pickup groups»)                             | 90  |
| 2.4.7 Подменю «Группы серийного искания» («Serial groups»)                     | 91  |
| 2.4.8 Подменю «Управление абонентским сервисом» («Subscriber service control») | 93  |
| 2.4.9 Подменю «Сигнал вызова» («Cadence»)                                      |     |
| 2.4.10 Подменю «История вызовов» («Call History»)                              |     |
| 2.5 Меню «Безопасность» («Security»)                                           |     |
| 2.5.1 Подменю «Основные» («General»)                                           |     |
| 2.5.2 Подменю «Правила сетевой защиты» («Firewall Rules»)                      | 97  |
| 2.5.3 Подменю «Фильтр MAC» («MAC filter»)                                      | 100 |
| З МОНИТОРИНГ УСТРОЙСТВА ЧЕРЕЗ WEB-ИНТЕРФЕЙС. ДОСТУП АДМИНИСТРАТОРА             | 101 |
| 3.1 Меню «Информация» («Info»)                                                 | 101 |
| 3.1.1 Подменю «Система» («System»)                                             | 101 |
| 3.1.2 Подменю «USB»                                                            | 101 |
| 3.2 Меню «Статус» («Status»)                                                   | 102 |
| 3.2.1 Подменю «Система» («System»)                                             | 102 |
| 3.2.2 Подменю «Процессы» («Processes»)                                         | 103 |
| 3.2.3 Подменю «Интерфейсы» («Interfaces»)                                      | 104 |
| 3.2.4 Подменю «Беспроводная сеть» («WLAN»)                                     | 105 |

| 3.2.5 Подменю «Netstat»                                               | 106         |
|-----------------------------------------------------------------------|-------------|
| 3.2.6 Подменю «IPtables»                                              | 106         |
| 3.2.7 Подменю «Диагностика» («Diagnostic»)                            | 107         |
| 3.2.8 Подменю «Телефония» («VoIP»)                                    | 107         |
| 3.2.9 Подменю «История вызовов» («Call History»)                      | 111         |
| 3.3 Меню «Трассировки» («Traces»)                                     | 115         |
| 3.3.1 Подменю «Настройки журнала» («Syslog Settings»)                 | 115         |
| 3.3.2 Подменю «Журнал» («Syslog»)                                     | 116         |
| 3.3.3 Подменю «Ядро» («Kernel»)                                       | 117         |
| 3.3.4 Подменю «РСАР-трассировки» («РСАР Traces»)                      | 117         |
| 3.4 Меню «Перезагрузка» («Reboot»)                                    | 118         |
| 4 ИСПОЛЬЗОВАНИЕ ДОПОЛНИТЕЛЬНЫХ УСЛУГ                                  | 119         |
| 4.1 Передача вызова                                                   | 119         |
| 4.2 Уведомление о поступлении нового вызова                           | 122         |
| 4.3 Трехсторонняя конференция                                         | 122         |
| 4.3.1 Локальная конференция                                           | 122         |
| 4.3.2 Удаленная конференция                                           | 123         |
| 5 АЛГОРИТМ РАБОТЫ ПРОЦЕДУРЫ АВТОКОНФИГУРИРОВАНИЯ ПОСРЕДСТВОМ ПРОТОКО  | ОЛА DHCP126 |
| ПРИЛОЖЕНИЕ А. ИСПОЛЬЗОВАНИЕ ГОЛОСОВОГО МЕНЮ ДЛЯ НАСТРОЙКИ ШЛЮЗА       | 129         |
| ПРИЛОЖЕНИЕ Б. ИСПОЛЬЗОВАНИЕ МЕНЮ БЫСТРОЙ НАСТРОЙКИ (WIZARD)           | 130         |
| ПРИЛОЖЕНИЕ В. ИСПОЛЬЗОВАНИЕ COMMAND LINE INTERFACE (CLI) ДЛЯ КОНФИГУР | ИРОВАНИЯ И  |
| МОНИТОРИНГА                                                           | 133         |
| Базовые команды                                                       | 155         |
| Команды уровня конфигурирования                                       | 173         |
| Команды уровня настроек сети                                          | 176         |
| Команды уровня настроек портов и профилей портов                      |             |
| Команды уровня настроек профилей SIP                                  |             |
|                                                                       |             |

#### введение

В настоящее время IP-телефония — это одна из наиболее быстро развивающихся телекоммуникационных услуг. Для возможности предоставления VoIP-услуг абонентам сети разработаны абонентские шлюзы серии *TAU-4.IP* и *TAU-8.IP* (далее «устройства»). Устройства выпускаются в различных модификациях, отличаются набором интерфейсов и функциональными возможностями.

Абонентские шлюзы IP-телефонии серии *TAU-4.IP* и *TAU-8.IP* обеспечивают подключение до четырех или восьми аналоговых телефонных аппаратов соответственно к сетям пакетной передачи данных, выход на которые осуществляется через интерфейсы Ethernet.

Устройства предназначены для использования домашними пользователями и в небольших офисах. Являются идеальным решением для обеспечения телефонной связью объектов с низкой абонентской плотностью.

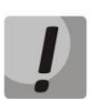

Оборудование не следует применять на уличных кабельных линиях и на абонентских линиях, которые подвержены сильному внешнему воздействию от расположенных рядом линий электропередачи или других силовых линий. Также эти устройства не рекомендуется применять на линиях, где есть риск попадания атмосферного электричества, и в случаях если телефонный кабель проходит параллельно проводам питания переменного тока и кабелям компьютера.

## Производитель не несёт ответственности за неисправности оборудования, которые возникли из-за несоблюдения этих требований.

В настоящем руководстве по эксплуатации изложены назначение, основные технические характеристики, правила конфигурирования, мониторинга и смены программного обеспечения абонентских шлюзов IP-телефонии серий *TAU-4.IP* и *TAU-8.IP*.

#### 1 ОПИСАНИЕ ИЗДЕЛИЯ

#### 1.1 Назначение

Устройства *TAU-4.IP* и *TAU-8.IP* – высокопроизводительные абонентские шлюзы IP-телефонии с полным набором функций, позволяющих потребителю использовать преимущества IP-телефонии.

Устройства предназначены для подключения аналоговых телефонных аппаратов и факсмодемов к IP-сети.

Устройства и соединительные провода для подключения абонентского оборудования предназначены для круглосуточной эксплуатации без обслуживающего персонала в закрытых отапливаемых помещениях при температуре окружающей среды +5...+40 °C и относительной влажности 20...80 %. Устройства не содержат встроенной защиты абонентских окончаний по току и напряжению.

Питание терминалов осуществляется через внешний адаптер от сети 220 В.

#### 1.2 Варианты исполнения

Существует три варианта исполнения устройства, отличающихся набором интерфейсов и функциональными возможностями (таблица 1).

Таблица 1 — Варианты исполнения

| Наименование<br>модели | Наличие<br>интерфейса WAN | Количество<br>портов FXS | Наличие Wi-Fi |
|------------------------|---------------------------|--------------------------|---------------|
| TAU-4.IP               | +                         | 4                        | -             |
| TAU-8.IP               | +                         | 8                        | -             |
| TAU-8.IP-W             | +                         | 8                        | +             |

Устройства модели TAU-8.IP-W имеют встроенный адаптер Wi-Fi с возможностью подключения до двух внешних антенн. Встроенный адаптер Wi-Fi поддерживает технологию 802.11n, что позволяет предоставлять услуги передачи данных по беспроводной сети с более высоким качеством сервиса по сравнению с устройствами, поддерживающими стандарт 802.11g, оставаясь при этом обратно совместимым с устройствами 802.11g и 802.11b.

#### 1.3 Характеристика устройства

Устройство имеет следующие интерфейсы:

- 4 порта RJ-11 для подключения аналоговых телефонных аппаратов (TAU-4.IP);
- 8 портов RJ-11 для подключения аналоговых телефонных аппаратов (TAU-8.IP);
- 1 порт Ethernet RJ-45 10/100BASE-T WAN;
- WLAN 802.11n<sup>1</sup>;
- Порт USB2.0 для подключения внешнего накопителя, USB-модема или принтера.

Питание шлюза осуществляется через внешний адаптер 12 В постоянного тока от сети 220 В.

Устройство поддерживает следующие функции:

- сетевые функции:
  - поддержка РРРоЕ (РАР, СНАР, MSCHAP авторизация, РРРоЕ-компрессия<sup>2</sup>);
  - · поддержка PPTP/L2TP;
  - поддержка статического адреса и DHCP (DHCP-клиент на стороне WAN);
  - поддержка DNS;
  - · поддержка NAT;
  - · поддержка NTP;
  - · поддержка SNMP;
  - · поддержка механизмов качества обслуживания QoS.
- протоколы IP-телефонии: SIP;
- ToS для пакетов RTP, SIP;
- эхокомпенсация (рекомендации G.164, G.165);
- детектор тишины (VAD);
- генератор комфортного шума;
- обнаружение и генерирование сигналов DTMF;
- передача DTMF (INBAND, rfc2833, SIP INFO);
- передача факса:
  - · G.711a, G.711u;
  - upspeed/pass-through;
  - · T.38.
- работа с несколькими SIP-серверами;
- функции ДВО:
  - · удержание вызова Call Hold;
  - · передача вызова Call Transfer;
  - · уведомление о поступлении нового вызова Call Waiting;
  - переадресация по занятости Call FWD Busy;
  - переадресация по неответу Call FWD No Answer;
  - безусловная переадресация Call FWD Unconditional;
  - · не беспокоить DND;
  - перехват вызова Call Pickup;
  - · Caller ID: V.23, Bell202, DTMF, Российский АОН;
  - · Горячая/теплая линия Hotline/Warmline;
  - CLIR ограничение идентификации номера вызывающего абонента. Услуга «АнтиАОН»;
  - · управление настройками ДВО с телефонного аппарата;
  - · групповой вызов.
- обновление ПО через web-интерфейс;

<sup>&</sup>lt;sup>2</sup> В текущей версии не поддерживается.

- удаленный мониторинг, конфигурирование и настройка: Web-интерфейс, Telnet, FTP, SSH, SNMP, TR-069;
- поддержка меню быстрой настройки;
- поддержка голосового меню;
- поддержка фильтрации по МАС-адресам;
- поддержка автоматической регулировки усиления сигнала на аналоговых линиях;
- поддержка профилей для различных направлений вызова;
- загрузка пользовательских тонов для аналоговых линий.

На рисунке 1 приведена схема применения оборудования на примере TAU-8.IP-W.

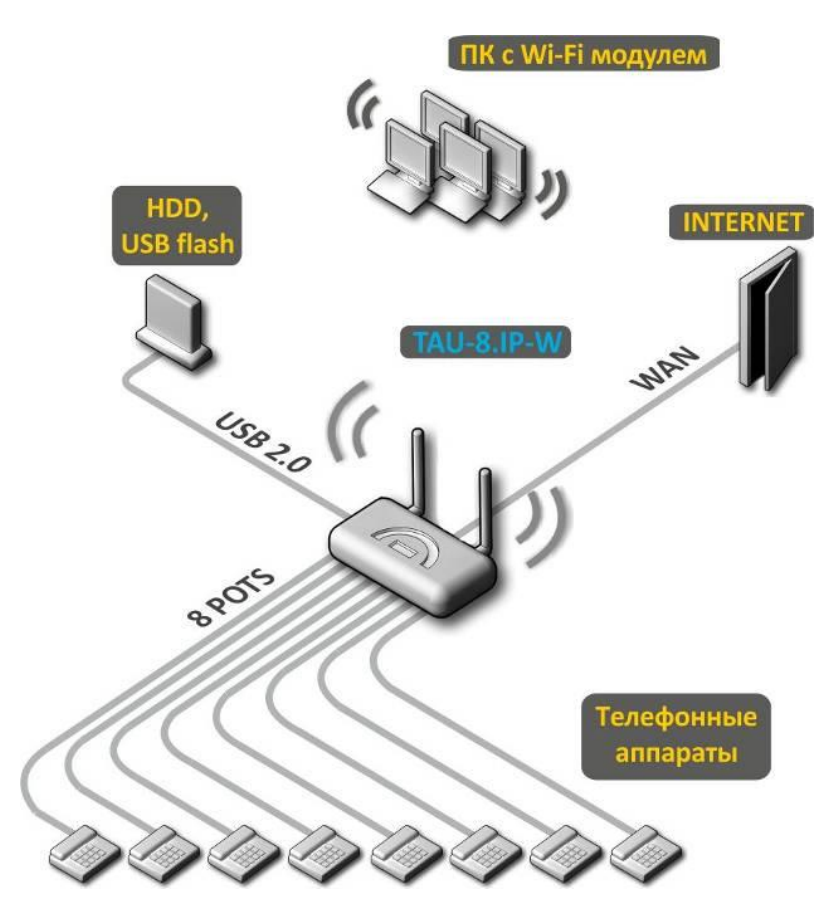

Рисунок 1 – Функциональная схема использования TAU-8.IP-W

#### 1.4 Структура и принцип работы изделия

Абонентский терминал TAU-4.IP/TAU-8.IP/TAU-8.IP-W состоит из следующих подсистем:

- контроллер, в состав которого входит:
  - цифровой сигнальный процессор;
  - · flash-память 32 MB;
  - оперативная память SDRAM 256 MB.
- абонентские комплекты SLIC (4 или 8 портов FXS);
- Ethernet-модуль RJ-45 10/100BASE-T WAN;
- Wi-Fi-адаптер (только для модели TAU-8.IP-W);
- USB-модуль.

Структурная схема устройства приведена на рисунке 2.

Структурная схема устройств серий TAU-4.IP и TAU-8.IP отличается лишь количеством портов и наличием Wi-Fi-модуля у TAU-8.IP-W.

Устройство работает под управлением операционной системы Linux. Основные функции управления сосредоточены в цифровом сигнальном процессоре, который осуществляет маршрутизацию IP-пакетов, обеспечивает работу IP-телефонии, проксирование группового трафика и т.д.

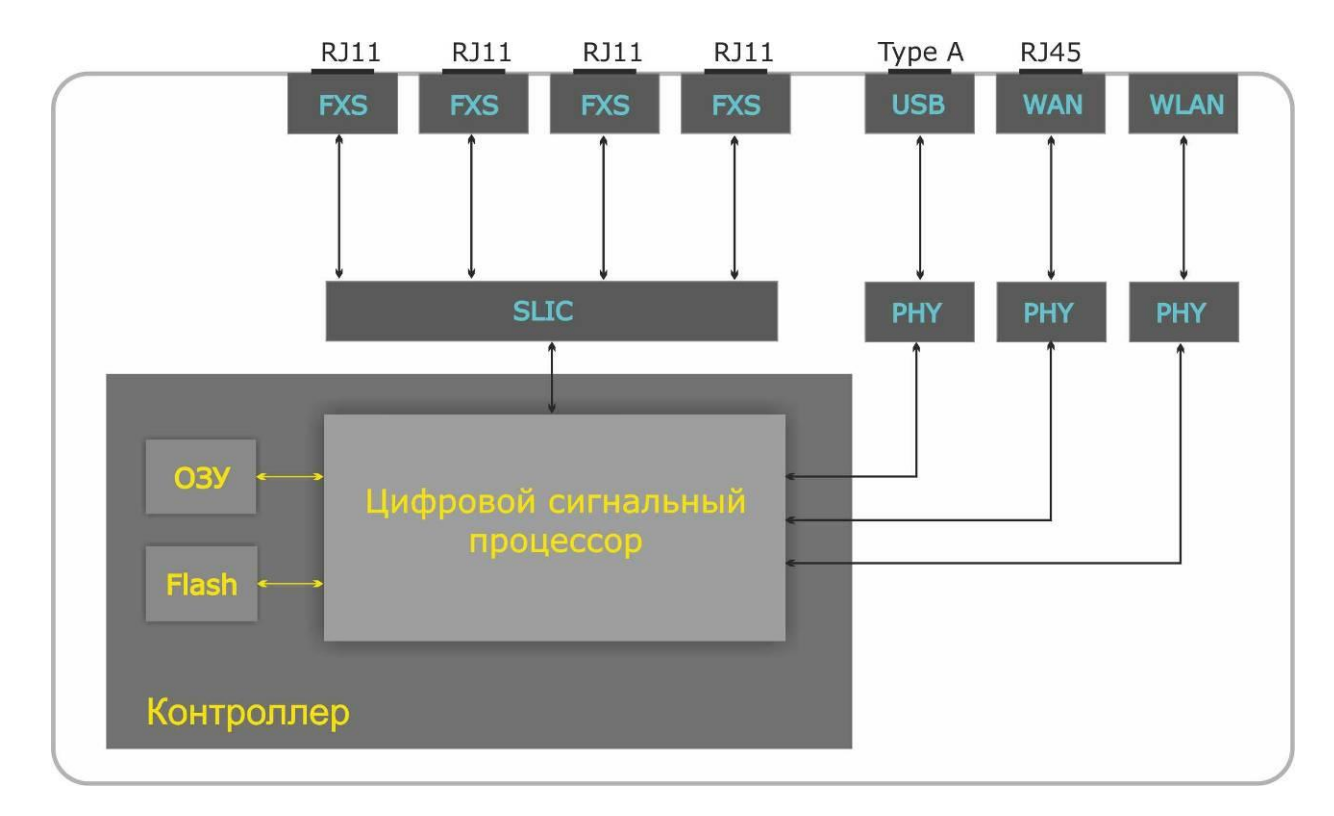

Рисунок 2 – Структурная схема TAU-4.IP

Функционально устройство можно разделить на 4 блока:

- Блок поддержки сетевых функций устройства;
- Блок IP-телефонии;
- Блок обработки группового трафика (multicast)<sup>3</sup>;
- Блок управления (операционная система Linux).

Блок поддержки сетевых функций устройства обеспечивает прохождение и коммутацию IPпакетов в соответствии с таблицей маршрутизации устройства, может обрабатывать как нетегированные, так и тегированные пакеты в зависимости от настройки сетевых интерфейсов. Поддерживает протоколы DHCP, PPPoE, PPTP, L2TP.

Блок IP-телефонии обеспечивает работу устройства по протоколу SIP для передачи речевых сигналов по сети с коммутацией пакетов. Речевой сигнал абонента поступает на модуль абонентских комплектов SLIC, где преобразовывается в цифровой вид. Оцифрованный сигнал направляется в блок

IP-телефонии, где кодируется по одному из выбранных стандартов и в виде цифровых пакетов поступает в контроллер через внутрисистемную магистраль. Цифровые пакеты содержат, кроме речевых, сигналы управления и взаимодействия.

Блок обработки группового трафика предназначен для обработки мультикастового трафика с целью поддержки функций IP-телевидения<sup>3</sup>.

**Блок управления** на базе операционной системы Linux контролирует работу всех остальных блоков и подсистем устройства и обеспечивает их взаимодействие.

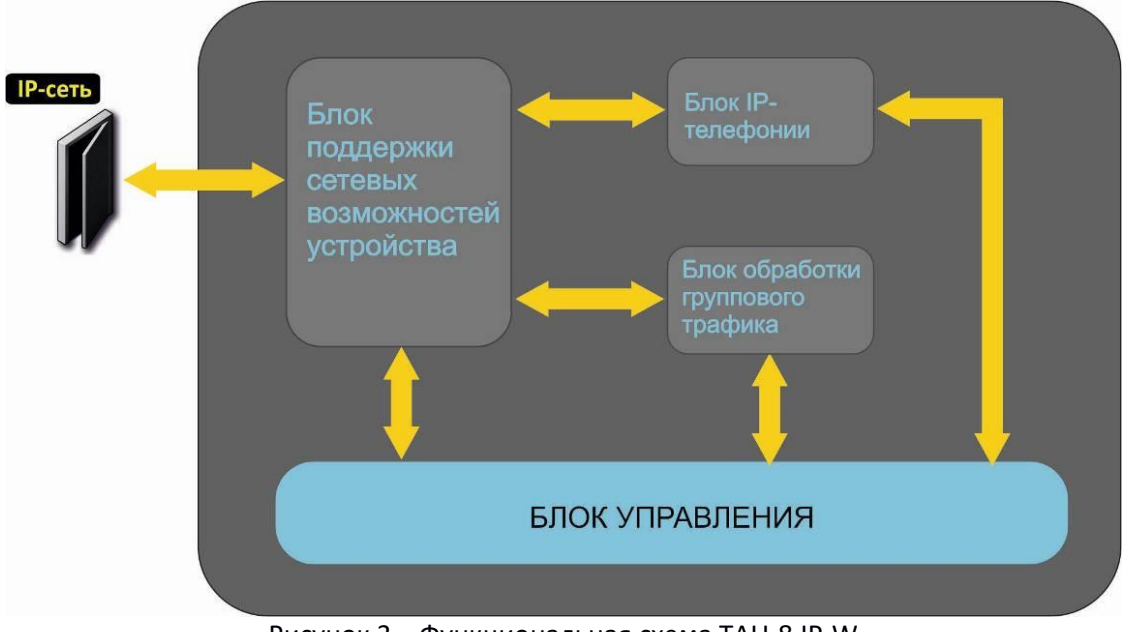

Функциональная схема TAU-8.IP-W представлена на рисунке 3.

Рисунок 3 – Функциональная схема TAU-8.IP-W

#### 1.5 Основные технические параметры

Основные технические параметры устройства приведены в таблице 2:

Таблица 2 – Основные технические параметры

| Протоколы VoIP           |                                          |  |
|--------------------------|------------------------------------------|--|
| Поддерживаемые протоколы | SIP                                      |  |
| Поддержка факсов         | T.38 Real-Time Fax                       |  |
|                          | pass-thru (G.711A/U)                     |  |
| Поддержка модемов        | V.152                                    |  |
| Голосовые стандарты      | VAD (подавление пауз)                    |  |
|                          | АЕС (эхокомпенсация, рекомендация G.165) |  |
|                          | CNG (генерация комфортного шума)         |  |
| Аудиокодеки              |                                          |  |
| Кодеки                   | G.729, annex A, annex B                  |  |
|                          | G.726                                    |  |
|                          | G.711a, G.711u                           |  |
|                          | G.723                                    |  |
|                          | передача факса: G.711а, G.711и, T.38     |  |
|                          | передача модема: G.711a, G.711u          |  |

<sup>&</sup>lt;sup>3</sup> Данный блок характерен только для модели TAU-8.IP-W.

| Параметры WAN-интерфейса Ethernet |                      |                                                               |  |  |
|-----------------------------------|----------------------|---------------------------------------------------------------|--|--|
| Количество портов                 |                      | 1                                                             |  |  |
| Электрический разъем              |                      | RJ-45                                                         |  |  |
| Скорость передачи, Мбит/          | Ċ                    | автоопределение, 10/100 Мбит/с, дуплекс/полудуплекс           |  |  |
| Поддержка стандартов              |                      | 10BASE-T/100BASE-TX                                           |  |  |
| Параметры аналоговых              | абонентских портов   |                                                               |  |  |
| Количество портов                 | TAU-4.IP             | 4                                                             |  |  |
|                                   | TAU-8.IP/TAU-8.IP-W  | 8                                                             |  |  |
| Сопротивление шлейфа              |                      | до 1,5 кОм                                                    |  |  |
| Прием набора                      |                      | импульсный/частотный (DTMF)                                   |  |  |
| Выдача Caller ID                  |                      | FSK V23,FSK Bell202, DTMF                                     |  |  |
| Параметры беспроводн              | юго интерфейса*      |                                                               |  |  |
| Стандарты                         |                      | 802.11 b/g/n                                                  |  |  |
| Частотный диапазон, МГц           |                      | 2400 ~ 2483,5                                                 |  |  |
| Модуляция                         |                      | BPSK, QPSK, 16 QAM, 64 QAM, DBPSK, DQPSK, CCK                 |  |  |
| Скорость передачи данных          | х, Мбит/с            | <b>802.11b(ССК):</b> 1, 2, 5.5 ,11                            |  |  |
|                                   |                      | 802.11g(OFDM): 6, 9, 12 , 18, 24, 36, 48, 54                  |  |  |
|                                   |                      | 811n (HT20, 800ns GI): 130, 117, 104, 78, 52, 39, 26, 13      |  |  |
|                                   |                      | 802.11n (HT40, 400ns GI): 300, 270, 240, 180, 120, 90, 60, 30 |  |  |
|                                   |                      | 802.11n (HT40, 800ns GI): 270, 243, 216, 162, 108, 81, 54, 27 |  |  |
| Максимальная выходная м           | иощность передатчика | <b>802.11b:</b> 16 dBm                                        |  |  |
|                                   |                      | <b>802.11g:</b> 11dBm                                         |  |  |
|                                   |                      | 802.11n(20MHz MCS0/8): 19 dBm                                 |  |  |
|                                   |                      | 802.11n(20MHz MCS7/15): 12 dBm                                |  |  |
|                                   |                      | 802.11n(40MHz MCS0/8): 19 dBm                                 |  |  |
|                                   |                      | 802.11n(40MHz MCS7/15): 11 dBm                                |  |  |
| Чувствительность приемни          | ика                  | <b>802.11b:</b> -83 dBm                                       |  |  |
|                                   |                      | <b>802.11g:</b> -70 dBm                                       |  |  |
|                                   |                      | 802.11n(20MHz MCS7): -67 dBm                                  |  |  |
|                                   |                      | 802.11n(20MHz MCS15): -66 dBm                                 |  |  |
|                                   |                      | 802.11n(40MHz MCS7): -65 dBm                                  |  |  |
| Безопасность                      |                      | 64/128/152-битное WEP-шифрование данных;                      |  |  |
|                                   |                      | WEP, TKIP и AES                                               |  |  |
| Управление                        |                      |                                                               |  |  |
| Удаленное управление              |                      | Web-интерфейс, Telnet, SSH, FTP, SNMP, TR-069                 |  |  |
| Ограничение доступа               |                      | по паролю                                                     |  |  |
| Общие параметры                   |                      |                                                               |  |  |
| Питание                           |                      | адаптер питания 12 В DC                                       |  |  |
| Потребляемая мощность             | TAU-4.IP             | не более 11 Вт                                                |  |  |
|                                   | TAU-8.IP             | не более 16 Вт                                                |  |  |
|                                   | TAU-8.IP-W           | не более 16,5 Вт                                              |  |  |
| Рабочий диапазон темпер           | атур                 | от +5 до +40 °С                                               |  |  |
| Относительная влажность           | при температуре 25°С | до 80 %                                                       |  |  |
| Габариты (Ш × В × Г)              |                      | 218 × 46 × 116 мм                                             |  |  |
| Масса                             |                      | не более 0,3 кг                                               |  |  |

<sup>&</sup>lt;sup>4</sup> Только для модели TAU-8.IP-W.

#### 1.6 Конструктивное исполнение

Абонентские терминалы TAU-4.IP и TAU-8.IP выполнены в пластиковом корпусе размерами 218 × 46 × 116 мм.

#### 1.6.1 Передняя панель устройства

Внешний вид передней панели устройства приведен на рисунке 4.

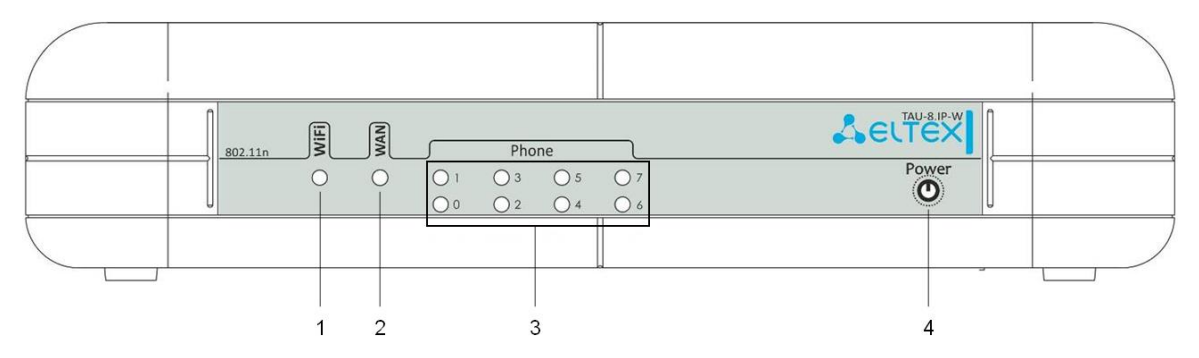

Рисунок 4 – Внешний вид передней панели TAU-8.IP-W

На передней панели расположены следующие световые индикаторы и органы управления:

|--|

| Элемент передней панели |       | Описание                                          |
|-------------------------|-------|---------------------------------------------------|
| 1                       | WiFi⁵ | индикатор работы беспроводной сети                |
| 2                       | WAN   | индикатор WAN-интерфейса                          |
| 3                       | Phone | индикаторы работы аналоговых телефонных аппаратов |
| 4                       | Power | индикатор питания и статуса работы устройства     |

#### 1.6.2 Задняя панель устройства

Внешний вид задней панели устройства приведен на рисунке 5.

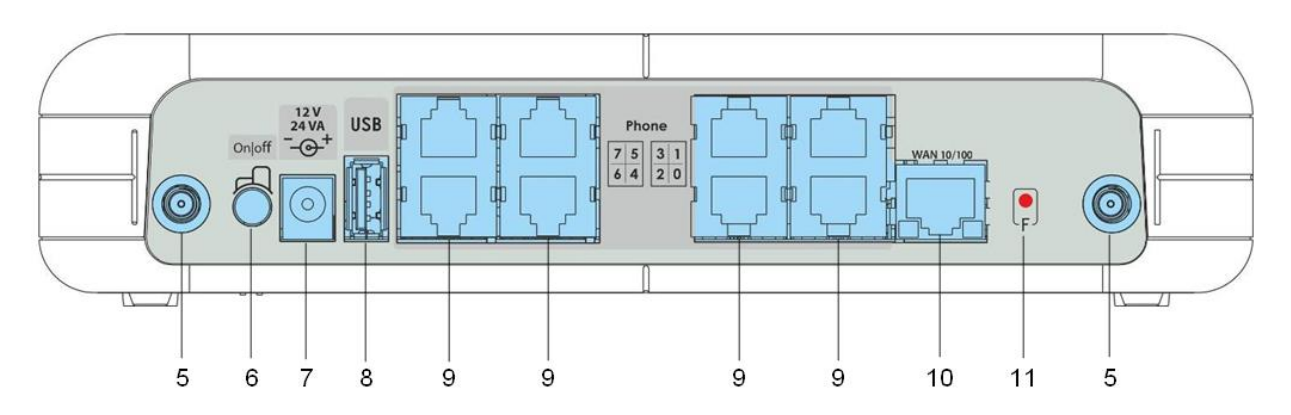

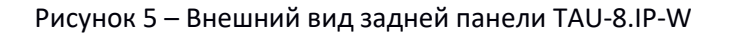

<sup>&</sup>lt;sup>5</sup> Только для модели TAU-8.IP-W.

На задней панели расположены следующие разъемы и органы управления:

| Элемент передней панели |        | Описание                                                                             |
|-------------------------|--------|--------------------------------------------------------------------------------------|
| 5                       |        | разъем для подключения Wi-Fi-антенны <sup>6</sup>                                    |
| 6                       | On/Off | тумблер включения/выключения устройства                                              |
| 7                       | 12V    | разъем для подключения адаптера питания                                              |
| 8                       | USB    | разъем USB для подключения внешнего накопителя                                       |
| 9                       | Phone  | 8 разъемов RJ-11 для подключения аналоговых телефонных<br>аппаратов                  |
| 10                      | WAN    | порт 10/100BASE-T, 100BASE-TX (разъем RJ-45) для<br>к внешней сети                   |
| 11                      | F      | функциональная кнопка для перезагрузки устройства и сброса<br>к заводским настройкам |

|             | ~           |           |            |               |        |        |
|-------------|-------------|-----------|------------|---------------|--------|--------|
| 12001112/1- |             | nastowe   | IN UULDING | VUDDDDDDING   |        |        |
| гаолица 4 – | Ullingannie | pasperior |            | VIIDADJIERVIA | задпеи | папели |
|             |             |           |            | / 1           |        |        |

#### 1.7 Световая индикация

Текущее состояние устройства отображается при помощи индикаторов **Wi-Fi<sup>6</sup>, WAN, Phone, Power**, расположенных на передней панели.

Перечень состояний индикаторов приведен в таблицах 5 и 6.

| Индикатор          | Состояние индикатора                                            | Состояние устройства                                                                                                    |
|--------------------|-----------------------------------------------------------------|----------------------------------------------------------------------------------------------------|
|                    | горит зеленым светом                                            | сеть Wi-Fi-активна                                                                                                    |
| Wi-Fi <sup>6</sup> | мигает зеленым светом                                           | процесс передачи данных по<br>беспроводной сети                                                                                                    |
| WAN                | горит зеленым (10 Mbps) или<br>оранжевым (100 Mbps) светом      | установлено соединение между<br>станционным терминалом и абонентским<br>устройством                                                                                                    |
|                    | мигает                                                          | s) или<br>cBetom<br>yctaновлено соединение между<br>ctaнционным терминалом и абонентскии<br>yctpoйством<br>процесс пакетной передачи данных<br>по WAN-интерфейсу<br>cнята телефонная трубка<br>трубка положена, нормальная работа<br>гает с на телефонный порт поступает входящий<br>с паузой вызов |
|                    | горит зеленым светом                                            | снята телефонная трубка                                                                                                    |
|                    | не горит                                                        | трубка положена, нормальная работа                                                                                                    |
| Phone              | в течение секунды моргает с<br>частотой 20 Гц, затем 4 с паузой | на телефонный порт поступает входящий<br>вызов                                                                                                    |
|                    | периодическое редкое мигание<br>зеленым цветом                  | отсутствует регистрация абонентского порта на SIP-proxy сервере                                                                                                    |
|                    | горит зеленым светом                                            | включено питание устройства,<br>нормальная работа                                                                                                    |
| Power              | моргает зеленым светом                                          | сброс устройства к заводским настройкам                                                                                                    |
|                    | горит желтым светом                                             | отсутствует выход в Интернет                                                                                                    |
|                    | горит красным светом                                            | загрузка устройства                                                                                                    |

Таблица 5 – Световая индикация состояния устройства

<sup>&</sup>lt;sup>6</sup>Только для модели TAU-8.IP-W.

| Индикатор         | Состояние индикатора | Состояние устройства             |
|-------------------|----------------------|----------------------------------|
|                   | горит постоянно      | установлено соединение с внешним |
| Зеленый индикатор |                      | устройством на скорости 10 Mbps  |
| зеленый индикатор | мигает               | передача данных осуществляется   |
|                   |                      | на скорости 10 Mbps              |
|                   | горит постоянно      | установлено соединение с внешним |
|                   |                      | устройством на скорости 100 Mbps |
| желтый индикатор  | мигает               | передача данных осуществляется   |
|                   |                      | на скорости 100 Mbps             |

Таблица 6 – Световая индикация интерфейса Ethernet 10/100

#### 1.8 Сброс к заводским настройкам

Для сброса устройства к заводским настройкам необходимо нажать и удерживать кнопку «F» до начала мигания индикатора «Power» зеленым цветом. Светодиод будет мигать до перезагрузки устройства. Перезагрузка произойдет автоматически. Начиная с версии ПО 2.0.0, в заводской конфигурации IP-адрес шлюз будет получать автоматически, используя протокол DHCP. Контроль полученного IP-адреса осуществляется посредством голосового меню (подробнее в Приложении 1).

#### 1.9 Комплект поставки

В базовый комплект поставки устройства TAU-4.IP /TAU-8.IP входят:

- терминал абонентский универсальный TAU-4.IP /TAU-8.IP;
- адаптер питания 220/12 В, 2 А;
- съемные антенны (только для устройств модели TAU-8.IP-W);
- памятка о документации;
- руководство по установке и первичной настройке.

#### 2 КОНФИГУРИРОВАНИЕ УСТРОЙСТВА ЧЕРЕЗ WEB-ИНТЕРФЕЙС. ДОСТУП АДМИНИСТРАТОРА

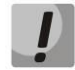

Внешний вид интерфейса может отличаться от представленного в данном руководстве.

Конфигурирование устройства показано на примере TAU-8.IP-W. Конфигурирование устройств TAU-4.IP и TAU-8.IP производится аналогично.

Для того чтобы произвести конфигурирование устройства, необходимо подключиться к нему по интерфейсу WAN через web-браузер (программу-просмотрщик гипертекстовых документов), например, Firefox, Opera, Chrome. Ввести в строке браузера IP-адрес устройства.

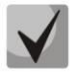

Заводской IP-адрес устройства 192.168.1.2, маска сети 255.255.255.0. Начиная с версии ПО 2.0.0, в заводской конфигурации IP-адрес шлюз будет получать автоматически, используя протокол DHCP. Контроль полученного IP-адреса осуществляется посредством голосового меню (подробнее в Приложении 1).

После ввода ІР-адреса устройство запросит имя пользователя и пароль.

| 🕹 ецтех 👘 | TAU-8.IP-W        |  |
|-----------|-------------------|--|
|           | Авторизация       |  |
|           | Иня пользователя: |  |

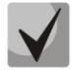

При первом запуске имя пользователя: *admin*, пароль: *password*. После входа необходимо указать новый пароль для пользователя admin и повторить его. Для применения изменений необходимо нажать кнопку «Применить».

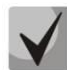

При первом запуске после получения доступа к web-конфигуратору откроется меню «Cucmema» («System») подменю «Аутентификация WEB» («Authentication»).

На устройстве TAU-8.IP существует три типа пользователей: admin, user и viewer. Пользователь admin (администратор, пароль по умолчанию: password) имеет полный доступ к устройству: чтение и запись любых настроек, полный мониторинг состояния устройства. Пользователь user (непривилегированный пользователь) имеет возможность осуществлять только мониторинг состояния устройства без возможности чтения и записи конфигурационных данных. Пользователь viewer (наблюдатель) имеет право только просматривать всю конфигурацию устройства без возможности что-либо редактировать, мониторинг состояния устройства ему доступен в полном объеме.

В подменю устанавливаются пароли для администратора и непривилегированного пользователя, включаются/выключаются непривилегированные пользователи.

| Мастер Ин         | формация Статус Тра           | ассировки Система | Сеть         | Сервер печати             | РВХ                                         | Безопасность                                 | admin          |
|-------------------|-------------------------------|-------------------|--------------|---------------------------|---------------------------------------------|----------------------------------------------|----------------|
| Настройки         |                               |                   | Аутентификац | ия WEB                    |                                             |                                              |                |
| утентификация WEB | в                             |                   |              |                           |                                             |                                              |                |
| Автоматическое    | Параметры аутентификации:     |                   |              |                           |                                             |                                              |                |
| конфигурирование  | Digest-аутентификация WEB     |                   |              |                           |                                             |                                              |                |
|                   | Сохранить изменения           |                   |              |                           |                                             |                                              |                |
|                   |                               |                   |              |                           |                                             |                                              |                |
|                   | Паролв администратора.        |                   |              | <b>D</b>                  |                                             |                                              |                |
|                   | Пароль                        |                   |              | Пароль ади                | <b>цминистратора:</b><br>инистратора исполь | зуется для доступа админист                  | ратора через   |
|                   | Подтвердите пароль            |                   |              | Web-интерф<br>Логин адми  | оейс, а также по про<br>нистратора для дост | токолам Telnet и SSH.<br>yna: <b>admin</b> . |                |
|                   | Изменить пароль администратор | ba                |              |                           |                                             |                                              |                |
| Перезагрузка      | Пароль пользователя:          |                   |              |                           |                                             |                                              |                |
|                   | Включить аккаунт              |                   |              | Пароль по                 | ользователя:                                |                                              |                |
|                   | Изменить пароль пользователя  |                   |              | Пароль пол                | ьзователя используе                         | ется для доступа непривилеги                 | рованного      |
|                   |                               |                   |              | Логин: user.              | in topes theo, reiner,                      |                                              |                |
|                   |                               |                   |              | Бажно, дост               | yillio FTF Boawoken                         | голько для пользователя оз                   | JI.            |
|                   | Пароль наблюдателя:           |                   |              |                           |                                             |                                              |                |
|                   | Включить аккаунт              |                   |              | Пароль на                 | аблюдателя:                                 |                                              |                |
|                   | Изменить пароль наблюдателя   | 0                 |              | Пароль наб.<br>Telpet_SSH | пюдателя используе<br>и FTP                 | тся для доступа наблюдателя                  | я через Web,   |
|                   |                               |                   |              | Логин: view               | er.                                         |                                              |                |
|                   |                               |                   |              |                           |                                             |                                              |                |
|                   |                               |                   |              |                           |                                             |                                              |                |
| © 2011 Eltex      |                               |                   |              |                           |                                             | Расширения OpenWrt                           | для пользовате |

После получения доступа к web-конфигуратору откроется меню «Информация» подменю «Система» («System»). На рисунке 6 представлены элементы навигации web-конфигуратора.

| Selte         | EX 1                                  |                        | TAU-8.IP       |                |               |       | Время работы: 6 days, 2:48<br>Версия ПО:()седиан порсон ПО |                |  |  |
|---------------|---------------------------------------|------------------------|----------------|----------------|---------------|-------|------------------------------------------------------------|----------------|--|--|
| Мастер 7 Инф  | юрмация Статус                        | Трассировки            | Система        | Сеть           | Сервер печати | 2 рвх | Безопасность                                               | 🌀 admin 🗭      |  |  |
| Система       |                                       |                        | 14.            |                | CHETONO       |       |                                                            |                |  |  |
| USB 3         | 1                                     |                        | VIE            | формация с     | СИСТЕМЕ       |       |                                                            |                |  |  |
|               | Время и дата:                         |                        |                |                |               |       |                                                            |                |  |  |
|               | Системное время                       | 05:50:36               |                |                |               |       |                                                            |                |  |  |
| Перезагрузка  | Дата                                  | 07-01-197              | 0              |                |               |       |                                                            |                |  |  |
| 5             | Программное обеспечен                 | ие:                    |                |                |               |       |                                                            |                |  |  |
|               | Версия ядра                           |                        |                | and the second |               |       |                                                            |                |  |  |
|               | Версия прошивки                       | (текущая в             | ерсия ПО)      |                |               |       |                                                            |                |  |  |
|               | Информация об устройс                 | тве:                   |                |                |               |       |                                                            |                |  |  |
|               | Тип устройства                        | TAU-8.IP               |                |                |               |       |                                                            |                |  |  |
|               | Серийный номер<br>Заволской МАС аллес | VI3300773<br>48-E9-48- | 10<br>09·31·46 |                |               |       |                                                            |                |  |  |
|               |                                       |                        |                |                |               |       |                                                            | 4              |  |  |
| © 2011-2018 E | tex                                   |                        |                |                |               |       | Расимрения OpenWrt дл                                      | я пользователя |  |  |
| © 2011-2018 🛄 |                                       |                        |                |                |               |       | Расширения Оренинт дл                                      | я пользователя |  |  |

Рисунок 6 – Элементы навигации web-конфигуратора

Окно пользовательского интерфейса разделено на семь областей:

- 1. Информационное поле, в котором отображается название устройства, версия ПО, время работы устройства после загрузки.
- 2. Меню для управления полем настроек.
- 3. Пункты подменю для управления полем настроек.
- 4. Поле настроек устройства, которое базируется на выборе пользователя. Предназначено для просмотра настроек устройства и ввода конфигурационных данных.
- ļ

После выполнения настроек для записи изменений в энергонезависимую память устройства нажмите кнопку «*Coxpaнumь usmeнeния»* («*Save changes»*). При этом происходит автоматическое применение изменений, сделанных во вкладках «*Tpaccupoвки»* («*Traces»*), «*PBX»* и «*Безопасность»* («*Security»*). Для применения изменений во вкладках «*Cucmema»* («*System»*), «*Cemь»* («*Network»*) и «*Cepвер печати»* («*Print server»*) требуется перезагрузка устройства, о необходимости которой будет сообщено в диалоговом окне, а кнопка «*Перезагрузить»* («*Reboot»*) изменит цвет на красный.

- 5. Кнопки управления:
- Перезагрузка (Reboot) переход в меню перезагрузки устройства.
- 6. Кнопка завершения сеанса доступа к устройству Выход (<sup>admin</sup> ↔).
- 7. Вкладка «Мастер» («Wizard») для быстрого конфигурирования устройства, подробное описание приведено в ПРИЛОЖЕНИЕ Б. Использование меню быстрой настройки (Wizard).

#### Язык web-конфигуратора:

Web-конфигуратор позволяет выбрать один из двух языков интерфейса: "*Русский (Russian)*" или "Английский (English)".

По умолчанию язык интерфейса в версии программного обеспечения с постфиксом «-ru» – русский, а в версии с постфиксом «-en» – английский. Для смены языка необходимо войти в меню «Система» («System»), во вкладке «Настройки» («Settings») выбрать желаемый язык интерфейса и нажать на кнопку «*Coxpanumb*» («Save Changes») и далее на «*Применить*» («Apply».)

Пример меню web-конфигуратора на русском языке:

| Set          | TEX                                                                                             |                                                                                                    |                                                                                                  | ТА                              | U-8.IP    |               |     | Время рабо<br>Версия ПО: | пы: 17 days, 23:03<br>(текущая |
|--------------|-------------------------------------------------------------------------------------------------|----------------------------------------------------------------------------------------------------|--------------------------------------------------------------------------------------------------|---------------------------------|-----------|---------------|-----|--------------------------|--------------------------------|
| Мастер       | Информация                                                                                      | Статус                                                                                                    | Трассировки                                                                                      | Система                         | Сеть      | Сервер печати | РВХ | Безопасность             | аdmin (+                       |
| Система      |                                                                                                 |                                                                                                    |                                                                                                  | Ин                              | нформация | о системе     |     |                          |                                |
| Перезагрузка | Время и<br>Систен<br>Дата<br>Програм<br>Верси:<br>Верси:<br>Информа<br>Тип ус<br>Серий<br>Завод | дата:<br>мное время<br>мное обеспечени<br>я ядра<br>я прошивки<br>ация об устройст<br>пройства<br>ный номер<br>ской МАС адрес | 02:30:40<br>19-01-197(<br><b>те:</b><br>(текущая в<br>ве:<br>ТАU-8.IP<br>V13300250<br>A8:F9:4B:C | )<br>ерсия ПО)<br>1<br>18:E5:E9 |           |               |     |                          |                                |
| © 2011–202   | 0 <u>Eltex</u>                                                                                  |                                                                                                    |                                                                                                  |                                 |           |               |     | Расширения OpenWrt       | для пользователя               |

| LELTEX      |                  |                        |                       | ТА             | U-8.IP       |             | <b>Uptime:</b> 18 days, 39 min<br>Software version: (curre |                 |                                    |  |
|-------------|------------------|------------------------|-----------------------|----------------|--------------|-------------|------------------------------------------------------------|-----------------|------------------------------------|--|
| Wizard      | Info             | Status                 | Traces                | System         | Network      | PrintServer | РВХ                                                        | Security        | version)<br>admin ( <del>•</del> ) |  |
| System      | _                |                        |                       |                | System Infor | mation      |                                                            |                 |                                    |  |
| USB         |                  |                        |                       |                | System Ino   | mation      |                                                            |                 |                                    |  |
|             | Time & D         | ate:                   |                       |                |              |             |                                                            |                 |                                    |  |
|             | Syster           | n time                 | 03:39:34              |                |              |             |                                                            |                 |                                    |  |
| Reboot      | Date             |                        | 19-01-1970            | )              |              |             |                                                            |                 |                                    |  |
|             | Software         |                        |                       |                |              |             |                                                            |                 |                                    |  |
|             | Kernel<br>Firmwa | version<br>are version | (current fire         | mware version) |              |             |                                                            |                 |                                    |  |
|             | Device in        | formation:             |                       |                |              |             |                                                            |                 |                                    |  |
|             | Factor<br>Factor | y type<br>y SN         | TAU-8.IP<br>VI3300250 | 1              |              |             |                                                            |                 |                                    |  |
|             | Pactor           | y mac                  | A0.F9.4B.0            | 0.23.23        |              |             |                                                            |                 |                                    |  |
| © 2011–2020 | <u>Eltex</u>     |                        |                       |                |              |             |                                                            | End user extens | ions for OpenWrt                   |  |

Пример меню web-конфигуратора на английском языке:

#### Смена пользователей:

При нажатии на кнопку «*Bыход»* («Log out») текущая сессия пользователя будет завершена, отобразится окно авторизации:

| Seltex | TAU-8.IP-W                           |  |
|--------|--------------------------------------|--|
|        | Авторизация                          |  |
|        | Имя пользователя:<br>Пароль:<br>Вход |  |
|        |                                      |  |

Для смены пользователя необходимо указать соответствующие имя пользователя и пароль, нажать кнопку «*Bxod*» («Log in»).

#### 2.1 Меню «Система» («System»)

В меню «*Cucmema*» выполняются настройки системы, времени, доступа к устройству по web, Telnet, SSH и FTP, а также производится смена пароля, работа с файлами конфигурации и обновление программного обеспечения устройства.

#### 2.1.1 Подменю «Настройки» («Settings»)

В подменю выполняются настройки системы и времени.

|                                                  |                | Настройки системь | 1                                                                                                    |
|--------------------------------------------------|----------------|-------------------|----------------------------------------------------------------------------------------------------|
| Настройки системы:                               |                |                   |                                                                                                    |
| Язык                                             | Русский 🔻      |                   | Голосовое меню:                                                                                                    |
| Имя узла                                         | TAU-8          |                   | позволяет получить информацию о текущем пр-адресе или задать<br>временный адрес 192.168.1.2, который будет действовать до |
| Голосовое меню                                   |                |                   | перезагрузки шлюза.                                                                                                    |
| Настройки времени:                               |                |                   |                                                                                                    |
| Часовой пояс                                     | Moscow, Russia | T                 | Часовой пояс:                                                                                                    |
| Автоматический переход на<br>летнее/зимнее время |                |                   | Установите часовой пояс в соответствии с ближайшим городом в<br>Вашем регионе из предопределенного списка.                |
| Включить NTP                                     |                |                   |                                                                                                    |
| Порты доступа:                                   |                |                   |                                                                                                    |
| Порт НТТР                                        | 80             |                   |                                                                                                    |
| Порт HTTPS                                       | 443            |                   |                                                                                                    |
| Порт Telnet                                      | 23             |                   |                                                                                                    |
| Порт SSH                                         | 22             |                   |                                                                                                    |
| Порт FTP                                         | 21             |                   |                                                                                                    |
| Сохранить изменения                              |                |                   |                                                                                                    |

#### Настройки системы (System settings):

- Язык (Language) выбор языка web-конфигуратора из двух вариантов: русский или английский;
- *Имя узла (Host Name)* название узла (по умолчанию установлено OpenWrt), с помощью которого можно идентифицировать устройство;
- Голосовое меню (Voice menu) при установленном флаге позволяет получить информацию о текущем IP-адресе устройства или задать временный IP-адрес 192.168.1.2 (будет действовать до перезагрузки шлюза). Доступ к голосовому меню осуществляется набором «\*\*\*» с телефонного аппарата. Установка временного IP-адреса осуществляется набором команды «0» в режиме голосового меню.

#### Настройки времени (Time Settings):

- *Часовой пояс (Timezone)* позволяет установить часовой пояс в соответствии с ближайшим городом в Вашем регионе из данного списка;
- Автоматический переход на летнее/зимнее время (Daylight saving time enable) при установленном флаге доступны настройки параметров автоматического перехода на летнее/зимнее время:

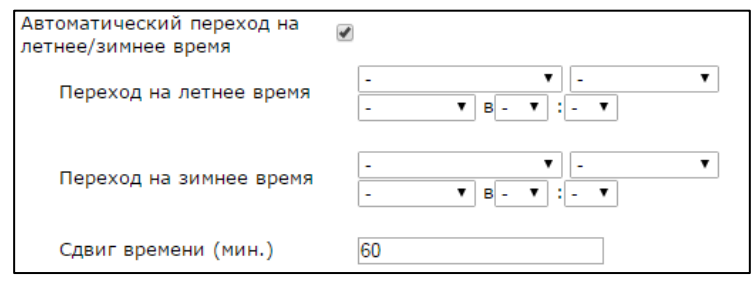

- Переход на летнее время (DST start) настройка момента и времени перехода на летнее время в формате «номер недели, день недели, месяц, часы, минуты», например, последнее воскресение июля в 00 часов 00 минут;
- Переход на зимнее время (DST end) настройка момента и времени перехода на зимнее время в формате «номер недели, день недели, месяц, часы, минуты», например, второе воскресение октября в 00 часов 00 минут;
- *Сдвиг времени (мин.) (DST offset (minutes))* установка значения сдвига времени в минутах при переходе.
- Включить NTP (Enable NTP) данный флаг устанавливается, если необходимо включить синхронизацию системного времени устройства с заданного сервера NTP;
- Получить адрес сервера NTP автоматически установка данного флага позволяет получить адрес NTP-сервера автоматически от DHCP-сервера (option 42);
- *Сервер NTP (NTP Server)* IP-адрес/доменное имя NTP-сервера.

#### Порты доступа (Access Ports):

- Порт HTTP (HTTP port) назначить порт для доступа по протоколу HTTP;
- Порт HTTPS (HTTPS port) назначить порт для доступа по протоколу HTTPS;
- Порт Telnet (Telnet port) назначить порт для доступа по протоколу Telnet;
- Порт SSH (SSH port) назначить порт для доступа по протоколу SSH;
- Порт FTP (FTP port) назначить порт для доступа по протоколу FTP.

Для сохранения изменений в оперативную память устройства нажать кнопку «*Coxpaнumь изменения»* («*Save Changes»*). Для записи настроек в энергонезависимую память нажмите кнопку «Применить» («Apply»).

#### 2.1.2 Подменю «Аутентификации WEB» («WEB Authentication»)

В подменю устанавливаются пароли для администратора и непривилегированного пользователя, включаются/выключаются непривилегированные пользователи.

Пароль администратора используется для доступа администратора через web-интерфейс, а также по протоколам Telnet и SSH. Пароль пользователя используется для доступа непривилегированного пользователя через web, Telnet, SSH и FTP. Пароль наблюдателя используется для просмотра настроек устройства через web, Telnet, SSH и FTP.

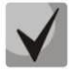

Логин администратора для доступа через web-интерфейс: admin.

Логин администратора для доступа по протоколам Telnet и SSH: admin. После успешной авторизации будет запущен CLI. Для доступа к shell требуется последовательно ввести enable и shell.

Логин непривилегированного пользователя для доступа через web-интерфейс, Telnet, SSH, FTP: *user*.

Логин наблюдателя для доступа через web-интерфейс, Telnet, SSH, FTP: viewer.

| - | <br>m. |
|---|--------|
|   |        |
|   |        |
|   |        |
|   |        |

Доступ по FTP возможен только для пользователя user.

| Мастер                                       | Информация             | Статус                                       | Трассировки | Система | Сеть         | Сервер печати                                           | РВХ                                                                                                  | Безопасность                                                           | admin 🕞                  |
|----------------------------------------------|------------------------|----------------------------------------------|-------------|---------|--------------|---------------------------------------------------------|----------------------------------------------------------------------------------------------------|------------------------------------------------------------------------|--------------------------|
| Настройки                                    | WEB                    |                                              |             |         | Аутентификац | ия WEB                                                  |                                                                                                    |                                                                        |                          |
|                                              | Параме                 | тры аутентификац                             | ии:         |         |              |                                                         |                                                                                                    |                                                                        |                          |
| Автоматическ<br>конфигурирова<br>Конфигураци | ние Diges<br>Coxp      | t-аутентификация WE<br>анить изменения       | B           |         |              |                                                         |                                                                                                    |                                                                        |                          |
|                                              | Пароль                 | администратора:                              |             |         |              |                                                         |                                                                                                    |                                                                        |                          |
| Обновить                                     | Парол<br>Подта<br>Изме | ль<br>вердите пароль<br>енить пароль админие | стратора    |         |              | Пароль<br>Пароль а<br>Web-инте<br>Логин ад              | • администратора:<br>администратора использ<br>ерфейс, а также по прот<br>министратора для досту     | уется для доступа админ<br>околам Telnet и SSH.<br>/na: <b>admin</b> . | истратора через          |
| Перезагрузк                                  | а Пароль               | пользователя:                                |             |         |              |                                                         |                                                                                                    |                                                                        |                          |
|                                              | Вклю<br>Изме           | чить аккаунт<br>нить пароль пользов          | ателя       |         |              | Пароль<br>Пароль п<br>пользова<br>Логин: из<br>Важно: д | пользователя:<br>пользователя используе<br>ителя через Web, Telnet,<br>ser.<br>оступ по FTP возможен | тся для доступа неприви<br>SSH и FTP.<br>только для пользователя       | пегированного<br>a user. |
|                                              | Пароль                 | наблюдателя:                                 |             |         |              |                                                         |                                                                                                    |                                                                        |                          |
|                                              | Вклю<br>Изме           | чить аккаунт<br>нить пароль наблюд:          | ателя       |         |              | Пароль<br>Пароль н<br>Telnet, SS<br>Логин: vi           | наблюдателя:<br>наблюдателя использует<br>SH и FTP.<br>ewer.                                         | тся для доступа наблюда                                                | теля через Web,          |

#### Настройка паролей аутентификации (Authentication Parameters)

Digest-аутентификация WEB (WEB Digest-authentication) — при установленном флаге аутентификация пользователей осуществляется в соответствии с алгоритмами digest. При снятом флаге используется Basic-метод.

#### Настройка паролей доступа (Access passwords):

- Пароль (Password) поле для ввода пароля;
- Подтвердите пароль (Confirm Password) поле для подтверждения пароля.

Нажать кнопку «Изменить пароль администратора» («Change admin's password») для изменения пароля администратора, кнопку «Изменить пароль пользователя» («Change user's password») для изменения пароля непривилегированного пользователя и «Изменить пароль наблюдателя» («Change viewer's password») для изменения пароля наблюдателя.

#### 2.1.3 Подменю «Автоматическое конфигурирование» («Autoprovisioning»)

В подменю осуществляется настройка встроенного клиента протокола автоконфигурирования абонентских устройств TR-069 и автоматического конфигурирования посредствам протокола DHCP.

#### Автоконфигурирование через DHCP (DHCP-based autoprovisioning):

При автоконфигурировании устройство после загрузки будет пытаться посредством протокола DHCP получить информацию об адресе сервера автоконфигурирования, а также названия файлов программного обеспечения (прошивки) и конфигурации.

| -      |       |      |       |
|--------|-------|------|-------|
| Автоко | нфигу | риро | вание |

| матическое обновление                                                                                                    | Конфигурация и ПО 🔻                                                                                                    |                                                                                                    |
|----------------------------------------------------------------------------------------------------|----------------------------------------------------------------------------------------------------|----------------------------------------------------------------------------------------------------|
| Приоритет параметров из                                                                                                    | DHCP-опции 🔻                                                                                                    | Режим работы автоматического обновления устройства: откл<br>обновлять только конфигурацию, только ПО или всё вместе.                                                                                                    |
| Интервал обновления                                                                                                    | 86400                                                                                                    | Приоритет параметров из:                                                                                                    |
| онфигурации, с<br>Интервал обновления ПО, с                                                                                                    | 86400                                                                                                    | Если выбрано значение «Статические настройки» - из парам<br>«Файл конфигурации» и «Файл ПО» опредлятся польный пу<br>файлам конфигурации и программного обеспечения. Полный<br>указывается в формате URL (поддерживаются TFIP-, HTTP-,<br>FTP-URL, например, tftp://update-server.loc/tsuB.conf).                                                                                                    |
|                                                                                                    |                                                                                                    | Если путь к какому-либо из файлов не задан, по умолчанию<br>использоваться следующие значения:                                                                                                    |
|                                                                                                    |                                                                                                    | tftp://update.local/tau8.cfg - URL файла конфигурации<br>tftp://update.local/tau8.fw - URL файла ПО                                                                                                    |
|                                                                                                    |                                                                                                    | Если выбрано значение «DHCP-опции» - URL файлов конфип<br>ПО определяются из DHCP-опций 43, 66 и 67, для чего в одн<br>сервисов должно быть настроено получение адреса по прото<br>DHCP. Если из DHCP-опций не удалось извлечь параметры<br>автообновления, по умолчанию будут использоваться следук<br>URL:                                                                                                    |
|                                                                                                    |                                                                                                    | tftp://update.local/ <mac>.cfg - URL файла конфигурации (<m<br>MAC-адрес устройства, в качестве разделителя байтов испол<br/>символ ".").<br/>ftfp://update.local/tau8.fw - URL файла ПО</m<br></mac>                                                                                                    |
|                                                                                                    |                                                                                                    | Интервал обновления конфигурации, с и Интере<br>обновления ПО:                                                                                                    |
|                                                                                                    |                                                                                                    | Определяют период обновления соответственно конфигураци<br>программного обеспечения. Значение 0 означает, что обновл<br>будет выполняться только один раз при запуске устройства.                                                                                                    |
| ойка протокола TR-069:                                                                                                    |                                                                                                    |                                                                                                    |
| ючить клиента TR-069 🛛 🖉                                                                                                    | 8                                                                                                    | Адрес сервера ACS:                                                                                                    |
|                                                                                                    | http://www.dete.leaselc0C0C                                                                                                    | Введите адрес сервера автоконфигурирования (ACS - Auto-                                                                                                    |
| Адрес сервера ACS                                                                                                    | nttp://update.iocal:9595                                                                                                    | Configuration Server)                                                                                                    |
| Адрес сервера ACS<br>Включить периодический<br>опрос                                                                                                    | mttp://update.iocal:9595                                                                                                    | Configuration Server).<br>Включить периодический опрос:                                                                                                    |
| Адрес сервера ACS<br>Включить периодический<br>опрос<br>Период опроса, с<br>Запрос соединения с ACS                                                                                                    | 60                                                                                                    | Configuration Server).<br>Включнть периодический опрос:<br>При включенной опции встроенный клиент TR-069 осуществл<br>периодический опрос сервера ACS с интервалом, равным "Пе<br>опроса". Цель опроса - обнаружить возможные изменения в<br>конфитирации устойства.                                                                                                    |
| Адрес сервера ACS<br>Включить периодический<br>опрос<br>Период опроса, с<br>Запрос соединения с ACS<br>Има пользователа                                                                                                    | 60                                                                                                    | Configuration Server).<br>Включить периодический опрос:<br>При включенной опции встроенный клиент TR-069 осуществл<br>периодический опрос сервера ACS с интервалом, равным "Пе<br>опроса", Цель опроса – обнаружить возможные изменения в<br>конфигурации устройства.<br>Има полозователя и пародъ для доступа к серве                                                                                                    |
| Адрес сервера ACS<br>Включить периодический<br>опрос<br>Период опроса, с<br>Запрос соединения с ACS<br>Имя пользователя<br>Пароль                                                                                                    | acs                                                                                                    | Configuration Server).<br>Включить периодический опрос:<br>При включенной опции встроенный клиент TR-069 осуществя<br>периодический опрос сервера ACS с интервалом, равным "Пе<br>опроса". Цель опроса - обнаружить возможные изменения в<br>конфигурации устройства.<br>Имя пользователя, и пароль для доступа к серве<br>Имя пользователя, Пароль - имя пользователя и пароль для д<br>клиента к ACS-серверу.                                                                                                    |
| Адрес сервера ACS<br>Включить периодический<br>опрос<br>Период опроса, с<br>Запрос соединения с ACS<br>Имя пользователя<br>Пароль<br>Запрос соединения с клие                                                                                                    | Inttp://update.iocar.9595           Image: International International Internatina International International Internatio Internatione | Configuration Server).<br>Включить периодический опрос:<br>При включенной опции встроенный клиент ТR-069 осуществл<br>периодический опрос сервера ACS с интервалом, равным "Пе<br>опроса". Цель опроса - обнаружить возможные изменения в<br>конфигурации устройства.<br>Имя пользователя и пароль для доступа к серве<br>Имя пользователя, Пароль - имя пользователя и пароль для /<br>клиента к ACS-серверу.<br>Имя пользователя и пароль для запроса соедине                                                                                                    |
| Адрес сервера ACS<br>Включить периодический<br>опрос<br>Период опроса, с<br>Запрос соединения с ACS<br>Имя пользователя<br>Пароль<br>Запрос соединения с клие<br>Имя пользователя                                                                                                    | acs                                                                                                    | Configuration Server).<br>Включить периодический опрос:<br>При включенной оприс встроенный клиент TR-069 осуществл<br>периодический опрос сервера ACS с интервалом, равным "Пе<br>опроса", Цель опроса - обнаружить возможные изменения в<br>конфигурации устройства.<br>Имя пользователя и пароль для доступа к сервер<br>Имя пользователя, Пароль - имя пользователя и пароль для д<br>клиента к ACS-серверу.<br>Имя пользователя и пароль для запроса соедине<br>клиентом:<br>Имя пользователя Пароль - имя пользователя и пароль для д                                                                                                    |
| Адрес сервера ACS<br>Включить периодический<br>опрос<br>Период опроса, с<br>Запрос соединения с ACS<br>Имя пользователя<br>Пароль<br>Запрос соединения с клие<br>Имя пользователя<br>Пароль                                                                                                    | acs       exercise                                                                                                    | Configuration Server).<br>Включить периодический опрос:<br>При включенной опции встроенный клиент TR-069 осуществл<br>периодический опрос сервера ACS с интервалом, равным "Пе<br>опроса". Цель опроса - обнаружить возможные изменения в<br>конфигурации устройства.<br>Имя пользователя и пароль для доступа к серве;<br>Имя пользователя, Пароль - имя пользователя и пароль для д<br>клиента к ACS-серверу.<br>Имя пользователя, Пароль - имя пользователя и пароль для д<br>клиентом:<br>Имя пользователя, Пароль - имя пользователя и пароль для д<br>АCS-сервера к встроенному клиенту TR-069.                                                                                                    |
| Адрес сервера ACS<br>Включить периодический<br>опрос<br>Период опроса, с<br>Запрос соединения с ACS<br>Имя пользователя<br>Пароль<br>Запрос соединения с клие<br>Имя пользователя<br>Пароль<br>Настройии NAT                                                                                                    | Imp.//update.iocal.9595         Imp.//update.iocal.9595         60         acs                                                                                                    | Configuration Server).<br>Включить периодический опрос:<br>При включенной опции встроенный клиент TR-069 осуществл<br>периодический опрос сервера ACS с интервалом, равным "Пе<br>опроса". Цель опрос э - обнаружить возможные изменения в<br>конфигурации устройства.<br>Имя пользователя и пароль для доступа к серве<br>Имя пользователя и пароль для доступа к серве<br>Имя пользователя и пароль для запроса соедине<br>клиента к ACS-серверу.<br>Имя пользователя и пароль для запроса соедине<br>клиентом:<br>Имя пользователя, Пароль - имя пользователя и пароль для д<br>ACS-сервера к встроенному клиенту TR-069.<br>Режим NAT:<br>Возмочны ти валивита частройити устройства для работь имя                                                                                                    |
| Адрес сервера ACS<br>Включить периодический<br>опрос<br>Период опроса, с<br>Запрос соединения с ACS<br>Имя пользователя<br>Пароль<br>Запрос соединения с клие<br>Имя пользователя<br>Пароль<br>Настройки NAT                                                                                                    | acs       acs       acs       stunt                                                                                                    | Configuration Server).<br>Включить периодический опрос:<br>При включенной опции встроенный клиент TR-069 осуществл<br>периодический опрос сервера ACS с интервалом, равным "Пе<br>опроса". Цель опроса - обнаружить возможные изменения в<br>конфигурации устройства.<br>Имя пользователя и пароль для доступа к сервеј<br>Имя пользователя, Пароль - имя пользователя и пароль для д<br>клиента к ACS-серверу.<br>Имя пользователя, Пароль - имя пользователя и пароль для д<br>клиентом:<br>Имя пользователя, Пароль - имя пользователя и пароль для д<br>ACS-сервера к встроенному клиенту TR-069.<br>Режим NAT:<br>Возможны три вариента настройки устройства для работы че<br>- STUM - для автоматического определения публичного адре                                                                                                    |
| Адрес сервера ACS<br>Включить периодический<br>опрос<br>Период опроса, с<br>Запрос соединения с ACS<br>Имя пользователя<br>Пароль<br>Запрос соединения с клие<br>Имя пользователя<br>Пароль<br>Настройки NAT<br>Режим NAT<br>Алоес STUN-сервера                                                                    | acs       acs       acs       strom                                                                                                    | Configuration Server).<br>Включить периодический опрос:<br>При включенной опции встроенный клиент TR-069 осуществл<br>периодический опрос сервера ACS с интервалом, равным "Пе<br>опроса". Цель опроса - обнаружить возможные изменения в<br>конфигурации устройства.<br>Имя пользователя и пароль для доступа к сервер<br>Имя пользователя и пароль для доступа к сервер<br>Имя пользователя и пароль - имя пользователя и пароль для д<br>клиента к ACS-серверу.<br>Имя пользователя, Пароль - имя пользователя и пароль для д<br>Клиентом:<br>Имя пользователя, Пароль - имя пользователя и пароль для д<br>ACS-сервера к встроенному клиенту TR-069.<br>Режим NAT:<br>Возможны три варианта настройки устройства для работы че<br>- STUM - для автоматического определения публичного адре<br>(внешнего адреса NAT) используется протокол STUN. Чтобы                                                                                                    |
| Адрес сервера ACS<br>Включить периодический<br>опрос<br>Период опроса, с<br>Запрос соединения с ACS<br>Имя пользователя<br>Пароль<br>Запрос соединения с клие<br>Имя пользователя<br>Пароль<br>Настройки NAT<br>Режим NAT<br>Адрес STUN-сервера<br>Полт STUN-сервера<br>Полт STUN-сервера                          | Imp.//update.iocal.9595       Imp.//update.iocal.9595       60       acs       Imp.//update.iocal.9595       Stun.local       3478                                                                                                    | Configuration Server).<br>Включнть периодический опрос:<br>При включенной опции встроенный клиент TR-069 осущестал<br>периодический опрос сервера ACS с интервалом, равным "Пе<br>опроса". Цель опроса - обнаружить возможные изменения в<br>конфигурации устройства.<br>Имя пользователя и пароль для доступа к сервер<br>Имя пользователя и пароль для доступа к сервер<br>Имя пользователя и пароль для запроса соедини<br>клиента к ACS-серверу.<br>Имя пользователя, Пароль - имя пользователя и пароль для д<br>Клиентом:<br>Имя пользователя, Пароль - имя пользователя и пароль для д<br>ACS-сервера к встроенному клиенту TR-069.<br>Режим NAT:<br>Возможны три варианта настройки устройства для работы че<br>- <i>STUM</i> - для автоматического определения публичного адре<br>(внешнего адреса NAT) используется протокол STUN. Чтобы<br>использовать данный режим, необходимо иметь на сети актии<br>STUN-сервер. Пемиуществої публичный дарес постоянно                                                                                                    |
| Адрес сервера ACS<br>Включить периодический<br>опрос<br>Период опроса, с<br>Запрос соединения с ACS<br>Имя пользователя<br>Пароль<br>Запрос соединения с клие<br>Имя пользователя<br>Пароль<br>Настройки NAT<br>Режим NAT<br>Адрес STUN-сервера<br>Порт STUN-сервера<br>Минимальный период опроса                  | acs       acs       acs       strom       STUN       stun.local       3478                                                                                                    | Configuration Server).<br>Включить периодический опрос:<br>При включенной опции встроенный клиент TR-069 осуществл<br>периодический опрос сервера ACS с интервалом, равным "Пе<br>опроса". Цель опроса - обнаружить возможные изменения в<br>конфигурации устройства.<br>Имя пользователя и пароль для доступа к сервер<br>Имя пользователя, Пароль - имя пользователя и пароль для д<br>клиента к ACS-серверу.<br>Имя пользователя, Пароль - имя пользователя и пароль для д<br>клиента к ACS-серверу.<br>Имя пользователя, Пароль - имя пользователя и пароль для д<br>клиентом:<br>Имя пользователя, Пароль - имя пользователя и пароль для д<br>ACS-сервера к встроенному клиенту TR-069.<br>Режим NAT:<br>Возможны три вариента настройки устройства для работы че<br>(внешнего адреса NAT) используется протокол STUN. Чтобы<br>использовате данный режим, небходимо имять на сате ма кии<br>STUN-сервер. Преимущество: публичный адрес постоянно<br>отслеживается посредством похола STUN, поэтому при его<br>свазь ACS-сервера с устройством сохранится.                             |
| Адрес сервера ACS<br>Включить периодический<br>опрос<br>Период опроса, с<br>Запрос соединения с ACS<br>Имя пользователя<br>Пароль<br>Запрос соединения с клие<br>Имя пользователя<br>Пароль<br>Настройки NAT<br>Режим NAT<br>Режим NAT<br>Орот STUN-сервера<br>Порт STUN-сервера<br>Минимальный период опроса<br>с | acs       acs       acs       stun.local       3478                                                                                                    | Configuration Server).<br>Включить периодический опрос:<br>При включенной опции встроенный клиент TR-069 осуществл<br>периодический опрос сервера ACS с интервалом, равным "Пе<br>опроса". Цель опроса - обнаружить возможные изменения в<br>конфигурации устройства.<br>Имя пользователя и пароль для доступа к сервер<br>Имя пользователя, Пароль - имя пользователя и пароль для д<br>клиента к ACS-серверу.<br>Имя пользователя, Пароль - имя пользователя и пароль для д<br>клиентом:<br>Имя пользователя, Пароль - имя пользователя и пароль для д<br>клиентом:<br>Имя пользователя, Пароль - имя пользователя и пароль для д<br>ACS-сервера к встроенному клиенту TR-069.<br>Режим NAT:<br>Возможны три варианта настройки устройства для работы че<br>- STUM - для автоматического определения публичного адре<br>(внешнего адреса NAT) используется протокол STUN. чтобы<br>использовать данный режим, необходимо иметь на сети актии<br>STUN-сервер. Сустройством сохранится.<br>- Manual - ручной режим, когда публичный адрес постоянно<br>отслеживается посредством сохранится. |

- Автоматическое обновление (Provisioning mode) выбор типа автоматического обновления:
  - · Выключено (Disabled) не производить автоматическое обновление;
  - Конфигурация и ПО (Configuration & firmware) производить автоматическое обновление как конфигурации, так и ПО;
  - Только конфигурация (Configuration only) производить только автоматическое обновление конфигурации;
  - Только ПО (Firmware only) производить только автоматическое обновление ПО.
- *Приоритет параметров из (Priority from)* выбор приоритета определения файлов для автоконфигурирования:
  - *DHCP-опции (DHCP options)* при выборе данного приоритета URL-файлов конфигурации и ПО определяется из DHCP-опций 43, 66 и 67, для чего в одном из сервисов должно быть настроено получение адреса по протоколу DHCP.

## Aeltex

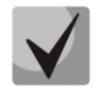

Если из DHCP-опций не удалось извлечь параметры автообновления, по умолчанию будут использоваться следующие URL: tftp://update.local/<MAC>.cfg – URL файла конфигурации (<MAC> – MAC-адрес устройства, в качестве разделителя байтов используется символ "."). tftp://update.local/tau8.fw – URL файла ПО.

- Интервал обновления конфигурации, с (Configuration update interval, sec) определяют период обновления конфигурации. Значение 0 означает, что обновление будет выполняться только один раз при запуске устройства;
- Интервал обновления ПО, с (Firmware update interval, sec) определяет период обновления программного обеспечения. Значение 0 означает, что обновление будет выполняться только один раз при запуске устройства.
- *Статические настройки (Static settings)* при выборе данного приоритета необходимо самостоятельно указать путь к файлам для обновления конфигурации и ПО.

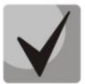

# Если путь к какому-либо из файлов не задан, по умолчанию будут использоваться следующие значения: tftp://update.local/tau8.cfg – URL файла конфигурации;

tftp://update.local/tau8.fw – URL файла ПО.

- Файл конфигурации (Configuration file) полный путь к файлу конфигурации в формате URL (поддерживаются TFTP-, HTTP-, HTTPS- и FTP-URL, например, tftp://update-server.loc/tau8.conf);
- Интервал обновления конфигурации, с (Firmware update interval, sec) определяют период обновления конфигурации. Значение 0 означает, что обновление будет выполняться только один раз при запуске устройства;
- Файл ПО (Firmware file) полный путь к файлу программного обеспечения в формате URL (поддерживаются TFTP-, HTTP-, HTTPS- и FTP-URL, например, tftp://update-server.loc/tau8.conf);
- Интервал обновления ПО, с (Configuration update interval, sec) определяет период обновления программного обеспечения. Значение 0 означает, что обновление будет выполняться только один раз при запуске устройства.

**Детальное описание алгоритма работы** DHCP-based autoprovisioning смотрите в разделе 5 АЛГОРИТМ РАБОТЫ ПРОЦЕДУРЫ АВТОКОНФИГУРИРОВАНИЯ ПОСРЕДСТВОМ ПРОТОКОЛА DHCP.

#### Настройка протокола TR-069 (TR-069 Configuration):

- *Включить клиента TR-069 (Enable TR-069 client)* при установленном флаге разрешена работа встроенного клиента по протоколу TR-069;
- Адрес сервера ACS (ACS URL) адрес сервера автоконфигурирования. Адрес необходимо вводить в формате http://ip address>:<port> (<ip address> IP-адрес сервера или доменное имя, <port> порт сервера ACS);
- Включить периодический опрос (Periodic inform enable) при установленном флаге встроенный клиент TR-069 осуществляет периодический опрос сервера ACS с интервалом, равным «Периоду опроса» (Periodic inform interval) в секундах. Цель опроса – обнаружить возможные изменения в конфигурации устройства.

#### Запрос соединения с ACS (ACS connection request):

- *Имя пользователя, Пароль (Username, Password)* – имя пользователя и пароль для доступа клиента к ACS-серверу.

#### Запрос соединения с клиентом (Client connection request):

- Имя пользователя, Пароль (Username, Password) – имя пользователя и пароль для доступа ACS-сервера к встроенному клиенту TR-069.

По протоколу TR-069 возможно осуществлять обновление программного обеспечения устройства, изменение и чтение текущей конфигурации, производить перезагрузку и сброс к заводским настройкам.

#### Настройки NAT (NAT settings):

Если на пути между клиентом и сервером ACS имеет место преобразование сетевых адресов (NAT – network address translation) – сервер ACS может не иметь возможность установить соединение с клиентом, если не использовать определенные технологии, позволяющие этого избежать. Эти технологии сводятся к определению клиентом своего так называемого публичного адреса (адреса NAT или по-другому – внешнего адреса шлюза, за которым установлен клиент). Определив свой публичный адрес, клиент сообщает его серверу, и сервер в дальнейшем для установления соединения с клиентом использует уже не его локальный адрес, а публичный.

- *Режим NAT (NAT Mode)* определяет, каким образом клиент должен получить информацию о своем публичном адресе. Возможны следующие режимы:
  - STUN использовать протокол STUN для определения публичного адреса;
  - Manual ручной режим, когда публичный адрес задается явно в конфигурации; в этом режиме на устройстве, выполняющем функции NAT, необходимо добавить правило проброса TCP-порта, используемого клиентом TR-069;
  - *Off NAT не используется –* данный режим рекомендуется использовать, только когда устройство подключено к серверу ACS напрямую, без преобразования сетевых адресов. В этом случае публичный адрес совпадает с локальным адресом клиента.

При выборе режима STUN необходимо задать следующие настройки:

- Адрес STUN-сервера (STUN server address) IP-адрес или доменное имя STUN-сервера;
- Порт STUN-сервера (STUN server port) UDP-порт STUN-сервера (по умолчанию значение 3478);
- Минимальный период опроса, с (Minimum keep alive period, sec) и Максимальный период опроса, с (Maximum keep alive period, sec) – определяют интервал времени в секундах для отправки периодических сообщений на STUN-сервер с целью обнаружения изменения публичного адреса.

При выборе режима *Manual* публичный адрес клиента задается вручную через параметр *Adpec NAT* (NAT address – адрес необходимо вводить в формате IPv4).

Для сохранения изменений в оперативную память устройства нажмите кнопку «*Coxpaнumь изменения»* («*Save Changes»*). Для записи настроек в энергонезависимую память нажмите кнопку «Применить» («Apply»).

#### 2.1.4 Подменю «Конфигурация» («Configuration»)

В подменю выполняется сохранение текущей конфигурации, восстановление конфигурации и сброс к настройкам по умолчанию.

| Мастер Ин                         | нформация        | Статус                     | Трассировки                | Система           | Сеть     | Сервер печати | РВХ | Безопасность | admin 🗭 |
|-----------------------------------|------------------|----------------------------|----------------------------|-------------------|----------|---------------|-----|--------------|---------|
| Настройки                         |                  |                            |                            |                   | Конфигур | ация          |     |              |         |
| WÉB                               | Сохрани          | ть конфигурацин            | D:                         |                   |          |               |     |              |         |
| Автоматическое<br>конфигурировани | е устрой         | ть конфигурацию<br>йства:  | с <u>Скачать</u>           |                   |          |               |     |              |         |
| Конфигурация                      | Восстано         | овить конфигура            | цию:                       |                   |          |               |     |              |         |
| Обновить                          | Загруз<br>устрой | зить конфигураци<br>йство: | ю на Выберите<br>Загрузить | е файл Файл не вы | бран     |               |     |              |         |
|                                   | Сбросит          | ь конфигурацию:            |                            |                   |          |               |     |              |         |
| Перезагрузка                      | Сброс<br>умолч   | к настройкам по<br>анию:   | Сброс                      |                   |          |               |     |              |         |

#### Сохранить конфигурацию (Backup Configuration):

Чтобы сохранить текущую конфигурацию устройства на локальный компьютер, необходимо нажать на ссылку «*Coxpanumb*» («*Backup*»).

#### Восстановить конфигурацию (Restore Configuration):

Сохраненный config.tgz файл (Saved config.tgz file) — выбор существующего файла конфигурации. Для восстановления ранее созданной конфигурации нажмите кнопку «Восстановить» («Restore»).

**Сброс к настройкам по умолчанию (Reset to default configuration)** – возвращение к заводской конфигурации осуществляется по нажатию на кнопку *«Сброс» («Reset»).* 

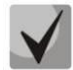

После сброса настроек доступ к устройству возможен после получения IP-адреса от DHCP-сервера. При отсутствии DHCP-сервера воспользуйтесь голосовым меню шлюза. Для этого подключите TA к любому порту FXS и наберите «\*\*\*», затем «0». Устройству будет автоматически назначен IP-адрес 192.168.1.2. Адрес будет действовать до первой перезагрузки шлюза.

#### 2.1.5 Подменю «Обновить» («Upgrade»)

Подменю служит для обновления управляющей программы устройства.

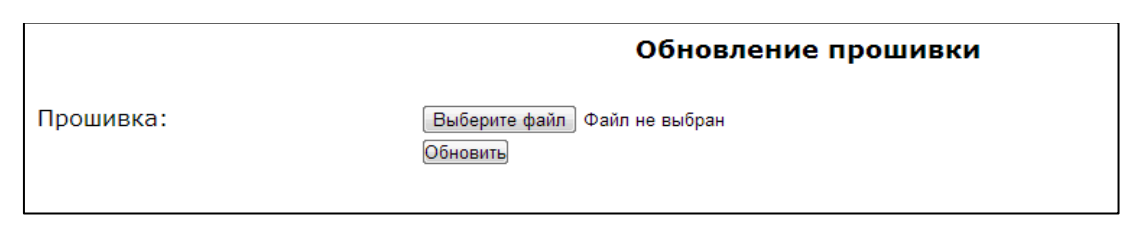

 Прошивка (Firmware image to upload:) – выбор файла прошивки – выбирается файл архива \*.tgz.

Для обновления необходимо указать файл ПО и нажать кнопку «Обновить» («Upgrade»). Процесс обновления может занимать несколько минут, после чего устройство будет автоматически перезагружено.

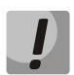

Не отключайте питание устройства, не выполняйте перезагрузку устройства в процессе обновления ПО.

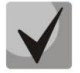

При возврате на версию 2.4.2 и ниже, для корректной работы устройства требуется сбросить конфигурацию до заводской.

#### 2.2 Меню «Сеть» (Network)

В меню «*Сеть»* производится конфигурирование VLAN, WAN-интерфейса, установка MACадресов, настройка SNMP-клиента, настройка беспроводной Wi-Fi точки доступа, установка правил NAT (для устройств с модулем Wi-Fi) и работа с таблицей маршрутизации.

#### 2.2.1 Подменю «Сетевые настройки» («Network settings»)

В подменю задается конфигурация сетевых интерфейсов, а также настраивается доступ к устройству по разным протоколам.

Для подключения устройства к сети провайдера необходимо уточнить у оператора сетевые настройки. При использовании статических настроек в поле «Протокол получения адреса на WAN» необходимо выбрать значение Static, заполнить поля «IP-адрес WAN», «Macka подсети WAN»,» 1-ый DNS-сервер», «2-ой DNS-сервер» и «Шлюз по умолчанию» предоставленными провайдером значениями. Если устройства на сети провайдера получают сетевые настройки по протоколам DHCP, PPPoE, L2TP или PPTP — в поле Протокол получения адреса на WAN выберите соответствующий протокол и воспользуйтесь инструкциями провайдера для правильной настройки устройства.

Сетевая модель основана на включении сервисов. Максимально можно сконфигурировать до трех сервисов: «Интернет» (Internet), «IP-телефония» (VoIP), «Управление» (Management). Их разделение осуществляется по идентификаторам VLAN. По умолчанию настроен основной сервис – «Интернет» (Internet), остальные отключены.

При включении сервиса VoIP приложение **IP-телефония (VoIP)** будет использовать его сетевую конфигурацию для своей работы. В случае если сервис VoIP отключен, то приложение IP-телефонии использует для работы сетевую конфигурацию сервиса Internet.

Название сервиса «Управление» (Management) — условно и не означает, что его можно использовать только для управления устройством. Данный сервис может использоваться для различных нужд пользователя. Однако если на устройстве запущен клиент TR-069, для своей работы он будет использовать сетевую конфигурацию именно сервиса «Управление» (Management). Если этот сервис отключен — клиент TR-069 использует для своей работы конфигурацию сервиса Internet.

Сервис «**Интернет**» (**Internet**) — основной, его отключить нельзя. Остальные сервисы — дополнительные, их можно \_\_\_\_\_<sup>Интернет</sup> \_\_\_\_\_<sup>Интернет</sup> \_\_\_\_\_<sup>Управление</sup> отключать.

Для конфигурирования или просмотра настроек сервисов нужно нажать соответствующую кнопку в верхней части страницы «*Сетевые настройки»*.

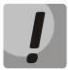

Важно знать, что в различных сервисах нельзя использовать одинаковые идентификаторы VLAN.

Нельзя допускать, чтобы на разных сетевых интерфейсах как в пределах одного сервиса, так и в различных сервисах, находились IP-адреса из одной подсети.

#### Подменю «Сетевые настройки» (Network settings), сервис «Интернет» (Internet)

Настройки WAN – в этом разделе выполняются настройки для WAN-интерфейса.

- Выбор подключения (Connection mode) из ниспадающего списка нужно выбрать способ подключения устройства к внешней сети (опция доступна для конфигурирования только в сервисе Internet):
  - Только проводное (Wired connection) подключение к сети Интернет осуществляется только по Ethernet-кабелю через порт WAN;
  - Только беспроводное (Wireless connection only (3G/4G)) подключение к сети Интернет осуществляется только через беспроводной USB-модем 3G/4G (через сеть мобильной связи). Чтобы настроить модем, необходимо перейти по ссылке «Настроить 3G/4G USBмодем (Setup 3G/4G USB modem)»;
  - Автоматически переходить на резервный канал (Switch to reserve channel automatically) – подключение к сети Интернет осуществляется по основному каналу (задается в данном подменю в поле «Основной канал (Preferred channel)») и в случае пропадания доступа к сети Интернет по основному каналу будет произведен автоматический переход на резервный канал.

Чтобы настроить USB-модем, необходимо перейти по ссылке «*Hacmpoumь 3G/4G USB-модем* (Setup 3G/4G USB modem)».

|                              |                         | Сетевые настройки (Internet)   |
|------------------------------|-------------------------|--------------------------------|
|                              |                         |                                |
| Интернет                     | IP-телефония            | Управление                     |
|                              |                         | · · · ·                        |
| Настройки WA                 | N:                      |                                |
| Выбор подкл                  | ючения                  | Только проводное 🗸             |
| Тип трафика                  | WAN                     | Untagged V                     |
| Протокол пол<br>WAN          | лучения адреса н        | DHCP -                         |
| Альтернатив<br>(опция 60)    | ный Vendor ID           |                                |
| Информация<br>Relay (Опция   | агента DHCP<br>82)      |                                |
| Автоматическа<br>адреса DNS- | ки получить<br>серверов |                                |
| Размер MTU                   |                         | 1500                           |
| Настройка дост               | гупа:                   |                                |
| _                            |                         | HTTP HTTPS Telnet FTP SSH SNMP |
| Доступ из в                  | нешней сети (WA         | AN) 🗹 🔟 🗹 🗹 🖂                  |
| Общие настрой                | іки:                    |                                |
| 1-ый DNS-ce                  | рвер                    | 192.168.0.1                    |
| 2-ой DNS-сер                 | рвер                    |                                |
| Включить ло<br>сервер        | кальный DNS-            |                                |
| МАС-адрес W                  | /AN                     |                                |
| Скорость и д                 | уплекс                  | Auto 🗸                         |
| Проверка нали                | ічия доступа в и        | нтернет:                       |
| Сохранить                    | изменения               |                                |

Определение наличия выхода в Интернет производится путем отправления эхо-тестов (ICMP Echo-Request) через основной канал на адреса серверов, указанных в секции «Проверка наличия docmyna в Интернет (Check internet connection availability)». Если на эхо-тест получен ответ – принимается решение о наличии соединения с сетью Интернет по основному каналу, иначе – принимается решение о переходе на резервный канал. После перехода на резервный канал устройство продолжает опрос ping-серверов через основной канал, и как только хотя бы от одного сервера будет получен ответ, делается возврат на основной канал.

При выборе режимов подключения «*Только беспроводное»* или «*Автоматически переходить* на резервный канал» справа появится ссылка для перехода к меню настройки 3G-модема (**только в** сервисе Интернет (Internet)):

- Провайдер (Provider) имя провайдера (произвольное);
- Активный провайдер (Active provider) при установленном флаге данный провайдер активен;
- *Протокол подключения (Connection protocol)* при использовании 3G-модемов выбрать протокол PPPoE; при использовании 4G-модемов выбрать протокол DHCP;
- Имя пользователя (User Name) имя пользователя для аутентификации (заполнять при необходимости);
- Пароль (Password) пароль для аутентификации (заполнять при необходимости);
- *Service-Name* тег Service-Name используется при установлении PPP-соединения (заполнять при необходимости);
- Размер МТU (MTU) максимальный размер блока данных, по умолчанию 1500;

- Дополнительные параметры (Additional parameters) дополнительные параметры инициализации (предоставляются провайдером; например, для оператора сотовой связи «Мегафон» CGDCONT=1,IP,internet);
- Номер дозвона (Called number) предоставляется провайдером (например, для Мегафона \*99\*\*\*1#);
- Настройка доступа (Access configuration) при необходимости установить флаги под требуемым протоколом.

| Тровайдер<br>Дактивный провайдер<br>Дактивный провайдер<br>Дактивный провайдер<br>Дактивный провайдер<br>Протокол подключения DHCP.<br>При использователя<br>Пароль<br>Бегvice-Name<br>Размер МТU<br>Дополнительные<br>параметры<br>Номер дозвона "99#<br>Дополнительные параметры инициализаци<br>АT+CGDCONT=1,IP,internet.mts.ru<br><b>Web Telnet FTP SSH</b><br>Настройка доступа<br><b>Web Telnet FTP SSH</b><br>Тароль: mts<br>Пароль: mts<br>Пароль: beline<br>Пароль: beline<br>Пароль: internet<br>Номер дозвона: "99#<br>Дополнительные параметры инициализаци<br>АT+CGDCONT=1,IP,internet.tele2.ru<br><b>Skylink:</b><br>Имя пользователя: mobile<br>Пароль: internet<br>Номер дозвона: #777<br>Некоторые 4G-модены, например, Yota One,<br>М100-3 (Ивя23) ими М100-4 (Нароне Баз250)                                                                                                    |                    | оваидера |        |     |     |                                                                                                    |
|----------------------------------------------------------------------------------------------------|--------------------|----------|--------|-----|-----|----------------------------------------------------------------------------------------------------|
| Активный провайдер С<br>Протокол<br>подключения<br>Мия пользователя<br>Пароль<br>Service-Name<br>Размер МТU<br>Дополнительные<br>параметры<br>Номер дозвона<br>Чев Telnet FTP SSH<br>Настройка доступа<br>Сохранить Закрыть<br>Сохранить Закрыть<br>Сохра                                 | Провайдер          |          |        |     |     | Пастроика ОЗВ-модема:<br>Для USB-модемов с прошивкой hilink выберите                                          |
| протокол<br>подключения<br>Мяя пользователя<br>Пароль<br>Service-Name<br>Размер МТU<br>Дополнительные<br>параметры<br>Номер дозвона: "99#<br>Дополнительные параметры инициализаци<br>АT+CGDCONT=1,IP,internet.mts.ru<br>Билайи:<br>Имя пользователя: beline<br>Пароль: beline<br>Пароль: | Активный провайдер | ~        |        |     |     | протокол подключения DHCP.                                                                                    |
| В зависийсти от провайдера требуются различные настройки.<br>В зависийсти от провайдера требуются различные настройки.<br>В зависийсти от провайдера требуются различные настройки.<br>Мегафон:<br>Номер дозвона: "99#<br>Дополнительные параметры инициализаци<br>АT+CGDCONT=1,IP,internet.tmts.ru<br>В имер дозвона: "99#<br>Дополнительные параметры инициализаци<br>AT+CGDCONT=1,IP,internet.tmts.ru<br>В имер дозвона: "99#<br>Дополнительные параметры инициализаци<br>AT+CGDCONT=1,IP,internet.tele1.ru<br>Вилайи:<br>Имя пользователя: beeline<br>Пароль: beeline<br>Пароль: beeline<br>Пароль: beeline<br>Пароль: beeline<br>Пароль: beeline<br>Пароль: beeline<br>Пароль: beeline<br>Пароль: beeline<br>Пароль: beeline<br>Пароль: beeline<br>Пароль: beeline<br>Пароль: http://ternet.tele2.ru<br>Skylink:<br>Имя пользователя: mobile<br>Пароль: internet<br>Номер дозвона: #777<br>Некоторые 4G-модены, например, Yota One,<br>M100-3 (MER23) ими M100-4 (Haavei FB3727)                                                                                                    | полключения        | PPPoE    | ODHCP  |     |     | При использовании USB-модемов с прошивкои<br>stick выберите протокол PPPoE.                                   |
| Пароль<br>Service-Name<br>Размер МТU<br>Дополнительные параметры инициализаци<br>Ат-CGDCONT=1,IP,internet.tele2.ru<br>Имя пользователя: theeline<br>Пароль: theeline<br>Пароль: theeline<br>Номер дозвона: "99#<br>Дополнительные параметры инициализаци<br>АT+CGDCONT=1,IP,internet.tele2.ru<br>Skylink:<br>Имя пользователя: mobile<br>Пароль: themet<br>Номер дозвона: #777<br>Некоторые 4G-модены, например, Yota One,<br>М100-3 (Инарие) E32707<br>Накоторые 4G-модены, например, Yota One,<br>М100-3 (Инарие) E32707<br>Накоторые 4G-модены, например, Yota One,<br>М100-3 (Инарие) E32707<br>Накоторые 4G-модены, например, Yota One,<br>М100-3 (Инарие) E32707<br>Накоторые 4G-модены, например, Yota One,<br>М100-3 (Инарие) E32770<br>Накоторые 4G-модены, например, Yota One,<br>М100-3 (Инарие) E3270<br>Накоторые 4G-модены, например, Yota One,<br>М100-3 (Инарие) E3270<br>Накоторые 4G-модены, например, Yota One,<br>М100-3 (Инарие) E320<br>М100-4 (Инарие) E320<br>Накоторые 4G-модены, например, Yota One,<br>М100-5 (Инарие) E320<br>Накоторые 4G-модены, например, Yota One,<br>М100-5 (Инарие) E320<br>Накоторые 4G-модены, например, Yota One,<br>М100-5 (Инарие) E320<br>Накоторые 4G-модены, например, Yota One,<br>М100-5 (Инарие) E320<br>Накоторые 4G-модены, например, Yota One,<br>М100-5 (Инарие) E320<br>Накоторые 4G-модены, например, Yota One,<br>М100-5 (Инарие) E320<br>Накоторые 4G-модены, например, Yota One,<br>М100-5 (Инарие) E320<br>Накоторые 4G-модены, например, Yota One,<br>М100-5 (Инарие) E320<br>Накоторые 4G-модены, например, Yota One,<br>М100-5 (Инарие) E320<br>Накоторые 4G-модены AI AI AI AI AI AI AI AI AI AI AI AI AI                                                                                                    | Имя пользователя   |          |        |     |     | В зависимости от провайдера требуются                                                                         |
| Вегиісе-Name<br>Размер МТU<br>Дополнительные<br>параметры<br>Номер дозвона<br>Номер дозвона<br>Мев Telnet FTP SSH<br>Настройка доступа<br>Сохранить Закрыть<br>Сохранить Закрыть<br>Мев Telnet FTP SSH<br>Номер дозвона: "99#<br>Дополнительные параметры инициализаци<br>Ат+CGDCONT=1,IP,internet.mts.ru<br>Билайн:<br>Имя пользователя: beeline<br>Пароль: beeline<br>Номер дозвона: "99#<br>Дополнительные параметры инициализаци<br>Ат+CGDCONT=1,IP,internet.beeline.ru<br>Теле2:<br>Номер дозвона: "99#<br>Дополнительные параметры инициализаци<br>Ат+CGDCONT=1,IP,internet.beeline.ru<br>Теле2:<br>Номер дозвона: "99#<br>Дополнительные параметры инициализаци<br>Ат+CGDCONT=1,IP,internet.beeline.ru<br>Теле2:<br>Номер дозвона: "777<br>Некоторые 4G-модены, например, Yota One,<br>М100-3 (Ивя23) или М100-4 (Нарече IE3727)<br>Некоторые 4G-модены, например, Yota One,<br>М100-3 (Ивя23) или М100-4 (Нарече IE3727)                                                                                                    | Тароль             |          |        |     |     | различные настроики.                                                                                          |
| Дополнительные параметры инициализаци<br>Дополнительные параметры инициализаци<br>Анстройка доступа                                                                                                    | Service-Name       |          |        |     |     | Номер дозвона: *99#                                                                                           |
| Алансовской в доступа Ансовской в доступа Анс                                                                                                    | Pasmen MTH         |          |        |     |     | Дополнительные параметры инициализации:                                                                       |
| Имя пользователя: mts<br>пароль: mts<br>Номер дозвона<br>Настройка доступа<br>Web Telnet FTP SSH<br>Настройка доступа<br>Web Telnet FTP SSH<br>Сохранить Закрыть<br>Сохранить Закрыть<br>Сохранить Закрыть<br>Мия пользователя: beline<br>пароль: beline<br>Номер дозвона: "99#<br>Дополнительные параметры инициализаци<br>AT+CGDCONT=1,IP,internet.beline.ru<br>Tene2:<br>Номер дозвона: "99#<br>Дополнительные параметры инициализаци<br>AT+CGDCONT=1,IP,internet.beline.ru<br>Tene2:<br>Номер дозвона: "99#<br>Дополнительные параметры инициализаци<br>AT+CGDCONT=1,IP,internet.tele2.ru<br>Skylink:<br>Мия пользователя: mobile<br>Пароль: internet<br>Номер дозвона: #777<br>Некоторые 4G-модены, например, Yota One,<br>M100-3 (Инаячеі E3727)                                                                                                    | Лополнительные     |          |        |     |     | MTC:                                                                                                    |
| Номер дозвона                                                                                                    | параметры          |          |        |     |     | Имя пользователя: mts                                                                                         |
| Web         Telnet         FTP         SSH           Настройка доступа                                                                                                    | Номер дозвона      |          |        |     |     | Пароль: mts                                                                                                   |
| Билайн:<br>Сохранить Закрыть<br>Сохранить Закрыть<br>Сохранить Закрыть<br>Сохранить Закрыть<br>Сохранить Закрыть<br>Сохранить Закрыть<br>Номер дозвона: "99#<br>Дополнительные параметры инициализаци<br>АT+CGDCONT=1,IP,internet.tele2.ru<br>Skylink:<br>Имя пользователя: mobile<br>Пароль: internet<br>Номер дозвона: #777<br>Некоторые 4G-модены, например, Yota One,<br>М100-3 (Ивя23) ими М100-4 (Нариеј E3272)<br>Номер Дозвона: #777<br>Некоторые 4G-модены, например, Yota One,<br>М100-3 (Ивя23) ими М100-4 (Нариеј E3272)                                                                                                    | Настройка доступа  | Web      | Telnet | FTP | SSH | номер дозвона: "99#<br>Дополнительные параметры инициализации:<br>AT+CGDCONT=1.IP.internet.mts.ru             |
| Имя пользователя: beeline<br>Пароль: beeline<br>Номер дозвона: *99#<br>Дополнительные параметры инициализаци<br>АT+CGDCONT=1,IP,internet.beeline.ru<br><b>Tene2:</b><br>Номер дозвона: *99#<br>Дополнительные параметры инициализаци<br>AT+CGDCONT=1,IP,internet.tele2.ru<br><b>Skylink:</b><br>Имя пользователя: mobile<br>Пароль: internet<br>Номер дозвона: #777<br>Некоторые 4G-модены, например, Yota One,<br>M100-3 (Ивя23) ими M100-4 (Нарие i E3272)                                                                                                    |                    | _        | _      | _   | _   | Билайн:                                                                                                    |
| Сохранить Закрыть Номер дозвона: "99#<br>Дополнительные параметры инициализаци<br>АТ+ СGDCONT=1,IP,internet.beeline.ru<br>Tene2:<br>Номер дозвона: "99#<br>Дополнительные параметры инициализаци<br>АТ+CGDCONT=1,IP,internet.tele2.ru<br>Skylink:<br>Имя пользователя: mobile<br>Пароль: internet<br>Номер дозвона: #777<br>Некоторые 4G-модены, например, Yota One,<br>M100-3 (Ивя23) ими M100-4 (Нариеј ЕЗ727)                                                                                                    |                    |          |        |     |     | Имя пользователя: beeline                                                                                     |
| Дополнительные параметры инициализаци<br>AT+CGDCONT=1,IP,internet.beeline.ru<br>Tene2:<br>Номер дозвона: "99#<br>Дополнительные параметры инициализаци<br>AT+CGDCONT=1,IP,internet.tele2.ru<br>Skylink:<br>Имя пользователя: mobile<br>Пароль: internet<br>Номер дозвона: #777<br>Некоторые 4G-модемы, например, Yota One,<br>M100-3 (Ивя23) ими M100-4 (Ниамеі E3272)                                                                                                    | Сохранить Зак      | оыть     |        |     |     | Номер дозвона: *99#                                                                                           |
| Tene2:         Номер дозвона: *99#         Дополнительные параметры инициализаци         AT+CGDCONT=1.JPinternet.tele2.ru         Skylink:         Имя пользователя: mobile         Пароль: internet         Номер дозвона: #777         Некоторые 4G-модемы, например, Yota One,         №100-3 (Ивя23) ими М100-4 (Ниачей F3272)                                                                                                    |                    |          |        |     |     | Дополнительные параметры инициализации:<br>AT+CGDCONT=1,IP,internet.beeline.ru                                |
| Номер дозвона: "99#<br>Дополнительные параметры инициализаци<br>AT+CGDCONT=1,IP,internet.tele2.ru<br>Skylink:<br>Имя пользователя: mobile<br>Пароль: internet<br>Номер дозвона: #777<br>Некоторые 4G-модемы, например, Yota One,<br>М100-3 (Ивя23) ими M100-4 (Ниамеі F3272)                                                                                                    |                    |          |        |     |     | Теле2:                                                                                                    |
| AT+CGCONT=1,IP,internet.tele2.ru<br>Skylink:<br>Имя пользователя: mobile<br>Пароль: internet<br>Номер дозвона: #777<br>Некоторые 4G-модемы, например, Yota One,<br>M100-3 (Им823) ими M100-4 (Ниамеі F3272)                                                                                                    |                    |          |        |     |     | Номер дозвона: *99#                                                                                           |
| Skylink:         Имя пользователя: mobile           Пароль: internet         Пароль: internet           Номер дозвона: #777         Некоторые 4G-модены, например, Yota One, М100-4 (Низемей F3272)                                                                                                    |                    |          |        |     |     | AT+CGDCONT=1.IP,internet.tele2.ru                                                                             |
| Имя пользователя: mobile<br>Пароль: internet<br>Номер дозвона: #777<br>Некоторые 4G-модены, например, Yota One,<br>М100-3 (Икв23) ими М100-4 (Низачеї F372)                                                                                                    |                    |          |        |     |     | Skylink:                                                                                                    |
| Пароль: internet<br>Номер дозвона: #777<br>Некоторые 4G-модемы, например, Yota One,<br>М100-3 (МЕ823) или М100-4 (Ниамеј Е3272)                                                                                                    |                    |          |        |     |     | Имя пользователя: mobile                                                                                      |
| понер дозвона. #777<br>Некоторые 4G-модемы, например, Yota One,<br>М100-3 (МЕ823) или М100-4 (Низачеј Е3272)                                                                                                    |                    |          |        |     |     | Dapons: internet                                                                                              |
| М100-3 (МЕ823) или М100-4 (Нцямеі Е3272)                                                                                                    |                    |          |        |     |     | Howen nonneu #777                                                                                             |
|                                                                                                    |                    |          |        |     |     | Номер дозвона: #777<br>Некоторые 4G-молемы, например, Yota Ope, ZT                                            |
| устроены по принципу маршрутизатора. Поз                                                                                                    |                    |          |        |     |     | Норель Маана: #777<br>Некоторые 4G-модемы, например, Yota One, ZT<br>M100-3 (MF823) или M100-4 (Huawei E3272) |

При выборе режима подключения «Автоматически переходить на резервный канал» становится доступным пункт выбора основного канала (только в сервисе Internet):

- Основной канал (Preferred channel) из ниспадающего списка нужно выбрать тип основного канала:
  - Проводной (Wired) это канал через Ethernet WAN порт устройства;
  - Беспроводной (Wireless) канал через сеть мобильной связи посредством беспроводного USB-модема.
- Тип трафика WAN (type of WAN Traffic) выбор типа трафика (Untagged нетегированный, Tagged тегированный);

| Тип трафика WAN    | Tagged 💌 |
|--------------------|----------|
| Идентификатор VLAN |          |
| Приоритет (802.1р) | 0 💌      |

- Идентификатор VLAN (VLAN ID) идентификатор VLAN, используемый для данной услуги;
- *Приоритет (802.1р) (Priority (802.1р))* установка приоритета 802.1р для данного идентификатора VLAN;

 Протокол получения адреса на WAN (Protocol for WAN) – выбор протокола, по которому будет устанавливаться соединение:

*Static* – режим работы, при котором IP-адрес на WAN-интерфейс назначается статически. При выборе типа «Static» для редактирования станут доступны следующие параметры:

| Протокол получения адреса на WAN | Static 🗸      |
|----------------------------------|---------------|
| IP-адрес WAN                     | 192.168.1.2   |
| Маска подсети WAN                | 255.255.255.0 |
| Шлюз по умолчанию                | 192.168.1.1   |
| Размер MTU                       | 1500          |
|                                  |               |

- · IP-адрес WAN (WAN IP-Address) установка IP-адреса внешней сети;
- · Маска подсети WAN (WAN Netmask) маска подсети внешней сети;
- IGMP Uplink опция доступна только для устройств TAU-8.IP-W при установленном флаге групповой трафик будет приниматься с WAN-интерфейса данного сервиса. Опция может быть включена только в одном сервисе. WANинтерфейс услуги, в которой установлен флаг IGMP Uplink, будет использоваться для приёма сигналов IP-телевидения;
- Размер МТU (МТU) максимальный размер блока данных, передаваемых по сети (для протокола Ethernet MTU=1500). Поле не обязательно для заполнения. Значение по умолчанию 1500. Поле активно только при выключенном режиме моста.

**DHCP** – режим работы, при котором IP-адрес и другие параметры, необходимые для работы в сети (маска подсети, адреса DNS-серверов и шлюза по умолчанию, статические маршруты), будут получены от DHCP-сервера автоматически.

Поддерживаемые опции:

- 1 маска сети;
- 3 адрес сетевого шлюза по умолчанию;
- 6 адрес DNS-сервера;
- 12 сетевое имя устройства;
- 15 доменное имя;
- 28 широковещательный адрес сети;
- 33 статические маршруты;
- 42 адрес NTP-сервера;
- 43 специфичная информация производителя;
- 66 адрес TFTP-сервера;
- 67 имя файла ПО (для загрузки по TFTP с сервера из опции 66);
- 82 информация агента DHCP Relay;
- 120 outbound SIP-серверы;
- 121 бесклассовые статические маршруты.

При выборе типа «DHCP» для редактирования станут доступны следующие настройки:

| Протокол получения адреса на<br>WAN                      | DHCP 🗸 |
|----------------------------------------------------------|--------|
| Альтернативный Vendor ID<br>(опция 60)                   |        |
| Vendor ID (опция 60)                                     |        |
| Информация агента DHCP<br>Relay <mark>(</mark> Опция 82) |        |
| Идентификатор цепи агента<br>(Опция82)                   |        |
| Идентификатор удаленного<br>агента (Опция82)             |        |
| Автоматически получить<br>адреса DNS-серверов            |        |
| Размер MTU                                               | 1500   |

Альтернативный Vendor ID (Опция 60) (Alternative vendor ID (option 60)) – при установленном флаге устройство передаёт в DHCP-сообщениях в опции 60 (Vendor class ID) значение из поля Vendor ID (опция 60) (Vendor ID (option 60)). При пустом поле опция 60 в сообщениях протокола DHCP не передаётся.

Если флаг *Альтернативный Vendor ID (опция 60)* не установлен — в опции 60 передается значение по умолчанию, которое имеет следующий формат:

[VENDOR:производитель] [DEVICE:тип устройства] [HW:аппаратная версия] [SN:серийный номер] [WAN:MAC-адрес интерфейса WAN] [VERSION:версия программного обеспечения]

Пример:

[VENDOR:Eltex][DEVICE:TAU-8.IP][HW:1.6][SN:VI33007740][WAN:A8:F9:4B:09:31:B0] [VERSION:#текущая версия ПО]

- *Информация агента DHCP Relay (опция 82)* при установленном флаге позволяет добавить в DHCP запрос:
  - Идентификатор цепи агента (Опция 82) позволяет добавить в DHCP-запрос опцию 82, подопцию 1 Agent Circuit ID;
  - Идентификатор удаленного агента (Опция 82) позволяет добавить в DHCPзапрос опцию 82, подопцию 2 – Agent Remote ID.
- Автоматически получить адреса DNS-серверов (Get DNS-Servers Automatically) при установленном флаге адреса DNS-серверов (из DHCP-опции 6) будут автоматически приняты от DHCP-сервера (данный флаг допускается устанавливать в нескольких сервисах);
- IGMP Uplink опция доступна только для устройств TAU-8.IP-W при установленном флаге групповой трафик будет приниматься с WAN-интерфейса данного сервиса. Опция может быть включена только в одном сервисе. WAN-интерфейс услуги, для которой установлен флаг IGMP Uplink, будет использоваться для приёма сигналов IPтелевидения;
- Размер МТU (MTU) максимальный размер блока данных, передаваемых по сети (для протокола Ethernet MTU=1500). Поле не обязательно для заполнения. Значение по умолчанию 1500. Поле активно только при выключенном режиме моста.

**РРРоЕ** – режим работы, при котором на WAN-интерфейсе поднимается PPP-сессия по протоколу PPPoE.

При выборе «PPPoE» для редактирования станут доступны следующие параметры:

| Протокол получения адреса на<br>WAN           | PPPoE -          | Протокол получения адреса на<br>WAN           | PPPoE V                  |
|-----------------------------------------------|------------------|-----------------------------------------------|--------------------------|
| Автоматически получить<br>адреса DNS-серверов |                  | Автоматически получить<br>адреса DNS-серверов |                          |
|                                               |                  | Настройки первичного доступа:                 |                          |
| Настройки первичного доступа:                 |                  | Первичный доступ для VoIP                     |                          |
| Первичный доступ для VoIP                     |                  | Тип доступа                                   | Динамический IP (DHCP) 🗸 |
| Тип доступа                                   | Статический IP 🗸 | Альтернативный Vendor ID<br>(опция 60)        | 2                        |
| IP-адрес                                      |                  | Vendor ID (опция 60)                          |                          |
| Маска подсети                                 |                  | Информация агента DHCP                        | <                        |
| Шлюз по умолчанию                             | 192.168.1.1      | Relay (Опция 82)<br>Идентификатор цели агента |                          |
| Сервер имен (DNS)                             |                  | (Опция82)                                     |                          |
|                                               |                  | Идентификатор удаленного                      |                          |
| Настройки РРРоЕ:                              |                  | агента (Опция82)                              |                          |
| Имя пользователя                              | user             | Настройки РРРоЕ:                              |                          |
| Пароль                                        |                  | Имя пользователя                              | user                     |
| Service-Name                                  |                  | Пароль                                        | 00000                    |
| Размер MTU                                    | 1492             | Service-Name                                  |                          |
| LCP echo интервал, с                          | 30               | Размер MTU                                    | 1492                     |
| Количество ошибок I СР есьо                   | 3                | LCP еспо интервал, с                          | 30                       |
| Romacerbo omnook Eer Ceno                     | <u> </u>         | количество ошибок LCP echo                    | 3                        |

- Автоматически получить адреса DNS-серверов (Get DNS-Servers Automatically) при установленном флаге адреса DNS-серверов будут автоматически приняты от PPPсервера (данный флаг допускается устанавливать в нескольких сервисах);
- IGMP Uplink опция доступна только для устройств TAU-8.IP-W при установленном флаге групповой трафик будет приниматься с WAN-интерфейса данного сервиса. Опция может быть включена только в одном сервисе. WAN-интерфейс услуги, в которой установлен флаг IGMP Uplink, будет использоваться для приёма сигналов IPтелевидения.

Настройки первичного доступа (Primary access settings):

- Первичный доступ для VoIP (Primary access for VoIP) при установленном флаге интерфейс первичного доступа будет использоваться для работы приложения IPтелефонии; флаг активен только при отключенном сервисе VoIP;
- Тип доступа (Access type) выбор типа доступа:
  - · *Динамический IP (DHCP)* динамический доступ, IP-адрес и все необходимые параметры (маска подсети, адрес DNS-сервера) получаются по протоколу DHCP;
  - Статический IP (Static) статический доступ. При выборе данного типа доступа необходимые для работы в первичной сети параметры (IP-адрес, маска подсети, DNS-сервер) задаются вручную;
  - · *IP-адрес (IP Address)* адреса для доступа к локальным сетевым ресурсам провайдера;
  - · Маска подсети (Netmask) маска подсети в сети первичного доступа;
  - *Сервер имен (DNS Server)* сервер доменных имен, используемый в локальной сети провайдера.

Настройки PPPoE (PPPoE Settings):

- Имя пользователя (User Name) имя пользователя для авторизации на PPP-сервере;
- Пароль (Password) пароль для авторизации на PPP-сервере;
- Service-Name имя услуги тег «Service-Name» в PADI-пакете для инициализации соединения PPPoE (использование данной опции не является обязательным: настраивайте этот параметр только по требованию провайдера);
- Размер МТU (МТU) максимальный размер блока данных, передаваемых по сети.
   Рекомендуемое значение для протокола РРРоЕ 1492;
- *LCP echo интервал, с* период отправки LCP-запросов;
- Количество ошибок LCP echo количество неотвеченных LCP-запросов, после которых происходит разрыв PPPoE-сессии.

**РРТР** – режим, при котором выход в Интернет осуществляется через специальный канал, туннель, используя технологию VPN;

*L2TP* – еще один протокол, реализующий технологию VPN.

РРТР и L2TP используются для создания защищенного канала связи через сеть Internet между компьютером удаленного пользователя и частной сетью его организации. Оба протокола основываются на протоколе Point-to-Point Protocol (PPP) и являются его расширениями. Данные верхних уровней модели OSI сначала инкапсулируются в PPP, а затем в PPTP или L2TP для туннельной передачи через сети общего доступа. Функциональные возможности PPTP и L2TP различны. L2TP может использоваться не только в IP-сетях, служебные сообщения для создания туннеля и пересылки по нему данных используют одинаковый формат и протоколы. PPTP может применяться только в IP-сетях, и ему необходимо отдельное соединение TCP для создания и использования туннеля. L2TP поверх IPSec<sup>7</sup> предлагает больше уровней безопасности, чем PPTP, и может гарантировать почти 100-процентную безопасность важных для организации данных.

Особенности L2TP делают его очень перспективным протоколом для построения виртуальных сетей.

<sup>&</sup>lt;sup>7</sup> Поддержка IPSec реализована, начиная с версии ПО 1.6.0.
При выборе протоколов РРТР или L2TP для редактирования станут доступны следующие параметры:

|                            |                    |   | Настройки РРТР/L2ТР:                         |                          |
|----------------------------|--------------------|---|----------------------------------------------|--------------------------|
| [                          |                    |   | Первичный доступ для VoIP                    |                          |
| Настройки PPTP/L2TP:       |                    |   | Тип доступа                                  | Динамический IP (DHCP) 🗸 |
| Первичный доступ для VoIP  |                    |   | Альтернативный Vendor ID<br>(опция 60)       |                          |
| Тип доступа                | Статический IP 🗸 🗸 | · | Vendor ID (опция 60)                         |                          |
| IP-адрес                   |                    |   | Информация агента DHCP<br>Relay (Опция 82)   |                          |
| Маска подсети<br>Шлюз      |                    |   | Идентификатор цепи агента<br>(Опция82)       |                          |
| Сервер имен (DNS)          |                    |   | Идентификатор удаленного<br>агента (Опция82) |                          |
| Адрес РРТР/L2ТР-сервера    |                    |   | Адрес PPTP/L2TP-сервера                      |                          |
| Имя пользователя           |                    |   | Имя пользователя                             |                          |
| Пароль                     |                    |   | Пароль                                       |                          |
| Размер MTU                 | 1462               |   | Размер MTU                                   | 1462                     |
| LCP echo интервал, с       | 30                 |   | LCP echo интервал, с                         | 30                       |
| Количество ошибок LCP echo | 3                  |   | Количество ошибок LCP echo                   | 3                        |

- Первичный доступ для VoIP (Primary access for VoIP) при установленном флаге интерфейс первичного доступа будет использоваться для работы приложения IPтелефонии; флаг активен только при отключенном сервисе VoIP;
- Тип доступа (Access type) тип доступа к РРТР-серверу. Возможно 2 варианта: динамический доступ, когда IP-адрес и все необходимые параметры получаются по протоколу DHCP, либо статический — в этом случае необходимые для доступа к РРТРсерверу параметры (IP-адрес, маска подсети, DNS-сервер и шлюз) задаются вручную;
- *IP-adpec (IP Address)* при статическом доступе с этого адреса осуществляется доступ до VPN-сервера;
- Маска подсети (Netmask) при статическом доступе маска подсети;
- Шлюз (Gateway) при статическом доступе IP-адрес шлюза, через который осуществляется доступ к VPN-серверу (в случае, если VPN-сервер находится в другой подсети);
- *Сервер имен (DNS) (DNS Server)* при статическом доступе сервер имен, используемый в локальной сети провайдера;
- Адрес PPTP/L2TP-сервера (PPTP/L2TP Server address) IP-адрес или доменное имя VPNсервера;
- Имя пользователя (User Name) имя пользователя для авторизации на VPN-сервере;
- Пароль (Password) пароль для авторизации на VPN-сервере;
- Размер МТU (MTU) максимальный размер блока данных, передаваемых по сети.
   Рекомендуемое значение для протоколов РРРТР и L2TP 1462;
- *LCP echo интервал, с* период отправки LCP-запросов;
- Количество ошибок LCP echo количество неотвеченных LCP-запросов, после которых происходит разрыв PPTP/L2TP-сессии.

*IGMP Uplink* – опция доступна только для устройств TAU-8.IP-W – при установленном флаге групповой трафик будет приниматься с WAN-интерфейса данного сервиса. Опция может быть включена только в одном сервисе. WAN-интерфейс услуги, в которой установлен флаг *IGMP Uplink*, будет использоваться для приёма сигналов IP-телевидения.

**Wi-Fi** – в данном разделе настраиваются параметры беспроводного интерфейса. Раздел доступен только для устройств TAU-8.IP-W.

- *Режим доступа по Wi-Fi (Wi-Fi access mode)* определяет режим работы беспроводного интерфейса в данном сервисе:
  - · Off доступ к сервису через беспроводный интерфейс отключен;
  - *Tagged* доступ к сервису осуществляется через тегированный беспроводный интерфейс (идентификатор VLAN указывается в поле Идентификатор VLAN см. выше);
  - Untagged доступ к сервису осуществляется через нетегированный беспроводный интерфейс.
- Режим моста (Bridge mode) при установленном флаге устройство работает в режиме моста (сетевой трафик проходит прозрачно между интерфейсами WAN и Wi-Fi), при котором оно доступно по IP-адресу WAN-интерфейса;
- SSID имя беспроводной сети, максимальная длина 32 символа, ввод с учетом регистра клавиатуры. Данный параметр может состоять из цифр, латинских букв, а также символов "-", "\_", ".", "!", ";", "#", при этом символы "!", ";" и "#" не могут стоять первыми. Поле обязательно для заполнения;
- *IP-адрес WLAN (WLAN IP-Address)* IP-адрес беспроводной точки доступа;
- Маска подсети WLAN (WLAN Netmask) маска подсети беспроводной точки доступа;
- Включить DHCP-сервер WLAN (Local DHCP server) при установленном флаге хост, подключившийся по Wi-Fi к TAU-8.IP-W, сможет получить IP-адрес, маску подсети и другие параметры, необходимые для работы в сети, от встроенного DHCP-сервера автоматически.

**Настройки доступа (Access configuration)** – в данном разделе устанавливаются разрешения на доступ к устройству через web-интерфейс, а также по протоколам Telnet, FTP и SSH.

- Доступ из внешней сети (WAN) (WAN access) для включения доступа к устройству из внешней сети нужно установить флаг напротив требуемого способа подключения: web (HTTP, HTTPS), Telnet, FTP, SSH и SNMP;
- Доступ из беспроводной сети (WLAN) (WLAN access) только для устройств TAU-8.IP-W
   для включения доступа к устройству из беспроводной сети установить флаг напротив
   требуемого способа подключения: web, Telnet, FTP, SSH и SNMP.

**Общие настройки (Common settings)** – в этом разделе производится настройка параметров, которые применяются ко всем сконфигурированным на устройстве сервисам.

- 1-ый DNS-сервер, 2-ой DNS-сервер (1<sup>st</sup> DNS server, 2<sup>nd</sup> DNS server) адреса серверов доменных имён (используются для определения IP-адреса хоста по его доменному имени). Данные поля можно оставить пустыми, если в них нет необходимости;
- Включить локальный DNS-сервер (Run Local DNS server) при установленном флаге включен локальный DNS-сервер, иначе — выключен. Опция применима только для устройств TAU-8.IP-W. Локальный DNS-сервер работает со стороны беспроводного интерфейса устройства. При включенной опции локальный DHCP-сервер в качестве

адреса DNS-сервера выдаёт своим клиентам адрес WLAN-интерфейса. Рекомендуется оставлять эту опцию включенной;

 IGMP Proxy – при установленном флаге включена функция IGMP Proxy (необходима для работы IPTV). Опция доступна только для устройств TAU-8.IP-W;

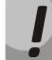

Шлюз по умолчанию используется только при статическом способе установки IP-адреса на WAN-интерфейс.

- MAC-адрес WAN (WAN MAC address) MAC-адрес WAN-интерфейса;
- Скорость и дуплекс (Speed and duplex) выбор скорости передачи и режима работы дуплекса.

В случае использования шлюза в частной сети рекомендуется установить IP-адрес из разрешенного для данного типа сетей диапазона (RFC1918):

10.0.0.0 – 10.255.255.255 172.16.0.0 – 172.31.255.255 192.168.0.0 – 192.168.255.255

Проверка наличия доступа в интернет (Check internet connection availability): данные настройки используются для проверки активности основного канала при выборе в услуге Internet автоматического перехода на резервный канал. Активность основного канала определяется наличием доступа хотя бы до одного из указанных ping-серверов в течение установленного промежутка времени.

| Проверка наличия доступа                     | в интернет |
|----------------------------------------------|------------|
| Ping-сервер 1                                |            |
| Ping-сервер 2                                |            |
| Ping-сервер 3                                |            |
| Ping-сервер 4                                |            |
| Ping-сервер 5                                |            |
| Таймаут ожидания ответа от<br>сервера, с     | 3          |
| Число попыток доступа к<br>серверу           | 3          |
| Интервал между циклами<br>опроса серверов, с | 5          |

- *Ping-сервер 1..5 (Ping server 1..5)* адреса хостов для проверки наличия доступа в интернет (отправки элементарной команды ping к заданному узлу);
- Таймаут ожидания ответа от сервера, с (Server reply waiting interval, sec) период времени, в течение которого устройство будет ожидать ответ от ping-сервера;
- Число попыток доступа к серверу (Server retry access count) максимальное количество повторных попыток доступа при отсутствии ответа от ping-сервера в течение назначенного времени (Server reply waiting interval);
- Интервал между циклами опроса серверов, с (Next cycle timeout, sec) интервал времени между проверками доступности ping-серверов.

Для сохранения изменений в оперативную память устройства нажать кнопку «*Coxpaнumь изменения»* («*Save Changes»*). Для записи настроек в энергонезависимую память нажмите кнопку «Применить» («Apply»).

Подменю «Сетевые настройки» (Network settings), сервисы «IP-телефония» (VoIP) и «Управление» (Management)<sup>8</sup>

|                                                                                                    |                             | Сетевые      | настройки  | (VoIP)   |
|----------------------------------------------------------------------------------------------------|-----------------------------|--------------|------------|----------|
| Интернет ІР-телефония                                                                                                    | Управление                  |              |            |          |
| Добавить VLAN для VoIP                                                                                                    | <b>2</b>                    |              |            |          |
| Настройки WAN:                                                                                                    |                             |              |            |          |
| Тип трафика WAN<br>Идентификатор VLAN<br>Priority (802.1p)<br>Протокол получения адреса на<br>WAN<br>IP-адрес WAN<br>Маска подсети WAN<br>IGMP Uplink<br>Размер MTU<br>Wi-Fi: | Tagged<br>0<br>Static       |              |            |          |
| Режим доступа по Wi-Fi                                                                                                    | Off ▼                       |              |            |          |
| Настройка доступа:                                                                                                    |                             |              |            |          |
| Доступ из внешней сети (WAI<br>Доступ из беспроводной сети<br>(WLAN)                                                                                                    | HTTP HTTPS                  | Telnet FTP   | SSH SNMP   |          |
| Сохранить изменения                                                                                                    |                             |              |            |          |
| Интернет ІР-телефония                                                                                                    | Сет                         | евые наст    | ройки (Man | agement) |
| Добавить VLAN для<br>Management                                                                                                    | 2                           |              |            |          |
| Настройки WAN:                                                                                                    |                             |              |            |          |
| Тип трафика WAN<br>Идентификатор VLAN<br>Priority (802.1p)<br>Протокол получения адреса на<br>WAN<br>IP-адрес WAN<br>Маска подсети WAN<br>IGMP Uplink<br>Размер MTU           | Tagged V<br>0 V<br>Static V |              |            |          |
| Wi-Fi:                                                                                                    |                             |              |            |          |
| Режим доступа по Wi-Fi                                                                                                    | Off 🔹                       |              |            |          |
| Настройка доступа:                                                                                                    |                             |              |            |          |
| Доступ из внешней сети (WAN)<br>Доступ из беспроводной сети<br>(WLAN)                                                                                                    | HTTP HTTPS                  | Telnet FTP S | SH SNMP    |          |
| Сохранить изменения                                                                                                    |                             |              |            |          |

<sup>&</sup>lt;sup>8</sup> Данные виды web-интерфейса характерны только для модели TAU-8.IP-W.

При установленном флаге *«Добавить VLAN для VoIP»* услуги IP-телефонии будут предоставляться через сервис **«IP-телефония»** (VoIP). При снятом флаге услуги IP-телефонии будут предоставляться через сервис **«Интернет»** (Internet).

При установленном флаге *«Добавить VLAN для Management»* автоматическое конфигурирование через DHCP и по протоколу TR-069 будет доступно через сервис **«Управление»** (Management). При снятом флаге автоматическое конфигурирование через DHCP и по протоколу TR-069 будет доступно через сервис **«Интернет»** (Internet).

Описание полей, доступных для конфигурирования, приведено в разделе 2.2.1 Подменю «Сетевые настройки» («Network settings», сервис «Интернет» (Internet).

Для сохранения изменений в оперативную память устройства следует нажать кнопку «Coxpaнumь изменения» («Save Changes»). Для записи настроек в энергонезависимую память нажмите кнопку «Применить» («Apply»).

# 2.2.2 Подменю «IPSec»

В данном подменю осуществляется настройка шифрования по технологии IPSec (IP Security). IPSec — это набор протоколов для обеспечения защиты данных, передаваемых по межсетевому протоколу IP, позволяющий осуществлять подтверждение подлинности (аутентификацию), проверку целостности и/или шифрование IP-пакетов. IPSec также включает в себя протоколы для защищённого обмена ключами в сети Интернет.

| Нас                                               | тройки IPSec   |
|---------------------------------------------------|----------------|
| Настройки IPSec:                                  |                |
| Включить IPSec                                    |                |
| Название услуги                                   | Internet 💌     |
| Локальный IP-адрес                                | 172.16.0.1     |
| Адрес локальной подсети                           | 172.16.0.0     |
| Маска локальной подсети                           | 255.255.255.0  |
| Адрес удаленной подсети                           | 172.16.1.0     |
| Маска удаленной подсети                           | 255.255.255.0  |
| Удаленный шлюз                                    | 192.168.16.104 |
| Протокол безопасности                             | esp 🛩          |
| Использовать режим ручного<br>обмена ключами      |                |
| Режим NAT-Т                                       | on 💌           |
| UDP-порт NAT-T                                    | 4500           |
| Интервал отправки пакетов<br>NAT-T keepalive, сек | 3 20           |
| Агрессивный режим                                 |                |
| Тип идентификатора                                | fqdn 🖌         |
| Идентификатор                                     | abo.ua         |
| Фаза 1                                            |                |
| Заранее заданный ключ                             | 12345678       |
| Алгоритм аутентификации                           | sha1 💌         |
| Алгоритм шифрования                               | 3des 👻         |
| Группа Диффи-Хеллмана                             | 1 💌            |
| Время жизни фазы 1, сек                           | 86400          |
| Фаза 2                                            |                |
| Алгоритм аутентификации                           | hmac_md5 💙     |
| Алгоритм шифрования                               | 3des 💌         |
| Группа Диффи-Хеллмана                             | 1 💌            |
| Время жизни фазы 2, сек                           | 3600           |
| Сохранить изменения                               |                |

## Настройки IPSec:

- Включить IPSec (IPSec enable) разрешить использование протокола IPSec для шифрования данных;
- Название услуги (Name of service) выбор услуги, в которой будет использоваться шифрование по протоколу IPSec;
- Локальный IP-адрес (Local IP address) адрес устройства для работы по протоколу IPSec;
- Адрес локальной подсети (Local subnet) совместно с Маской локальной подсети (Local netmask) определяют локальную подсеть для создания топологий сеть-сеть или сетьточка;

- Адрес удаленной подсети (Remote subnet) совместно с Маской удаленной подсети (Remote netmask) определяют адрес удаленной подсети для связи с использованием шифрования по протоколу IPSec. Если маска имеет значение 255.255.255.255 – связь осуществляется с единственным хостом. Маска, отличная от 255.255.255.255, позволяет задать целую подсеть. Таким образом, функциональные возможности устройства позволяют организовать 4 топологии сети с использованием шифрования трафика по протоколу IPSec: точка-точка, сеть-точка, точка-сеть, сеть-сеть;
- Удаленный шлюз (Remote gateway) шлюз, через который осуществляется доступ к удаленной подсети;
- Протокол безопасности (Security protocol) существует два ключевых протокола: АН (Authentication Header) и ESP (Encapsulating Security Payload). Первый обеспечивает только проверку подлинности, но не шифрование данных; второй выполняет обе указанные операции. На устройстве реализована поддержка только протокола ESP. IPSec может работать в одном из двух режимов: транспортном (transport) или туннельном (tunnel). В первом случае шифруется и/или аутентифицируется только содержимое (payload) IP-пакета, а заголовок остается нетронутым. Во втором случае исходный IP-пакет шифруется и/или аутентифицируется целиком, и к нему добавляется новый заголовок. Устройство TAU-8.IP работает только в туннельном режиме;
- Использовать режим ручного обмена ключами (Manual key exchange method) при выборе ручного режима ключи аутентификации и шифрования задаются вручную. Данный режим использовать не рекомендуется. При отключенном ручном режиме доступны настройки:
  - Режим NAT-T (NAT-Traversal IPSec). NAT-T (NAT Traversal) инкапсулирует трафик IPSec и одновременно создает пакеты UDP, которые NAT корректно пересылает. Для этого NAT-T помещает дополнительный заголовок UDP перед пакетом IPSec, чтобы он во всей сети обрабатывался как обычный пакет UDP, и хост получателя не проводил никаких проверок целостности. После поступления пакета к месту назначения заголовок UDP удаляется, и пакет данных продолжает свой дальнейший путь как инкапсулированный пакет IPSec. Итак, с помощью техники NAT-T возможно установление связи между клиентами IPSec в защищённых сетях и общедоступными хостами IPSec через межсетевые экраны. Возможно выбрать один из трёх режимов работы NAT-T:
    - *оп* режим NAT-T активируется только при обнаружении NAT на пути к хосту назначения;
    - о force в любом случае использовать NAT-T;
    - о *off* не использовать NAT-T при установлении соединения.

## Доступны следующие настройки NAT-T:

- *UDP-порт NAT-T (NAT-T UDP port)* UDP-порт пакетов, в которые осуществляется инкапсуляция сообщений IPSec. По умолчанию 4500;
- Интервал отправки пакетов NAT-T keepalive, сек (Interval between sending NAT-T keepalive packets, sec) интервал отправки периодических сообщений для поддержания активного состояния UDP-соединения на устройстве, выполняющего функции NAT;

- Агрессивный режим (Aggressive mode) режим работы на фазе 1, когда обмен всей необходимой информацией осуществляется тремя нешифрованными пакетами. В стандартном режиме (main mode) обмен осуществляется шестью нешифрованными пакетами;
- *Тип идентификатора (My identifier type)* тип идентификатора устройства: address, fqdn, user\_fqdn, asn1dn;
- Идентификатор (My identifier) идентификатор устройства, используемый для идентификации на фазе 1 (заполнять при необходимости). Формат идентификатора зависит от типа.

**Фаза 1 (Phase 1).** На первом этапе (фазе) два узла договариваются о методе идентификации, алгоритме шифрования, хэш алгоритме и группе Diffie Hellman. Они также идентифицируют друг друга. Для фазы 1 имеются следующие настройки:

- · Заранее заданный ключ (Pre-shared key);
- Алгоритм аутентификации (IKE authentication algorithm) выбор одного из списка алгоритмов аутентификации: MD5, SHA1, SHA256, SHA384, SHA512;
- Алгоритм шифрования (IKE encryption algorithm) выбор одного из списка алгоритмов шифрования: DES, 3DES, Blowfish, Cast128, AES;
- · Группа Диффи-Хеллмана (Diffie Hellman group) выбор группы Diffie-Hellman;
- Время жизни фазы 1, сек (Phase 1 lifetime, sec) время, по истечении которого узлам необходимо переидентифицировать друг друга и сравнить политику (другое название IKE SA lifetime). По умолчанию – 24 часа (86400 секунд).

**Фаза 2 (Phase 2).** На втором этапе генерируются данные ключей, узлы договариваются об используемой политике. Этот режим, также называемый быстрым режимом (quick mode), отличается от первой фазы тем, что может установиться только после первого этапа, когда все пакеты второй фазы шифруются.

- Алгоритм аутентификации (Authentication algorithm) выбор одного из списка алгоритмов аутентификации: HMAC-MD5, HMAC-SHA1, HMAC-SHA256, HMAC-SHA384, HMAC-SHA512;
- Алгоритм шифрования (Encryption algorithm) выбор одного из списка алгоритмов шифрования: DES, 3DES, Blowfish, Twofish, Cast128, AES;
- · Группа Диффи-Хеллмана (Diffie Hellman group) выбор группы Diffie-Hellman;
- Время жизни фазы 2, сек (IPSec SA lifetime, sec) время, через которое происходит смена ключа шифрования данных (другое название IPSec SA lifetime). По умолчанию 60 минут (3600 секунд).

При активации ручного режима обмена ключами будут доступны следующие настройки:

| Использовать режим ручного<br>обмена ключами | $\checkmark$ |
|----------------------------------------------|--------------|
| Алгоритм аутентификации                      | hmac-md5 🔍   |
| Ключ аутентификации                          |              |
| Алгоритм шифрования                          | des-cbc 💌    |
| Ключ шифрования                              |              |
| Параметр индекса<br>безопасности             |              |
| Начальный адрес удаленной<br>сети            |              |
| Количество адресов в<br>удаленной сети       |              |
|                                              |              |

- Алгоритм аутентификации (Authentication algorithm) выбор одного из списка алгоритмов аутентификации: HMAC-MD5, NMAC-SHA1, HMAC-SHA2-256, HMAC-SHA2-384, HMAC-SHA2-512;
- Ключ аутентификации (Authentication key) ключ аутентификации, задаётся в зависимости от выбранного алгоритма;
- Алгоритм шифрования (Encryption algorithm) выбор одного из списка алгоритмов шифрования: DES-CBC, 3DES-CBC, Blowfish-CBC, Cast128-CBC;
- *Ключ шифрования (Encryption key)* ключ шифрования задаётся в зависимости от выбранного алгоритма;
- Параметр индекса безопасности (Security Parameter Index) идентифицирующий тег, добавляемый к заголовку IPSec. Помогает ядру различить два потока, использующих разные алгоритмы шифрования;
- Начальный адрес удаленной сети (Remote subnet start IP address) совместно с Количеством адресов в удаленной сети (Remote subnet address count) определяют список адресов для установления туннеля IPSec. Адреса должны находиться в подсети, определяемой параметрами «Адрес удаленной подсети» (Remote subnet) и «Маска удаленной подсети».

#### Подменю «Wi-Fi»

Подменю доступно только для устройств TAU-8.IP-W. В подменю выполняется настройка беспроводной сети.

## Настройка Wi-Fi (Wi-Fi Configuration):

- *Включить Wi-Fi (Enable Wi-Fi)* — при установленном флаге включена функция беспроводного доступа к устройству;

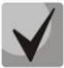

Имя беспроводной сети (SSID) устанавливается в меню «Сеть» вкладка «Сетевые настройки» отдельно для каждого сервиса. Поле SSID становится активным при выборе Tagged/Untagged «Режима доступа по Wi-Fi». Настройки из данного подменю применяются для всех сконфигурированных точек доступа.

# Aeltex

|                                                                | Наст                                                 | ойка Wi-Fi                                                                                                    |
|----------------------------------------------------------------|------------------------------------------------------|----------------------------------------------------------------------------------------------------|
| Настройка Wi-Fi:                                               |                                                      |                                                                                                    |
| Включить Wi-Fi<br>Номер канала                                 | 5 💌                                                  | Включить Wi-Fi:<br>Установите этот флажок, если вы хотите использовать Wi-Fi                                                                                          |
| Режим работы                                                   | 802.11bgn 💌                                          | <b>номер канала:</b><br>Выберите один из каналов для Wi-Fi                                                                                                    |
| Режим безопасности<br>Способ аутентификации                    | Использовать только WPA<br>©Секретная фраза<br>©Ключ | <b>Режим работы:</b><br>Выберите режим работы интерфейса в соотвествии со стандартом<br>802.11                                                                        |
| Секретная фраза WPA<br>Авторизация на RADIUS-                  | 12345678                                             | Режим безопасности:<br>Выберите необходимый режим безопасности                                                                                                    |
| сервере<br>Репликация мультикастового<br>трафика               |                                                      | Способ аутентификации:<br>Выберите способ зутентификации - с помощью секретной фразы<br>или с помощью WPA-ключа (PSK)                                                 |
| Максимальное число ошибок<br>Показать расширенные<br>настройки | 20                                                   | Секретная фраза WPA:<br>Введите секретную фразу (8.63 символа). Вы можете<br>использовать только эти символы: а-z, A-Z, O-9, ~!@#\$%^&*()<br>+=::\\/?<>*`` или пробел |
|                                                                |                                                      | Репликация мультикастового трафика:<br>Включает режим дублирования мультикастового трафика<br>каждому клиенту, что позволяет улучшить качество                        |
| Сохранить изменения                                            |                                                      |                                                                                                    |

- Номер канала для сети Wi-Fi (Channel number for Wi-Fi) номер канала для работы беспроводной сети;
- Режим работы (Operating mode) выбор режима работы беспроводного интерфейса:
  - 802.11b если все беспроводные клиенты поддерживают стандарт 802.11b;
  - *802.11bg* если в сети присутствуют беспроводные клиенты с поддержкой 802.11b и 802.11g;
  - *802.11bgn* если в сети присутствуют беспроводные клиенты с поддержкой 802.11b, 802.11g и 802.11n.
- Режим безопасности (Security options) выбор режима безопасности беспроводной сети:
  - *Выкл.(Off)* не использовать шифрование для передачи данных, низкий уровень безопасности;
  - *WEP алгоритм WEP –* при выборе данного типа аутентификации необходимо ввести ключи безопасности:

| Режим безопасности | WEP | * |
|--------------------|-----|---|
| WEP-ключи          |     |   |
|                    | •   |   |
|                    | 0   |   |

WEP-ключи (WEP Keys) – возможно задать до двух различных ключей из 10 или 26 символов в 16-ричной системе счисления либо 5 или 13 символов ASCII<sup>9</sup>. Выбор ключа осуществляется установкой флага напротив поля записи. Данный алгоритм безопасности не рекомендован к использованию в силу его ненадежности: даже не принимая во внимания тот факт, что WEP не обладает какими-либо механизмами аутентификации пользователей как таковой, его ненадёжность состоит, прежде всего, в криптографической слабости алгоритма шифрования.

<sup>&</sup>lt;sup>9</sup> ASCII – набор из 128 символов для машинного представления прописных и строчных букв латинского алфавита, чисел, знаков препинания и специальных символов.

Ключевая проблема WEP заключается в использовании слишком похожих ключей для различных пакетов данных;

- Использовать только WPA (use WPA only) использовать только стандарт WPA.
   WPA использует алгоритмы TKIP, MIC и 802.1X, что значительно увеличивает безопасность данного стандарта по отношению к WEP;
- Использовать только WPA2 (use WPA2 only) использовать только стандарт WPA2. В WPA2 реализовано ССМР и шифрование AES, за счет чего WPA2 стал более защищённым по отношению к своему предшественнику – WPA. Рекомендуется использовать именно этот алгоритм безопасности;
- Использовать WPA и WPA2 (use WPA and WPA2) использовать алгоритмы безопасности WPA и WPA2.

При выборе любого из типов аутентификации WPA для редактирования станут доступны следующие настройки:

 Способ аутентификации (Authentication mode) – выбор способа аутентификации – секретная фраза (пароль) или ключ доступа:

| Способ аутентификации |                                                   |
|-----------------------|---------------------------------------------------|
| Секретная фраза WPA   |                                                   |
| Способ аутентификации | <ul> <li>Секретная фраза</li> <li>Ключ</li> </ul> |
| Ключ WPA              |                                                   |

- Секретная фраза WPA (Secret phrase) ключ шифрования является строкой длиной от 8 до 63 символов ASCII;
- Секретный ключ WPA (Key) установка 64-значного ключа в 16-ричной системе счисления;
- Авторизация на RADIUS-сервере (Authorization on a RADIUS-server) при установленном флаге использовать авторизацию на RADIUS-сервере. При выборе данного параметра для редактирования станут доступны следующие настройки:

| Авторизация на RADIUS-<br>сервере | Z                                |
|-----------------------------------|----------------------------------|
| Адрес сервера                     |                                  |
| Порт сервера                      |                                  |
| Секретный ключ                    |                                  |
| Алгоритмы аутентификации          | □ MSCHAPv2 □ MSCHAP ☑ CHAP ☑ PAP |

- *Адрес сервера (Server Address)* доменное имя или IPv4-адрес сервера авторизации;
- · Порт сервера (Server Port) порт сервера для авторизации;
- · Секретный ключ (Secret key) секретный ключ для доступа к серверу авторизации;
- Алгоритмы аутентификации (Authentification algorithm) выбор алгоритма авторизации (MSCHAPv2, MSCHAP, CHAP, PAP).

# Lettex

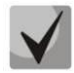

Имя пользователя для аутентификации клиента на RADIUS-сервере совпадает с его MAC-адресом (маленькими буквами, без разделительных символов между байтами), а в качестве пароля используется ключ сервера RADIUS.

- Репликация мультикастового трафика (Replication of multicast traffic) включение режима репликации многоадресной рассылки. При выборе данного параметра для редактирования станет доступна следующая настройка:
  - Максимальное число ошибок (Maximum count of errors) число ошибок передачи, по превышению которого считается, что клиент вышел из зоны действия сети. Применяется для отключения клиентов в режиме репликации мультикастового трафика;
- *Расширенные настройки (Show advanced settings)* при установленном флаге доступно конфигурирование дополнительных настроек из следующего списка:
  - *НТ40+* при установленном флаге включен режим объединения двух 20 МГц каналов в один 40 МГц (первый канал выше второго, работает только для каналов с 1 по 9);
  - *НТ40-* при установленном флаге включен режим объединения двух 20 МГц каналов в один 40 МГц (второй канал выше первого, работает только для каналов с 5 по 11);
  - Поддержка LDCP (LDPC support) при установленном флаге включена поддержка кодирования с малой плотностью проверок на четность (Low-density parity-check code);
  - SMPS Статический (SMPS Static) при установленном флаге разрешено использование статического метода энергосбережения Spatial Multiplexing Power Save Static;
  - SMPS Динамический (SMPS Dynamic) при установленном флаге разрешено использование динамического метода энергосбережения Spatial Multiplexing Power Save Dynamic;
  - *Green Field* при установленном флаге отключается совместимость с устройствами IEEE 802.11b/g;
  - Отложенное подтверждение блока (Delayed Block Ack) при установленном флаге установлен режим отложенного подтверждения блоков данных, иначе используется немедленное подтверждение;
  - Задать А-МСDU в 7935 байт (Set A-MSDU to 7935 octets) при установленном флаге максимальный размер A-MSDU составляет 7935 байт, иначе – максимальный размер A-MSDU – 3839 байт;
  - DSSS/CCK режим (для 40 MHz) (DSSS/CCK mode (for 40 MHz)) при установленном флаге используется режим модуляции DSSS/CCK;
  - *Поддержка PSMP (PSMP support)* при установленном флаге при простое происходит переход в энергосберегающий режим (Power Save Multi-Poll);
  - Поддержка L-SIG TXOP (L-SIG TXOP support) при установленном флаге используется метод L-SIG TXOP смешанной защиты передачи данных 802.11n;

- Поддержка STBC на приеме (1 поток) (RX-STBC1), Поддержка STBC на приеме (до 2-х потоков) (RX-STBC2), Поддержка STBC на приеме (до 3-х потоков) (RX-STBC123) – при установленном флаге включена поддержка приема сигнала с кодированием типа Пространственно-Временных Блочных кодов (STBC);
- *STBC на передаче (TX-STBC)* при установленном флаге используется кодирования информации для улучшения отношения сигнал/шум;
- Укороченный защитный интервал (20 МГц) (SHORT-GI-20) при установленном флаге защитный интервал для режима 20 МГц равен 400 нс (скорость до 150 Мбит/с), иначе – 800 нс (скорость до 130 Мбит/с);
- Укороченный защитный интервал (40 МГц) (SHORT-GI-40) при установленном флаге защитный интервал для режима 40 МГц равен 400 нс (скорость до 300 Мбит/с), иначе – 800 нс (скорость до 270 Мбит/с);
- Настройки WMM (Enable WMM) установка режима Wi-Fi Multimedia (WMM).
   Данный режим позволяет быстро и качественно передавать аудио и видеоконтент одновременно с передачей данных.

Для сохранения изменений в оперативную память устройства нажать кнопку «*Coxpaнumь изменения»* («*Save Changes»*). Для записи настроек в энергонезависимую память нажмите кнопку «Применить» («Apply»).

## Подменю «DHCP Сервер» («DHCP-Server»)

Подменю доступно только для устройств TAU-8.IP-W. В данном подменю выполняются настройки локального DHCP-сервера.

Протокол настройки узла DHCP (Dynamic Host Configuration Protocol) автоматически назначает IP-адреса компьютерам. Его использование позволяет избежать ограничений ручной настройки протокола TCP/IP.

|                                   | Настройки    | и локального DHC | Р сервер                                                    | а                                                                                                    |
|-----------------------------------|--------------|------------------|-------------------------------------------------------------|----------------------------------------------------------------------------------------------------|
| Включить DHCP relay               |              |                  |                                                             |                                                                                                    |
| Настройки локального DHCP         | сервера:     |                  |                                                             |                                                                                                    |
| Начальный IP-адрес                | 192.168.1.10 |                  | Настройки                                                   | DHCP:                                                                                                    |
| Количество адресов                | 50           |                  | Данные наст                                                 | ройки относятся к DHCP-серверу для LAN. Для указания                                                                                                    |
| Срок аренлы, мин.                 | 720          |                  | m/M - минуть                                                | ы, h/H - часы, d/D - дни, w/W - недели                                                                                                    |
|                                   | 720          |                  |                                                             |                                                                                                    |
| Сохранить изменения               |              |                  |                                                             |                                                                                                    |
| Статические ІР-адреса (для        | DHCP):       |                  |                                                             |                                                                                                    |
| МАС-адрес                         | ІР-адрес     |                  | Статическ                                                   | ие IP-адреса:                                                                                                    |
|                                   |              | Добавить         | Файл /tmp/et<br>локальной се<br>соответствую<br>пула для МА | c/ethers содержит привязку DHCP-клиентов из<br>ети по MAC-адресан. DHCP сервер использует<br>зидие IP-адреса вместо выделения нового адреса из<br>C-адресов из этого файла. |
| Активная аренда DHCP<br>MAC-адрес | IP-алоес     | Ин               | мя                                                          | Истекает                                                                                                    |
| Нет известной аренды DHC          | CP.          |                  |                                                             |                                                                                                    |
|                                   |              |                  |                                                             |                                                                                                    |

## Настройки локального DHCP сервера (Local DHCP Server configuration):

- Начальный IP-адрес (Start Address) начальный адрес группы IP-адресов;
- Количество адресов (Pool size) количество адресов в группе;

- Срок аренды, мин. (Lease time (minutes)) — установка максимального времени использования устройством IP -адреса, назначенного сервером DHCP, минуты.

Нажать кнопку «*Coxpaнumь изменения»* («Save Changes») для сохранения внесенных изменений.

Настройка статических IP-адресов позволяет жестко привязать выдаваемый DHCP-сервером IPадрес к MAC-адресу клиента.

Для добавления нового статического IP-адреса нажмите кнопку *«Добавить»* и заполните следующие поля:

- MAC-адрес (MAC Address) установка статического MAC-адреса. Задается в формате XX:XX:XX:XX:XX;
- *IP-адрес (IP Address)* установка статического IP-адреса для указанного MAC-адреса.

Нажать кнопку «Добавить» для внесения IP-адреса в список статических IP-адресов для DHCPсервера.

Для удаления адреса из списка необходимо нажать на ссылку «Удалить» напротив выбранного адреса.

В таблице **Активная аренда DHCP (Active DHCP Leases**) указаны MAC-адрес клиента в локальной сети, выделенный из пула IP-адрес, имя клиента и срок, через который истекает аренда данного адреса.

По нажатию на кнопку «Включить/выключить DHCP Relay» («Enable/disable DHCP Relay») происходит включение/выключение агента-ретранслятора DHCP. Для сохранения изменений в оперативную память устройства нажать кнопку «Coxpaнumь изменения» («Save Changes»). Для записи настроек в энергонезависимую память нажмите кнопку «Применить изменения» («Apply Changes»).

## 2.2.3 Подменю «Локальный DNS» («Hosts»)

В подменю производится конфигурирование локального DNS-сервера устройства путем добавления в базу пар IP-адрес – доменное имя.

| Таблица доменных имен: | Настро       | енные узлы |
|------------------------|--------------|------------|
| ІР-адрес               | Доменное имя | Действие   |
| 127.0.0.1              | localhost.   |            |
| Добавить<br>Добавить:  |              |            |
| ІР-адрес               |              |            |
| Доменное имя           |              |            |
| Сохранить Отменить     |              |            |

#### Настройка узлов

Для добавления адреса в список необходимо заполнить следующие поля и нажать кнопку «Добавить»:

- *IP-адрес (IP address)* IPv4-адрес узла, соответствующий имени, заданному в поле «Доменное имя»;
- Доменное имя (Domain name) доменное имя узла для доступа к нему.

Для удаления адреса из списка необходимо нажать на ссылку «Удалить» напротив выбранного адреса.

Для сохранения изменений в оперативную память устройства нажать кнопку «*Coxpaнumь изменения»* («*Save Changes»*). Для записи настроек в энергонезависимую память нажмите кнопку «Применить» («Apply»).

## Подменю «Правила NAT» («Ports Forwarding»)

Подменю доступно только для устройств TAU-8.IP-W.

В данном подменю выполняется настройка проброса портов (ports forwarding) из WANинтерфейса в интерфейс беспроводной сети WLAN.

**NAT** – (Network Address Translation) режим трансляции сетевых адресов – позволяет преобразовывать IP-адреса и сетевые порты транзитных пакетов. Проброс сетевых портов необходим, когда TCP/UDP-соединение с локальным (подключенным к беспроводной сети) компьютером устанавливается из внешней сети. Данное меню настроек позволяет задать правила, разрешающие прохождение пакетов из внешней сети на указанный адрес в локальной сети, тем самым делая возможным установление соединения. Проброс портов главным образом необходим при использовании torrent- и p2p-сервисов. Для этого в настройках torrent- или p2p-клиента нужно посмотреть используемые им TCP/UDP-порты и задать для этих портов соответствующие правила проброса на IP-адрес Вашего компьютера.

|           |              |                                       |          |          |              | Правила   | A NAT    |                         |
|-----------|--------------|---------------------------------------|----------|----------|--------------|-----------|----------|-------------------------|
|           |              |                                       |          |          |              | -         |          |                         |
| Dumpiour  | NAT          |                                       |          |          |              |           |          |                         |
| рыключить | NAT          |                                       |          |          |              |           |          |                         |
| Правила   | лля вхоляще  | его трафика:                          |          |          |              |           |          |                         |
|           |              | · · · · · · · · · · · · · · · · · · · | -<br>    |          |              |           |          |                         |
| Названи   | е ІР-адрес   | Начальный                             | Конечный | Протокол | IP-<br>адрес | Начальный | Конечный | Лействие                |
| сервиса   | LAN          | порт LAN                              | порт LAN |          | WAN          | порт WAN  | порт WAN | Henerone                |
| rule1     | 192.168.34.5 | 56756                                 | 62111    | TCP      |              | 54645     | 60000    |                         |
|           |              |                                       |          |          |              |           |          |                         |
|           |              |                                       |          |          |              |           |          |                         |
|           |              |                                       |          |          |              |           |          |                         |
| Новое пра | вило         |                                       |          |          |              |           |          |                         |
|           |              |                                       |          |          |              |           |          |                         |
|           |              |                                       |          |          |              |           |          |                         |
|           |              |                                       |          |          |              |           |          | Правила                 |
|           |              |                                       |          |          |              |           |          | Правила N<br>"Применить |
|           |              |                                       |          |          |              |           |          | IP-адрес                |
|           |              |                                       |          |          |              |           |          | IP-адрес в              |
|           |              |                                       |          |          |              |           |          | IP-адрес                |
|           |              |                                       |          |          |              |           |          | IP-адрес в              |
|           |              |                                       |          |          |              |           |          | Начальн                 |
|           |              |                                       |          |          |              |           |          | Номера по               |
|           |              |                                       |          |          |              |           |          |                         |

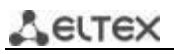

## Настройка правила NAT:

Режим трансляции сетевых адресов (NAT) включен по умолчанию. Для отключения NAT необходимо нажать кнопку «Выключить NAT» («Disable NAT»).

Для добавления нового правила NAT необходимо нажать кнопку *«Новое правило» («New rule»)* и заполнить следующие поля:

| Новое правило: |                     |
|----------------|---------------------|
| Тип            | Входящее соединение |
| Имя            |                     |
| IP-адрес LAN   |                     |
| Тип трафика    | Любой 🖃             |
| IP-адрес WAN   | Любой 👻             |

- Имя (Name) название сервиса (поле обязательно для заполнения);
- *IP-адрес LAN (LAN IP Address)* внутренний IP-адрес назначения адрес внутри беспроводной сети, на который будут перенаправляться пакеты, попадающие под данное правило;
- Тип трафика (Traffic type) выбор типа трафика. При значении «Любой» («Any») на внутренний IP-адрес назначения (IP-адрес LAN) будет перенаправляться весь входящий трафик. При выборе типа «Указать» («Specify») появится возможность конкретизировать некоторые параметры входящего трафика:
  - Начальный порт (Start port), Конечный порт (End port) эти два параметра определяют диапазон портов назначения во внешней сети. Пришедший на WANинтерфейс пакет попадёт под данное правило перенаправления, если его порт назначения будет находиться в заданном диапазоне;
  - Начальный порт LAN (Local start port) определяет начальный порт диапазона портов назначения в локальной сети, в который будут ретранслироваться пакеты.
     Конечный порт диапазона вычисляется автоматически, исходя из размера диапазона портов назначения во внешней сети (определяется разницей параметров Конечный порт и Начальный порт);
  - *Протокол (Protocol)* выбор протокола пакета, попадающего под данное правило: TCP, UDP, TCP/UDP, ANY.
- IP-адрес WAN (WAN IP) выбор IP-адреса отправителя пакетов во внешней сети. При значении «Любой» («Any») будет разрешена трансляция пакетов, отправленных с любого IP-адреса из внешней сети (любой/указать (any/specify)). При выборе типа «указать» («specify») в локальную сеть будет разрешена трансляция пакетов, у которых адрес отправителя совпадает со значением из поля IP-адрес (IP address).

Правила перенаправления работают следующим образом: если порт назначения пакета, приходящего на WAN-интерфейс устройства, попадает в диапазон, определенный параметрами «*Начальный порт»* и «*Конечный порт»*, IP-адрес источника совпадает с адресом, указанным в поле «*IP-адрес WAN»* (если адрес указан), и протокол пакета удовлетворяет значению из поля «*Протокол»* – данный пакет будет ретранслироваться в сеть интерфейса LAN с подменой адреса назначения на

адрес из поля *IP-адрес LAN* и подменой порта назначения на одно из значений диапазона портов LAN (начальное значение этого диапазона определяется параметром *Начальный порт LAN*).

Для добавления правила в таблицу нажать кнопку «*Coxpaнumь usmenenus»* («Save Changes»). Для записи настроек в энергонезависимую память нажмите кнопку «*Применить»* («Apply»).

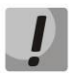

Изменения в данном подменю вступают в силу сразу после нажатия на кнопку «Применить изменения» («Apply Changes»). Перезагрузка устройства не требуется.

# 2.2.4 Подменю «Маршрутизация» («Static routes»)

В подменю осуществляется установка статических маршрутов устройства, выводится текущая таблица маршрутизации.

Описание таблицы маршрутизации:

- Адресат (Destination) IP-адрес сети назначения;
- Шлюз (Gateway) IP-адрес шлюза для выхода на сеть назначения;
- Маска (Genmask) маска подсети сети назначения;
- Флаги (Flags) флаг маршрута:
  - · **G** маршрут использует шлюз;
  - *U* маршрут активен;
  - *H* адресом назначения является отдельный хост;
  - *D* устанавливается, если маршрут был создан по приходу перенаправляемого сообщения ICMP;
  - *М* устанавливается, если маршрут был модифицирован перенаправляемым сообщением ICMP;
  - *!* нерабочий маршрут, пакеты будут отброшены.
- Метрика (Metric) число шагов (hops) до места назначения;
- **Обращения (Ref)** максимальное количество данных, которое система примет в одном пакете с удаленного компьютера;
- **Обнаружения (Use)** задает значение, которое используется при установке подключения;
- Интерфейс (Ifase) сетевой интерфейс, к которому относится маршрут.

| Таблица маршрутизации                                    |                           |          |         |          |         |               |             |           |
|----------------------------------------------------------|---------------------------|----------|---------|----------|---------|---------------|-------------|-----------|
| Таблица маршрутизации:                                   |                           |          |         |          |         |               |             |           |
| Адресат                                                  | Шлюз                      | Маска    |         | Флаги    | Метрика | Обращения     | Обнаружения | Интерфейс |
| 32.62.211.2                                              | 192.168.16.112            | 255.255. | 255.255 | UGH      | 0       | 0             | 0           | eth0      |
| 1.2.3.4                                                  | 192.168.16.251            | 255.255. | 255.255 | UGH      | 0       | 0             | 0           | eth0      |
| 23.2.2.23                                                | 192.168.16.250            | 255.255. | 255.255 | UGH      | 0       | 0             | 0           | eth0      |
| 172.16.2.0                                               | 0.0.0.0                   | 255.255  | 5.255.0 | U        | 0       | 0             | 0           | eth0.567  |
| 172.16.3.0                                               | 172.16.2.3                | 255.255  | 5.255.0 | UG       | 0       | 0             | 0           | eth0.567  |
| 192.168.0.0                                              | 0.0.0.0                   | 255.255  | 5.255.0 | U        | 0       | 0             | 0           | eth0.567  |
| 192.168.16.0                                             | 0.0.0.0                   | 255.255  | 5.255.0 | U        | 0       | 0             | 0           | eth0      |
| 46.6.7.0                                                 | 192.168.16.250            | 255.255  | 5.255.0 | UG       | 0       | 0             | 0           | eth0      |
| 192.168.253.0                                            | 0.0.0.0                   | 255.255  | 5.255.0 | U        | 0       | 0             | 0           | eth1      |
| 44.55.66.0                                               | 192.168.16.24             | 255.255  | 5.255.0 | UG       | 0       | 0             | 0           | eth0      |
| 0.0.0                                                    | 192.168.16.250            | 0.0.     | 0.0     | UG       | 0       | 0             | 0           | eth0      |
| Статические<br>Название                                  | маршруты:<br>Адрес назнач | чения    | Маск    | а подсе  | ти      | Шлюз          | Действие    | 1         |
| route1                                                   | 32.62.211                 | 2        | 255.2   | 55.255.2 | 255 1   | 92.168.16.112 | 🖉 / 🔀       |           |
| route2                                                   | 44.55.66                  | .0       | 255.    | 255.255  | .0 :    | 192.168.16.24 | 🖉 / 🔀       |           |
| route3                                                   | 23.2.2.2                  | 3        | 255.2   | 55.255.2 | 255 1   | 92.168.16.250 | 🖉 / 🔀       | ]         |
| route4                                                   | 1.2.3.4                   |          | 255.2   | 55.255.2 | 255 1   | 92.168.16.251 | 🖉 / 🔀       |           |
| route5                                                   | 46.6.7.0                  | )        | 255.    | 255.255  | .0 1    | 92.168.16.250 | 🖉 / 🔀       |           |
| Добавление нового маршрута<br>Добавление нового маршрута |                           |          |         |          |         |               |             |           |
| Название                                                 |                           |          |         |          |         |               |             |           |
| Адрес назначения                                         |                           |          |         |          |         |               |             |           |
| Маска подсети                                            |                           |          |         |          |         |               |             |           |
| Шлюз                                                     | Шлюз                      |          |         |          |         |               |             |           |
| Сохранить)Отменить                                       |                           |          |         |          |         |               |             |           |

Для добавления нового маршрута необходимо нажать на ссылку «Добавить» и заполнить следующие поля:

- *Название (Route Name)* название маршрута (используется для удобства восприятия человеком);
- Адрес назначения (Destination IP) адрес, до которого необходимо установить маршрут.
   Задаётся в формате IPv4 может быть либо адресом подсети, либо адресом хоста;
- Маска подсети (Netmask) маска подсети используется совместно с адресом назначения, и вместе они определяют адрес сети (или хоста, если маска имеет значение 255.255.255.255), для выхода на которую создаётся маршрут;
- Шлюз (Gateway) IP-адрес устройства, через которое осуществляется выход на сеть назначения.

Для того чтобы добавить маршрут в таблицу, нажмите кнопку «Coxpaнumь» («Save»).

Для редактирования маршрута в таблице «Статические маршруты» в колонке «Действие» («Action») нажать на иконку 🗹. Для удаления — на иконку 🔀.

Для сохранения изменений в оперативную память устройства необходимо нажать кнопку «Coxpanume» («Save Changes»). Для записи настроек в энергонезависимую память нажмите кнопку «Применить» («Apply»).

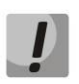

Изменения в данном подменю вступают в силу сразу после нажатия на кнопку «Применить» («Apply»). Перезагрузка устройства не требуется.

## 2.2.5 Подменю «SNMP»

Программное обеспечение терминала позволяет проводить мониторинг состояния устройства и его датчиков, а также конфигурирование и чтение некоторых настроек, используя протокол SNMP. В меню *«SNMP»* выполняются настройки параметров SNMP-агента. Устройство поддерживает протоколы версий SNMPv1, SNMPv2.

|                                                                         |                | SNMP |  |
|-------------------------------------------------------------------------|----------------|------|--|
| Настройки SNMP:                                                         |                |      |  |
| Включить SNMP                                                           | $\checkmark$   |      |  |
| Пароль на чтение                                                        | public         | ]    |  |
| Пароль на запись                                                        | private        | ]    |  |
| Адрес для приёма трапов v1<br>формат: HOST [COMMUNITY [PORT]]           | 192.168.16.251 | ]    |  |
| Адрес для приёма трапов v2<br>формат: HOST [COMMUNITY [PORT]]           | 23.45.67.89    | ]    |  |
| Адрес для приёма сообщений<br>Inform<br>формат: HOST [COMMUNITY [PORT]] | 192.168.16.251 | ]    |  |
| Системное имя устройства                                                | TAU-8.IP-W     | ]    |  |
| Контактная информация<br>производителя                                  | Eltex Ltd      | ]    |  |
| Местоположение устройства                                               | Novosibirsk    | ]    |  |
| Пароль в трапах                                                         | 1q2w3e4r       | ]    |  |
| Значения по умолчанию                                                   |                |      |  |
| Сохранить изменения                                                     |                |      |  |

Настройки SNMP (SNMP settings):

- Включить SNMP (SNMP enable) при установленном флаге разрешить использование SNMP;
- Пароль на чтение (roCommunity) пароль на чтение параметров (общепринятый: public);
- Пароль на запись (rwCommunity) пароль на запись параметров (общепринятый: private);
- Адрес для приёма трапов v1 (TrapSink) IP-адрес приемника трапов SNMPv1-trap в формате HOST [COMMUNITY [PORT]];
- Адрес для приёма трапов v2 (Trap2Sink) IP-адрес приемника трапов SNMPv2-trap в формате HOST [COMMUNITY [PORT]];
- Адрес для приёма сообщений Inform(InformSink) IP-адрес приемника сообщений Inform в формате HOST [COMMUNITY [PORT]];
- Системное имя устройства (Sys Name) имя устройства;

- Контактная информация производителя (Sys Contact) контактная информация производителя устройства;
- Местоположение устройства (Sys Location) локация устройства;
- Пароль в трапах (TrapCommunity) пароль, содержащийся в трапах (по умолчанию: trap).

В текущей версии программного обеспечения по протоколу SNMP имеется возможность через OID 1.3.6.1.2.1.2 получить с устройства различную статистическую информацию с его сетевых интерфейсов: список сетевых интерфейсов, IP-адреса и MAC-адреса, назначенные сетевым интерфейсам, число принятых и переданных пакетов, число принятых и переданных байт, число ошибок, потерь и т.д.

Ниже приведен список объектов, поддерживаемых для чтения и конфигурирования посредством протокола SNMP:

- Enterprise.1.3.1 общие настройки SIP-профилей;
- Enterprise.1.3.2.1 настройки SIP-профилей;
- Enterprise.1.1.2.1 настройки FXS-портов;
- Enterprise.1.2.1.1 настройки FXS-профилей;
- Enterprise.1.4.1.1 настройки групп вызова;
- Enterprise.1.5 коды активации ДВО с телефонного аппарата;
- Enterprise.2.1 настройки SNMP;
- Enterprise.3.1 настройки системного журнала, где Enterprise 1.3.6.1.4.1.35265.1.55.1 идентификатор устройства TAU-4.IP, и 1.3.6.1.4.1.35265.1.55.2 идентификатор устройства TAU-8.IP.

Для сохранения изменений в оперативную память устройства нажать кнопку «*Coxpaнumь изменения»* («*Save Changes»*). Для записи настроек в энергонезависимую память нажмите кнопку «Применить» («Apply»).

## 2.3 Меню «Сервер печати» («Print Server»)

В меню «Сервер печати» производится настройка принт-сервера.

| Сервер печати                                        |                      |                                                                                                    |  |  |  |  |
|------------------------------------------------------|----------------------|----------------------------------------------------------------------------------------------------|--|--|--|--|
| Сервер печати:                                       |                      |                                                                                                    |  |  |  |  |
| Включить сервер печати                               |                      | Сервер печати:<br>После изменения конфигурации принт-сервера и добавления/<br>удаления принтеров со страницы расширенных настроек сервера<br>печати необходимо нажать на ссылку "Применить изменения" для<br>сохранения сделанных настроек после перезагрузки.                                                                                                    |  |  |  |  |
|                                                      |                      | Ссылка "Страница расширенных настроек сервера печати" доступна<br>только если сервер печати включен                                                                                                    |  |  |  |  |
|                                                      |                      | Для настройки принтера требуется так называемый ppd-файл (файл с<br>описанием возможностей принтера), который содержит всю<br>информацию, необходимую для его работы. Однако не для всех<br>моделей существуют ppd-файлы, поэтому прежде чем приобрести<br>принтер для использования в качестве сервера печати, убедитесь,<br>что для данной модели существует корректный ppd-файл. |  |  |  |  |
| Отсутствующие принтеры:                              |                      |                                                                                                    |  |  |  |  |
| HP_LaserJet_P2015_Series           Удалить настройки |                      |                                                                                                    |  |  |  |  |
| Страница расширенных нас                             | троек сервера печати |                                                                                                    |  |  |  |  |
| Сохранить изменения                                  |                      |                                                                                                    |  |  |  |  |

- *Включить сервер печати (Enable print server)* – при установленном флаге сервер печати включен.

При подключении принтера к USB-порту он должен автоматически определиться. Для его настройки необходимо указать шлюзу путь к так называемому ppd-файлу — файлу, содержащему описание и функциональные возможности принтера. Для каждого принтера можно найти ppd-файл на web-сайте производителя.

#### Настройка принтера в Windows:

Для настройки принтера в Windows необходимо выполнить следующие шаги:

Зайти в «Пуск --> Принтеры и факсы, выбрать Установка нового принтера --> Сетевой принтер или принтер, подключенный к другому компьютеру --> Подключиться к принтеру в Интернете, домашней сети или интрасети» и ввести в строку URL-адрес: http://server:631/printers/model

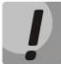

Параметр «model» в адресе должен в точности совпадать с названием принтера, которое отображается на странице сервера печати.

Используя установочный диск, выбрать из списка нужный драйвер.

Настройка завершена.

Также можно воспользоваться страницей расширенных настроек принтера, перейдя по соответствующей ссылке. Ниже показан её вид:

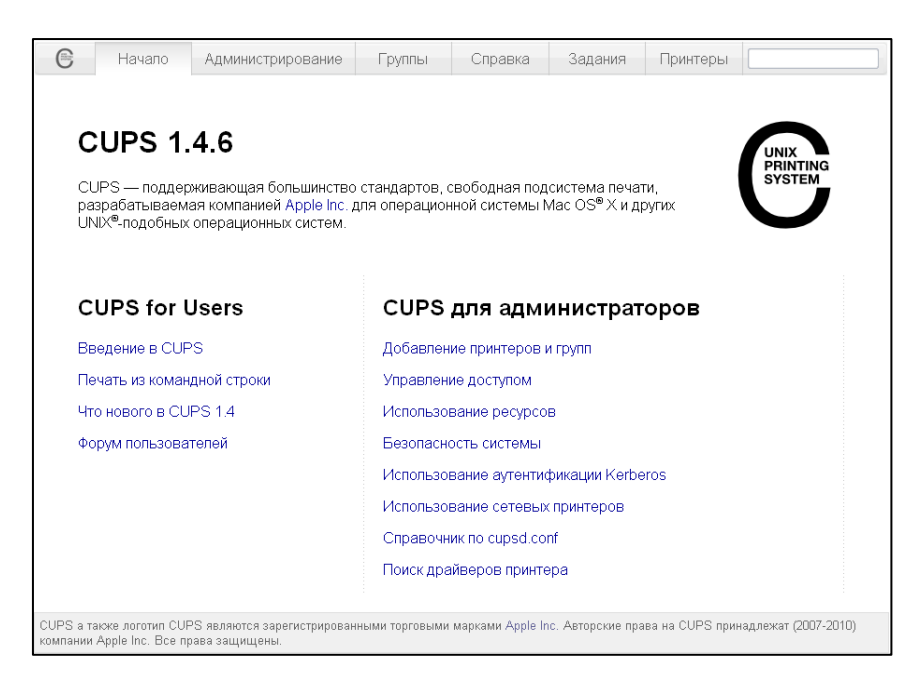

На странице расширенных настроек Вы можете объединять принтеры в группы, управлять заданиями, изменять настройки принтеров, печатать тестовые страницы. Всю необходимую информацию и помощь по настройке сервера печати можно найти на сайте www.cups.org.

Для записи изменений в энергонезависимую память нажать кнопку «Применить» («Apply»).

# 2.4 Меню «РВХ»

В меню «PBX» выполняются настройки VoIP (Voice over IP): настройка протокола SIP, настройка QoS (Quality of Service), конфигурация интерфейсов FXS, настройка акустических сигналов линии, настройка групп вызова и перехвата, установка кодеков и плана нумерации.

## 2.4.1 Подменю «SIP»

В подменю выполняются настройки устройства для работы по протоколу SIP.

Протокол SIP (Session Initiation Protocol) – протокол сигнализации, используемый в IPтелефонии. Обеспечивает выполнение базовых задач управления вызовом, таких как открытие и завершение сеанса.

## Общие настройки (Common settings)

| Конфигур                                                | рация SIP                                                                                           |
|---------------------------------------------------------|----------------------------------------------------------------------------------------------------|
| Общие настройки Профили SIP                             |                                                                                                    |
| Конфигурация SIP:                                       |                                                                                                    |
| Использовать STUN                                       | Адрес STUN-сервера:                                                                                 |
| Адрес STUN-сервера (:порт)                              | IP-адрес или доменное имя сервера STUN. Через двоеточие можно<br>ввести альтернативный порт сервера |
| Интервал опроса STUN-<br>сервера (сек)                  | Интервал опроса STUN-сервера:<br>Интервал, по истечении которого отправляется запрос на сервер      |
| Публичный ІР-адрес                                      | STUN. Чем меньше интервал опроса, тем выше скорость реакции на                                      |
| Отключить DNS-запросы NAPTR 🗐                           | изменение пуоличного адреса                                                                         |
| Отключить DNS-запросы SRV 🛛                             |                                                                                                    |
| Интервал повторной отправки 500 INVITE, мс              |                                                                                                    |
| Интервал повторной отправки 4000 попINVITE запросов, мс |                                                                                                    |
| Таймаут отправки INVITE, мс 32000                       |                                                                                                    |
| Транспорт UDP (предпочтительно), TCP 🔻                  |                                                                                                    |
| Сохранить изменения                                     |                                                                                                    |

#### Конфигурация SIP (SIP Configuration):

- Использовать STUN (STUN enable) при инициализации STUN-сервера в сети для определения публичного адреса (внешнего адреса шлюза, за которым стоит устройство) используется протокол STUN (Session Traversal Utilities for NAT);
  - Адрес STUN-сервера (:порт)(STUN) (STUN server address (:port)) IP-адрес или доменное имя сервера STUN. Через двоеточие можно указать альтернативный порт сервера (по умолчанию 3478);
  - Интервал опроса STUN-сервера (сек) (STUN request sending interval (sec)) период отправки запросов на сервер STUN. Чем меньше интервал опроса, тем выше скорость реакции на изменение публичного адреса.
- Публичный IP-адрес (Public IP) данный параметр используется в качестве внешнего адреса устройства при работе за NAT (за шлюзом). В качестве публичного адреса указывается адрес внешнего (WAN) интерфейса шлюза (NAT), за которым установлено TAU-8.IP. При этом на самом шлюзе (NAT) необходимо сделать проброс соответствующих SIP- и RTP-портов, используемых устройством TAU-8.IP;
- Отключить DNS-запросы NAPTR (Disable NAPTR DNS queries) в ряде случаев, при некорректной работе DNS, запросы NAPTR (записи ресурсов указателей авторитетных

имен) могут приводить к негативному результату, при установленном флаге данные запросы будут отключены;

- Отключить DNS-запросы SRV (STUN request sending interval) в ряде случаев, при некорректной работе DNS, запросы SRV могут приводить к негативному результату, при установленном флаге автоматические запросы будут отключены;
- Интервал повторной отправки INVITE, мс (Invite initial timeout (ms)) интервал между посылкой первого INVITE и второго при отсутствии ответа на первый в мс, для последующих INVITE (третьего, четвертого и т.д.) данный интервал увеличивается вдвое (например, при значении 300 мс, второй INVITE будет передан через 300 мс, третий через 600 мс, четвертый через 1200 мс и т. д.);
- Интервал повторной отправки nonINVITE запросов, мс (Retransmission interval for nonINVITE requests (ms)) интервал между посылкой первого nonINVITE запроса и второго при отсутствии ответа на первый в мс, для последующих nonINVITE (третьего, четвертого и т. д.) данный интервал увеличивается вдвое (например, при значении 300 мс, второй nonINVITE будет передан через 300 мс, третий через 600 мс, четвертый через 1200 мс и т. д., до значения таймаута отправки INVITE);
- Таймаут отправки INVITE, мс (Invite total timeout (ms)) общий таймаут передачи сообщений INVITE в мс. По истечении данного таймаута определяется, что направление недоступно. Используется для ограничения ретрансляций сообщений INVITE, в том числе для определения доступности SIP-proxy;
- *Транспорт (Transport)* выбор протокола транспортного уровня, используемого для приема и передачи сообщений SIP:
  - *UDP (предпочтительно), TCP (UDP (preferred), TCP)* прием по UDP и TCP. Отправка пакетов более 1300 байт по TCP, менее 1300 байт по UDP;
  - *TCP (предпочтительно), UDP (TCP (preferred), UDP)* прием по UDP и TCP.
     Отправка по TCP. В случае если не удалось установить соединение по TCP, отправка производится по UDP;
  - · Только UDP (only UDP) использовать только UDP-протокол;
  - Только TCP (only TCP) использовать только TCP-протокол.

Для сохранения изменений в оперативную память устройства нажать кнопку «*Coxpaнumь изменения»* («*Save change»*).

|   | Конфигурация SIP |          |              |                           |           |                |          |  |
|---|------------------|----------|--------------|---------------------------|-----------|----------------|----------|--|
|   | Общие настройки  | Профи    | ли SIP       |                           |           |                |          |  |
| # | Название профиля | Статус   | Адрес прокси | Адрес сервера регистрации | SIP домен | Режим Outbound | Действие |  |
| 1 | SIP profile 0    | <b>~</b> | 192.168.0.3  | 192.168.0.3               |           | Off            |          |  |
| 2 |                  | ×        |              |                           |           | Off            |          |  |
| 3 |                  | ×        |              |                           |           | Off            |          |  |
| 4 |                  | ×        |              |                           |           | Off            |          |  |
| 5 |                  | ×        |              |                           |           | Off            |          |  |
| 6 |                  | ×        |              |                           |           | Off            |          |  |
| 7 |                  | ×        |              |                           |           | Off            |          |  |
| 8 |                  | ×        |              |                           |           | Off            |          |  |

# Профили SIP (SIP profiles)

Для редактирования профиля в таблице «Профили SIP» («SIP profiles») в колонке «Действие» («Action») необходимо нажать на иконку 🖉 .

|                      | Конфигурация SIP                                                                                                    |                    |                                               |                                                                                 |           |                                                                                                    |                                                                                                |                                                                                                    |
|----------------------|----------------------------------------------------------------------------------------------------|--------------------|-----------------------------------------------|---------------------------------------------------------------------------------|-----------|----------------------------------------------------------------------------------------------------|------------------------------------------------------------------------------------------------|----------------------------------------------------------------------------------------------------|
|                      | Общие настройки                                                                                                    | Профил             | и SIP                                         |                                                                                 |           |                                                                                                    |                                                                                                |                                                                                                    |
| #                    | Название профиля                                                                                                    | Статус             | Адрес прокси                                  | Адрес сервера регистрации                                                       | SIP домен | Режим Outbound                                                                                                    | Действие                                                                                       |                                                                                                    |
| 1                    | SIP profile 0                                                                                                    | <b>V</b>           | 192.168.0.3                                   | 192.168.0.3                                                                     |           | Off                                                                                                    |                                                                                                |                                                                                                    |
| 2                    |                                                                                                    | ×                  |                                               |                                                                                 |           | Off                                                                                                    |                                                                                                |                                                                                                    |
| 3                    |                                                                                                    | ×                  |                                               |                                                                                 |           | Off                                                                                                    |                                                                                                |                                                                                                    |
| 4                    |                                                                                                    | ×                  |                                               |                                                                                 |           | Off                                                                                                    |                                                                                                |                                                                                                    |
| 5                    |                                                                                                    | ×                  |                                               |                                                                                 |           | Off                                                                                                    |                                                                                                |                                                                                                    |
| 6                    |                                                                                                    | ×                  |                                               |                                                                                 |           | Off                                                                                                    |                                                                                                |                                                                                                    |
| 7                    |                                                                                                    | ×                  |                                               |                                                                                 |           | Off                                                                                                    |                                                                                                |                                                                                                    |
| 8                    |                                                                                                    | ×                  |                                               |                                                                                 |           | Off                                                                                                    |                                                                                                |                                                                                                    |
| Проф                 | Профиль:<br>Название профиля SIP profile 0                                                                                                    |                    |                                               |                                                                                 |           |                                                                                                    |                                                                                                |                                                                                                    |
| A1                   | тивировать профиле                                                                                                    |                    | Вы не можете<br>используется<br>FXS3, FXS4, F | е деактивировать профиль. О<br>в FXS-портах FXS0, FXS1, FX<br>FXS5, FXS6 и FXS7 | н<br>52,  |                                                                                                    |                                                                                                |                                                                                                    |
| Конф                 | фигурация SIP:                                                                                                    |                    |                                               |                                                                                 |           |                                                                                                    |                                                                                                |                                                                                                    |
| Pe                   | жим использования                                                                                                    | прокси             | Режим homina                                  | T                                                                               |           | Режим использ                                                                                                    | ования про                                                                                     | экси:                                                                                                    |
| Ад                   | црес прокси (:порт)                                                                                                    |                    | 192.168.0.3                                   |                                                                                 |           | "Режим использован<br>прокси-серверами.                                                                                     | ния прокси" о                                                                                  | пределяет механизм работы с                                                                                                    |
| Pe                   | егистрация                                                                                                    |                    | 1                                             |                                                                                 |           | В режиме "Не испол<br>запрешена.                                                                                            | ьзовать прок                                                                                   | си" работа через прокси-сервер                                                                                                    |
| Pe                   | Адрес сервера реги<br>(:порт)<br>взервные SIP-прокси:                                                                                                    | істрации           | 192.168.0.3                                   |                                                                                 |           | В режиме homing пр<br>происходит переход<br>периодический конт<br>указанных в парами<br>В режиме parking п                  | ой недоступно<br>а на резервны<br>гроль основно<br>этре "Метод п<br>ой нелоступно              | эсти основного SIP-сервера<br>«й. При этом осущетсвляется<br>ого сервера одним из методов,<br>троверки".                                                                                |
| Ко                   | НТРОЛЬ ОСНОВНОГО СС                                                                                                    | oBepa:             |                                               |                                                                                 |           | осуществляется пер                                                                                                    | еход на резе                                                                                   | рвный. Однако в отличие от режима<br>ера не осущетсвляется, устройство                                                                                                    |
| NC.                  | Метод контроля                                                                                                    | -ocha.             | Invite •                                      |                                                                                 |           | продолжает работу                                                                                                    | с резервным                                                                                    | ·                                                                                                    |
|                      | Период контроля. о                                                                                                    |                    | 35                                            |                                                                                 |           | Метод контроля                                                                                                    | :                                                                                              | 144 43 TRÂY ROCH                                                                                                    |
| SI                   | Р домен                                                                                                    |                    |                                               |                                                                                 |           | доступности основн                                                                                                    | пределяет од<br>ого SIP-серве                                                                  | ин из трех вариантов контроля<br>ера в режиме homing: посредством                                                                                                    |
| Пр                   | именять SIP Domain                                                                                                    | для                |                                               |                                                                                 |           | периодической пере<br>посредством период                                                                                    | едачи на его<br>цической пере                                                                  | адрес сообщений OPTIONS ,<br>едачи на его адрес сообщений                                                                                                    |
| pe                   | гистрации                                                                                                    |                    |                                               |                                                                                 |           | REGISTER либо поср<br>совершении исходя                                                                                     | редством пер<br>шего вызова.                                                                   | едачи запроса INVITE при                                                                                                    |
| Pe                   | жим Outbound                                                                                                    |                    | Off                                           | •                                                                               |           | Период контрол                                                                                                    | ія, с:                                                                                         |                                                                                                    |
| пе                   | ерегистрации                                                                                                    |                    | 1800                                          |                                                                                 |           | "Период контроля" (                                                                                                    | определяет и                                                                                   | нтервал времени в секундах между                                                                                                    |
| Ин                   | нтервал повтора реги                                                                                                    | страции            |                                               |                                                                                 |           | метода контроля.                                                                                                    | лек или орт.                                                                                   | токо в зависимости от выоранного                                                                                                    |
| Bb                   | азов абонента (SIP)                                                                                                    |                    | 180 Ringing                                   | /= 1 P.3                                                                        |           | Режим Outboun                                                                                                    | d:                                                                                             |                                                                                                    |
| Ис<br>пр<br>Въ<br>Рг | спользовать SIP Displ<br>и регистрации<br>идача КПВ при сигна.<br>ogress»                                                                                                    | ay info<br>ne «183 | 183 Progres                                   | s (Early media)                                                                 |           | При выборе значен<br>маршрутизация выз<br>При выборе значен<br>осуществления исхо<br>нумерации, однако<br>сервер независимо | ия "Off" режи<br>ювов осущест<br>ий "Outbound<br>одящих звонк<br>все вызовы б<br>от адреса на: | М Оцибоина выключен –<br>твляется согласно плану нумерации.<br>d' " Outbound with busy" для<br>сов также требуется план<br>будут направляться на прокси-<br>значения в префиксах. Между |
| Об<br>Іп<br>Уд       | брабатывать заголово<br>fo<br>далять неактивные ме<br>роверять только имя                                                                                                    | ок Alert-<br>эдии  |                                               |                                                                                 |           | режимами "Outbour<br>отличие:<br>"Outbound": при от<br>управлять настройк<br>выдаётся сигнал отп<br>"Outbound               | nd" и "Outbo<br>сутствии рег<br>юй ДВО с тел<br>вета станции                                   | und with busy" есть следующее<br>истрации есть возможность<br>іефонного аппарата (в линию<br>);                                                                                         |
| no                   | льзователя в RURI                                                                                                    |                    | -                                             |                                                                                 |           | воспользоваться те                                                                                                    | лефоном буде                                                                                   | ет невозможно – в линию будет                                                                                                    |
| Пе<br>10             | ередавать символ # н                                                                                                    | сак %23            |                                               |                                                                                 |           | выдаваться сигнал                                                                                                    | ошиоки.<br>Па регисти                                                                          | рации.                                                                                                    |
| 10                   | orei                                                                                                    |                    | supported V                                   |                                                                                 |           | Интервал повтора р                                                                                                    | егистрации (I                                                                                  | Registration Retry Interval) - это                                                                                                    |
| FG                   | Минимальное врем                                                                                                    | я сессии           |                                               |                                                                                 |           | промежуток времен<br>сервере в случае ег                                                                                    | и между попы<br>то недоступно                                                                  | ытками зарегистрироваться на SIP-<br>ости                                                                                                    |
|                      | c                                                                                                    |                    | / 120                                         |                                                                                 |           | Выдача КПВ пр                                                                                                    | и сигнале «                                                                                    | «183 Progress»:                                                                                                    |
|                      | Время сессии, с                                                                                                    |                    | 1800                                          |                                                                                 |           | Выдача сигнала «Ко                                                                                                    | онтроль посы                                                                                   | лки вызова» при приеме сообщения                                                                                                    |
| Пе                   | ериодический опрос                                                                                                    | SIP-ceps           | epa:                                          |                                                                                 |           | обрабатывать э                                                                                                    | аголовом                                                                                       | Alert-Info:                                                                                                    |
| Тр                   | Режим<br>Период опроса, с<br>рехсторонняя конфер                                                                                                    | енция:             | Выкл. ▼<br>30                                 |                                                                                 |           | При включенной оп<br>сообщении Invite ис<br>посылки вызова. По                                                              | ции значение<br>пользуется д<br>дробности на                                                   | заголовка Alert-Info во входящем<br>ля выдачи альтернативного сигнала<br>а странице <u>PBX - Сигнал вызова</u> .                                                                        |
|                      | Режим<br>Сервер конференци                                                                                                    | ии                 | Локальная<br>conf                             | T                                                                               |           | Удалять неакти<br>При включенной оп<br>вопреки рекоменда                                                                    | вные меди<br>ции из offer-S<br>ции RFC3264.                                                    | IV:<br>DP исключаются неактивные медии<br>. Рекомендуется включить данную<br>rate!                                                                                                    |
| Ha                   | астройка IMS:<br>Режим IMS                                                                                                    |                    | Выключено                                     | ۲                                                                               |           | Проверять толь<br>При установленном                                                                                         | ко имя пол<br>флаге входя                                                                      | тьзователя в RURI:<br>щий вызов принимается при                                                                                                    |
|                      | имя услуги "Удерж<br>вызова"<br>Имя услуги "Ожида                                                                                                    | ание<br>ние        | call-hold                                     |                                                                                 |           | совпадении только<br>При снятом флаге т<br>(user, host и port).                                                             | поля user в R<br>ребуется сові                                                                 | equest-UKI входящего Invite.<br>падение всех полей в Request-URI                                                                                                    |
|                      | вызова"<br>Имя услуги "Трехст<br>конференция"                                                                                                    | оронняя            | three-party-co                                | onference                                                                       |           | определяет режим<br>(подтверждение пре<br>При выборе off опч                                                                | использовани<br>адварительны<br>ия 100-еіне и                                                  | ия расширения 100rel<br>их ответов группы 1xx).<br>поллерживается (не указывается в                                                                                                    |
|                      | Имя услуги "Горяча<br>Передача вызова                                                                                                    | ая линия           | hot-line-servio                               | ansfer                                                                          |           | заголовке Supported<br>Supported - опция<br>required сообщения<br>ответах 1xx, если л                                       | d).<br>поддерживае<br>Invite (указь<br>анная опция                                             | ится, но не указывается в заголовке<br>ивается в заголовке Required в<br>поддерживается встречно                                                                                        |
|                      |                                                                                                    |                    |                                               |                                                                                 |           | стороной).<br>Required - опция 1<br>исходящем сообщен<br>сторона поддержива                                                 | OOrel указыва<br>нии Invite и ве<br>ает это расши                                              | зется в заголовке required в<br>о всех ответах 1xx, если встречная<br>ирение                                                                                                    |
|                      |                                                                                                    |                    |                                               |                                                                                 |           | Периодический                                                                                                    | onpoc SIP                                                                                      | -сервера:                                                                                                    |
|                      | Периодический опрос SIP-сервера позволяет поддерживать UDP-<br>сеские в активном состоянии при работе устройства за NAT,<br>благодаря чему на внешнем наршрутизаторе нет необходимости<br>создавать правила пробродоса портов. Активность сеский<br>поддерживается периодической отправкой одного из типов<br>сообщается и остояся ОСПТОМ. КОПТЕК час / DFS |                    |                                               |                                                                                 |           |                                                                                                    |                                                                                                |                                                                                                    |
| Спис                 | ок кодеков в предп                                                                                                    | ючтител            | ьном порядк                                   | e:                                                                              |           |                                                                                                    |                                                                                                |                                                                                                    |
| Наст                 | ройка плана нумер                                                                                                    | ации:              |                                               |                                                                                 |           |                                                                                                    |                                                                                                |                                                                                                    |
|                      | Сохранить Отмен                                                                                                    | нить               |                                               |                                                                                 |           |                                                                                                    |                                                                                                |                                                                                                    |

## Профиль (Profile):

- Название профиля (Profile name) пользовательское имя настраиваемого профиля;
- *Активировать профиль (Activate profile)* при установленном флаге данный профиль активен, иначе не активен.

## Конфигурация SIP (SIP configuration):

- Режим использования прокси (Proxy mode) начиная с версии программного обеспечения 1.8.0, устройство поддерживает механизм резервирования SIP-прокси сервера (и сервера регистрации), благодаря чему возможна работа через резервные серверы в случае потери связи с основным. В ниспадающем списке можно выбрать один из трёх режимов работы с SIP-сервером:
  - Не использовать;
  - · Parking режим резервирования SIP-прокси без контроля основного сервера;
  - · *Homing* режим резервирования SIP-proxy с контролем основного сервера.

Шлюз может работать с одним основным и максимум четырьмя резервными SIPproxy. При работе только с основным SIP-proxy, режимы *Parking* и *Homing* ничем друг от друга не отличаются. В этом случае при отказе основного SIP-proxy потребуется его восстановление для обеспечения работоспособности.

При наличии резервных SIP-proxy работа в режимах *Parking* и *Homing* осуществляется следующим образом: при совершении исходящего вызова шлюз отправляет сообщение INVITE на адрес основного SIP-proxy или при попытке регистрации – сообщение REGISTER. В случае если по истечении времени *Invite total timeout* от основного SIP-прокси не приходит ответ либо приходит ответ 408 или 503, шлюз отправляет INVITE (либо REGISTER) на адрес первого резервного SIP-прокси. Если он тоже недоступен, то запрос переправляется на следующий резервный SIP-прокси и т.д. Как только доступный резервный SIP-прокси будет найден, произойдет перерегистрация на нем.

Далее, в зависимости от выбранного режима резервирования, действия следующие:

- В режиме Parking нет контроля основного SIP-proxy и шлюз продолжает работать с резервным SIP-прокси, даже если основной восстановлен. При потере связи с текущим SIP-прокси будет продолжен опрос последующих резервных SIP-прокси по описанному выше алгоритму. При недоступности последнего резервного SIP-прокси опрос продолжится по кругу, начиная с основного.
- 2. В режиме Homing доступно три вида контроля основного SIP-proxy: посредством периодической передачи на его адрес сообщений OPTIONS, посредством периодической передачи на его адрес сообщений REGISTER либо посредством передачи запроса INVITE при совершении исходящего вызова. Запрос INVITE сначала передается на основной SIP-прокси, а затем, в случае его недоступности, на текущий резервный и т.д. Независимо от вида контроля, если обнаружено, что основной SIP-ргоху восстановился происходит перерегистрация на нем. Шлюз начинает работать с основным SIP-прокси.

- Адрес прокси (:порт)(Proxy Address (:port)) сетевой адрес SIP-сервера устройства, осуществляющего контроль доступа всех абонентов к телефонной сети провайдера.
   Возможно указать как IP-адрес, так и доменное имя (через двоеточие можно задать UDP-порт SIP-сервера, по умолчанию 5060).
- *Регистрация (Registration)* при установленном флаге регистрировать порты, использующие данный профиль, на сервере регистрации, иначе не регистрировать.
- Адрес сервера регистрации (:порт) (Registrar address (:port)) сетевой адрес устройства, на котором осуществляется регистрация всех абонентов телефонной сети с целью предоставления им права пользоваться услугами связи (через двоеточие можно указать UDP-порт сервера регистрации, по умолчанию 5060). Можно указать как IP-адрес, так и доменное имя. Обычно сервер регистрации физически совмещен с SIP-прокси сервером (они имеют одинаковые адреса).
- Резервные SIP-прокси (Reserved SIP proxy) добавление резервных адресов SIP-прокси:

| Резервные SIP-прокси: |                    |
|-----------------------|--------------------|
| Адрес прокси          | Сервер регистрации |
|                       |                    |
| Добавить              |                    |

- · Адрес прокси (Proxy address) сетевой адрес резервного SIP-сервера;
- Сервер регистрации (Registration server) для указания сервера регистрации необходимо установить флаг перед полем и ввести адрес сервера регистрации для резервного прокси.

Для добавления резервного SIP-сервера нажмите кнопку *«Добавить» («Add»),* для удаления — нажмите 🔀 напротив удаляемого сервера.

- Контроль основного сервера (Home server check) контроль доступности основного SIPсервера в режиме Homing;
- Метод контроля (Check method) выбор метода контроля доступности основного SIPсервера в режиме Homing:
  - · *Invite* контроль посредством передачи запроса INVITE при совершении исходящего вызова;
  - · *Register* контроль посредством периодической передачи на его адрес сообщений REGISTER;
  - *Options* контроль посредством периодической передачи на его адрес сообщений OPTIONS.
- *Период контроля, с (Keepalive timeout (s))* интервал отправки периодических сообщений в секундах с целью проверки доступности основного SIP-прокси;
- *SIP домен (SIP domain)* домен, в котором находится устройство (заполнять при необходимости);
- Применять SIP Domain для регистрации (Use domain to register) использовать домен при регистрации. В этом случае домен будет передаваться в Request URI сообщения «REGISTER»;

- *Режим Outbound (Outbound proxy)* режим Outbound:
  - Выключен маршрутизировать вызовы согласно плану нумерации;
  - Outbound для работы исходящей связи необходим план нумерации, однако все вызовы будут маршрутизироваться через SIP-сервер; в случае отсутствия регистрации абоненту выдается ответ станции для осуществления возможности управления абонентским сервисом (управление ДВО);
  - Outbound с выдачей «занято» (Outbound with busy) для работы исходящей связи необходим план нумерации, однако все вызовы будут маршрутизироваться через SIP-сервер; при отсутствии регистрации воспользоваться телефонией будет невозможно: в трубку выдается сигнал ошибки. Режим Outbound аналогичен работе устройства с планом нумерации (х.).
- Период времени перерегистрации (Expires) время, в течение которого действительна регистрация абонентского порта на SIP-сервере. Перерегистрация порта осуществляется в среднем через 2/3 указанного периода.
- Интервал повтора регистрации (Registration Retry Interval) промежуток времени между попытками зарегистрироваться на SIP-сервере в случае неуспешной регистрации.
- Вызов абонента (SIP) (User call (SIP)):
  - 180 Ringing вызывающему оборудованию отправляется ответ 180; получив это сообщение, вызывающее оборудование должно выдать в линию локальный сигнал КПВ;
  - 183 Progress (Early media) вызывающему оборудованию отправляется ответ 183+SDP — используется для проключения разговорного тракта до ответа вызываемого. В данном случае TAU-8.IP будет удалено выдавать вызывающему абоненту сигнал КПВ.
- Использовать SIP Display info при регистрации (Use SIP Display info in Register) при установленном флаге отображать имя пользователя в поле SIP Display Info сообщения Register;
- Выдача «КПВ» при сигнале «183 progress» (Ringback at 183 Progress) при установленном флаге осуществлять выдачу сигнала «Контроль посылки вызова» при приеме сообщения «183 Progress» без вложенного SDP;
- Обрабатывать заголовок Alert-Info (Use Alert-Info header) обрабатывать заголовок Alert-Info в запросе INVITE для выдачи на абонентский порт отличной от стандартной посылки вызова. Каденции для отличных посылок вызова настраиваются в разделе 2.4.9 Подменю «Сигнал вызова» («Cadence»);
- Удалять неактивные медии (Remove rejected media) при включенной опции из offer-SDP исключаются неактивные медии вопреки рекомендации RFC3264. Рекомендуется включить данную опцию при взаимодействии с оборудованием lskratel;
- Проверять только имя пользователя в RURI если флаг установлен, то анализируется только абонентский номер (user), при совпадении которого вызов будет назначен на абонентский порт. Если флаг снят, то при поступлении входящего вызова производится

анализ всех элементов URI (*user, host u port* – абонентский номер, IP-адрес и UDP/TCPпорт). При совпадении всех элементов URI вызов будет назначен на абонентский порт;

- Передавать символ # как %23 при установленном флаге передавать знак фунта ("решётку") в SIP URI как еscape последовательность "%23", иначе - как символ "#";
- 100rel использование надежных предварительных ответов (RFC3262):
  - · Supported поддержка использования надежных предварительных ответов;
  - Required требование использовать надежные предварительные ответы;
  - Выключен не использовать надежные предварительные ответы.

Протоколом SIP определено два типа ответов на запрос, инициирующий соединение (INVITE) – предварительные и окончательные. Ответы класса 2xx, 3xx, 4xx, 5xx и 6xx являются окончательными и передаются надежно – с подтверждением их сообщением ACK. Ответы класса 1xx, за исключением ответа *100 Trying*, являются предварительными и передаются ненадежно – без подтверждения (RFC3261). Эти ответы содержат информацию о текущей стадии обработки запроса INVITE, вследствие чего потеря таких ответов нежелательна. Использование надежных предварительных ответов также предусмотрено протоколом SIP (RFC 3262) и определяется наличием тега *100rel* в инициирующем запросе, в этом случае предварительные ответы подтверждаются сообщением PRACK.

Работа настройки при исходящей связи:

- *Supported* передавать в запросе INVITE тег supported: 100rel. В этом случае взаимодействующий шлюз по своему усмотрению может передавать предварительные ответы либо надежно, либо нет;
- *Required* передавать в запросе INVITE теги supported: 100rel и required: 100rel. В этом случае взаимодействующий шлюз должен передавать предварительные ответы надежно. Если взаимодействующий шлюз не поддерживает надежные предварительные ответы, то он должен отклонить запрос сообщением 420 с указанием неподдерживаемого тега unsupported: 100rel, в этом случае будет отправлен повторный запрос INVITE без тега required: 100rel;
- Выключен не передавать в запросе INVITE ни один из тегов supported: 100rel и required: 100rel. В этом случае взаимодействующий шлюз будет передавать предварительные ответы ненадежно.

Работа настройки при входящей связи:

- Supported, Required при приеме в запросе INVITE тега supported: 100rel либо тега required: 100rel, передавать предварительные ответы надежно. Если тега supported: 100rel в запросе INVITE нет, то передавать предварительные ответы ненадежно;
- Выключен при приеме в запросе INVITE тега required: 100rel отклонить запрос сообщением 420 с указанием неподдерживаемого тега unsupported: 100rel. В остальных случаях передавать предварительные ответы ненадежно;
- Разрешить timer (Timer enable) при установленном флаге включена поддержка расширения timer (RFC 4028). После установления соединения, если обе стороны поддерживают timer, одна из них периодически отправляет запросы re-INVITE для контроля соединения (если обе стороны поддерживают метод UPDATE, для чего он должен быть указан в заголовке Allow – обновление сессии осуществляется

посредством периодической отправки сообщений UPDATE). Для конфигурирования доступны настройки:

- Минимальное время сессии, с (Min SE, sec) минимальный интервал проверки работоспособности соединения (от 90 до 1800 с, по умолчанию 120 с). Данное значение не должно превышать значение, указанное в поле «Время сессии»;
- Время ceccuu, c (Session expires, sec) период времени в секундах, по истечении которого произойдет принудительное завершение сессии, в случае если сессия не будет вовремя обновлена (от 90 до 80000 с, рекомендуемое значение 1800 с).
- Периодический опрос SIP-сервера (Keepalive NAT sessions) позволяет поддерживать UDP-сессии в активном состоянии при работе устройства за NAT, благодаря чему на внешнем маршрутизаторе устраняется необходимость создавать правила проброса портов. Активность сессий поддерживается периодической отправкой одного из типов сообщений на SIP-сервер: OPTIONS, NOTIFY или CLRF:
  - *Режим (Mode)* выбор типа сообщения для отправки на SIP-сервер (OPTIONS, NOTIFY или CLRF), Выкл. (Off) не использовать периодический опрос SIP-сервера;
  - *Период опроса (Keepalive timeout, s)* интервал опроса SIP-сервера для поддержания активного UDP-соединения.
- *Трехсторонняя конференция (Three-party conference)* услуга, обеспечивающая возможность установления связи между тремя абонентами.
- Режим (Mode) выбор режима работы трехсторонней конференции:
  - Локальная (Local) устанавливается локально устройством TAU-8.IP (переход в конференцию осуществляется по комбинации «flash+3»); алгоритм работы описан в пункте 0;
  - Удаленная (Remote) конференция собирается на удаленном сервере, для чего после нажатия «flash+3» на сервер отправляется сообщение INVITE на номер, указанный в поле «Сервер конференции». В этом случае конференция работает по алгоритму, описанному в RFC4579. Подробно данный алгоритм описан в пункте 0;
- Сервер конференции (Conference server) в общем случае адрес сервера, осуществляющего установление конференции по алгоритму, описанному в RFC4579.
   Адрес задается в формате SIP-URI: user@address:port. Можно указать только пользовательскую часть URI (user) – в этом случае сообщение Invite отправится на адрес SIP-прокси.
- Настройка IMS (MS settings):
- Режим IMS (IMS mode) настройка управления услугами:
  - Выключено (Off) не использовать управление услугами (simulation services) при помощи IMS (3GPP TS 24.623);
  - Без подписки (Implicit) неявная подписка на услуги IMS, при таком варианте подписки запросы SUBSCRIBE после регистрации абонентов шлюзом не отправляются, обрабатываются только NOTIFY запросы, принятые от IMS, с помощью которых происходит управление услугами;

- С подпиской (Explicit) явная (explicit) подписка на услуги IMS, при таком варианте подписки шлюз отправляет запросы SUBSCRIBE после регистрации абонентов и при успешной подписке обрабатывает NOTIFY запросы, принятые от IMS, с помощью которых происходит управление услугами.
- Имя услуги "Удержание вызова" (ХСАР name for call hold) название элемента ХМL в теле сообщения Notify, используемого для передачи команды активации/деактивации услуги «Удержание вызова». Например, если имя услуги имеет значение «call-hold», то команда активации будет выглядеть так:

<call-hold active="true"/>,

а команда деактивации:

<call-hold active="false"/>

 Имя услуги "Ожидание вызова" (XCAP name for call waiting) – название элемента XML в теле сообщения Notify, используемого для передачи команды активации/деактивации услуги «Ожидание вызова». Например, если имя услуги имеет значение «call-waiting», то команда активации будет выглядеть так:

<call-waiting active="true"/>

а команда деактивации:

<call-waiting active="false"/>

 Имя услуги "Трехсторонняя конференция" (ХСАР name for three-party conference) – название элемента XML в теле сообщения Notify, используемого для передачи команды активации/деактивации услуги «Трехсторонняя конференция». Например, если имя услуги имеет значение «three-party-conference», то команда активации будет выглядеть так:

< three-party-conference active="true"/>,

а команда деактивации:

- < three-party-conference active="false"/>
- Имя услуги "Горячая линия" (XCAP name for hotline) название элемента XML в теле сообщения Notify, используемого для передачи команды активации услуги «Горячая линия». В команде активации передаются номер телефона горячей линии и таймаут вызова. Например, если имя услуги имеет значение «hot-line-service» и необходимо совершать вызов на номер 30001 через 6 секунд после подъема трубки телефона команда активации будет выглядеть так:

<hot-line-service>

<addr>30001</addr>

<timeout>6</timeout>

</hot-line-service>

Если команда активации не получена, услуга «Горячая линия» будет выключена.

 Передача вызова (XCAP name for call transfer) – название элемента XML в теле сообщения Notify, используемого для передачи команды активации/деактивации услуги «Передача вызова». Например, если имя услуги имеет значение «call transfer», то команда активации будет выглядеть так:

< call transfer active="true"/>,

а команда деактивации:

<call transfer active="false"/>

Для сохранения изменений в оперативную память устройства необходимо нажать кнопку «Coxpaнumь» («Save»), для выхода из режима редактирования без сохранения изменений – кнопку «Ommenumь» («Cancel»).

## Список кодеков в предпочтительном порядке (List of codecs in preferred order):

- Кодек 1..6 (Codec 1..6) позволяет выбрать кодеки и порядок, в котором они будут использоваться при установлении соединения. Кодек с наивысшим приоритетом нужно указать в верхней позиции. Для работы необходимо указать хотя бы один кодек. В ниспадающем списке данного поля осуществляется выбор кодека:
  - G.711A;
  - G.711U;
  - G.723;
  - · G.729;
  - G.729A;
  - G.729B;
  - G.726-24;
  - · G.726-32;
  - off кодек не используется.

| Список кодеков в предпочтительном порядке:       |                     |  |  |  |
|--------------------------------------------------|---------------------|--|--|--|
| Кодек 1                                          | G.711A 🔻            |  |  |  |
| Кодек 2                                          | G.711U <b>T</b>     |  |  |  |
| Кодек З                                          | off 🔻               |  |  |  |
| Кодек 4                                          | off 🔻               |  |  |  |
| Кодек 5                                          | off 🔻               |  |  |  |
| Кодек б                                          | off 🔻               |  |  |  |
| Автоопределение времени<br>пакетизации           |                     |  |  |  |
| Время пакетизации G.711, мс                      | 20 🔻                |  |  |  |
| Время пакетизации G.729, мс                      | 20 🔻                |  |  |  |
| Время пакетизации G.723, мс                      | 30 🔻                |  |  |  |
| Время пакетизации G.726-24,<br>мс                | 20 •                |  |  |  |
| Время пакетизации G.726-32,<br>мс                | 20 🔻                |  |  |  |
| Передача сигналов DTMF                           | RFC2833 •           |  |  |  |
| Детектирование факса                             | Caller and Callee ▼ |  |  |  |
| Передача факса                                   |                     |  |  |  |
| Кодек 1                                          | G.711A 🔻            |  |  |  |
| Кодек 2                                          | Off 🔻               |  |  |  |
| Кодек З                                          | Off •               |  |  |  |
| Принимать переход в Т.38                         |                     |  |  |  |
| Передача Flash                                   | rfc2833 🔻           |  |  |  |
| Передача модема (V.152)                          | G.711A VBD 🔹        |  |  |  |
| Тип нагрузки для передачи<br>пакетов по RFC2833  | 101 •               |  |  |  |
| Тип нагрузки кодека G.726-24                     | 103 🔻               |  |  |  |
| Тип нагрузки кодека G.726-32                     | 104 🔻               |  |  |  |
| Одинаковый тип нагрузки для<br>приёма и передачи |                     |  |  |  |
| Использовать детектор<br>тишины                  |                     |  |  |  |
| Использовать эхоподавление                       |                     |  |  |  |
| Использовать RTCP                                |                     |  |  |  |
| Кодек для передачи данных в<br>речевом канале    |                     |  |  |  |
| Буфер джиттера                                   |                     |  |  |  |
| Адаптивный буфер джиттера                        |                     |  |  |  |
| Мягкий режим удаления                            |                     |  |  |  |
| Размер буфера джиттера для                       | 0                   |  |  |  |
| факса/модема, мс<br>Минимальный буфер            |                     |  |  |  |
| джиттера, мс                                     | 0                   |  |  |  |
| Максимальный буфер                               | 200                 |  |  |  |
| джиттера, мс                                     |                     |  |  |  |
| Порог немедленного удаления<br>пакетов, мс       | 500                 |  |  |  |
| Время дисперсии                                  | 32 MC •             |  |  |  |

- *Автоопределение времени пакетизации* при установленном флаге, время пакетизации подстраивается под время пакетизации RTP-потока встречной стороны;
- Время пакетизации G.711/G.729/G.723/G.726-24/G.726-32, мс число миллисекунд речи в одном RTP-пакете (для кодеков G.711A, G.711U, G.729, G.723, G.726-24 и G.726-32 соответственно);

- Передача сигналов DTMF (DTMF transfer) способ передачи сигналов DTMF:
  - · Inband внутриполосная передача;
  - *RFC2833* согласно рекомендации RFC2833 в качестве выделенной нагрузки в речевых пакетах RTP;
  - · SIP info передача сообщений по протоколу SIP в сообщениях INFO:
    - Application/ dtmf DTMF передается в расширении application/dtmf (\* и # передаются как числа10 и 11);
    - Application/ dtmf-relay DTMF передается в расширении application/dtmfrelay (\* и # передаются как символы \* и #);
    - Audio/telephone-event DTMF передается в расширении audio/telephoneevent (\* и # передаются как числа 10 и 11).
- Детектирование факса (Fax Direction) определяет направление вызова, при котором разрешено детектировать тоны факса, после чего будет осуществлять переход на кодек факса:
  - No detect fax отключает детектирование тонов факса, но не запрещает передачу факса (не будет инициироваться переход на кодек факса, но данный переход может быть сделан встречным шлюзом);
  - *Caller* детектируются тоны только при передаче факса. При передаче факса детектируется сигнал CNG FAX с абонентской линии;
  - *Callee* детектируются тоны только при приеме факса. При приеме факса детектируется сигнал V.21 с абонентской линии;
  - Caller and Callee детектируются тоны как при передаче факса, так и при приеме.
     При передаче факса детектируется сигнал CNG FAX с абонентской линии. При приеме факса детектируется сигнал V.21 с абонентской линии.

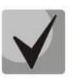

Начиная с версии ПО 2.6.8 изменен механизм детектирования факса (Fax Direction):

- caller детектирование сигналов cng и v21 только при исходящем вызове;
- callee детектирование сигналов cng и v21 только при входящем вызове;
- both детектирование сигналов cng и v21 как при входящем вызове,
   так и при исходящем вызове (по умолчанию).

**Передача факса** может осуществляться с использованием речевого кодека G.711 или специального кодека для передачи факсимильных сообщений T.38.

**Т.38** – стандарт, описывающий передачу факсимильных сообщений в реальном времени через IP-сети. Сигналы и данные, передаваемые факсимильным аппаратом, кодируются в пакеты протокола Т.38. В формируемые пакеты может вводиться избыточность – данные из предыдущих пакетов, что позволяет осуществлять надежную передачу факса по нестабильным каналам.

> Кодек факса 1..3 (Fax transfer Codec 1..3) — позволяет выбрать кодеки и порядок, в котором они будут использоваться. Кодек с наивысшим приоритетом нужно указать в поле «Кодек факса 1». Для работы необходимо указать хотя бы один кодек:

- *Выключен (off)* кодек не используется;
- · G.711а использовать кодек G.711А;
- · G.711и использовать кодек G.711U;
- *Т.38* использовать протокол Т.38.

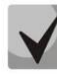

В списке не должно быть дублирующихся кодеков! Кроме того, при выборе G.711а или G.711u соответствующий кодек должен быть активен в списке разговорных кодеков устройства.

- Принимать переход в Т.38 (Take the transition to T.38) при установленном флаге разрешен входящий re-invite на Т.38 от встречного шлюза, иначе запрещен.
- Передача Flash (Flash transfer) способ передачи Flash:
  - · off передача flash запрещена;
  - *RFC2833* передача flash осуществляется согласно рекомендации RFC2833 в качестве выделенной нагрузки в речевых пакетах RTP;
  - info передача flash осуществляется методом протокола SIP. По протоколу SIP используются сообщения INFO, при этом вид передаваемого сигнала flash будет зависеть от типа расширения MIME.

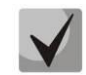

При выборе настройки 'Передача Flash: info' с 'Тип сообщения Flash: dtmfrelay' при генерации SIP INFO для flash используется расширение, заданное для передачи DTMF сообщениями SIP INFO.

- Передача модема (V.152) (Modem Transfer (V.152)) определяет переход в режим Voice band data (по рекомендации V.152). В режиме VBD шлюз выключает детектор активности речи (VAD) и генератор комфортного шума (CNG), что необходимо при установлении модемного соединения:
  - · Off не детектировать сигналы модема;
  - G.711A VBD использование кодека G.711A при передаче данных по модемному соединению. Переключение на кодек G.711A в режим VBD осуществляется по детектированию тона CED;
  - G.711U VBD использование кодека G.711U при передаче данных по модемному соединению. Переключение на кодек G.711U в режим VBD осуществляется по детектированию тона CED;
  - *G.711A NSE* поддержка CISCO NSE, при передаче данных по модемному соединению используется кодек G.711A;
  - *G.711U NSE* поддержка CISCO NSE, при передаче данных по модемному соединению используется кодек G.711U;
  - *G.711A RFC3108* поддержка RFC3108, при передаче данных по модемному соединению используется кодек G.711A;
  - *G.711U RFC3108* поддержка RFC3108, при передаче данных по модемному соединению используется кодек G.711U.

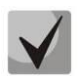

Выбранный кодек должен быть также активен в списке разговорных кодеков.

- Тип нагрузки для передачи пакетов RFC2833 (Payload) тип нагрузки для передачи пакетов по RFC2833 (разрешенные для использования значения от 96 до 127);
- Одинаковый тип нагрузки для приема и передачи (Use the same PT both for transmission and reception) при установленном флаге использовать одинаковый тип нагрузки для приема и передачи;
- Использовать детектор тишины (Silence detector) при установленном флаге использовать детектор тишины, иначе не использовать;
- Использовать эхоподавление (Echocanceller) при установленном флаге использовать эхоподавление, иначе не использовать;
- Использовать RTCP (RTCP) при установленном флаге использовать протокол RTCP для контроля за разговорным каналом. Для редактирования доступны следующие параметры протокола RTCP;
- *RTCP*-XR при установленном флаге будут отправляться пакеты RTCP Extended Reports в соответствии с RFC3611:
  - Интервал передачи (Sending interval) интервал передачи сообщений по протоколу RTCP, сек;
  - Период приема (Receiving period) интервал приёма пакетов RTCP. Задается в единицах интервала передачи. Если в течение периода приёма от встречной стороны не будет принято ни одного пакета по протоколу RTCP – устройство разорвет соединение.
- Кодек для передачи данных в речевом канале (Dumb pass-thru):
  - *VBD codec* выбор кодека (G.711A или G.711U) для передачи данных в речевом канале;
  - Тип нагрузки (Payload type) тип нагрузки при передаче данных в речевом канале (разрешенные для использования значения – 0, 8 и значения от 96 до 127). Настройка используется для передачи данных модемов, если при переходе на модем со встречной стороны в RTP меняется кодек и тип полезной нагрузки.

Буфер джиттера компенсирует отклонения значений задержки от среднего значения. Получаемые пакеты на приемной стороне воспроизводятся не сразу, а с определенной задержкой, которая практически незаметна человеку, но позволяет увеличить качество передачи речи при джиттере.

- Адаптивный буфер джиттера (Adaptive Jitter Buffer) при установленном флаге размер буфера будет автоматически варьироваться от минимального, до максимального значения. Иначе, размер буфера будет фиксированным и равным максимальному адаптивному буферу;
- Мягкий режим удаления (Soft Deletion Mode) при установленном флаге для повышения качества передачи речи пакеты отбрасываются не сразу по достижению значения максимального буфера джиттера, а в период до истечения порога

немедленного удаления пакетов. Иначе, пакеты будут удаляться сразу по достижению максимального значения буфера джиттера;

- Размер буфера джиттера для факса/модема, мс (JB size for Fax/Modem) период времени накопления пакетов при передаче факса/модема (допустимые значения от 0 до 200 мс);
- *Минимальный буфер джиттера, мс (Min Delay)* минимальный размер буфера джиттера (допустимые значения от 0 до 200 мс, но не более значения максимального буфера джиттера);
- *Максимальный буфер джиттера, мс (Max Delay)* максимальный размер буфера джиттера (допустимые значения от 0 до 200 мс);
- Порог немедленного удаления пакетов, мс (Deletion Threshold (DT)) период времени, после которого при мягком режиме удаляются все пакеты (допустимые значения от 0 до 500, но не менее значения максимального буфера джиттера);
- Время дисперсии (Dispersion time) параметр, определяющий время, через которое отраженный сигнал достигнет первоначального источника этого сигнала (допустимые значения: 8,16, 32, 48, 64 мс).

Для сохранения изменений в оперативную память устройства нажать кнопку «*Coxpaнumь*» («*Save*»), для выхода из режима редактирования без сохранения изменений – кнопку «*Ommenumь*» («*Cancel*»).

## Настройка плана нумерации (Dialplan Configuration):

В блоке выполняется настройка плана нумерации устройства.

| Настройка плана нумерации:                                                                                                    |   |  |  |  |  |
|----------------------------------------------------------------------------------------------------|---|--|--|--|--|
| Короткий таймер                                                                                                    | 5 |  |  |  |  |
| Длинный таймер                                                                                                    | 5 |  |  |  |  |
| План нумерации:                                                                                                    |   |  |  |  |  |
| 111@{local}:5071   222@{local}:5072   333@{local}:5073  <br>444@{local}:5074   555@{local}:5075   666@{local}:5076  <br>777@{local}:5077   888@{local}:5078 |   |  |  |  |  |

План нумерации задается при помощи регулярных выражений. Ниже приводится структура и формат регулярных выражений, обеспечивающих различные возможности набора номера.

Для сохранения изменений в оперативную память устройства нажать кнопку «*Coxpaнumь*» («Save»), для выхода из режима редактирования без сохранения изменений – кнопку «*Ommenumь*» («Cancel»).

## Структура регулярного выражения:

Регулярное выражение на TAU-8.IP может быть описано как цифрами, специальными символами, так и их комбинациями.

Основой являются обозначения для записи последовательности набранных цифр.
 Последовательность цифр записывается с помощью нескольких обозначений: цифры, набираемые с клавиатуры телефона: 0, 1, 2, 3, ..., 9, # и \*.
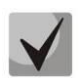

Использование символа # в диалплане может блокировать завершение набора с помощью этой клавиши!

- Последовательность цифр, заключённая в квадратные скобки, соответствует любому из заключённых в скобки символу.
  - · Пример: ([1239]) соответствует любой из цифр 1, 2, 3 или 9.
- Через тире может быть указан диапазон символов. Чаще всего используется внутри квадратных скобок.
  - · Пример 1: (1-5) любая цифра от 1 до 5,
  - Пример 2:([1-39]) пример из предыдущего пункта с иной формой записи.
- Символ Х соответствует любой цифре от 0 до 9.
  - Пример: (1ХХ) любой трёхзначный номер, начинающийся на 1.
- «.» повторение предыдущего символа от 0 до бесконечности раз.
- «+» повторение предыдущего символа от 1 до бесконечности раз.
- {a,b} повторение предыдущего символа от а до b раз.
- {a,} повторение предыдущего символа не меньше а раз.
- {,b} повторение предыдущего символа не больше b раз.
- {b} повторение предыдущего символа ровно b раз.
  - Пример: (810Х.) международный номер с любым количеством цифр.

Настройки, влияющие на обработку диалплана:

- *Длинный таймер (Interdigit Long Timer)* время ожидания ввода следующей цифры в том случае, если нет шаблонов, подходящих под набранную комбинацию;
- Короткий таймер (Interdigit Short Timer) время ожидания ввода следующей цифры, если с набранной комбинацией полностью совпадает хотя бы один шаблон, и при этом имеется еще хотя бы один шаблон, до полного совпадения с которым необходимо осуществить донабор номера.

Дополнительные возможности:

1. Замена набранной последовательности

#### Синтаксис: <arg1:arg2>

Данная возможность позволяет заменить набранную последовательность на любую последовательность набираемых символов. При этом второй аргумент должен быть указан определённым значением, оба аргумента могут быть пустыми.

 Пример1: (<83812:> XXXXXX) – данная запись будет соответствовать набранным цифрам 83812, но эта последовательность будет опущена и не будет передана на SIP-сервер.

- Пример2: (<8:7>123) данный шаблон соответствует набранной комбинации цифр 8123, однако на SIP-сервер будет передана последовательность 7123.
- 2. Вставка тона в набор

При выходе на межгород (в офисных станциях – на город) привычно слышать ответ станции, что можно реализовать вставкой запятой в нужную позицию последовательности цифр.

- *Пример: (8, 770)* при наборе номера 8770 после цифры 8 будет выдан непрерывный тон.
- 3. Запрет набора номера

Если в конце шаблона номера добавить восклицательный знак '!', то набор номеров, соответствующих шаблону, будет заблокирован.

- *Пример: (8 10Х ххххххх ! | 8 ххх хххххх )* выражение разрешает набор только междугородних номеров и исключает международные вызовы.
- 4. Замена значений таймеров набора номера

Значения таймеров могут быть назначены как для всего диалплана, так и для определённого шаблона. Буква «S» отвечает за установку «Interdigit Short Timer», а «L» – за «Interdigit Long Timer». Значения таймеров может быть указано для всех шаблонов в плане нумерации, если значения перечислены до открывающейся круглой скобки.

· Пример: S4 (8XXX.) или S4,L8 (XXX)

Если эти значения указаны только в одной из последовательностей, то действуют только для неё. Также в этом случае не надо ставить двоеточие между ключом и значением таймаута, значение может быть расположено в любом месте шаблона.

- Пример: (S4 8XXX. / XXX) или ([1-5] XX SO) запись вызовет мгновенную передачу вызова при наборе трехзначного номера, начинающегося на 1,2, ..., 5.
- 5. Набор по прямому адресу (IP Dialing)

Символ «@», поставленный после номера, означает, что далее будет указан адрес сервера, на который будет отправлен вызов на набранный номер. Рекомендуется использовать «IP Dialing», а также приём и передачу вызовов без регистрации («Call Without Reg», «Answer Without Reg»). Это может помочь в случае отказа сервера.

Кроме того, формат адреса с IP Dialing может быть использован в номерах, предназначенных для переадресации звонков.

· Пример 1: (8 xxx xxxxxx ) – 11-значный номер, начинающийся на 8.

- *Пример 2: (8 xxx xxxxxxx | <:8495> xxxxxxx ) —* 11-значный номер, начинающийся на 8, если введён 7-значный, то добавить к передаваемому номеру 8495.
- *Пример 3: (0[123] | 8 [2-9]хх [2-9]хххххх)* набор номеров экстренных служб, а также некоторых междугородних номеров.
- *Пример 4: (SO <:82125551234>)* быстрый набор указанного номера, аналог режима «Hotline» на других шлюзах.
- Пример 5: (S5 <:1000> / xxxx) данный диалплан позволяет набрать любой номер, состоящий из цифр, а если ничего не введено в течение 5 секунд, вызвать номер 1000 (допустим, это секретарь).
- Пример 6: (\*5x\*xxxx\*x#|\*2x\*xxxxxxxxxxx#|#xx#|[2-7]xxxxx|8,
- · [2-9]xxxxxxxx/8, 10x. |1xx<:@10.110.60.51:5060>).
- Пример 7: (1xx/0[1-9]/00[1-8]/\*5x\*xxxx\*x#/\*2x\*xxxxxxxxxxxx#/#xx#/[2-7]xxxxx/8,
- · [2-9]xxxxxxxx/8, 10x.).

Иногда может потребоваться совершать звонки локально внутри устройства. При этом если IP-адрес устройства не известен или периодически изменяется, удобно использовать в качестве адреса сервера зарезервированное слово «{local}», что означает отправку соответствующей последовательности цифр на собственный адрес устройства.

- *Пример: (123@{local})* вызов на номер 123 будет обработан локально внутри устройства.
- 6. Настройка кода перехвата

При помощи данной команды можно установить код перехвата для заданной группы.

Синтаксис: *ABC@{pickup:X}* 

где АВС – код перехвата (например, \*8);

Х – номер группы перехвата (нумерация с нуля).

- Пример: 112@{pickup:0} абонент А и Б состоят в одной группе перехвата с индексом 0. В случае если абоненту А поступает входящий вызов, то абонент Б может перехватить вызов, набрав комбинацию цифр 112.
- 7. Задание кодеков для направлений

В зависимости от направления вызова возможно использование различных кодеков, данная настройка приоритетнее общих настроек кодеков (см. раздел 2.4.1 Подменю «SIP»).

#### Синтаксис: «направление вызова» (codecs: codec1, codec2, codec3, codec4)

где codec1, codec2, codec3, codec4 – кодеки, используемые на заданном направлении в порядке приоритета

 Пример: XXXX@10.16.24.5 (codecs: g723, g711u, g711a, g729a) – при звонках на направление XXXX@10.16.24.5 будут использоваться кодеки g.723 (в данном случае приоритет высший), g.711u, g.711a, g.729a (кодек указан последним, приоритет низший). Также следует не забывать, что нельзя одновременно использовать более одной версии кодека g.729.

Для сохранения изменений в оперативную память устройства нажать кнопку «*Coxpaнumь*» («*Save*»), для выхода из режима редактирования без сохранения изменений – кнопку «*Ommenumь*» («*Cancel*»).

Для записи настроек в энергонезависимую память нажмите кнопку «Применить» («Apply»).

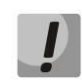

Изменения в данном подменю вступают в силу сразу после нажатия на кнопку «Применить» («Apply»). Перезагрузка устройства не требуется.

#### 2.4.2 Подменю «QoS»

В данном подменю выполняются настройки параметров качества обслуживания (QoS).

| Мастер                              | Информация            | Статус                             | Трассировки   | Система | Сеть       | Сервер печати        | РВХ                                   | Безопасность           | admin 🗭            |
|-------------------------------------|-----------------------|------------------------------------|---------------|---------|------------|----------------------|---------------------------------------|------------------------|--------------------|
| SIP                                 |                       |                                    |               |         | Конфигурац | ия QoS               |                                       |                        |                    |
| 4                                   | Конфиг                | урация SIP:                        |               |         |            |                      |                                       |                        |                    |
|                                     | Мини<br>UDP-0         | мальный номер пор<br>соединений    | рта для 12000 |         |            | Зарезе<br>Этот IP-а  | рвированный II<br>адрес и следующий з | за ним будут зарезерви | прованы для        |
| Акустическ<br>сигналы ли            | ие Макси<br>нии для U | имальный номер по<br>DP-соединений | орта 13920    |         |            | на внеши<br>данной г | них сетевых интерф<br>юдсети.         | ейсах устройства назн  | ачать IP-адреса из |
|                                     | OBA DSCP              | для КТР трафика<br>лля SIP трафика | 0x2e<br>0x1a  |         |            |                      |                                       |                        |                    |
|                                     | 3apes                 | ервированный IP                    | 192.168.253   | 3.1     |            |                      |                                       |                        |                    |
| Группы пере                         | квата Резер           | вирование полосы                   | (кбит) 0      |         |            |                      |                                       |                        |                    |
| Группы серий<br>искания             | іного Сс              | хранить изменения                  |               |         |            |                      |                                       |                        |                    |
| Управлени<br>абонентски<br>сервисом | 1е<br>им<br>1         |                                    |               |         |            |                      |                                       |                        |                    |
|                                     | ова                   |                                    |               |         |            |                      |                                       |                        |                    |
|                                     | овов                  |                                    |               |         |            |                      |                                       |                        |                    |
| Перезагруз                          | ка                    |                                    |               |         |            |                      |                                       |                        |                    |

#### Конфигурация QoS (QoS Configuration)

- Минимальный номер порта для UDP-соединений (UDP port min) минимальный номер RTP-порта для передачи разговорного трафика;
- *Максимальный номер порта для UDP-соединений (UDP port max)* максимальный номер RTP-порта для передачи разговорного трафика;
- DSCP для RTP-трафика (RTP DSCP) значение поля DSCP-заголовка IP-пакета для голосового трафика (устанавливается в 16-ричной системе счисления);

- DSCP для SIP-трафика (Signalling DSCP) значение поля DSCP-заголовка IP-пакета для сигнального трафика (устанавливается в 16-ричной системе счисления) — применяется для сообщений протокола SIP;
- Зарезервированный IP (Reserved IP) данный IP-адрес и следующий за ним будут зарезервированы для внутренних нужд устройства. Маска подсети 255.255.255.0. Нельзя на внешних сетевых интерфейсах устройства назначать IP-адреса из данной подсети;
- *Резервирование полосы (кбит) (Bandwidth reservation)* ширина полосы пропускания, которая будет зарезервирована для высокоприоритетного трафика.

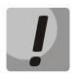

Изменения в данном подменю вступают в силу сразу после нажатия на кнопку «Применить» («Apply»). Перезагрузка устройства не требуется.

Для сохранения изменений в оперативную память устройства нажать кнопку «*Coxpaнumь изменения»* («*Save Changes»*). Для записи настроек в энергонезависимую память нажмите кнопку «Применить» («Apply»).

## 2.4.3 Подменю «FXS»

В подменю выполняются настройки абонентских комплектов устройства.

Для физических параметров линии имеется возможность создавать отдельные так называемые FXS-профили. Это является удобным инструментом при настройке устройства, когда абонентские комплекты имеют одинаковые параметры. В этом случае достаточно настроить один профиль FXS с нужными параметрами линии, после чего назначить данный профиль на каждый FXS-порт.

#### FXS порты (FXS ports)

По ссылке «Мониторинг абонентских комплектов» («FXS status») осуществляется быстрый переход в подменю «Телефония» («Telephony») (раздел 3.2.8 Подменю «Телефония» («VoIP»), где доступна статистика мониторинга состояния абонентских комплектов, групп вызова и групп серийного искания.

|                               |                                                                                                    |                                                                                                    | Настро                                                                                                    | йка FXS                                                                                                    |                                                            |                                                                                                    |                                                                                                    |                                                                                                    |
|-------------------------------|----------------------------------------------------------------------------------------------------|----------------------------------------------------------------------------------------------------|----------------------------------------------------------------------------------------------------|----------------------------------------------------------------------------------------------------|------------------------------------------------------------|----------------------------------------------------------------------------------------------------|----------------------------------------------------------------------------------------------------|----------------------------------------------------------------------------------------------------|
| абонентских н<br>оты FXS прос | фили                                                                                                    |                                                                                                    |                                                                                                    |                                                                                                    |                                                            |                                                                                                    |                                                                                                    |                                                                                                    |
| Профиль SIP                   | Номер<br>телефона                                                                                                    | Имя<br>пользователя                                                                                                    | Логин                                                                                                    | Пароль                                                                                                    | <b>SIP</b> порт                                            | Альтернативный<br>номер                                                                                                    | FXS<br>профиль                                                                                                    | Действия                                                                                                    |
| SIP profile 0 V               | 200                                                                                                    | user_300                                                                                                    | 300                                                                                                    |                                                                                                    | 5060                                                       |                                                                                                    | Default 🔹                                                                                                    |                                                                                                    |
| SIP profile 0 •               | 201                                                                                                    | user_301                                                                                                    | 301                                                                                                    |                                                                                                    | 5060                                                       |                                                                                                    | Default 🔻                                                                                                    |                                                                                                    |
| SIP profile 0 •               | 202                                                                                                    | user_302                                                                                                    | 302                                                                                                    |                                                                                                    | 5060                                                       |                                                                                                    | Default 🔹                                                                                                    |                                                                                                    |
| SIP profile 0 •               | 203                                                                                                    | user_303                                                                                                    | 303                                                                                                    |                                                                                                    | 5060                                                       |                                                                                                    | Default 🔻                                                                                                    |                                                                                                    |
| SIP profile 0 •               | 204                                                                                                    | user_304                                                                                                    | 304                                                                                                    |                                                                                                    | 5060                                                       |                                                                                                    | Default 🔻                                                                                                    |                                                                                                    |
| SIP profile 0 V               | 205                                                                                                    | user_305                                                                                                    | 305                                                                                                    |                                                                                                    | 5060                                                       |                                                                                                    | Default 🔻                                                                                                    |                                                                                                    |
| SIP profile 0 •               | 206                                                                                                    | user_306                                                                                                    | 306                                                                                                    |                                                                                                    | 5060                                                       |                                                                                                    | Default 🔻                                                                                                    |                                                                                                    |
|                               |                                                                                                    |                                                                                                    |                                                                                                    |                                                                                                    |                                                            |                                                                                                    |                                                                                                    | 2                                                                                                    |
|                               | абонентских и<br>FXS прос<br>SIP profile 0 •<br>SIP profile 0 •<br>SIP profile 0 •<br>SIP profile 0 •<br>SIP profile 0 •<br>SIP profile 0 •<br>SIP profile 0 • | Вабонентских комплектов           Рхб профили           Профиль SIP           Номер<br>телефона           SIP profile 0 ▼           SIP profile 0 ▼ | В Соронни склад комплектов           Профиль SIP         Номер<br>телефона         Иня<br>пользователя           SIP profile 0 ▼         200         user_300           SIP profile 0 ▼         201         user_301           SIP profile 0 ▼         202         user_302           SIP profile 0 ▼         203         user_303           SIP profile 0 ▼         203         user_303           SIP profile 0 ▼         204         user_304           SIP profile 0 ▼         205         user_305 | Настро<br>абонентских комплектов<br>Эты FXS профили<br>Профиль SIP Имер<br>телефона Имя<br>пользователя Логин<br>SIP profile 0 ▼ 200 User_300 300<br>SIP profile 0 ▼ 201 User_301 301<br>SIP profile 0 ▼ 202 User_302 302<br>SIP profile 0 ▼ 203 User_303 303<br>SIP profile 0 ▼ 204 User_304 304<br>SIP profile 0 ▼ 205 User_305 305 | Настроика FXS<br>абонентских комплектов<br>ВТБ FXS профили | Настройка FXS<br>абонентских комплектов<br>Эты FXS профили<br>Профиль SIP Имер<br>SIP profile 0 ▼ 200 User_300 300 ······ 5060<br>SIP profile 0 ▼ 201 User_301 301 ······ 5060<br>SIP profile 0 ▼ 202 User_302 302 ······ 5060<br>SIP profile 0 ▼ 203 User_303 303 ······ 5060<br>SIP profile 0 ▼ 204 User_304 304 ····· 5060 | Настройка FXS<br>абонент ских комплектов<br>Эты FXS профили<br>Профиль SIP Имера Имя пользователя Логин Пароль SIP порт Альтернативный<br>имер<br>SIP profile 0 ▼ 200 User_300 300 ······ 5060 ·····<br>SIP profile 0 ▼ 201 User_301 301 ······ 5060 ·····<br>SIP profile 0 ▼ 202 User_302 302 ······ 5060 ·····<br>SIP profile 0 ▼ 203 User_303 303 ······ 5060 ····· | Настройка FXS<br>абонент ских комплектов<br>эты FXS профиль SIP Номер Имя пользователя Логин Пароль SIP порт Альтернативный FXS профиль<br>SIP profile 0 200 User_300 300 5060 - Default •<br>SIP profile 0 201 User_301 301 5060 - Default •<br>SIP profile 0 202 User_302 302 5060 - Default •<br>SIP profile 0 203 User_303 303 5060 - Default •<br>SIP profile 0 204 User_304 304 5060 - Default • |

- *FXS-профиль (FXS profile)* – при установленном значении «*He выбран/no profile»* – физические параметры линии задаются для каждого FXS-порта индивидуально, иначе

 – для физических параметров абонентских комплектов используются настройки одного из указанных FXS-профилей (раздел FXS профили (FXS profiles)).

Для редактирования настроек абонентского комплекта в общей таблице в колонке *Действия* нажмите иконку *[*.

Ниже приведен полный список параметров абонентского порта.

#### Состояние порта:

| Состояние порта FXSO: |          |
|-----------------------|----------|
| Включен               | <b>V</b> |

- Включен (Enabled) – при установленном флаге данный порт активен, иначе – не активен;

#### Настройки аккаунта:

| Настройки аккаунта:  |                   |  |  |  |  |  |  |  |
|----------------------|-------------------|--|--|--|--|--|--|--|
| Профиль SIP          | SIP profile 0 💌   |  |  |  |  |  |  |  |
| Номер телефона       | 0041914615        |  |  |  |  |  |  |  |
| Имя пользователя     |                   |  |  |  |  |  |  |  |
| Логин                | tester29b         |  |  |  |  |  |  |  |
| Пароль               |                   |  |  |  |  |  |  |  |
| SIP порт             | 5060              |  |  |  |  |  |  |  |
| Альтернативный номер |                   |  |  |  |  |  |  |  |
| Категория абонента   | Не использовать 💌 |  |  |  |  |  |  |  |
|                      |                   |  |  |  |  |  |  |  |

- Профиль SIP (SIP profile) выбор профиля SIP из перечня доступных (настройка профилей SIP производится в закладке «PBX/SIP»);
- Номер телефона (Phone) абонентский номер, закрепленный за данным портом.
- Имя пользователя (Username) имя пользователя, сопоставленное с данным портом.
- Имя пользователя для aymenmuфикации (Authentication name) имя пользователя для аутентификации на SIP-сервере (и сервере регистрации).
- Пароль для aymeнmuфuкации (Authentication password) пароль для ayтeнтификации на SIP-сервере (и сервере регистрации).
- SIP-порт (SIP port) UDP-порт для приёма входящих сообщений SIP на данный аккаунт, а также для отправки исходящих SIP-сообщений с данного аккаунта. Принимает значения 1-65535. По умолчанию значение 5060.
- Альтернативный номер (Alternative number) альтернативный абонентский номер (параметр активен при установленном флаге, расположенном с левой стороны поля). Данный номер будет являться альтернативным АОН-ом абонента и отображаться на определителе номера вызываемого абонента (передается в URI поля from при работе по протоколу SIP).
- Подставлять в заголовок Contact (Use as a Contact header) использовать альтернативный номер в качестве контакта абонента (передается в заголовке «contact» по протоколу SIP). Данная настройка используется только для портов, находящихся в группе вызова. При включении данной опции регистрация порта отключается.
- Категория абонента (Calling party category) установить категорию АОН абонента (1-10), по умолчанию категория не используется.

#### Параметры линии (Line parameters):

Для отображения параметров линии нажмите на соответствующий заголовок.

- *FXS профиль (FXS profile)* – выбор абонентского профиля параметров абонентской линии. Группа параметров настраивается в закладке *FXS профили (FXS profiles)*.

| Параметры линии: |         |   |
|------------------|---------|---|
| FXS профиль      | Default | • |

Значение селектора «Не выбран/по profile» включает индивидуальную настройку порта FXS;

| Параметры линии:                           |                |
|--------------------------------------------|----------------|
| FXS профиль                                | не выбран 🔻    |
| Минимальное время<br>обнаружения отбоя, мс | 500            |
| Минимальное время<br>обнаружения flash, мс | 200            |
| Громкость на прием голоса<br>(x0.1dB)      | -70            |
| Громкость на передачу голоса<br>(x0.1dB)   | 0              |
| Длительность импульса<br>цифры, мс         | 100            |
| Минимальный межцифровой<br>интервал, мс    | 200            |
| Выдача номера вызывающего                  | FSK Bell 202 V |
| Таймаут набора первой<br>цифры, с          | 20             |
| Таймаут вызова абонента, с                 | 0              |
| Таймаут "занято", с                        | 30             |
| Таксофон                                   | Выкл.          |
| Автоматическое усиление на<br>приеме       |                |
| Автоматическое усиление на<br>передаче     |                |
| Остановка набора при #                     |                |
| CPC                                        | •              |
| Длительность СРС, мс                       | 200            |

- *Минимальное время обнаружения отбоя (Minimal on-hook time)* минимальное время обнаружения отбоя, в миллисекундах. Одновременно с этим, данный параметр является максимальным временем детектирования короткого отбоя (flash);
- Минимальное время обнаружения flash (Min flash time) минимальное время обнаружения короткого отбоя, в миллисекундах;
- Громкость на прием голоса (x0.1 db) (Gain receive (x0.1dB)) усиление сигнала на приём (сигнал, который выдается в трубку телефона), единица измерения – 0,1 дБ;
- Громкость на передачу голоса (x0.1 db) (Gain transmit (x0.1dB)) усиление сигнала на передачу (сигнала, поступающего в микрофон телефонной трубки), единица измерения – 0,1 дБ;
- *Длительность импульса цифры (Min pulse)* настройка необходима при импульсном режиме набора номера;
- Минимальный межцифровой интервал (Interdigit) настройка необходима при импульсном режиме набора номера;
- Выдача номера вызывающего (Caller ID generation) выбор режима выдачи номера вызывающего абонента (Caller ID). Для работы Caller ID необходимо, чтобы телефонный аппарат абонента поддерживал установленный метод:

- *Off* определение номера вызывающего абонента выключено;
- DTMF определение номера вызывающего абонента методом DTMF. Выдача номера осуществляется после каждой посылки вызова на линии двухчастотными DTMF-сигналами;
- FSK BELL 202, FSK V.23 определение номера и имени вызывающего абонента методом FSK (по стандарту BELL 202, или ITU-T V.23 соответственно). Выдача номера осуществляется между первым и вторым звонком на линии потоком данных с частотной модуляцией;
- *Rus AON-определение номера вызывающего абонента методом «Российский АОН».* Выдача номера осуществляется по сигналу "Запрос АОН" от телефонного аппарата вызываемого абонента.

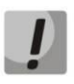

Для возможности приема информации АОН подключенный телефонный аппарат должен поддерживать определение номера вызывающего абонента выбранным методом.

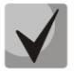

В режимах FSK BELL 202 и FSK V.23 информация АОН передается в SDMF формате: время/дата и номер.

- Таймаут набора первой цифры, с (Hangup timeout, sec) таймер ожидания набора первой цифры номера. При отсутствии набора в течение установленного времени, абоненту будет выдан сигнал «занято» и прекращен прием набора номера;
- Таймаут «Занято», с (Ringback timeout, sec) таймер выдачи абоненту сигнала «занято». Если по истечении установленного таймаута абонент не положит трубку телефона – в линию будет выдан сигнал ошибки;
- Таймаут вызова абонента, с (Busy timeout, sec) запускается при поступлении входящего вызова и определяет максимальное время ответа на вызов. По истечении установленного таймаута удаленному абоненту будет отправлен сигнал занятости;
- *Таксофон (Payphone)* настройка режима работы линии при подключении таксофона:
  - · Выкл. (Off) обычный режим, таксофон не подключен;
  - *Переполюсовка (Polarity reversal)* изменение полярности напряжения питания линии при исходящем вызове после ответа встречного абонента;
  - Импульсы 12 кГц (12 kHz) при исходящем вызове в линию один раз в секунду выдаётся тарифный импульс частотой 12 кГц<sup>10</sup>;
  - Импульсы 16 кГц (16 kHz) при исходящем вызове в линию один раз в секунду выдаётся тарифный импульс частотой 16 кГц<sup>10</sup>.
- Автоматическое усиление на приеме (Rx AGC) если флаг установлен, то принимаемый сигнал будет усилен до заданного уровня (максимальное усиление сигнала +/- 15дБ), иначе – усиление производиться не будет;
- Уровень подстройки приема (Rx AGC level) определяет значение уровня, до которого будет усиливаться аналоговый сигнал при приеме (допустимы значения -25, -22, -19, -16, -13, -10, -7, -4, -1 дБ);

<sup>&</sup>lt;sup>10</sup> Доступно только на старых версиях платы TAU-4/8(W).IP

- Автоматическое усиление на передаче (Тх AGC) если флаг установлен, то передаваемый сигнал будет усилен до заданного уровня (максимальное усиление сигнала +/- 15дБ), иначе – усиление производиться не будет;
- Уровень подстройки передачи (Тх AGC level) определяет значение уровня, до которого будет усиливаться аналоговый сигнал при передаче (допустимы значения -25, -22, -19, -16, -13, -10, -7, -4, -1 дБ);
- Остановка набора при # (Stop dialing at #) при установленном флаге использовать кнопку '#' на телефонном аппарате для окончания набора, иначе '#', набранная с телефонного аппарата, используется как часть номера;
- СРС при установленном флаге использовать кратковременный разрыв абонентского шлейфа при отбое со стороны взаимодействующего абонента;
- *Длительность СРС (мс) (СРС time(ms))* длительность кратковременного разрыва абонентского шлейфа (диапазон от 200 до 3000 мс).

## Настройки ДВО (Supplementary services):

Для отображения настроек ДВО нажмите на соответствующий заголовок.

- Режим использования функции flash (Flash mode) режим использования функции flash (короткий отбой):
  - *Transmit flash* передача flash в канал (одним из методов в настройках профиля SIP в параметре Передача Flash);
  - Attended calltransfer flash обрабатывается локально устройством (передача вызова осуществляется после установления соединения с третьим абонентом). Подробное описание алгоритма работы «Attended calltransfer» смотрите в разделе 4.1 Передача вызова;
  - Unattended calltransfer flash обрабатывается локально устройством (передача вызова осуществляется по окончанию набора номера третьего абонента).
     Подробное описание алгоритма работы «Unattended calltransfer» смотрите в разделе 4.1 Передача вызова;
  - Local calltransfer передача вызова внутри устройства, без отправки сообщения REFER. Подробное описание алгоритма работы «Local calltransfer» смотрите в разделе 4.1 Передача вызова.

| Настройки ДВО:                                 |                               |
|------------------------------------------------|-------------------------------|
| Режим использования функции<br>flash           | <sup>1</sup> Transmit flash ▼ |
| Ожидание вызова                                |                               |
| Горячая/теплая линия                           |                               |
| Номер услуги «горячая/<br>теплая линия»        |                               |
| Таймаут задержки                               | 5                             |
| Безусловная переадресация                      |                               |
| Номер безусловной<br>переадресации             |                               |
| Переадресация вызова при<br>занятости абонента |                               |
| Номер переадресации по<br>занятости            |                               |
| Переадресация вызова при<br>неответе абонента  |                               |
| Номер переадресации при<br>неответе            |                               |
| Таймаут переадресации                          | 10                            |
| Не беспокоить                                  |                               |
| CLIR                                           | Выкл.                         |

- Ожидание вызова (Callwaiting) при установленном флаге разрешена услуга «Ожидание вызова», иначе — не разрешена (услуга доступна в режиме использования функции flash – call transfer);
- Горячая/теплая линия (Hotline) при установленном флаге разрешена услуга «горячая/теплая линия». Услуга позволяет автоматически установить исходящее соединение при подъёме трубки телефона без набора номера с заданной задержкой (в секундах). При установленном флаге заполните следующие поля:
  - Номер услуги "горячая/теплая линия" (Hot number) номер телефона, с которым будет устанавливаться соединение через время, равное «Таймауту задержки», после поднятия трубки телефона (в плане нумерации используемого SIP-профиля должен быть префикс на данное направление);
  - Таймаут задержки, с (Hot timeout) интервал времени, через который будет устанавливаться соединение с встречным абонентом, в секундах. При выставлении значения 0 вызов на указанный номер будет происходить незамедлительно.
- Безусловная переадресация (CFU) при установленном флаге разрешена услуга CFU (Call Forward Unconditional) — все входящие вызовы перенаправляются на указанный номер безусловной переадресации. При установленном флаге заполните следующие поля:
  - Номер безусловной переадресации (CFU number) номер, на который перенаправляются все входящие вызовы, при включенной услуги «Безусловная переадресация» (в плане нумерации используемого SIP-профиля должен быть префикс на данное направление).
- Переадресация по занятости (CFB) при установленном флаге разрешена услуга CFB (Call Forward at Busy) – переадресация вызова при занятости абонента на указанный номер. При установленном флаге заполните следующие поля:

- Номер переадресации по занятости (CFB number) номер, на который перенаправляются входящие вызовы при занятости абонента, при включенной услуге «Переадресация по занятости» (в плане нумерации используемого SIPпрофиля должен быть префикс на данное направление).
- Переадресация по неответу (CFNA) при установленном флаге разрешена услуга CFNA (Call Forward at No Answer) – переадресация вызова при неответе абонента. При установленном флаге заполните следующие поля:
  - Номер переадресации по неответу (CFNA number) номер, на который перенаправляются входящие вызовы при неответе абонента при включенной услуге «Переадресация по неответу» (в плане нумерации используемого SIPпрофиля должен присутствовать префикс на данное направление);
  - *Таймаут неответа, с (CFNA timeout)* интервал времени, через который будет производиться переадресация вызова в случае неответа абонента, в секундах.
- Не беспокоить (DND) при установленном флаге устанавливается временный запрет входящей связи (услуга DND – Do Not Disturb);
- CLIR услуга «АнтиАОН»:
  - · Выкл услуга «АнтиАОН» отключена;
  - · *SIP:From* в поле «From» заголовка SIP-сообщения подставляется «anonymous»;
  - · *SIP:From u SIP:Contact* «anonymous» подставляется в поля «From» и «Contact» заголовка SIP-сообщения.

При включении одновременно нескольких услуг приоритет следующий (в порядке снижения):

- CFU;
- DND;
- CFB, CFNA.

## FXS-профили (FXS profiles)

По ссылке «Мониторинг абонентских комплектов» («FXS status») осуществляется быстрый переход в подменю «Статус/Телефония» («Status/Telephony») (3.2.8 Подменю «Телефония» («VoIP»)), где доступна статистика мониторинга состояния абонентских комплектов, групп вызова и групп серийного искания.

Профиль нельзя удалить, если он используется хотя бы одним портом.

|                                                            | Настройка FXS     |
|------------------------------------------------------------|-------------------|
| Мониторинг абонентских комплектов<br>FXS порты FXS профили |                   |
|                                                            |                   |
| Название профиля                                           | Действие          |
| Название профиля<br>Default                                | Действие<br>☑ / ⊠ |

Для редактирования профиля в таблице в колонке *«Действия» («Action»)* нажмите на иконку . Для удаления – на иконку . Для добавления нового профиля нажмите кнопку *«Добавить профиль»* (*«Add new profile»*). Ниже приведён список настроек FXS-профиля.

| Название профиля                           | Default        |
|--------------------------------------------|----------------|
| Минимальное время<br>обнаружения отбоя, мс | 1000           |
| Минимальное время<br>обнаружения flash, мс | 100            |
| Громкость на прием голоса<br>(x0.1dB)      | -70            |
| Громкость на передачу голоса<br>(x0.1dB)   | 0              |
| Длительность импульса<br>цифры, мс         | 100            |
| Минимальный межцифровой<br>интервал, мс    | 200            |
| Выдача номера вызывающего                  | FSK Bell 202 V |
| Таймаут набора первой<br>цифры, с          | 30             |
| Таймаут вызова абонента, с                 | 30             |
| Таймаут "занято", с                        | 60             |
| Таксофон                                   | Выкл. 🔻        |
| Автоматическое усиление на приеме          |                |
| Автоматическое усиление на<br>передаче     |                |
| Остановка набора при #                     | 4              |
| CPC                                        | 1              |
| Ллительность СРС мс                        | 200            |

- Название профиля (Profile name) имя профиля, удобное для восприятия человеком;
- Минимальное время обнаружения отбоя, мс (Minimal on-hook time) минимальное время обнаружения отбоя, в миллисекундах. Одновременно с этим данный параметр является максимальным временем детектирования короткого отбоя (flash);
- *Минимальное время обнаружения flash, мс (Min flash time)* минимальное время обнаружения короткого отбоя, в миллисекундах;
- Громкость на прием голоса (x0.1 db) (Gain receive (x0.1dB)) усиление сигнала на приём (сигнал, который выдается в трубку телефона), единица измерения 0,1 дБ;
- Громкость на передачу голоса (x0.1 db) (Gain transmit (x0.1dB)) усиление сигнала на передачу (сигнала, поступающего в микрофон телефонной трубки), единица измерения – 0,1 дБ;
- *Длительность импульса цифры, мс (Min pulse)* настройка необходима при импульсном режиме набора номера;
- *Минимальный межцифровой интервал, мс (Interdigit)* настройка необходима при импульсном режиме набора номера;
- Выдача номера вызывающего (Caller ID generation) выбор режима выдачи номера вызывающего абонента (Caller ID). Для работы Caller ID необходимо, чтобы телефонный аппарат абонента поддерживал установленный метод:
  - · Off определение номера вызывающего абонента выключено;
  - DTMF определение номера вызывающего абонента методом DTMF. Выдача номера осуществляется после каждой посылки вызова на линии двухчастотными DTMF-сигналами;
  - FSK BELL 202, FSK V.23 определение номера и имени вызывающего абонента методом FSK (по стандарту BELL 202, или ITU-T V.23 соответственно). Выдача номера осуществляется между первым и вторым звонком на линии потоком данных с частотной модуляцией;

Rus AON-определение номера вызывающего абонента методом «Российский AOH». Выдача номера осуществляется по сигналу "Запрос AOH" от телефонного аппарата вызываемого абонента.

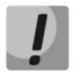

Для возможности приема информации АОН подключенный телефонный аппарат должен поддерживать определение номера вызывающего абонента выбранным методом.

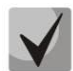

В режимах FSK BELL 202 и FSK V.23 информация АОН передается в SDMF формате: время/дата и номер.

- Таймаут набора первой цифры, с (Hangup timeout, sec) таймер ожидания набора первой цифры номера. При отсутствии набора в течение установленного времени абоненту будет выдан сигнал «занято» и прекращен прием набора номера;
- Таймаут вызова абонента, с (Ringback timeout, sec) запускается при поступлении входящего вызова и определяет максимальное время ответа на вызов. По истечении установленного таймаута удаленному абоненту будет отправлен сигнал занятости;
- Таймаут «Занято», с (Busy timeout, sec) таймер выдачи абоненту сигнала «занято».
   Если по истечении установленного таймаута абонент не положит трубку телефона в линию будет выдан сигнал ошибки;
- Таксофон (Payphone) настройка режима работы линии при подключении таксофона:
  - · Выкл. (Off) обычный режим, таксофон не подключен;
  - *Переполюсовка (Polarity reversal)* изменение полярности напряжения питания линии при исходящем вызове после ответа встречного абонента;
  - Импульсы 12 кГц (12 kHz) при исходящем вызове в линию один раз в секунду выдаётся тарифный импульс частотой 12 кГц<sup>11</sup>;
  - Импульсы 16 кГц (16 kHz) при исходящем вызове в линию один раз в секунду выдаётся тарифный импульс частотой 16 кГц<sup>11</sup>.
- Автоматическое усиление на приеме (Rx AGC) если флаг установлен, то принимаемый сигнал будет усилен до заданного уровня (максимальное усиление сигнала +/- 15дБ), иначе – усиление производиться не будет;
- Уровень подстройки приема (Rx AGC level) определяет значение уровня, до которого будет усиливаться аналоговый сигнал при приеме (допустимы значения -25, -22, -19, -16, -13, -10, -7, -4, -1 дБ);
- Автоматическое усиление на передаче (Тх AGC) если флаг установлен, то передаваемый сигнал будет усилен до заданного уровня (максимальное усиление сигнала +/- 15дБ), иначе – усиление производиться не будет;
- Уровень подстройки передачи (Tx AGC level) определяет значение уровня, до которого будет усиливаться аналоговый сигнал при передаче (допустимы значения -25, -22, -19, -16, -13, -10, -7, -4, -1 дБ);

<sup>&</sup>lt;sup>11</sup> Доступно только на старых версиях платы TAU-4/8(W).IP

- Остановка набора при # (Stop dialing at #) при установленном флаге использовать кнопку '#' на телефонном аппарате для окончания набора, иначе '#', набранная с телефонного аппарата, используется как часть номера. Чтобы назначить абонентскому порту нужный FXS профиль, выберите его в настройках порта или откройте настройки порта на редактирование и в секции «Параметры линии» выберите для параметра FXS профиль (FXS profile) необходимый профиль из списка сконфигурированных;
- СРС при установленном флаге использовать кратковременный разрыв абонентского шлейфа при отбое со стороны взаимодействующего абонента;
- *Длительность СРС (мс) (СРС time(ms))* длительность кратковременного разрыва абонентского шлейфа (диапазон от 200 до 3000 мс).

Для сохранения изменений в оперативную память устройства нажать кнопку «*Coxpaнumь изменения»* («*Save Changes»*). Для записи настроек в энергонезависимую память нажмите кнопку «Применить» («Apply»).

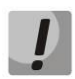

Изменения в данном подменю вступают в силу сразу после нажатия на кнопку «Применить» («Apply»). Перезагрузка устройства не требуется.

## 2.4.4 Подменю «Акустические сигналы линии» («Line acoustic signals»)

Данное меню служит для изменения параметров информационных акустических сигналов, а также для загрузки уже готовых файлов с настройками тонов.

| Мастер                              | Информ        | ация                                 | Статус                                                              | Трасси                         | ировки                | Система       | Сеть         | Сервер печати                                 | РВХ                                                                                                    | Безопасность                                                                                  | admin 🕩                                                          |
|-------------------------------------|---------------|--------------------------------------|---------------------------------------------------------------------|--------------------------------|-----------------------|---------------|--------------|-----------------------------------------------|----------------------------------------------------------------------------------------------------|-----------------------------------------------------------------------------------------------|------------------------------------------------------------------|
|                                     |               |                                      |                                                                     |                                |                       | Акус          | тические сиг | налы линии                                    | I                                                                                                    |                                                                                               |                                                                  |
| FXS                                 | _             | Hac                                  | тройка тонов вруч                                                   | ную Н                          | астройка т            | онов из файла |              |                                               |                                                                                                    |                                                                                               |                                                                  |
| Акустическ<br>сигналы ли            | кие<br>інии   | Частот<br>станци<br>Кадені<br>станци | а сигнала "Ответ<br>и", Гц<br>ции сигнала "Отве<br>и", мс           | 4<br>et [1                     | 425<br>1000           |               |              | Часто<br>Частот<br>раздел<br>Кадея            | та сигнала "Отве<br>ы сигнала "Ответ стан<br>яются символом запя<br>нции сигнала "От                             | т станции" (dialto<br>щии", Гц (не более дву<br>той - ",")<br>вет станции" (dial              | ne_freq):<br>/x частот, частоты<br>tone_time_rule):              |
| Группы пере                         | квата         | Частот<br>Кадені<br>Частот           | а сигнала "Занято<br>ции сигнала "Заня<br>а сигнала "КПВ",          | о", Гц 4<br>пто", мс 3<br>Гц 4 | 425<br>330,330<br>425 |               |              | Времен<br>частот<br>длител<br>символ<br>Анало | ные интервалы длите<br>ы, мс (для каждой час<br>ьности сигнала и пау:<br>ом запятой - ",")<br>гично задаются час | альности и паузы сигна<br>тоты указываются инт<br>зы, временные интерва<br>тоты и временные и | іла заданной<br>ервалы<br>алы разделяются<br><b>нтервалы для</b> |
| Группы сериі<br>искания             | йного<br>I    | Кадені<br>Частот<br>перегр<br>Калені | ции "КПВ", мс<br>а сигнала "Занято<br>узке", Гц<br>им сигнала "Заня | о при 4                        | 425,600               |               |              | осталі<br>Огран<br>- диапі<br>- лиапі         | ных сигналов<br>ичения:<br>изон для частот: 0-40<br>изон для временных и                                         | 00 Гц<br>нтервадов: 0-65535 м                                                                 | c                                                                |
| Управлени<br>абонентскі<br>сервисом | ие<br>им<br>1 | перегр                               | узке", мс<br>Сохранить изменен                                      | ия                             | 100,100,100           | ,100          |              |                                               |                                                                                                    |                                                                                               | -                                                                |
|                                     | ова           |                                      |                                                                     |                                |                       |               |              |                                               |                                                                                                    |                                                                                               |                                                                  |
|                                     |               |                                      |                                                                     |                                |                       |               |              |                                               |                                                                                                    |                                                                                               |                                                                  |
| Перезагруз                          | ка            |                                      |                                                                     |                                |                       |               |              |                                               |                                                                                                    |                                                                                               |                                                                  |

Во вкладке «Настройка тонов вручную» данной вкладке параметры акустических сигналов задаются вручную. Можно задать частоты и каденции сигналов, указанные ниже:

- Частота сигнала "Ответ станции", Гц;
- Каденции сигнала "Ответ станции", мс;
- Частота сигнала "Занято", Гц;
- Каденции сигнала "Занято", мс;

- Частота сигнала "Контроль посылки вызова", Гц;
- Каденции сигнала "Контроль посылки вызова", мс;
- Частота сигнала "Занято при перегрузке", Гц;
- Каденции сигнала "Занято при перегрузке", мс.

Ограничения значений:

- диапазон для частот: 0 4000 Гц;
- диапазон для временных интервалов: 0 65535 мс.

| Мастер                           | Информа        | ция Ста                     | атус Т       | рассировки           | Система          | Сеть        | Сервер печати                                  | РВХ                                                                                          | Безопасность                                                                         | admin 🕩                                         |
|----------------------------------|----------------|-----------------------------|--------------|----------------------|------------------|-------------|------------------------------------------------|----------------------------------------------------------------------------------------------|--------------------------------------------------------------------------------------|-------------------------------------------------|
| SIP                              |                |                             |              |                      | Акуст            | ические сиг | налы линии                                     |                                                                                              |                                                                                      |                                                 |
| QoS                              |                |                             |              |                      |                  |             |                                                |                                                                                              |                                                                                      |                                                 |
| FXS                              |                | Настройка т                 | онов вручную | Настройка            | тонов из файла   |             |                                                |                                                                                              |                                                                                      |                                                 |
| Акустичес<br>сигналы ли          | ские З<br>инии | Загрузить наст              | ройки тонов  | Выберите<br>Загрузка | файл Файл не выб | бран        | <b>Акусти</b><br>Структур<br>dialtor           | ческие сигналы<br>рафайла со значения<br>ne freq: 425                                        | линии:<br>ами по умолчанию:                                                          |                                                 |
| Группы вы:                       | зова в         | Зосстановить т<br>/молчанию | оны по       | Восстанов            | ИТЬ              |             | dialto<br>busyto<br>busyto                     | ne_time_rule: 100<br>ne_freq: 425<br>ne_time_rule: 330                                       | 0<br>,330                                                                            |                                                 |
| Группы пере                      | квата          |                             |              |                      |                  |             | ringba<br>ringba<br>conges<br>conges           | cktone_freq: 425<br>cktone_time_rule:<br>tiontone_freq: 42!<br>tiontone_time_rul;            | 1000,4000<br>5,600<br>e: 100.100.100.100                                             |                                                 |
| искания                          | a – – –        |                             |              |                      |                  |             | dialtone_<br>частот, ч                         | freq - частоты сигнал<br>астоты разделяются                                                  | па "Ответ станции", Гі<br>символом запятой - ",                                      | ц (не более двух<br>,");                        |
| Управлен<br>абонентск<br>сервисо | ие<br>ким<br>м |                             |              |                      |                  |             | dialtone_<br>сигнала<br>интервал<br>разделян   | time_rule - временны<br>заданной частоты, ми<br>пы длительности сигн<br>отся символом запяти | ые интервалы длитель<br>с (для каждой частоть<br>нала и паузы, временн<br>ой - ","). | ности и паузы<br>і указываются<br>ные интервалы |
| Сигнал выз                       | зова           |                             |              |                      |                  |             | Аналогич<br>сигналов                           | нно задаются частоть<br>3:                                                                   | и временные интерв                                                                   | алы для остальных                               |
| История выз                      | зовов          |                             |              |                      |                  |             | - busytor<br>- ringbac<br>- congest<br>включен | ne сигнал "занят<br>ktone сигнал "Кi<br>tiontone сигнал i<br>ном в SIP-профиле р             | o";<br>онтроль посылки вызо<br>при отсутствии регист<br>ежиме "Outbound on t         | ва" (КПВ);<br>рации и<br>busy".                 |
|                                  |                |                             |              |                      |                  |             | Огранич<br>- диапаз<br>- диапаз                | чения:<br>он для частот: 0-400<br>он для временных ин                                        | 00 Гц<br>нтервалов: 0-65535 м                                                        | c                                               |
| Перезагруз                       | зка            |                             |              |                      |                  |             |                                                |                                                                                              |                                                                                      |                                                 |

Во вкладке «Настройка тонов из файла» для загрузки настроек тонов следует нажать на кнопку «Выберите файл» и выбрать файл с настройками. Далее необходимо нажать на кнопку «Загрузка» («Load»).

К структуре файла с настройками тонов предъявляются следующие требования (в примере указаны стандартные значения частот и временных интервалов):

dialtone\_freq: 425 dialtone\_time\_rule: 1000 busytone\_freq: 425 busytone\_time\_rule: 330,330 ringbacktone\_freq: 425 ringbacktone\_time\_rule: 1000,4000 congestiontone\_freq: 425,600 congestiontone\_time\_rule: 100,100,100,100

где

dialtone\_freq – частоты сигнала «Ответ станции», Гц (не более двух частот, частоты разделяются знаком запятой «,»);

dialtone\_time\_rule — временные интервалы длительности и паузы сигнала заданной частоты, мс (для каждой частоты указывается интервалы длительности сигнала и паузы, временные интервалы разделяются знаком запятой «,»).

Аналогично задаются частоты и временные интервалы для остальных сигналов:

- busytone сигнал «занято»;
- ringbacktone сигнал «Контроль посылки вызова» (КПВ);
- congestiontone сигнал при отсутствии регистрации и включенном в SIP-профиле режиме «Outbound on busy».

Ограничения значений:

- диапазон для частот: 0 4000 Гц;
- диапазон для временных интервалов: 0 65535 мс.

Для сброса настроек тонов на стандартные (restore default tones) следует нажать на кнопку «Boccmaнoвиmь» («Restore»).

Для сохранения изменений в оперативную память устройства нажать кнопку «*Coxpaнumь изменения»* («*Save Changes»*). Для записи настроек в энергонезависимую память нажмите кнопку «Применить» («Apply»).

## 2.4.5 Подменю «Группы вызова» («Hunt groups»)

Подменю служит для администрирования групп вызова.

По ссылке «Мониторинг групп вызова» («Hunt group status») осуществляется быстрый переход в подменю «Статус/Телефония» («Status/Telephony») (3.2.8 Подменю «Телефония» («VoIP»)), где доступна статистика мониторинга состояния абонентских комплектов, групп вызова и групп серийного искания.

Группы вызова предназначены для осуществления функций центра обработки вызовов. Устройством поддерживается 3 режима работы групп вызова: групповой (group), задержанный групповой (serial) и поисковый (cyclic).

|      | Группы вызова      |                      |                        |                   |            |                                                                                                    |  |  |  |  |  |
|------|--------------------|----------------------|------------------------|-------------------|------------|----------------------------------------------------------------------------------------------------|--|--|--|--|--|
|      |                    |                      |                        |                   |            |                                                                                                    |  |  |  |  |  |
| Пер  | ейти на стран      | ицу <u>Мониторин</u> | <u>нг групп вызова</u> |                   |            |                                                                                                    |  |  |  |  |  |
| #    | Имя группы         | Профиль SIP          | Номер телефон          | а Состав групп    | ы Действие |                                                                                                    |  |  |  |  |  |
|      |                    |                      |                        |                   |            |                                                                                                    |  |  |  |  |  |
| Доба | авить новую групг  | ту                   |                        |                   |            |                                                                                                    |  |  |  |  |  |
|      |                    |                      |                        |                   |            |                                                                                                    |  |  |  |  |  |
| Доб  | авление ново       | й группы             |                        |                   |            |                                                                                                    |  |  |  |  |  |
| E    | ключить групп      | v                    | •                      |                   |            | Номер телефона:                                                                                                    |  |  |  |  |  |
| V    | 1мя группы         | ,                    |                        |                   |            | Телефонный номер, закрепленный за группой                                                                                                |  |  |  |  |  |
| Г    | Ірофиль SIP        |                      | SIP profile 0 V        |                   |            | Тип группы:                                                                                                    |  |  |  |  |  |
| F    | <br>Номер телефона | a                    |                        |                   |            | Задаёт один из трёх режимов подачи вызывного сигнала на порты,<br>находящиеся в группе.                                                  |  |  |  |  |  |
| V    | 1мя пользовате     | ля                   |                        |                   |            | Group - сигнал вызова подается на все порты в группе<br>одновременно.                                                                    |  |  |  |  |  |
| Г    | Тароль             |                      |                        |                   |            | Serial - количество портов, на которые подается вызывной сигнал,                                                                         |  |  |  |  |  |
| г    | Гип группы         |                      | Group V                |                   |            | порта.                                                                                                    |  |  |  |  |  |
| P    | азмер очереди      | вызовов              | 5                      |                   |            | суспс - си нал вызова цилически через интервал, равный таймауту<br>вызова следующего порта, подается по очереди на каждый порт в         |  |  |  |  |  |
| т    | Гаймаут ответа     | на вызов, сек        | 16                     |                   |            |                                                                                                    |  |  |  |  |  |
| 9    | SIP-порт группы    | i i                  | 5060                   |                   |            | Размер очереди вызовов.<br>Максимальное число неотвеченных вызовов, которые может принять                                                |  |  |  |  |  |
| P    | азрешить пере      | хват вызова на       |                        |                   |            | rpynna<br>                                                                                                    |  |  |  |  |  |
| Г    | руппу              |                      |                        |                   |            | Таймаут ответа на вызов:                                                                                                    |  |  |  |  |  |
|      |                    |                      | Добавленные            | Доступные<br>EXS0 |            | время отводимое группе для ответа на входящии вызов. По<br>истечении втого интервала вызывающему абоненту будет выдан<br>сигнал "занято" |  |  |  |  |  |
|      |                    |                      |                        | EXS1              |            | SIP-порт группы:                                                                                                    |  |  |  |  |  |
|      |                    |                      |                        | EXS2              |            | Альтернативный SIP-порт группы                                                                                                    |  |  |  |  |  |
|      |                    |                      |                        | FXS3              |            | Порты:<br>Чтобы добавить дорт в гомору искания, деренесите его из сриска                                                                 |  |  |  |  |  |
|      | Торты              |                      |                        | FXS4              |            | "Доступные" в список "Добавленные". В списке "Добавленные"                                                                               |  |  |  |  |  |
|      |                    |                      |                        | FXS5              |            | порядок портов также имеет значение: самыи верхнии порт<br>вызывается первым                                                             |  |  |  |  |  |
|      |                    |                      |                        | FXS6              |            |                                                                                                    |  |  |  |  |  |
|      |                    |                      |                        | FXS7              |            |                                                                                                    |  |  |  |  |  |
|      |                    |                      |                        |                   |            |                                                                                                    |  |  |  |  |  |
|      |                    |                      |                        |                   |            |                                                                                                    |  |  |  |  |  |
|      |                    |                      |                        |                   |            |                                                                                                    |  |  |  |  |  |
|      | Сохранить          | Отменить             |                        |                   |            |                                                                                                    |  |  |  |  |  |
|      |                    |                      |                        |                   |            |                                                                                                    |  |  |  |  |  |

В *групповом режиме (group)* вызов поступает на все свободные порты группы одновременно. При ответе одного из участников группы вызов на остальные порты прекращается.

В задержанном групповом режиме (serial) вызов поступает на первый свободный в списке группы порт, затем через определенный таймаут к основному добавляется следующий свободный в списке порт и т.д. При ответе одного из участников группы вызов на остальные порты прекращается.

В поисковом режиме (cyclic) по таймауту последовательно ищется свободный участник из состава группы, то есть происходит циклический вызов по очереди всех свободных портов в группе.

#### Добавление новой группы (Adding a new group)

- Включить группу (Enable group) при установленном флаге группа вызова активна, при снятом – выключена, групповой вызов по данному номеру совершить невозможно;
- Имя группы (Group name) идентификационное имя группы;
- Профиль SIP (SIP profile) SIP-профиль, используемый группой вызова;
- Номер телефона (Phone) телефонный номер, закрепленный за группой;
- Имя пользователя (User Name) имя пользователя для аутентификации на SIP-сервере;
- Пароль (Password) пароль для аутентификации на SIP-сервере;
- Тип группы (Type of group) тип группы вызова:
  - · Group сигнал вызова подается на все порты в группе одновременно;
  - Serial количество портов, на которые подается вызывной сигнал, увеличивается на один по истечении таймаута вызова следующего порта;

*Cyclic* — сигнал вызова циклически через интервал, равный таймауту вызова следующего порта, подается по очереди на каждый порт в группе.

- Таймаут вызова следующего порта, сек (Next port calling timeout, sec) опция используется группами типа serial и cyclic и задает интервал времени в секундах, через который осуществляется переход к следующему циклу вызова портов;
- Размер очереди вызовов (Call queue size) настройка позволяет ограничить максимальное число неотвеченных вызовов на группу. Вызов не ставится в очередь, если в группе есть свободные порты, и нет неотвеченных звонков;
- Таймаут ответа на вызов, сек (Call reply timeout, sec) если на групповой вызов не будет ответа по истечении данного интервала времени, вызов сбрасывается (вызывающему абоненту отправляется сигнал занятости);
- *SIP-порт группы (SIP Port of group)* альтернативный SIP-порт группы (по умолчанию 5060);
- Разрешить перехват вызова на группу (Group call pickup enable) при установленном флаге разрешен перехват поступившего на группу вызова (перехват разрешается только с портов, использующих одинаковый с группой профиль SIP);
- Порты (Ports) для добавления порта в группу серийного искания мышкой перетяните нужный порт из списка «Доступные» («Available») в список «Добавленные» («Added»).
   При этом порядок также имеет значение: поиск свободного порта осуществляется сверху вниз по списку (верхний порт в группе вызывается первым).

Для добавления новой группы необходимо нажать кнопку «*Coxpaнumь*» («Save»), для отмены – кнопку «*Ommenumь*» («Cancel»).

Для редактирования записи в таблице «Группы вызова» («Hunt groups») в колонке «Действие» («Action») нажать на иконку 🗹. Для удаления — на иконку 🗵.

Для записи настроек в энергонезависимую память нажмите кнопку «Применить» («Apply»).

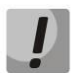

Изменения в данном подменю вступают в силу сразу после нажатия на кнопку «Применить» («Apply»). Перезагрузка устройства не требуется.

## 2.4.6 Подменю «Группы перехвата» («Pickup groups»)

В подменю выполняется настройка групп перехвата вызова. Всего может быть сконфигурировано до 4 различных групп перехвата.

Группа перехвата вызова — группа абонентов, уполномоченных принимать (перехватывать) любой вызов, направленный на другого абонента, входящего в группу. То есть каждый абонентский порт, принадлежащий группе, может перехватить вызов, поступивший на любой другой порт данной группы путем набора кода перехвата.

| Группы | перехвата |
|--------|-----------|
|--------|-----------|

| Группа0<br>Группа1<br>Группа2              | FXS0      | FXS1 | FXS2 | FXS3 | FXS4 | FXS5 | FXS6 | FXS7 | Группы перехвата:<br>Абонент имеет возможность перехватить входящий вызов,<br>поступающий на другой порт, только в том случае, если они оба<br>находятся в одной группе перехвата.<br>Лля установки кола ререхвата заланной группы в плане нумерации       |
|--------------------------------------------|-----------|------|------|------|------|------|------|------|----------------------------------------------------------------------------------------------------|
| Группа3                                    | FXS0      | FXS1 | FXS2 | FXS3 | FXS4 | FXS5 | FXS6 | FXS7 | необходимо прописать префикс следующего формата:<br>ABC@{pickup:X}<br>где ABC – код перехвата (например *8); X – номер группы перехвата<br>(нумерация групп перехвата с 0).<br>Пример:<br>*20@{pickup:0} – абоненты A и Б состоят в одной группе перехвата |
| Разрешиты<br>перехват<br>вызова на<br>порт |           |      |      |      |      |      |      |      | с номером 0. В случае если абоненту А поступает входящий вызов -<br>абонент Б может перехватить его, набрав комбинацию цифр *20.                                                                                                    |
| Сохран                                     | ить измен | ения |      |      |      |      |      |      |                                                                                                    |

- Группа 0.. 3 (Group 0..3) порядковый номер группы перехвата;
- *FXS 0..7* номер FXS-порта;
- *Разрешить перехват вызова на порт (Permit to pickup incoming calls)* при установленном флаге разрешено перехватывать входящие на данный порт вызовы.

Для добавления порта в группу перехвата необходимо установить флаг напротив соответствующего порта, иначе порт не принадлежит данной группе.

Использование услуги:

На телефонный аппарат абонента, принадлежащего группе перехвата, поступает вызов. Если абонент не может ответить на вызов, то другой абонент, также принадлежащий этой группе и использующий такой же профиль SIP, может перехватить поступивший звонок. Для этого он должен после подъема трубки набрать код перехвата, после чего произойдет соединение с вызывающим абонентом.

Группа перехвата может использоваться совместно с группой вызова. Для этого все порты, принадлежащие группе вызова, должны принадлежать группе перехвата. В этом случае любой порт, принадлежащий группе вызова, может перехватить вызов, поступивший на групповой номер.

Если абонент набирает код перехвата в момент, когда на группу не поступает ни одного вызова – абоненту будет выдан сигнал «Занято».

# ļ

## Изменения в данном подменю вступают в силу сразу после нажатия на кнопку «Применить» («Apply»). Перезагрузка устройства не требуется.

Для сохранения изменений в оперативную память устройства нажать кнопку «*Coxpaнumь изменения»* («*Save Changes»*). Для записи настроек в энергонезависимую память нажмите кнопку «Применить» («Apply»).

#### 2.4.7 Подменю «Группы серийного искания» («Serial groups»)

В группе серийного искания каждый новый вызов занимает первый свободный порт, тем самым реализуется режим «многоканальный телефон», при котором один вызов занимает один порт, а в случае занятости всех портов новый вызов помещается в очередь в случае наличия в ней мест (в противном случае отбивается). При освобождении какого-либо порта из очереди извлекается первый поступивший в неё вызов и занимает этот порт. Таким образом, максимальное число вызовов, которое может поступить на группу серийного искания, определяется суммой количества портов в группе и размера очереди вызовов. Каждый отдельный вызов на протяжении времени своего существования вызывает только один порт, который он занял изначально. В этом состоит главное отличие от группы вызова, в которой первый поступивший на группу вызов занимает сразу все порты (сигнал вызова на которые подаётся согласно выбранному типу группы), а каждый следующий вызов помещается в очередь при наличии в ней мест (в противном случае – отбивается). При этом максимальное число входящих вызовов определяется как «размер очереди + 1».

По ссылке «Мониторинг групп серийного искания» *(«Serial groups status»)* осуществляется быстрый переход в подменю «Статус/Телефония» («Status/Telephony») (раздел 3.2.8), где доступна статистика мониторинга состояния абонентских комплектов, групп вызова и групп серийного искания.

| Имя гру                          | ппы Профиль SIF    | Номер телефо    | на Состав гру | иппы Действие |                                                                                                    |
|----------------------------------|--------------------|-----------------|---------------|---------------|----------------------------------------------------------------------------------------------------|
| 333                              | SIP profile 0      | 333             |               | 🖉 / 🕱         |                                                                                                    |
| авить новую                      | группу             |                 |               |               |                                                                                                    |
| цактирова                        | ние группы "333"   |                 |               |               | Users and the second second                                                                                                    |
| аключить г<br>Ама сруппы         | руппу              | 333             | _             |               | номер телефона:<br>Телефонный номер, закрепленный за группой                                                                          |
| пофиль Si                        | P                  | SIP profile 0 V |               |               | Размер очереди вызовов:                                                                                                    |
| номер теле                       | <br>:фона          | 333             |               |               | Максимальное число неотвеченных вызовов, которые может<br>принять группа                                                              |
| 1мя пользо                       | вателя             | 1               |               |               | Таймаут ответа на вызов:                                                                                                    |
| Пароль<br>Размер очереди вызовов |                    | 5               |               |               | Время отводимое группе для ответа на входящий вызов. По<br>истечении этого интервала вызывающему абоненту будет вы<br>сигнал "занято" |
| Гаймаут от                       | вета на вызов, сек | 16              |               |               | SIP-порт группы:                                                                                                    |
| SIP-порт гр                      | уппы               | 5060            |               |               | Альтернативный SIP-порт группы                                                                                                    |
| азрешить<br>на группу            | перехват вызова    | ۲               |               |               | Порты:                                                                                                    |
|                                  |                    | Добавленные     | Доступные     |               | посы досавить порт в группу искания, перенесите его из<br>списка "Доступные" в список "Добавленные". В списке                         |
|                                  |                    | FXS2            | FXS1          |               | Доравленные порядок портов также имеет значение: самы<br>верхний порт вызывается первым                                               |
|                                  |                    | FXS5            | FXS3          |               |                                                                                                    |
|                                  |                    | FXS0            | FXS4          |               |                                                                                                    |
|                                  |                    |                 | FXS6          |               |                                                                                                    |
| Іорты                            |                    |                 | FXS7          |               |                                                                                                    |
|                                  |                    |                 |               |               |                                                                                                    |

Для добавления группы нажмите кнопку *«Добавить новую группу» («Add a new group»).* Откроется форма редактирования группы серийного искания:

- Включить группу (Enable group) при установленном флаге группа серийного искания активна, при снятом — выключена, вызов на группу совершить невозможно;
- Имя группы (Group name) идентификационное имя группы;
- Профиль SIP (SIP profile) SIP-профиль, используемый группой серийного искания;
- Номер телефона (Phone) телефонный номер, закрепленный за группой;
- Имя пользователя (User Name) имя пользователя для аутентификации на SIP-сервере;
- Пароль (Password) пароль для аутентификации на SIP-сервере;
- Размер очереди вызовов (Call queue size) настройка позволяет ограничить максимальное число вызовов, которые может принять группа. Вызов ставится в очередь в случае наличия в ней свободных мест, если в группе серийного искания не осталось ни одного свободного порта;
- Таймаут ответа на вызов, сек (Call reply timeout, sec) если на вызов не будет получен ответ по истечении данного интервала времени, вызов сбрасывается (вызывающему абоненту отправляется сигнал занятости);

- SIP-порт группы (SIP Port of group) альтернативный SIP-порт группы серийного искания (по умолчанию 5060);
- Разрешить перехват вызова на группу (Group call pickup enable) при установленном флаге разрешен перехват поступившего на группу серийного искания вызова (перехват разрешается только с портов, использующих одинаковый с группой профиль SIP);
- Порты (Ports) для добавления порта в группу серийного искания мышкой перетяните нужный порт из списка «Доступные» («Available») в список «Добавленные» («Added»).
   При этом порядок также имеет значение: поиск свободного порта осуществляется сверху вниз по списку (верхний порт в группе вызывается первым).

Для добавления новой группы необходимо нажать кнопку «*Coxpaнumь*» («Save»), для отмены – кнопку «*Ommenumь*» («Cancel»).

Для редактирования записи в таблице «Группы серийного искания» («Serial groups») в колонке *«Действие» («Action»)* нажать на иконку *[*. Для удаления – на иконку **[**.

Для записи настроек в энергонезависимую память нажмите кнопку «Применить» («Apply»).

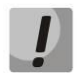

Изменения в данном подменю вступают в силу сразу после нажатия на кнопку «Применить» («Apply»). Перезагрузка устройства не требуется.

#### 2.4.8 Подменю «Управление абонентским сервисом» («Subscriber service control»)

В подменю устанавливаются коды активации услуг ДВО.

Активация/деактивация услуг осуществляется вводом с телефонного аппарата номера в следующем формате:

- Номер для активации услуги (Supplementary services activation codes): \* код\_услуги #
- Номер для отмены услуги (Supplementary services deactivation codes): # код\_услуги #
- Проверка активности услуги: **\*# код\_услуги #**

Для активации услуг «Безусловная переадресация» (CFU), «Переадресация по занятости» (CFB), «Переадресация по неответу» (CFNA), «Горячая/теплая линия» требуется ввести код в формате: **\*код\_услуги\* номер\_телефона#** 

|                                      | Упр                         | оавление абонентск            | им сервисом                                                                                                    |
|--------------------------------------|-----------------------------|-------------------------------|----------------------------------------------------------------------------------------------------|
|                                      | Коды активации<br>услуг ДВО | Коды деактивации<br>услуг ДВО | Коды услуг ДВО:<br>Активация услуги осуществляется вводом с ТА кода <b>*код_услуги#</b> .                                                                                                    |
| Безусловная<br>переадресация         | *21 #                       | #21#                          | Для деактивации услуги наберите <b>#код_услуги#</b> . Для услуг<br>"Безусловная переадресация" (CFU), "Переадресация по занятости"<br>(CFB), "Переадресация по неответу" (CFRA), "Сорячяя/тёплая диния" |
| Переадресация вызова по занятости    | * 22 #                      | #22#                          | требуется номер телефона. Для его изменения введите<br>*код_услуги*номер_телефона#                                                                                                    |
| Переадресация по<br>неответу         | *23 #                       | #23#                          |                                                                                                    |
| Разрешить перехват<br>вызова на порт | * 24 #                      | #24#                          |                                                                                                    |
| Горячая/теплая линия                 | * 25 #                      | #25#                          |                                                                                                    |
| Ожидание вызова                      | *26 #                       | #26#                          |                                                                                                    |
| Не беспокоить                        | * 27 #                      | #27#                          |                                                                                                    |
| Сохранить изменения                  |                             |                               |                                                                                                    |

После ввода кода активации или отмены услуги абонент услышит сигнал «Подтверждение» (3 коротких сигнала), который говорит о том, что услуга успешно активирована или отменена.

После ввода кода проверки услуги абонент может услышать либо сигнал «Ответ станции» (непрерывный сигнал), либо сигнал «Занято» (короткие гудки). Сигнал «Ответ станции» означает, что услуга включена и активирована, сигнал «Занято» – услуга выключена.

Для сохранения изменений в оперативную память устройства нажать кнопку «*Coxpaнumь изменения»* («*Save Changes»*). Для записи настроек в энергонезависимую память нажмите кнопку «Применить» («Apply»).

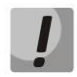

Изменения в данном подменю вступают в силу сразу после нажатия на кнопку «Применить» («Apply»). Перезагрузка устройства не требуется.

## 2.4.9 Подменю «Сигнал вызова» («Cadence»)

В подменю осуществляется настройка альтернативного сигнала посылки вызова (каденции) в зависимости от номера вызывающего абонента либо в зависимости от значения заголовка Alert-Info во входящем Invite. Значение каденции для каждого сигнала вызова задаётся в виде последовательности чередующихся длительностей импульса и пауз, разделенных символом "," или ";". Значение длительности импульса/паузы задается в миллисекундах и должно быть кратно 100. Минимальная длительность импульса/паузы составляет 200 мс, максимальная — 8000 мс.

Для того чтобы привязать определённую каденцию к значению заголовка Alert-Info во входящем Invite, необходимо в соответствующем профиле SIP активировать флаг «*Обрабатывать заголовок Alert-Info*» («*Use Alert-Info header»*) (раздел 2.4 Меню «PBX»), а в настройках каденции указать название сигнала в поле «Название сигнала» (например, Example-cadence). Каденция будет проиграна в линию, если во входящем Invite заголовок Alert-Info будет иметь значение <http://127.0.0.1/Example-cadence>.

Если каденция по заголовку Alert-Info не найдена, будет произведена попытка найти каденцию по номеру вызывающего абонента. При отсутствии последней выдается стандартный сигнал вызова с каденцией "1000,4000".

Всего может быть сконфигурировано до 20 различных сигналов.

|     |              |                  | Сигнал вызог     | 3a                                                                                                    |
|-----|--------------|------------------|------------------|----------------------------------------------------------------------------------------------------|
|     | Включить     | Название сигнала | Каденция         | Номер звонящего                                                                                                    |
| 1.  |              | Bellcore-dr1     | 1000,4000        |                                                                                                    |
| 2.  |              | Bellcore-dr2     | 1000,3000        |                                                                                                    |
| з.  |              | Bellcore-dr3     | 1000,2000        |                                                                                                    |
| 4.  |              | Bellcore-dr4     | 1000,1000        |                                                                                                    |
| 5.  |              | Bellcore-dr5     | 700,700,700,3000 |                                                                                                    |
| 6.  |              | cadence5         | 1000,4000        |                                                                                                    |
| 7.  |              | cadence6         | 1000,4000        |                                                                                                    |
| 8.  |              | cadence7         | 1000,4000        |                                                                                                    |
| 9.  |              | cadence8         | 1000,4000        |                                                                                                    |
| 10. |              | cadence9         | 1000,4000        |                                                                                                    |
| 11. |              | cadence10        | 1000,4000        |                                                                                                    |
| 12. |              | cadence11        | 1000,4000        |                                                                                                    |
| 13. |              | cadence12        | 1000,4000        |                                                                                                    |
| 14. |              | cadence13        | 1000,4000        |                                                                                                    |
| 15. |              | cadence14        | 1000,4000        |                                                                                                    |
| 16. |              | cadence15        | 1000,4000        |                                                                                                    |
| 17. |              | cadence16        | 1000,4000        |                                                                                                    |
| 18. |              | cadence17        | 1000,4000        |                                                                                                    |
| 19. |              | cadence18        | 1000,4000        |                                                                                                    |
| 20. |              | cadence19        | 1000,4000        |                                                                                                    |
|     |              |                  |                  | Сигнал вызова<br>На данной странице вы можете настроить альтернативный сигна<br>посылки вызова (каденцию) в зависимости от нонера<br>заголовка Alert-Info во входящен Invite. Значение каденции дал<br>каждого сигнала вызова задейся в виде последовательности<br>чередующихся длительностей импульса и паузы, разделенных<br>символом ", ии и", Заначение длительности импульса/паузы<br>задается в милисекунаах и должно быть кратно 100.<br>Минияльная длительность импульса/паузы составляет 200к,<br>максимальная з 8000 мс.<br>Для того, итобы приявлать определённую каденцию к значению<br>заголовка Alert-Info во входящен Invite, необходимо в<br>соответствующем профиле SIP активностать импульса/"<br>назвенси сигнала в поле "Название сигнала" (Чапример,<br>Example-cadence), Каденция будет проиграна в линию, если во<br>входящем Invite заголовск Alert-Info будет имать значение<br>< http://127.0.0.1/Example-cadence>.<br>Если каденция позаголовки Аlert-Info будет имах влачение<br>«Chtp://127.0.0.1/Example-cadence>. |
|     | Сохранить из | вменения         |                  |                                                                                                    |

- Включить (Enable) при установке данного флага посылка вызова активна;
- Название сигнала (Cadence name) текстовое описание сигнала, получаемое из заголовка Alert-Info сообщения INVITE;
- Каденция (Cadence) длительность подачи вызывного напряжения на телефонный аппарат и через запятую/точку с запятой длительность паузы между сигналами вызова, оба значения должны быть кратны 100 мс, минимальное значение 200мс, максимальное – 8000 мс;
- Номер звонящего (Calling number) номер вызывающего абонента, для которого настраивается отличительный сигнал посылки вызова.

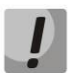

## Изменения в данном подменю вступают в силу сразу после нажатия на кнопку «Применить» («Apply»). Перезагрузка устройства не требуется.

Для сохранения изменений в оперативную память устройства нажать кнопку «*Coxpaнumь изменения»* («*Save Changes»*). Для записи настроек в энергонезависимую память нажмите кнопку «Применить» («Apply»).

## 2.4.10 Подменю «История вызовов» («Call History»)

Подробное описание мониторинга параметров приведено в разделе 3.2.9 Подменю «История вызовов» («Call History»).

#### Сохранение истории вызовов

Для сохранения файла истории **voip\_history** на локальном ПК необходимо перейти по ссылке «Скачать файл истории звонков» («Download call history file»).

#### Просмотр истории звонков

Переход к журналу вызовов в разделе Статус (Status)/История вызовов (Call history) осуществляется по ссылке «Просмотреть историю звонков» («View call history»).

Размер истории звонков (Call history size) — данный параметр задает максимальный размер истории звонков (максимально возможное число записей). Размер ограничен 20 000 записей. Если хранить историю не требуется — введите 0.

Для очистки истории нажмите кнопку «Очистить историю» («Clean history»).

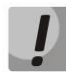

Изменения в данном подменю вступают в силу сразу после нажатия на кнопку «Применить» («Apply»). Перезагрузка устройства не требуется.

Для сохранения изменений в оперативную память устройства нажать кнопку «*Coxpaнumь изменения»* («*Save Changes»*). Для записи настроек в энергонезависимую память нажмите кнопку «Применить» («Apply»).

## 2.5 Меню «Безопасность» («Security»)

В меню «Безопасность» выполняется настройка межсетевой защиты: устанавливается уровень защиты и ограничение транзитного трафика. Меню доступно только для устройств TAU-8.IP-W.

## 2.5.1 Подменю «Основные» («General»)

В подменю устанавливается уровень защиты. Изменения в данном подменю применяются без перезагрузки.

## Основные настройки безопасности (Security Level):

- Минимальная безопасность (No Security) входящий трафик разрешен (из WAN в WLAN), исходящий трафик (из WLAN в WAN) разрешен;
- Запрет входящего трафика (Inbound Security) входящий трафик запрещен (из WAN в WLAN), исходящий трафик (из WLAN в WAN) разрешен;

- Запрет исходящего трафика (Outbound Security) входящий трафик разрешен (из WAN в WLAN), исходящий трафик (из WLAN в WAN) запрещен;
- Высокий уровень безопасности (High Security) входящий трафик запрещен (из WAN в WLAN), исходящий трафик (из WLAN в WAN) запрещен.

Установить правила, разрешающие прием/передачу трафика для определенного адреса можно в подменю «Правила сетевой защиты» («Firewall Rules»).

Для сохранения изменений в оперативную память устройства нажать кнопку «*Coxpaнumь изменения»* («*Save Changes»*). Для записи настроек в энергонезависимую память нажмите кнопку «Применить» («Apply»).

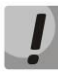

Изменения в данном подменю вступают в силу сразу после нажатия на кнопку «Применить» («Apply»). Перезагрузка устройства не требуется.

| Основны                                       | е настройки безопасности                                                                                       |
|-----------------------------------------------|----------------------------------------------------------------------------------------------------|
| Уровень защиты:                               |                                                                                                    |
| Минимальная безопасность                      | Уровень защиты:<br>Изменения уровня защиты применяются сразу после перехода по<br>ссылке "Применить изменения" |
| 💿 Запрет входящего трафика                    | <b>Минимальная безопасность:</b><br>Входящий трафик (WAN->LAN) разрешен.                                       |
|                                               | Исходящий трафик (LAN->WAN) разрешен.                                                                          |
|                                               | Запрет входящего трафика:<br>Входящий трафик (WAN->LAN) запрещен.                                              |
| <ul> <li>Запрет исходящего трафика</li> </ul> | Исходящий трафик (LAN->WAN) разрешен.                                                                          |
|                                               | Запрет исходящего трафика:<br>Входящий трафик (WAN->LAN) разрешен.                                             |
| Высокий уровень безопасности                  | Исходящий трафик (LAN->WAN) запрещен.                                                                          |
|                                               | <b>Высокий уровень безопасности:</b><br>Входящий трафик (WAN->LAN) запрещен.                                   |
|                                               | Исходящий трафик (LAN->WAN) запрещен.                                                                          |
|                                               |                                                                                                    |
| Сохранить изменения                           |                                                                                                    |

## 2.5.2 Подменю «Правила сетевой защиты» («Firewall Rules»)

В подменю устанавливаются правила для транзитного трафика.

|                  |                                                                            |                                             |                                            |                      | Пра      | вила сете                  | вой защи             | ты                                                                                                    |                                                                                                    |                                                                                                 |
|------------------|----------------------------------------------------------------------------|---------------------------------------------|--------------------------------------------|----------------------|----------|----------------------------|----------------------|----------------------------------------------------------------------------------------------------|----------------------------------------------------------------------------------------------------|-------------------------------------------------------------------------------------------------|
| #                | Имя                                                                        | Тип<br>трафика                              | Адреса<br>отправителя                      | Адреса<br>получателя | Протокол | Тип<br>сообщения<br>(ICMP) | Порты<br>отправителя | Порты<br>получателя                                                                                               | Политика                                                                                                 | Действие                                                                                        |
| 1                | web input                                                                  | INPUT                                       |                                            |                      | TCP      |                            |                      |                                                                                                    | Пропустить                                                                                               | Z/X                                                                                             |
| 2                | rule_transit                                                               | FORWARD                                     | 12.12.12.12 -<br>12.12.12.15               | 13.13.13.13          | ICMP     | fragmentation-<br>needed   |                      |                                                                                                    | Отбросить                                                                                                | Z / X                                                                                           |
| и<br>н<br>к<br>г | 1мя<br>Гип трафика<br>Начальный I<br>Количество<br>Протокол<br>Начальный г | а<br>Р-адрес ис<br>адресов и<br>порт источи | INP<br>сточника<br>сточника<br>UDI<br>ника | UT 💌                 |          |                            |                      | тип трафика, н<br>правила.<br>Начальный :<br>Задает началы<br>указать маску п<br>сразу целый ди<br>"Количество ад | :<br>а который раси<br>IP-адрес ис<br>ный IP-адрес и<br>подсети, напри<br>капазон адрес<br>ресов источни | пространяетс<br><b>ТОЧНИКА:</b><br>пправителя.<br>имер, 192.168<br>ов. При указ<br>ка" не учить |
| ŀ                | (оличество                                                                 | портов ист                                  | гочника                                    |                      |          |                            |                      | Задает протоко                                                                                                    | л пакета, к ко                                                                                           | торому прим                                                                                     |
| E.               | Начальный г                                                                | юрт назнач                                  | нения                                      |                      |          |                            |                      | Политика:                                                                                                    |                                                                                                    |                                                                                                 |
| ŀ                | оличество                                                                  | портов на:                                  | значения                                   |                      |          |                            |                      | Задает действи                                                                                                    | е над пакетом                                                                                            | (Пропустить                                                                                     |
| Г                | Іолитика                                                                   |                                             | Отб                                        | росить 💌             |          |                            |                      |                                                                                                    |                                                                                                    |                                                                                                 |
|                  | Сохра                                                                      | нить Отме                                   | нить                                       |                      |          |                            |                      |                                                                                                    |                                                                                                    |                                                                                                 |

Описание таблицы «Правила сетевой защиты» («Firewall rules»).

#### Настройка правил сетевой защиты:

Для добавления нового правила нажать ссылку «Добавить» и заполнить следующие поля:

- *Имя (Name)* символьное название правила (используется для удобства восприятия человеком);
- *Тип трафика (Traffic type)* выбор типа трафика, на который распространяется действие данного правила:
  - *INPUT* входящий трафик. При выборе данного типа трафика для редактирования станут доступны следующие поля:
    - Начальный IP-адрес источника (Starting source IP address) задает начальный IP-адрес отправителя. Через символ "/" можно указать маску подсети, например, 192.168.16.0/24 — чтобы выделить сразу целый диапазон адресов. При указании маски параметр «Количество адресов источника» не учитывается;
    - Количество адресов источника (Number of source IP addresses) поле используется для указания диапазона адресов отправителя, если не указана маска адреса источника.
  - ОUTPUT исходящий трафик. При выборе данного типа трафика для редактирования станут доступны следующие поля:
    - Начальный IP-адрес назначения (Starting destination IP address) задает начальный IP-адрес получателя. Через символ "/" можно указать маску подсети, например, 192.168.18.0/24 – чтобы выделить сразу целый диапазон адресов. При указании маски параметр "Количество адресов назначения" не учитывается;
    - Количество адресов назначения (Number of destination IP addresses) поле используется для указания диапазона адресов получателя, если не указана маска адреса получателя.
  - FORWARD транзитный трафик. При выборе данного типа трафика для редактирования станут доступны следующие поля:
    - Начальный IP-адрес источника (Starting source IP address) задает начальный IP-адрес отправителя. Через символ "/" можно указать маску подсети, например, 192.168.16.0/24 — чтобы выделить сразу целый диапазон адресов. При указании маски параметр «Количество адресов источника» не учитывается;
    - Количество адресов источника (Number of source IP addresses) поле используется для указания диапазона адресов отправителя, если не указана маска адреса источника;
    - Начальный IP-адрес назначения (Starting destination IP address) задает начальный IP-адрес получателя. Через символ "/" можно указать маску подсети, например, 192.168.18.0/24 – чтобы выделить сразу целый

диапазон адресов. При указании маски параметр "Количество адресов назначения" не учитывается;

- Количество адресов назначения (Number of destination IP addresses) поле используется для указания диапазона адресов получателя, если не указана маска адреса получателя.
- Протокол (Protocol) протокол пакета, на который распространяется действие данного правила (TCP, UDP, ICMP, ANY). При выборе значения «ANY» в поле протокол, созданное правило будет распространяться на пакеты протоколов TCP, UDP, ICMP);

- Политика (Target) – действие, совершаемое над пакетами (отбросить/пропустить).

При выборе протоколов TCP или UDP для редактирования будут доступны настройки:

- Начальный порт источника (Starting source port) начальный порт отправителя, при котором пакет будет попадать под данное правило;
- *Количество портов источника (Number of source ports)* используется для определения диапазона портов отправителя;
- *Начальный порт назначения (Starting destination port)* начальный порт получателя, при котором пакет будет попадать под данное правило;
- Количество портов назначения (Number of destination ports) используется для определения диапазона портов получателя.

При выборе протокола ІСМР для редактирования будут доступны настройки:

- *Тип сообщения (Type of message)* – можно создать правило только для определенного типа ICMP-сообщения либо для всех.

Для добавления правила в таблицу нажать кнопку «*Coxpaнumь*», для отмены введенных настроек – кнопку «*Ommenumь*». Для редактирования записи в таблице «Правила сетевой защиты» («Firewall Rules») в колонке «Действие» («Action») нажать на иконку . Для удаления записи – .

Для записи настроек в энергонезависимую память нажмите кнопку «Применить» («Apply»).

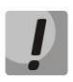

Изменения в данном подменю вступают в силу сразу после нажатия на кнопку «Применить» («Apply»). Перезагрузка устройства не требуется.

## 2.5.3 Подменю «Фильтр MAC» («MAC filter»)

В подменю осуществляется настройка фильтрации доступа к устройству и возможности выхода в сеть Интернет по МАС-адресам.

|               |                          |                 | Фильтр МАС |                                                                                                    |
|---------------|--------------------------|-----------------|------------|----------------------------------------------------------------------------------------------------|
| Режим фильтр  | pa (                     | Чёрный список 🔻 |            |                                                                                                    |
| #<br>1 11:12: | МАС-адрес<br>13:14:15:16 | Действие<br>🔀   |            | Режим фильтра:<br>На данной странице осуществляется настройка фильтрации доступа<br>к устройству и выхода в Интернет по МАС-адресам. Можно выбрать                                                                                                    |
| Добавить      |                          |                 |            | три режима работы фильтра:<br>Отключен – фильтрация доступа по МАС-адресам отключена;<br>Чёрный список – доступ запрещен всем устройствам, МАС-адреса<br>которых указаны в списке МАС-адресов; остальным доступ<br>разрешен;<br>Белый список – доступ разрешен только устройствам. МАС-адреса |
| Сохран        | ить Отменить             |                 |            | которых указаны в списке МАС-адресов; остальным доступ<br>запрещен.                                                                                                    |

- Режим фильтра (Filter mode) доступно три режима работы фильтра:
  - · Отключен (Disabled) фильтрация доступа по МАС-адресам отключена;
  - *Чёрный список (Black list)* доступ запрещен тем устройствам, МАС-адреса которых указаны в списке МАС-адресов. Остальным доступ разрешен;
  - *Белый список (White list)* доступ разрешен только устройствам, МАС-адреса которых указаны в списке МАС-адресов. Остальным доступ запрещен.
- # в данном столбце указан порядковый номер правила;
- MAC-адрес (MAC address) список МАС-адресов, для которых будет выполнено действие, соответствующее режиму фильтра.

Для добавления правила в таблицу нажать кнопку «*Coxpaнumь*» («*Save*»), для отмены введенных настроек – кнопку «*Ommenumь*» («*Cancel*»). Для удаления записи – кнопку 🗵.

Для записи настроек в энергонезависимую память нажмите кнопку «Применить» («Apply»).

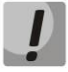

Изменения в данном подменю вступают в силу сразу после нажатия на кнопку «Применить» («Apply»). Перезагрузка устройства не требуется.

## З МОНИТОРИНГ УСТРОЙСТВА ЧЕРЕЗ WEB-ИНТЕРФЕЙС. ДОСТУП АДМИНИСТРАТОРА

## 3.1 Меню «Информация» («Info»)

## 3.1.1 Подменю «Система» («System»)

В подменю доступна информация о параметрах системы: версия ПО, системное время.

| Мастер     | Инфор            | мация                                                                          | Статус                                                       | Трассировки                              | Система        | Сеть       | Сервер печати | РВХ | Безопасность      | admin 🕩            |  |
|------------|------------------|--------------------------------------------------------------------------------|--------------------------------------------------------------|------------------------------------------|----------------|------------|---------------|-----|-------------------|--------------------|--|
| Система    | a                |                                                                                |                                                              |                                          | Ин             | формация о | системе       |     |                   |                    |  |
| USB        | E                | Зремяи,<br>Систем<br>Дата                                                      | дата:<br>чное время                                          | 05:08:49<br>06-01-197                    | /0             |            |               |     |                   |                    |  |
| Перезагруз | г                | Программное обеспечение:<br>Версия ядра<br>Версия прошивки (текущая версия ПО) |                                                              |                                          |                |            |               |     |                   |                    |  |
|            | ŀ                | <b>1нформа</b><br>Тип ус<br>Серийн<br>Заводо                                   | ация об устройст<br>стройства<br>ный номер<br>ской МАС адрес | BE:<br>TAU-8.IP<br>VI330024<br>A8:F9:4B: | 46<br>08:E5:B2 |            |               |     |                   |                    |  |
| © 2011-20  | 019 <u>Eltex</u> |                                                                                |                                                              |                                          |                |            |               | ļ   | Расширения OpenWr | t для пользователя |  |

- Время и дата (Time & Date) системное время и дата:
  - · Системное время (System time) время в формате ЧЧ:ММ:СС;
  - · Дата (Date) дата в формате ДД:ММ:ГГ.
- Программное обеспечение (Software):
  - Версия ядра (Kernel version) версия ядра;
  - Версия прошивки (Firmware version) версия файловой системы.
- Информация об устройстве (Device information):
  - *Тип устройства (Factory type)* тип устройства, указанный заводом изготовителем;
  - Серийный номер (Factory SN) порядковый номер устройства на заводе изготовителе;
  - · Заводской МАС-адрес (Factory MAC) физический адрес устройства.

#### 3.1.2 Подменю «USB»

В подменю отображается информация о подключенном USB-устройстве.

Чтобы посмотреть список каталогов подключенного USB-устройства, нажмите кнопку «Подключиться по FTP». При этом браузер запросит ввод имени пользователя и пароля.

| Система      |                   |                                                         |                                    |                             | стройства          |                              |                    |  |  |  |  |  |
|--------------|-------------------|---------------------------------------------------------|------------------------------------|-----------------------------|--------------------|------------------------------|--------------------|--|--|--|--|--|
| USB          |                   |                                                         |                                    |                             |                    |                              |                    |  |  |  |  |  |
|              | Все подключен     | Все подключенные устройства (включая system hubs)       |                                    |                             |                    |                              |                    |  |  |  |  |  |
| Перезагрузка | <b>Шина</b><br>01 | <b>Устройство</b><br>2                                  | <b>Продукт</b><br>DataTraveler 2.0 | <b>Изготови</b><br>Kingston | тель               | VendorID:ProdID<br>0930:6545 | версия USB<br>2.00 |  |  |  |  |  |
|              | Смонтированни     | Смонтированные и несмонтированные USB / SCSI устройства |                                    |                             |                    |                              |                    |  |  |  |  |  |
|              | Файловые          | Файловые системы                                        |                                    |                             |                    |                              |                    |  |  |  |  |  |
|              | Путь к ус         | стройству                                               | Точка монтирования                 | а Файловая система          |                    |                              | Действие           |  |  |  |  |  |
|              | /dev/sda          |                                                         | не смонтировано                    |                             | неизвестно<br>vfat |                              | монтировать        |  |  |  |  |  |
|              | /dev/sda1         |                                                         | /mnt/sda1                          |                             |                    |                              | размонтировать     |  |  |  |  |  |
|              | Подключиться      | no FTP                                                  |                                    |                             |                    |                              |                    |  |  |  |  |  |
|              | ftp://192.168.1   | .8/ Подключиться по                                     | FTP                                |                             |                    |                              |                    |  |  |  |  |  |
|              |                   |                                                         |                                    |                             |                    |                              |                    |  |  |  |  |  |

Перед отключением USB-устройства нажмите кнопку «размонтировать».

## 3.2 Меню «Статус» («Status»)

Данное меню предназначено для мониторинга всех систем устройства.

## 3.2.1 Подменю «Система» («System»)

В подменю можно просмотреть использование оперативной памяти, число соединений в conntrack-таблице, размер файлового пространства.

| Мастер Инф            | ормация Статус Трассировки Система           | Сеть Сервер печати РВХ Безопасность admin (+                                                                                                    |
|-----------------------|----------------------------------------------|----------------------------------------------------------------------------------------------------|
| Система               | Стат                                         | ус устройства                                                                                                    |
|                       | Использование оперативной памяти:            |                                                                                                    |
| Интерфейсы<br>Netstat | Всего: 247172 КВ<br>Использ.: 46484 КВ (19%) | Использование оперативной памяти:<br>Текущее использование оперативной памяти. Свободное количество<br>показывает как много ее есть у приложений. |
| Iptables              | Отслеживаемые соединения:                    |                                                                                                    |
| Диагностика           | Максимум: 16384<br>Использ.: 11 (1%)         | Отслеживаемые соединения:<br>Число соединений в contrack таблице Вашего маршрутизатора.<br>Смотрите таблици contrack >                            |
| Телефония             | Файловое пространство:                       |                                                                                                    |
| История вызовов       | / 74%<br>/dev/root 17644KB of 24000KB        | Файловое пространство:<br>Размер пространства общий и занимаемый файловыми системами<br>примонтированными к Вашему маршрутизатору.                |
|                       | tmpfs 4KB of 512KB                           |                                                                                                    |
| Перезагрузка          | Использование процессора:                    |                                                                                                    |
|                       | USR 1.9%                                     | Использование процессора:                                                                                                    |
|                       | SYS 3.7%                                     | пользовательскими программами;                                                                                                    |
|                       | NIC 0.0%                                     | SYS – процент использования процессорного времени процессами<br>ядра;                                                                             |
|                       | IDLE 94.4%                                   | NIC – процент использования процессорного времени программами с<br>измененным приоритетом;                                                        |
|                       | IO 0.0%                                      | IDLE - процент незадействованных процессорных ресурсов;                                                                                           |
|                       | IRQ 0.0%                                     | <li>IO – процент процессорного времени, потраченного на операции<br/>ввода;</li>                                                                  |
|                       | SIRQ 0.0%                                    | IRQ – процент процессорного времени, потраченного на обработку<br>аппаратных прерываний;                                                          |
|                       |                                              | SIRQ – процент процессорного времени, потраченного на обработку программных прерываний.                                                           |
|                       |                                              |                                                                                                    |
| © 2011–2019 Elt       | ltex                                         | Расширения OpenWrt для пользователя                                                                                                    |

#### Статус устройства

- Использование оперативной памяти (RAM Usage) — текущее использование оперативной памяти, в процентах от максимального объема;

- Отслеживаемые соединения (Tracked Connection) число соединений в conntrackтаблице маршрутизатора, в процентах от максимального числа;
- Файловое пространство (Mount Usage) общий размер пространства и размер, занимаемый системами, примонтированными к устройству, в процентах от максимального объема;
- Использование процессора (CPU Usage) степень загрузки процессора.

## 3.2.2 Подменю «Процессы» («Processes»)

В подменю осуществляется мониторинг активных процессов. Обновление таблицы происходит каждые 20 секунд по умолчанию.

| Мастер Инф        | ормация                    | Статус                | Трассирови                     | н              | Система                          | Cens                           | Сервер печати                                           | PBX                        | Безопасность       | admin (+    |
|-------------------|----------------------------|-----------------------|--------------------------------|----------------|----------------------------------|--------------------------------|---------------------------------------------------------|----------------------------|--------------------|-------------|
| Система           |                            |                       |                                |                |                                  |                                |                                                         |                            |                    |             |
| Процессы          |                            |                       |                                |                | Выпол                            | няющие                         | ся процессы                                             |                            |                    |             |
| Интерфейсы        | Остановить об              | новление              | інтервал: 20 (і                | в секу         | үндах)                           |                                |                                                         | Для информа                | ации о полях смотр | ите легенду |
| Netstat           | Craryc npoue               | CCON                  |                                |                |                                  |                                |                                                         |                            |                    |             |
|                   | PID                        | Uid                   | VmSize                         | Stat           | Command                          |                                |                                                         |                            |                    |             |
| Iptables          | 1                          | admin                 | 444                            | s              | init                             |                                |                                                         |                            |                    |             |
|                   | 2                          | admin                 |                                | SW             | [kthreadd]<br>(kroftlrod/0)      |                                |                                                         |                            |                    |             |
| Днагностика       | 4                          | admin                 |                                | SW             | (events/0)                       |                                |                                                         |                            |                    |             |
| Tanahauna         | 5                          | admin                 |                                | SW             | (khelper)                        |                                |                                                         |                            |                    |             |
| 1 au responsation | 112                        | admin                 |                                | SW             | [async/mgr]                      | a                              |                                                         |                            |                    |             |
| История вызовов   | 114                        | admin                 |                                | SW             | (bdi-default)                    |                                |                                                         |                            |                    |             |
|                   | 116                        | admin                 |                                | SW             | (kblockd/0)                      |                                |                                                         |                            |                    |             |
|                   | 124                        | admin                 |                                | SW             | [ksuspend_u                      | sbd)                           |                                                         |                            |                    |             |
|                   | 145                        | admin                 |                                | SW             | (rpciod/0)                       |                                |                                                         |                            |                    |             |
| Перезагрузка      | 155                        | admin                 |                                | SW             | (kswapd0)                        |                                |                                                         |                            |                    |             |
|                   | 156                        | admin                 |                                | SW             | (aio/0)                          |                                |                                                         |                            |                    |             |
|                   | 157                        | admin                 |                                | SW<            | (kslowd000)                      |                                |                                                         |                            |                    |             |
|                   | 159                        | admin                 |                                | SW<            | (kslowd001)                      |                                |                                                         |                            |                    |             |
|                   | 161                        | admin                 |                                | SW             | (crypto/0)                       |                                |                                                         |                            |                    |             |
|                   | 235                        | admin                 |                                | SW             | [scsi_tgtd/0]                    |                                |                                                         |                            |                    |             |
|                   | 334                        | admin                 |                                | SW             | (kondemand)                      | /0)                            |                                                         |                            |                    |             |
|                   | 335                        | admin                 |                                | SW             | (kconservativ                    | /e/0]                          |                                                         |                            |                    |             |
|                   | 874                        | admin                 | 395                            | SW             | (cfg80211)                       |                                |                                                         |                            |                    |             |
|                   | 1034                       | admin                 | 344                            | s              | klogd -c1                        |                                |                                                         |                            |                    |             |
|                   | 1040                       | admin                 | 208                            | S              | /sbin/hotplug                    | 2 persiste                     | ntmax-children 1                                        | L                          |                    |             |
|                   | 1437                       | admin                 | 248                            | S              | /sbin/fbtn                       |                                |                                                         |                            |                    |             |
|                   | 1438                       | admin                 | 3040                           | s              | rawsock                          | r_loop                         |                                                         |                            |                    |             |
|                   | 1828                       | admin                 | 528                            | S              | udhcpc -t 0 -                    | i eth0 -s /us                  | sr/sbin/dhcpc.script                                    | -b -V [                    |                    |             |
|                   | 1856                       | admin                 | 1416                           | S              | /usr/bin/light                   | ttpd -f /tmp/                  | /lighttpd-ssl.conf                                      |                            |                    |             |
|                   | 1881                       | nobody                | 336                            | s              | dnsmaso                          | /run_chento                    | 0.9                                                     |                            |                    |             |
|                   | 1899                       | admin                 | 200                            | S              | vsftpd                           |                                |                                                         |                            |                    |             |
|                   | 1991                       | admin                 | 3828                           | S              | /usr/sbin/clie                   | nt069 -i eth                   | 0                                                       |                            |                    |             |
|                   | 2040                       | admin                 | 3828                           | S              | /usr/sbin/clie<br>/usr/sbin/clie | entue9 -i eth<br>ent069 -i eth | 0                                                       |                            |                    |             |
|                   | 2042                       | admin                 | 3828                           | s              | /usr/sbin/clie                   | nt069 -i eth                   | 0                                                       |                            |                    |             |
|                   | 2100                       | admin                 | 520                            | S              | /bin/sh /sbin                    | /voip_loop                     | -1                                                      |                            |                    |             |
|                   | 2161                       | admin                 | 204                            | s              | /usr/sbin/inte<br>/usr/sbin/telr | errace-contr<br>netd -l /bin/  | or<br>login -p 23 &                                     |                            |                    |             |
|                   | 2211                       | admin                 | 280                            | S              | /usr/sbin/dro                    | pbear -d /tr                   | mp/etc/key.dss -r /l                                    | mp/etc/ke                  |                    |             |
|                   | 2384                       | admin                 | 216                            | S              | /usr/sbin/ts-i                   | monitor                        |                                                         |                            |                    |             |
|                   | 3048                       | admin                 | 2836                           | s              | /sbin/voip                       |                                |                                                         |                            |                    |             |
|                   | 3050                       | admin                 | 2836                           | S              | /sbin/voip                       |                                |                                                         |                            |                    |             |
|                   | 3051                       | admin                 | 2836                           | S              | /sbin/voip                       |                                |                                                         |                            |                    |             |
|                   | 3052                       | admin<br>admin        | 2836                           | s              | /sbin/voip                       |                                |                                                         |                            |                    |             |
|                   | 3054                       | admin                 | 2836                           | S              | /sbin/voip                       |                                |                                                         |                            |                    |             |
|                   | 3055                       | admin                 | 2836                           | S              | /sbin/voip                       |                                |                                                         |                            |                    |             |
|                   | 3056                       | admin                 | 2836                           | s              | /sbin/voip<br>/sbin/voip         |                                |                                                         |                            |                    |             |
|                   | 3271                       | admin                 | 3828                           | s              | /usr/sbin/clie                   | nt069 -i eth                   | 0                                                       |                            |                    |             |
|                   | 10730                      | admin                 | 220                            | S              | /sbin/run_up                     | date_fw 180                    | 00 /usr/sbin/provisi                                    | on_fw.scrip                |                    |             |
|                   | 10740                      | admin                 | 220                            | S              | /sbin/run_up<br>/usr/bin/web     | date_ctg 30<br>If-page /ww     | <pre>u /usr/sbin/provisio<br/>w/col-bin/webif/adu</pre> | m_cfg.scri<br>min/status-n |                    |             |
|                   | 12258                      | admin                 | 452                            | S              | sh -c /usr/bir                   | haserl /ww                     | ww/cgi-bin/webif/ad                                     | min/status                 |                    |             |
|                   | 12259                      | admin                 | 236                            | S              | /usr/bin/hase                    | erl /www/cgi                   | i-bin/webif/admin/s                                     | tatus-proce                |                    |             |
|                   | 12260                      | admin                 | 560                            | 5              | /bin/sh<br>(sh)                  |                                |                                                         |                            |                    |             |
|                   | 12350                      | admin                 |                                | z              | (sed)                            |                                |                                                         |                            |                    |             |
|                   | Легенда:                   |                       |                                |                |                                  |                                |                                                         |                            |                    |             |
|                   | Размер памя                | яти показ             | ан в единицах                  | κБ.            |                                  |                                |                                                         |                            |                    |             |
|                   | Значения зн<br>S=Спящий,   | начков ста<br>Т=Остан | атистики: А=А<br>овленный, W=  | ктивн<br>В сво | ный, I=Пустой<br>пе, Z=Отменен   | (ожидает о<br>ный.             | старта), О=Несуь                                        | цествующий,                | R=Выполняющий      | 29,         |
|                   | Команды, за<br>Подробнее о | аключенн<br>смотрите  | ые в "[]" - н<br>описание кома | ити я,<br>анды | дра.<br><u>ps</u> .              |                                |                                                         |                            |                    |             |
|                   |                            |                       |                                |                |                                  |                                |                                                         |                            |                    |             |

Для того чтобы остановить обновление, необходимо воспользоваться кнопкой «Остановить обновление».

Для того чтобы возобновить автообновление, необходимо выбрать интервал обновления (Interval) (3-59 сек) и нажать на кнопку «Автообновление» («Auto refresh»).

Для получения информации о полях таблицы «Статус процессов» (Processes status), необходимо нажать на ссылку «Смотрите легенду» («See the most used signal description»).

## 3.2.3 Подменю «Интерфейсы» («Interfaces»)

В подменю осуществляется мониторинг таких параметров интерфейсов внешней сети, как IPадрес, количество принятых и переданных пакетов. Для модели TAU-8.IP-W осуществляется мониторинг параметров сети Wi-Fi.

| Мастер                                              | Информа | ция Статус                  | Трассировки      | Система  | Сеть | Сервер печати      | РВХ | Безопасность | admin 🕩 |  |  |  |  |  |
|-----------------------------------------------------|---------|-----------------------------|------------------|----------|------|--------------------|-----|--------------|---------|--|--|--|--|--|
| Система<br>Процессы                                 |         | Интерфейсы                  |                  |          |      |                    |     |              |         |  |  |  |  |  |
| _                                                   |         |                             | Трафик WAN, байт |          |      |                    |     |              |         |  |  |  |  |  |
| Интерфей                                            | сы      | Internet                    | Internet 🗙       |          |      | 92.168.20.3        |     |              |         |  |  |  |  |  |
|                                                     |         | VoIP                        |                  |          |      |                    |     |              |         |  |  |  |  |  |
| Netstat                                             |         | Management                  |                  |          |      | Услуга не настроен | 18. |              |         |  |  |  |  |  |
| Iptables                                            | Адр     | eca MAC:                    |                  |          |      |                    |     |              |         |  |  |  |  |  |
| Диагности                                           | ка V    | VAN MAC                     | A8:F9:4B:        | 08:E5:B2 |      |                    |     |              |         |  |  |  |  |  |
| Телефони                                            | ня Адр  | eca DNS:                    |                  |          |      |                    |     |              |         |  |  |  |  |  |
| История выз                                         | овов 1  | 92.168.20.160<br>92.168.0.1 |                  |          |      |                    |     |              |         |  |  |  |  |  |
| Перезагруз                                          | ка      |                             |                  |          |      |                    |     |              |         |  |  |  |  |  |
| © 2011-2019 Еltex Расширения ОренWrt для пользовате |         |                             |                  |          |      |                    |     |              |         |  |  |  |  |  |

В таблице мониторинга отображается следующая информация по активным услугам:

- *Режим моста* (*Bridge mode*) показывает, включен или выключен режим моста в данной услуге;
- *WAN IP* IP-адрес WAN-интерфейса данной услуги (при включенном режиме моста показывает IP-адрес, присвоенный мосту);
- WLAN IP статус беспроводной сети (включен/выключен (enabled/disabled));
- *Трафик WAN, байт (WAN Traffic, b)* показывает объем переданного и принятого трафика через WAN-интерфейс.

Для модели TAU-8.IP-W также отображается информация о Wi-Fi:

- *Статус Wi-Fi (Wi-Fi Status)* показывает текущее состояние беспроводной сети для данной услуги:
  - Ошибка получения cmamyca (Error of address getting) не удалось прочитать файл конфигурации Wi-Fi либо не удалось проверить тип платы на наличие WI-FI;
  - · Выключен (Disabled) Wi-Fi выключен в конфигурации;
  - · Включен (Enabled) Wi-Fi включен в конфигурации и функционирует;
  - *Ошибка инициализации (Error of initialization)* Wi-Fi включен в конфигурации, но не функционирует из-за возникшей ошибки;
  - *Не известен (Unknown)* состояние не известно.

- *Трафик Wi-Fi, байт (Wi-Fi Traffic, b)* – отражает объем переданного и принятого трафика через беспроводный интерфейс.

| Беспроводная сеть        |                            |                    |                                                                  |                         |        |  |  |  |  |  |
|--------------------------|----------------------------|--------------------|------------------------------------------------------------------|-------------------------|--------|--|--|--|--|--|
| Беспроводная сеть:       |                            |                    |                                                                  |                         |        |  |  |  |  |  |
| Статус                   | Вкл.                       | Беспроводная сеть: |                                                                  |                         |        |  |  |  |  |  |
| Номер канала             | 5 (2,432 GGz)              |                    | WLAN (Wireless Local Area Network) - беспроводная локальная сеть |                         |        |  |  |  |  |  |
| Режим безопасности       | WPA                        |                    |                                                                  |                         |        |  |  |  |  |  |
| Клиенты беспроводной сет | Клиенты беспроводной сети: |                    |                                                                  |                         |        |  |  |  |  |  |
| Кл                       | иент                       | SSID               | IP-адрес                                                         | Время подключения       | Сигнал |  |  |  |  |  |
| eltex-435b74261 (        | (1C:AF:F7:04:FF:60)        | tau8_stk           | 192.168.6.3                                                      | 47 мин 37 сек -39 dBm(9 |        |  |  |  |  |  |
| eltex-435b74261 (        | tau8_stk                   | 192.168.6.3        | 47 мин 37 сек                                                    | -39 dBm(93%)            |        |  |  |  |  |  |

## 3.2.4 Подменю «Беспроводная сеть» («WLAN»)<sup>12</sup>

#### Беспроводная сеть:

- *Статус (Status)* статус работы беспроводной локальной сети (Вкл/выкл (on/off));
- Номер канала для сети Wi-Fi (Channel number for Wi-Fi) номер канала для работы беспроводной сети;
- Режим безопасности (Security options) режима безопасности беспроводной сети:
  - *Выкл.(Off)* –низкий уровень безопасности, данные передаются в нешифрованном виде;
  - *WEP* аутентификация WEP;
  - *WPA* только аутентификация WPA;
  - · *WPA2* только аутентификация WPA2;
  - WPA и WPA2- аутентификация WPA и WPA2.

В таблице *«Клиенты беспроводной cemu» (Wi-Fi clients)* отображается список подключенных Wi-Fi клиентов.

<sup>&</sup>lt;sup>12</sup> Подменю доступно для конфигурирования только в модели TAU-8.IP-W.

## 3.2.5 Подменю «Netstat»

В подменю осуществляется мониторинг состояний сетевых соединений и маршрутизации.

| Мастер     | Инф     | ормация   | Ста       | пус Тр         | ассировки    | Система          | Сеть                         | Сервер печати | РВХ | Безопасность      | admin (+           |
|------------|---------|-----------|-----------|----------------|--------------|------------------|------------------------------|---------------|-----|-------------------|--------------------|
|            |         |           |           |                |              |                  |                              |               |     |                   |                    |
|            |         |           |           |                |              |                  | Net                          | stat          |     |                   |                    |
|            |         |           |           |                |              |                  |                              |               |     |                   |                    |
|            |         | Физиче    | еские о   | оединения      | a            |                  |                              |               |     |                   |                    |
| Интерфей   |         | IP addres | s H       | N type F1      | ags HW       | address          | Mask Dev                     | ice           |     |                   |                    |
|            |         | 192.168.2 | 0.160 0   | 1×1 0×         | 2 52:        | 54:00:67:2e:6e   | * eth                        | 0             |     |                   |                    |
| Netsta     | it      |           |           |                |              |                  |                              |               |     |                   |                    |
| Totalia    | -       | Таблиц    | іа мари   | ирутизаци      | и            |                  |                              |               |     |                   |                    |
|            |         | Kernel IP | routing   | table          |              |                  |                              |               |     |                   |                    |
|            |         | Destinati | on Ga     | teway          | Genmask      | Flags MSS        | Window irtt If               | ace           |     |                   |                    |
|            |         | 192.168.2 | 0.0 0.    | 0.0.0          | 255.255.255. | 0 U 0            | 0 0 et                       | h0            |     |                   |                    |
|            |         | 192.108.2 | 19        | 2 168 20 160   | 200.200.200. | 10 UG 0          | 0 0et                        | n1<br>h0      |     |                   |                    |
|            |         | 0.0.0.0   | 19        | 2.100.20.100   | 0.0.0.0      | 00 0             | 0 000                        |               |     |                   |                    |
|            |         |           |           |                |              |                  |                              |               |     |                   |                    |
|            |         | Decem     |           |                |              |                  |                              |               |     |                   |                    |
|            |         | прослу    | шивае     | мые порть      | а маршрут    | изатора          |                              |               |     |                   |                    |
|            |         | Active In | ternet co | onnections (on | ly servers)  |                  | State                        |               |     |                   |                    |
|            |         | tco       | a senu-   | 0 102 168 20   | 3-5060       | a a a a ·*       | LITSTEN                      |               |     |                   |                    |
|            |         | tco       | 0         | 0 192.168.20.  | 3:9998       | 0.0.0.0:*        | LISTEN                       |               |     |                   |                    |
| Depesarpy: | ака     | tcp       | ő         | 0 0.0.0.0:80   |              | 0.0.0.0:*        | LISTEN                       |               |     |                   |                    |
|            |         | tcp       | 0         | 0 0.0.0.0:21   |              | 0.0.0.0:*        | LISTEN                       |               |     |                   |                    |
|            |         | tcp       | 0         | 0 0.0.0.0:53   |              | 0.0.0.0:*        | LISTEN                       |               |     |                   |                    |
|            |         | tcp       | 0         | 0 0.0.0.0:22   |              | 0.0.0.0:*        | LISTEN                       |               |     |                   |                    |
|            |         | tcp       | 0         | 0 0.0.0.0:443  |              | 0.0.0.0:*        | LISTEN                       |               |     |                   |                    |
|            |         | tcp       | 0         | 0 :::53        |              | ····*            | LISTEN                       |               |     |                   |                    |
|            |         | tcp       | 0         | 0 :::22        |              |                  | LISTEN                       |               |     |                   |                    |
|            |         | tcp       | 0         | 0 11123        |              | 0.0.0.0.8        | LISTEN                       |               |     |                   |                    |
|            |         | udp       | å         | 0 192 168 20   | 3 - 5060     | 0.0.0.0.*        |                              |               |     |                   |                    |
|            |         | udo       | 0         | 0 :::53        | 515000       | 111*             |                              |               |     |                   |                    |
|            |         | naw       | 0         | 0 0.0.0.0:255  |              | 0.0.0.0:*        | 0                            |               |     |                   |                    |
|            |         |           |           |                |              |                  |                              |               |     |                   |                    |
|            |         |           |           |                |              |                  |                              |               |     |                   |                    |
|            |         | програ    | ммные     | соединен       | ия маршр     | утизатора        |                              |               |     |                   |                    |
|            |         | Active In | ternet co | onnections (w/ | o servers)   | ·····            |                              |               |     |                   |                    |
|            |         | Proto Rec | v-Q Send- | Q Local Addre  | 55           | Foreign Address  | State                        | CUED          |     |                   |                    |
|            |         | ten       | 0         | 0 192.100.20.  | 3-80         | 192.100.27.04:51 | 1241 ESTABLI<br>1242 ESTABLI | SHED          |     |                   |                    |
|            |         | ten       | ñ         | 0 192.168.20.  | 3:51970      | 192.168.20.160:9 | 9595 TIME WA                 | IT            |     |                   |                    |
|            |         | tcp       | 0         | 0 192.168.20.  | 3:80         | 192.168.27.84:51 | 1238 ESTABLI                 | SHED          |     |                   |                    |
|            |         | tcp       | 0         | 0 192.168.20.  | 3:80         | 192.168.27.84:51 | 1240 ESTABLI                 | SHED          |     |                   |                    |
|            |         | tcp       | 0         | 0 192.168.20.  | 3:80         | 192.168.27.84:51 | 1239 ESTABLI                 | SHED          |     |                   |                    |
|            |         | tcp       | 0 143     | 8 192.168.20.  | 3:80         | 192.168.27.84:51 | 1237 ESTABLI                 | SHED          |     |                   |                    |
|            |         | udp       | 0         | 0 192.168.20.  | 3:49698      | 192.168.20.160:5 | 53 ESTABLI                   | SHED          |     |                   |                    |
|            |         |           |           |                |              |                  |                              |               |     |                   |                    |
|            |         |           |           |                |              |                  |                              |               |     |                   |                    |
|            |         |           |           |                |              |                  |                              |               |     |                   |                    |
| © 2011-2   | 019 Elt | ex        |           |                |              |                  |                              |               |     | Расширения OpenWr | t для пользователя |
|            |         |           |           |                |              |                  |                              |               |     |                   |                    |
|            |         |           |           |                |              |                  |                              |               |     |                   |                    |

#### 3.2.6 Подменю «IPtables»

В подменю осуществляется просмотр работы установленных сетевых фильтров.

| Мастер          | Инф   | ормация            |                 | Статус                    | Трассир               | овки           |              | Систе          | ча                  | Сеть        | Сервер печати  | PBX                 | Безопасность   | admin 😝 |
|-----------------|-------|--------------------|-----------------|---------------------------|-----------------------|----------------|--------------|----------------|---------------------|-------------|----------------|---------------------|----------------|---------|
|                 |       |                    |                 |                           |                       |                |              |                | c                   | татус Ipta  | ables          |                     |                |         |
|                 |       | Target Fill        | ter             |                           |                       |                |              |                |                     |             |                |                     |                |         |
| Интерфей        |       | Chain IN           |                 | olicy ACCEI               | OT 101K na            | ckots          | 14M          | hytes          |                     |             |                |                     |                |         |
|                 |       | num pl             | kts b           | oytes targ                | jet prot              | opt            | in           | out            | source              | destination | n options      |                     |                |         |
|                 |       | 1                  | 25M             | 13G ACC                   | EPT all               |                | *            | *              | 0.0.0.0/0           | 0.0.0.0/0   | state RELATE   | D,ESTABLISHED       |                |         |
| Table           | -     | 3                  | 26079           | 0 DRC                     | DP tcp                |                | *            | *              | 0.0.0.0/0           | 0.0.0.0/0   | tcp dpt:2103   |                     |                |         |
| Iptable         | 5     | 4                  | 0               | 0 REJ                     | ECT udp               |                | eth0         | *              | 0.0.0.0/0           | 0.0.0.0/0   | udp dpt:53 re  | ject-with icmp-port | -unreachable   |         |
| Лиагности       |       | 5                  | 724             | 40584 ACC                 | EPT tcp               |                | eth0         | *              | 0.0.0.0/0           | 0.0.0.0/0   | tcp dpt:80     |                     |                |         |
|                 |       | 6                  | 2               | 0 REJ                     | ECT top               |                | eth0         | *              | 0.0.0.0/0           | 0.0.0.0/0   | tcp dpt:443 re | eject-with icmp-por | t-unreachable  |         |
| Tenedow         |       | 8                  | 0               | 0 ACC                     | EPT top               |                | eth0         | *              | 0.0.0.0/0           | 0.0.0.0/0   | tcp dpt:22     |                     |                |         |
|                 |       | 9                  | ō               | 0 ACC                     | EPT tcp               |                | eth0         | *              | 0.0.0.0/0           | 0.0.0.0/0   | tcp dpt:21     |                     |                |         |
|                 |       | 10                 | 0               | 0 ACC                     | EPT tcp               |                | eth0         | *              | 0.0.0.0/0           | 0.0.0.0/0   | tcp dpt:20     |                     |                |         |
| история выз     |       | 11                 | 0               | 0 REJ                     | ECT udp               |                | eth0         | *              | 0.0.0.0/0           | 0.0.0.0/0   | udp dpt:161 r  | eject-with icmp-po  | rt-unreachable |         |
|                 |       | Chain D            |                 | D (                       | CCEDT 0               |                | 0.6.4        |                |                     |             |                |                     |                |         |
|                 |       | num pl             | kte k           | D (policy A               | net prot              | ont            | in u by      | out            | SOURCE              | destination | ontions        |                     |                |         |
| Denesarov       | ska – | 1                  | 0               | 0 TCP                     | MSS top               |                | *            | *              | 0.0.0.0/0           | 0.0.0.0/0   | tcp flags:0x06 | 0x02 TCPMSS clar    | mp to PMTU     |         |
| , in post of py |       | 2                  | 0               | 0 ACC                     | EPT all               |                | *            | *              | 0.0.0.0/0           | 0.0.0.0/0   | state RELATED  | D,ESTABLISHED       |                |         |
|                 |       |                    |                 |                           |                       |                |              |                |                     |             |                |                     |                |         |
|                 |       | Chain O            | UTPUT           | (policy ACC               | EPT 54253             | pack           | ets, 6       | 506K E         | oytes)              |             |                |                     |                |         |
|                 |       | num pi             | 254             | 1275MACC                  | get prot              | τορτ           | in<br>*      | out            | source              | destination | n options      |                     |                |         |
|                 |       | 2                  | 7400            | 1480K ACC                 | FDT all               |                | *            | ath1           | 0.0.0.0/0           | 0.0.0.0/0   | state RELATED  | ,co Molioneo        |                |         |
|                 |       | 3                  | 0               | 0 REJ                     | ECT udp               |                | *            | eth0           | 0.0.0.0/0           | 0.0.0.0/0   | udp dpt:162 r  | eject-with icmp-po  | rt-unreachable |         |
|                 |       |                    |                 |                           |                       |                |              |                |                     |             |                |                     |                |         |
|                 |       | Target NA          | т               |                           |                       |                |              |                |                     |             |                |                     |                |         |
|                 |       | Chain Pl           | REROUT          | TING (policy              | ACCEPT 4              | 8743           | packe        | ets, 86        | 86K bytes           |             |                |                     |                |         |
|                 |       | num pi             | KTS D           | oytes targ                | jet prot              | τορτ           | in           | out            | source              | destination | n options      |                     |                |         |
|                 |       | Chain PO           | DSTROL          | JTING (poli               | CY ACCEPT             | 5278           | 0 pacl       | cets, 6        | 215K byte           | s)          |                |                     |                |         |
|                 |       | num pl             | kts b           | oytes targ                | get prot              | opt            | in           | out            | source              | destination | n options      |                     |                |         |
|                 |       | Chain O            | UTPUT           | (policy ACC               | EPT 52780             | pack           | ets, 6:      | 215K ł         | vtes)               |             |                |                     |                |         |
|                 |       | num pl             | kts b           | oytes targ                | get prot              | opt            | in           | out            | source              | destination | n options      |                     |                |         |
|                 |       | Target Ma          | ingle           |                           |                       |                |              |                |                     |             |                |                     |                |         |
|                 |       | Chain Pl           | REROUT          | TING (policy              | ACCEPT 2              | 5M pa          | ickets       | , 13G          | bytes)              |             |                |                     |                |         |
|                 |       | num pl             | kts b           | oytes targ                | get prot              | opt            | in           | out            | source              | destination | n options      |                     |                |         |
|                 |       | Chain IN           | NPUT (D         | olicy ACCE                | PT 25M pag            | kets,          | 13G b        | vtes)          |                     |             |                |                     |                |         |
|                 |       | num pl             | kts t           | oytes targ                | jet prot              | opt            | in           | out            | source              | destination | n options      |                     |                |         |
|                 |       |                    |                 |                           |                       |                |              |                |                     |             |                |                     |                |         |
|                 |       | num pl             | kts b           | oytes targ                | jet prot              | ckets<br>opt   | in           | out            | source              | destination | n options      |                     |                |         |
|                 |       | Chain O<br>num pl  | UTPUT<br>kts b  | (policy ACC<br>oytes targ | EPT 25M p<br>get prof | acket:<br>topt | s, 138<br>in | 3M by<br>out   | source              | destination | n options      |                     |                |         |
|                 |       | Chain Po<br>num pl | DSTROL<br>kts b | UTING (poli<br>pytes targ | cy ACCEPT<br>get prof | 25M<br>opt     | in           | ts, 138<br>out | 3M bytes)<br>source | destination | n options      |                     |                |         |

## 3.2.7 Подменю «Диагностика» («Diagnostic»)

В подменю можно выполнить проверку доступности узла в сети и определить маршрут следования данных.

| Мастер       | Информац        | я Статус     | Трассировки | Система | Сеть     | Сервер печати | РВХ | Безопасность      | admin 🕞            |
|--------------|-----------------|--------------|-------------|---------|----------|---------------|-----|-------------------|--------------------|
| Система      |                 |              |             |         | Диагност | ика           |     |                   |                    |
| Процессь     | Сете            | вые утилиты: |             |         |          |               |     |                   |                    |
| Интерфейс    | ы<br>gc         | ogle.com     | Ping        |         |          |               |     |                   |                    |
| Netstat      |                 |              |             |         |          |               |     |                   |                    |
| Лиагности    | ка              |              |             |         |          |               |     |                   |                    |
| Телефони     | я               |              |             |         |          |               |     |                   |                    |
| История вызо | овов            |              |             |         |          |               |     |                   |                    |
|              |                 |              |             |         |          |               |     |                   |                    |
| Перезагрузи  | a               |              |             |         |          |               |     |                   |                    |
|              |                 |              |             |         |          |               |     |                   |                    |
| © 2011–20    | 19 <u>Eltex</u> |              |             |         |          |               |     | Расширения OpenWr | t для пользователя |

#### Сетевые утилиты (Network Utilities):

- *Ping* утилита для проверки соединений в сетях на основе TCP/IP;
- *TraceRoute* утилита для определения маршрутов следования данных в сетях TCP/IP.

## 3.2.8 Подменю «Телефония» («VoIP»)

В подменю осуществляется мониторинг состояния абонентских комплектов, групп вызова и групп серийного искания.

| Мастер       | Информа                                                                                                    | ция             | Статус Т               | рассировки                  | Система             | Сеть               | Сервер печати           | РВХ                    | Безопас           | юсть             | admin 🕀            |
|--------------|----------------------------------------------------------------------------------------------------|-----------------|------------------------|-----------------------------|---------------------|--------------------|-------------------------|------------------------|-------------------|------------------|--------------------|
| Система      |                                                                                                    |                 |                        |                             | м                   | ониторин           | r VoIP                  |                        |                   |                  |                    |
| Процессь     | цессы<br>Мониторинг абонентских комплектов (настройка абонентских комплектов)                                                                                         |                 |                        |                             |                     |                    |                         |                        |                   |                  |                    |
| Интерфейс    | ы                                                                                                    | ер порта        | Локальный ном          | о Состояние порт            | а Удаленный н       | омер Регистр       | ация Адрес серве        | ра регистрации         | Тест линии        | Статистика       | FXS                |
| Netstat      |                                                                                                    | 0               | 200301                 | Трубка положена             | 1                   | 0:10:              | 36 aster.               | test.stend             | Тест              | Показать         | 1                  |
|              |                                                                                                    | 1               | 200302                 | Трубка положена             | 1                   | 0:15:              | 29 aster.               | test.stend             | Тест              | Показать         | 1                  |
| Iptables     |                                                                                                    | 2               | 200303                 | Трубка положена             | 1                   | 0:08:              | 23 aster.               | test.stend             | Тест              | Показать         | 1                  |
|              |                                                                                                    | 3               | 200304                 | Трубка положена             | 1                   | 0:03:              | 51 aster.               | test.stend             | Тест              | Показать         | 1                  |
| диагности    | <a< td=""><td>4</td><td>200305</td><td>Трубка положена</td><td>1</td><td>0:03:</td><td>12 aster.</td><td>test.stend</td><td>Тест</td><td>Показать</td><td>1</td></a<> | 4               | 200305                 | Трубка положена             | 1                   | 0:03:              | 12 aster.               | test.stend             | Тест              | Показать         | 1                  |
| Телефони     | 19                                                                                                    | 5               | 200306                 | Трубка положена             | 1                   | 0:02:              | 33 aster.               | test.stend             | Тест              | Показать         | 1                  |
| -            |                                                                                                    | 6               | 200307                 | Трубка положена             | 1                   | 0:00:              | 05 aster.               | test.stend             | Тест              | Показать         | <u> </u>           |
| История вызо | DBOB                                                                                                    | 7               | 200308                 | Трубка положена             | 1                   | 0:06:              | 40 aster.               | test.stend             | Тест              | Показать         | 1                  |
|              |                                                                                                    |                 |                        |                             |                     |                    |                         |                        |                   |                  |                    |
|              |                                                                                                    |                 |                        |                             |                     |                    |                         |                        |                   |                  |                    |
| Перезагруз   | ка мон                                                                                                    | иторинг т       | рупп вызова (н         | астроика групп вы           | 1 <u>308a</u> )     |                    |                         |                        |                   |                  |                    |
|              | ИМЯ                                                                                                    | группы          | номер телефона         | Список портов               | егистрация Ад       | рес сервера ре     | гистрации               |                        |                   |                  |                    |
|              |                                                                                                    |                 |                        |                             |                     |                    |                         |                        |                   |                  |                    |
|              | Мон                                                                                                    | иторинг г       | групп серийного        | искания ( <u>настрой</u>    | іка групп сериі     | йного искания      | 1)                      |                        |                   |                  |                    |
|              | Имя                                                                                                    | группы          | Номер телефона         | Список портов Р             | егистрация Ад       | рес сервера ре     | гистрации               |                        |                   |                  |                    |
|              |                                                                                                    |                 |                        |                             |                     |                    |                         |                        |                   |                  |                    |
|              | Мон                                                                                                    | иторинг І       | IMS                    |                             |                     |                    |                         |                        |                   |                  |                    |
|              | Но                                                                                                    | омер Уг<br>орта | правление Т<br>с IMS п | рехсторонняя<br>конференция | Удержание<br>вызова | Ожидание<br>вызова | Горячая/теплая<br>линия | Номер горячей<br>линии | і Таймаут<br>лині | горячей<br>ии, с | Передача<br>вызова |
|              |                                                                                                    | 0 B             | ыключено               | -                           | -                   | -                  | -                       | -                      |                   |                  | -                  |
|              |                                                                                                    | 1 B             | ыключено               | -                           |                     |                    | -                       | -                      |                   |                  | -                  |
|              |                                                                                                    | 2 B             | ыключено               | -                           | -                   | -                  | -                       | -                      |                   |                  | -                  |
|              |                                                                                                    | 3 B             | ыключено               | -                           |                     | -                  | -                       | •                      | -                 |                  | -                  |
|              |                                                                                                    | 4 B             | ыключено               | -                           | -                   | -                  | -                       | -                      |                   | ·                | -                  |
|              |                                                                                                    | 5 B             | ыключено               | -                           | -                   | -                  | -                       | -                      | -                 |                  |                    |
|              |                                                                                                    | 7 8             |                        | -                           |                     | -                  |                         |                        |                   |                  | -                  |
|              |                                                                                                    |                 |                        |                             |                     |                    |                         |                        |                   |                  |                    |
|              |                                                                                                    |                 |                        |                             |                     |                    |                         |                        |                   |                  |                    |
|              |                                                                                                    |                 |                        |                             |                     |                    |                         |                        |                   |                  |                    |
| © 2011-20    | 19 <u>Eltex</u>                                                                                                    |                 |                        |                             |                     |                    |                         |                        | Расширения        | OpenWrt для п    | ользователя        |

## Aeltex

**Мониторинг абонентских комплектов (FXS status)** – в таблице «Мониторинг абонентских комплектов» («**FXS status**») отображается состояние абонентских комплектов устройства и статус регистрации на SIP-proxy сервере. По ссылке «Настройка абонентских комплектов» («FXS ports settings») осуществляется переход в раздел настройки абонентских портов «PBX/FXS» (подробное описание конфигурирования параметров приведено в разделе 2.4.3 Подменю «FXS»).

- Номер порта (Port number) номер порта, закрепленный за данным абонентским комплектом;
- Локальный номер (Local number) номер телефона, закрепленный за данным абонентским комплектом;
- Состояние порта (Port state) состояние абонентского комплекта.
   Список возможных состояний:
  - · Трубка положена (hangup) трубка телефонного аппарата положена;
  - · Трубка поднята (hangdown) трубка телефонного аппарата поднята;
  - *Набор номера (dial)* с телефонного аппарата осуществляется ввод номера вызываемого абонента;
  - · Вызов (calling) вызов удаленной стороны (попытка установить соединение);
  - *Контроль посылки вызова (ringback)* в линию выдается сигнал контроля посылки вызова (при исходящем вызове);
  - · Разговор (talking) установлено соединение с удаленной стороной;
  - Посылка вызова (ringing) в линию подается вызывное напряжение (при поступлении входящего вызова);
  - · Поставил на удержание (holding) удаленный абонент поставлен на удержание;
  - Поставлен на удержание (holded) порт поставлен на удержание удаленной стороной;
  - Трехсторонняя конференция (Зway call) трехстороння конференция;
  - · *Тестирование (testing)* тестирование абонентской линии.
- Удаленный номер (Remote number) при установленном соединении в данном поле отображается номер встреченного абонента;
- Регистрация (Registration) при успешной регистрации на SIP-сервере в этом поле отображается время регистрации; если зарегистрироваться не удалось — выводится надпись «Не зарегистрирован»;
- Адрес сервера регистрации (Registrar address) адрес SIP-сервера, на котором зарегистрирован абонент;
- *Tecm линии (Line test)* начать тестирование параметров, соответствующих данному порту абонентской линии.
### Тестирование портов

Кнопка **«Tecm (test)»** напротив каждого порта позволяет провести тестирование параметров соответствующей данному порту абонентской линии. При нажатии на кнопку запустится тест (тестирование длится около минуты). По окончании теста, нажав на ссылку «*Pesyльmam*», можно посмотреть результаты тестирования, которые содержат следующую информацию:

| Тест линии     |
|----------------|
| Тест Результат |
| Тест           |

| Дата теста: 01.01.1970, 3:32:35                     |                 |
|-----------------------------------------------------|-----------------|
| Постоянное стороннее напряжение на проводе A (TIP)  | 0.246790 B      |
| Постоянное стороннее напряжение на проводе В (RING) | 0.245792 B      |
| Напряжение питания линии                            | -50.206657 B    |
| Сопротивление между проводами А (TIP) и В (RING)    | 1113.412842 кОм |
| Сопротивление между проводом А (TIP) и землёй       | 593.994385 KOM  |
| Сопротивление между проводом В (RING) и землёй      | 403.720093 кОм  |
| Ёмкость между проводами А (TIP) и В (RING)          | < 50 нФ         |
| Ёмкость между проводом А (TIP) и землёй             | < 50 нФ         |
| Ёмкость между проводом В (RING) и землёй            | < 50 нФ         |
| Телефонный аппарат                                  | Не подключен    |

- Дата mecma (Date of test);
- Постоянное стороннее напряжение на проводе RING (Foreign DC voltage A (TIP));
- Постоянное стороннее напряжение на проводе TIP (Foreign DC voltage B (RING));
- Напряжение питания линии (Line supply voltage);
- Сопротивление между проводами TIP и RING (Resistance A (TIP) B (RING));
- Сопротивление между проводом TIP и землёй (Resistance A (TIP) Ground);
- Сопротивление между проводом RING и землёй (Resistance B (RING) Ground);
- Ёмкость между проводами TIP и RING (Capacity A (TIP) В (RING));
- Ёмкость между проводом TIP и землёй (Capacity A (TIP) Ground);
- Ёмкость между проводом RING и землёй (Capacity B (RING) Ground);
- Телефонный аппарат (Telephone Set) мониторинг подключен/отключен ТА.

### Статистика FXS-портов

Статистика FXS-портов отображает количество входящих и исходящих звонков, поступивших на порт, а также последний набранный номер.

| Статистика FXS: Порт 0       | × |
|------------------------------|---|
| Последний набранный номер    |   |
| Количество входящих звонков  | 0 |
| Количество исходящих звонков | 0 |
| Закрыть                      |   |

**Мониторинг групп вызова (hunt groups status)** – в данной таблице отображается состояние регистрации сконфигурированных групп вызова. По ссылке «*Hacmpoйкa групп вызова»* («Hunt groups settings») осуществляется переход в раздел настройки групп вызова «*PBX/Группы вызова*»

(подробное описание конфигурирования параметров приведено в 2.4.5 Подменю «Группы вызова» («Hunt groups»)).

- Имя группы (Group name) идентификационное имя группы;
- Номер телефона (Phone) телефонный номер, закрепленный за группой;
- *Список портов (Ports in group)* список портов устройства, включенных в данную группу вызова;
- Регистрация (Registration) состояние регистрации телефонного номера группы на SIPсервере (если зарегистрирован, отображается время регистрации; если не зарегистрирован – отображается надпись «Не зарегистрирован» («Not registered»);
- Адрес сервера регистрации (Registrar address) адрес SIP-сервера, на котором зарегистрирована группа вызова.

**Мониторинг групп серийного искания (serial groups status)** – в данной таблице отображается состояние регистрации сконфигурированных групп серийного искания. По ссылке *«настройка групп серийного искания» («Serial groups settings»)* осуществляется переход в раздел настройки групп серийного искания *«PBX/Группы серийного искания»* (подробное описание конфигурирования параметров приведено в 2.4.7 Подменю «Группы серийного искания» («Serial groups»)).

- Имя группы (Group name) идентификационное имя группы;
- Номер телефона (Phone) телефонный номер, закрепленный за группой;
- *Список портов (Ports in group)* список портов устройства, включенных в данную группу серийного искания;
- Регистрация (Registration) состояние регистрации телефонного номера группы на SIPсервере (если зарегистрирован, отображается время регистрации; если не зарегистрирован – отображается надпись «Не зарегистрирован» («Not registered»);
- Адрес сервера регистрации (Registrar address) адрес SIP-сервера, на котором зарегистрирована группа вызова.

# **Мониторинг IMS (IMS monitoring)**

Мониторинг IMS показывает состояние некоторых услуг (активирована или не активирована) на каждой абонентской линии, при условии, что на этой линии разрешено удаленное управление с cepвepa IMS (IP Multimedia Subsystem).

- Управление с IMS (IMS management) показывает, включено или нет удаленное управление услугами абонентской линии с сервера IMS;
- Трёхсторонняя конференция (Three-party conference) показывает, пришла или нет команда на активацию услуги «Трёхсторонняя конференция» с сервера IMS;
- Удержание вызова (Call hold) показывает, пришла или нет команда на активацию услуги «Удержание вызова» с сервера IMS;
- Ожидание вызова (Call waiting) показывает, пришла или нет команда на активацию услуги «Ожидание вызова» с сервера IMS;
- Горячая/теплая линия (Hotline) показывает, пришла или нет команда на активацию услуги «Горячая линия» с сервера IMS;
- *Номер горячей линии (Hotline number)* показывает номер телефона для услуги «Горячая линия» в команде активации от сервера IMS;

- Таймаут горячей линии, с (Hotline timeout, sec) показывает таймаут набора для услуги «Горячая линия» в команде активации от сервера IMS;
- Передача вызова (Call transfer) показывает, пришла или нет команда на активацию услуги «Передача вызова» с сервера IMS.

| Мастер         | Інформация                                           | Статус Тра                                                                     | ссировки С                                                                     | истема                                                              | Сеть С                                     | Сервер печ          | чати РВХ Е                  | Безопасность                | admin 🕩            |
|----------------|------------------------------------------------------|--------------------------------------------------------------------------------|--------------------------------------------------------------------------------|---------------------------------------------------------------------|--------------------------------------------|---------------------|-----------------------------|-----------------------------|--------------------|
| Система        |                                                      |                                                                                |                                                                                | Мон                                                                 | иторинг \                                  | VoIP                |                             |                             |                    |
| Процессы       |                                                      |                                                                                |                                                                                |                                                                     |                                            |                     |                             |                             |                    |
| ปนรอกต่อมัญ    | Мониторинг                                           | абонентских компл                                                              | лектов ( <u>настройк</u>                                                       | а абонентских ко                                                    | мплектов)                                  |                     |                             |                             |                    |
|                | Номер порта                                          | а Локальный номер                                                              | Состояние порта                                                                | Удаленный номе                                                      | Регистра                                   | ация Ад             | дрес сервера регистрации    | Тест линии                  | Статистика FXS     |
| Netstat        | 0                                                    | 001                                                                            | Трубка положена                                                                |                                                                     | не зарегист                                | рирован             |                             | Тест Результат              | Показать           |
|                | 1                                                    | 002                                                                            | Трубка положена                                                                |                                                                     | не зарегист                                | рирован             |                             | Тест                        | Показать           |
| Iptables       | 2                                                    | 003                                                                            | Трубка положена                                                                |                                                                     | не зарегист                                | рирован             |                             | Тест                        | Показать           |
| Пиалиостика    | 3                                                    | 004                                                                            | Трубка положена                                                                |                                                                     | не зарегист                                | рирован             |                             | Тест                        | Показать           |
| диагностика    | 4                                                    | 005                                                                            | Трубка положена                                                                |                                                                     | не зарегист                                | рирован             |                             | Тест                        | Показать           |
| Телефония      | 5                                                    | 006                                                                            | Трубка положена                                                                |                                                                     | не зарегист                                | рирован             |                             | Тест                        | Показать           |
|                | 6                                                    | 007                                                                            | Трубка положена                                                                |                                                                     | не зарегист                                | <br>рирован         |                             | Тест                        | Показать           |
| История вызово | )B 7                                                 | 008                                                                            | Трубка положена                                                                |                                                                     | не зарегист                                | рирован             |                             | Тест                        | Показать           |
| Перезагрузка   | Мониторинг<br>Имя группы<br>Мониторинг<br>Имя группы | групп вызова (нас<br>Номер телефона С<br>групп серийного и<br>Номер телефона С | тройка групп выз<br>Список портов Рег<br>скания (настройн<br>Список портов Рег | ова)<br>гистрация Адрес с<br>ка групп серийног<br>гистрация Адрес с | ервера регис<br>о искания)<br>ервера регис | страции<br>страции  |                             |                             |                    |
|                | Мониторинг                                           | IMS                                                                            |                                                                                |                                                                     |                                            |                     |                             |                             |                    |
|                | Номер З<br>порта                                     | Управление Тре<br>с IMS ко                                                     | ехсторонняя<br>нференция                                                       | Удержание Ож<br>вызова е                                            | сидание Го<br>ызова                        | орячая/теп<br>линия | плая Номер горячей<br>линии | Таймаут горячей<br>линии, с | Передача<br>вызова |
|                | 0                                                    | Выключено                                                                      | -                                                                              | -                                                                   | -                                          | -                   | -                           | -                           | -                  |
|                | 1                                                    | Выключено                                                                      | -                                                                              | -                                                                   | -                                          | -                   | -                           | -                           | -                  |
|                | 2                                                    | Выключено                                                                      | -                                                                              | -                                                                   | -                                          | -                   | -                           | -                           | -                  |
|                | 3                                                    | Выключено                                                                      | -                                                                              | -                                                                   | -                                          |                     | -                           | -                           | -                  |
|                | 4                                                    | Выключено                                                                      | -                                                                              | -                                                                   | -                                          | -                   |                             | -                           |                    |
|                | 5                                                    | выключено                                                                      | -                                                                              | -                                                                   | -                                          | -                   | -                           | -                           |                    |
|                | 5                                                    | выключено                                                                      | -                                                                              | -                                                                   | -                                          | -                   | -                           | -                           |                    |
|                |                                                      | выключено                                                                      | -                                                                              | -                                                                   | -                                          |                     | -                           | -                           | -                  |
|                |                                                      |                                                                                |                                                                                |                                                                     |                                            |                     |                             |                             |                    |

# 3.2.9 Подменю «История вызовов» («Call History»)

В оперативной памяти устройства можно сохранить до 20 тысяч записей о совершенных вызовах. При количестве записей более 20000 самые старые записи стираются и в конец файла добавляются новые.

Запись статистики в журнале вызовов не ведется при нулевом размере истории.

По ссылке «Настроить параметры истории вызовов» («Change call history settings») осуществляется переход в раздел настройки абонентских портов «PBX/История вызовов» («PBX/Call History») (подробное описание конфигурирования параметров приведено в разделе 3.2.9 Подменю «История вызовов» («Call History»)).

|                                            | История звонков |
|--------------------------------------------|-----------------|
| <u>Скачать файл истории звонков</u>        |                 |
| Просмотреть историю звонков                |                 |
| Размер истории звонков<br>Очистить историю | 1000 записей    |
| Сохранить изменения                        |                 |

Для принудительной очистки истории следует воспользоваться кнопкой «*Очистить* историю».

### Сохранение истории вызовов

Для сохранения файла истории на локальном ПК необходимо нажать на ссылку «Скачать файл истории звонков» («Download call history file»).

## Просмотр истории вызовов

Переход к журналу вызовов осуществляется по *ссылке «Просмотреть историю звонков»* («View call history»):

|                                                                        |             |                    |                    |                                  |                               | Истор                         | ия звонко                 | 3                   |               |                     |                  |                    |                     |
|------------------------------------------------------------------------|-------------|--------------------|--------------------|----------------------------------|-------------------------------|-------------------------------|---------------------------|---------------------|---------------|---------------------|------------------|--------------------|---------------------|
| <u>Настроить параметры истории звонков</u><br>Фильтр (показать/скрыть) |             |                    |                    |                                  |                               |                               |                           |                     |               |                     |                  |                    |                     |
| \$                                                                     | \$          | ÷                  | ŧ                  | \$                               | ÷                             | ÷                             | ¢                         | \$                  | \$            | \$                  | ÷                | ÷                  | \$                  |
| #                                                                      | FXS<br>nopt | Локальный<br>номер | Удаленный<br>номер | IP-адрес<br>встречной<br>стороны | Время<br>начала<br>вызова     | Время<br>начала<br>разговора  | Длительность<br>разговора | Состояние<br>вызова | Тип<br>звонка | Передано<br>пакетов | Передано<br>байт | Принято<br>пакетов | Принят<br>байт      |
| 1                                                                      | 4           | 005                | 004                | 192.168.18.229                   | Thu Jan 1<br>00:33:30<br>1970 | Thu Jan 1<br>00:33:32<br>1970 | 6s                        | local clear         | исходящий     | 258                 | 42945            | 241                | 39385               |
| 2                                                                      | 3           | 004                | 005                | 192.168.18.229                   | Thu Jan 1<br>00:33:30<br>1970 | Thu Jan 1<br>00:33:32<br>1970 | 6s                        | remote<br>clear     | входящий      | 241                 | 39385            | 258                | 42945               |
| 3                                                                      | 3           | 004                | 005                | 192.168.18.229                   | Thu Jan 1<br>00:33:42<br>1970 | Thu Jan 1<br>00:33:44<br>1970 | 11s                       | local clear         | исходящий     | 437                 | 72938            | 443                | 74606               |
| 4                                                                      | 4           | 005                | 004                | 192.168.18.229                   | Thu Jan 1<br>00:33:42<br>1970 | Thu Jan 1<br>00:33:43<br>1970 | 13s                       | remote<br>clear     | входящий      | 443                 | 74606            | 437                | 72938               |
| 5                                                                      | 3           | 004                | 004                | 192.168.18.229                   | Thu Jan 1<br>00:33:58<br>1970 | -                             | -                         | remote<br>busy      | исходящий     | 0                   | 0                | 0                  | 0                   |
| 6                                                                      | 3           | 004                | 004                | 192.168.18.229                   | Thu Jan 1<br>00:33:58<br>1970 | -                             | -                         | local busy          | входящий      | 0                   | 0                | 0                  | 0                   |
| 7                                                                      | 4           | 005                | 005                | 192.168.18.229                   | Thu Jan 1<br>00:34:01<br>1970 | -                             | -                         | remote<br>busy      | исходящий     | 0                   | 0                | 0                  | 0                   |
| 8                                                                      | 4           | 005                | 005                | 192.168.18.229                   | Thu Jan 1<br>00:34:01<br>1970 | -                             | -                         | local busy          | входящий      | 0                   | 0                | 0                  | 0                   |
| 9                                                                      | 4           | 005                | 004                | 192.168.18.229                   | Thu Jan 1<br>00:34:05<br>1970 | Thu Jan 1<br>00:34:07<br>1970 | 1m 40s                    | remote<br>clear     | исходящий     | 2639                | 393965           | 1425               | 180069              |
| 10                                                                     | 3           | 004                | 005                | 192.168.18.229                   | Thu Jan 1<br>00:34:05<br>1970 | Thu Jan 1<br>00:34:07<br>1970 | 1m 40s                    | local clear         | входящий      | 1425                | 180069           | 2639               | 393965              |
|                                                                        |             |                    |                    |                                  |                               |                               |                           |                     |               |                     |                  | Записи<br>Стран    | 1-10 из<br>ица 1 из |

Параметры записи статистики в журнале вызовов:

- # порядковый номер записи;
- FXS порт (FXS port) номер FXS-порта устройства;
- Локальный номер (Local number) номер абонента ТАU (для которого создана запись);
- Удаленный номер (Remote number) номер удаленного абонента;
- *IP-адрес встречной стороны (Remote host)* IP-адрес удаленного хоста;
- Время начала вызова (Start call time) время поступления/совершения вызова;
- Время начала разговора (Start talk time) время начала разговора;
- Длительность разговора (Call Duration) длительность разговора (сек);
- *Состояние вызова (State)* промежуточное состояние либо причина завершения вызова;
- Тип звонка (Туре) тип вызова (outgoing-исходящий, incoming-входящий);
- Передано пакетов (Transmitted packets) количество переданных RTP-пакетов за время разговора;
- Передано байт (Transmitted bytes) количество переданных байт за время разговора;

- Принято пакетов (Received packets) количество принятых RTP-пакетов за время разговора;
- Принято байт (Received bytes) количество принятых байт за время разговора.

| Промежуточные состояния   | Описание                                                                                                    |
|---------------------------|----------------------------------------------------------------------------------------------------|
| Size                      | Входящее либо исходящее занятие                                                                                                    |
| Talking                   | Абонент в состоянии разговора                                                                                                    |
| Holding                   | Абонент ТАU поставил удаленного абонента на удержание                                                                                            |
| Holded                    | Абонент ТАU поставлен удаленным абонентом на удержание                                                                                           |
| Причины завершения вызова | Описание                                                                                                    |
| Local                     | Абонент TAU снял трубку, не совершил вызов и положил ее обратно                                                                                  |
| local busy                | Абонент ТАU занят                                                                                                    |
| remote busy               | Удаленный абонент занят                                                                                                    |
| invalid number            | Неправильно набран номер                                                                                                    |
| no answer                 | Нет ответа от абонента                                                                                                    |
| no local user             | Входящий вызов на несуществующий номер                                                                                                    |
| no remote user            | Исходящий вызов на несуществующий номер                                                                                                    |
| no route                  | Вызов на недоступное направление                                                                                                    |
| local clear               | Отбой абонента TAU                                                                                                    |
| remote clear              | Отбой удаленного абонента                                                                                                    |
| local fail                | Локальная либо удаленная ошибка, возникшая при установлении                                                                                      |
| remote fail               | соединения. Причинами возникновения ошибки могут быть:<br>несогласование кодеков, перегрузка, нехватка ресурсов (полосы<br>пропускания) и прочее |
| remote redirection        | Переадресация (до разговора – CFB, CFNA, CFU, либо во время разговора – CT), выполненная удаленным абонентом                                     |
| local redirection         | Переадресация (до разговора – CFB, CFNR, CFU, либо во время разговора – CT), выполненная абонентом TAU                                           |
| Replaced                  | Статус абонента, к которому переводится вызов при выполнении<br>услуги Call Transfer                                                             |

| <b>T C D A D</b> |                     |                  |                |                 |                   |
|------------------|---------------------|------------------|----------------|-----------------|-------------------|
| Таблица З 1 — П  | помежуточные сос    | тояния и причині | ы завершения в | ызова выволимі  | ые в статистику   |
| 100/1/160.1      | pomenty to mble coe |                  | л завершенил в | овора, выводини | bie b crainerning |

### Ранжирование записей

Записи в таблице могут быть упорядочены по любому из параметров путем нажатия левой кнопкой мыши по стрелке в заголовке столбца. Направление ранжирования указывается стрелкой рядом с заголовком, выделенным красным цветом, и изменяется также по нажатию левой кнопки мыши.

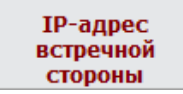

- ранжирование от меньшего значения к большему;

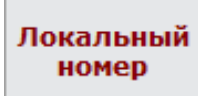

- ранжирование от большего значения к меньшему.

### Фильтрация записей

Записи в истории звонков возможно отфильтровать по одному или нескольким параметрам.

Список фильтров:

- FXS порты номера FXS-портов устройства;
- Локальный номер номер абонента TAU;
- Удаленный номер номер удаленного абонента;
- *IP-адрес встречной стороны* IP-адрес удаленного хоста;
- Время начала вызова от/до временные рамки поступления/совершения вызова в удобном для вас формате, например (для 22 февраля 2012 года, 18:31): "18:31 02/22/2012", "22 feb 2012 18:31:00", "6:31:00 pm 22 February 2012" и т. д.
- Время начала разговора от/до временные рамки начала разговора в удобном для вас формате, например (для 22 февраля 2012 года, 18:31): "18:31 02/22/2012", "22 feb 2012 18:31:00", "6:31:00 pm 22 February 2012" и т. д.

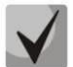

#### Если указанная дата не была распознана, она будет подсвечена красным цветом.

- Состояние вызова промежуточное состояние, либо причина завершения вызова;
- *Тип звонка* тип вызова (все типы (all types), исходящий (outgoing), входящий (incoming)).

Для фильтрации журнала по указанным параметрам необходимо нажать кнопку «Применить фильтр», для перевода значений всех фильтров в исходное состояние – кнопку «Отменить».

| ильтр (показать/скрыть)    |                 |
|----------------------------|-----------------|
| FXS порты                  | 0 1 2 3 4 5 6 7 |
| Локальный номер            |                 |
| Удаленный номер            |                 |
| IP-адрес встречной стороны |                 |
| Время начала вызова        | от:             |
|                            | до:             |
| Время начала разговора     | от:             |
|                            | до:             |
| Состояние вызова           |                 |
| Тип звонка                 | все типы        |
|                            |                 |
| применить фильтр ОП        | менить          |

# 3.3 Меню «Трассировки» («Traces»)

Доступ к меню «Трассировки» («Traces») осуществляется только на правах администратора.

# 3.3.1 Подменю «Настройки журнала» («Syslog Settings»)

В подменю выполняется настройка параметров вывода удаленного/локального журнала.

|                                                                                                    |                                    | Настройки жу | рнала                                                                                                    |
|----------------------------------------------------------------------------------------------------|------------------------------------|--------------|----------------------------------------------------------------------------------------------------|
| Вывод трассировки                                                                                                    | syslogd 💌                          |              | Вывод трассировки:<br>Задает направление вывода событий системного журнала. При                                                                                                    |
| Удаленный журнал                                                                                                    |                                    |              | выборе console трассировка выводится в командную консоль<br>устройства, к которой можно подключиться, используя специальный                                                                                                    |
| Aдрес syslog-сервера                                                                                                    | 192.168.16.250                     |              | адаптер COM-порта. При выборе syslogd трассировка выводится<br>через протокод syslog.                                                                                                    |
| Порт syslog-сервера                                                                                                    | 514                                |              | syslogd:                                                                                                    |
| <b>Локальный журнал</b><br>Файл журнала<br>Размер файла журнала (КБ)                                                                    | 2000                               |              | При выборе направления вывода syslogd Вы можете<br>сконфигурировать удаленный журнал (зарес и порт удаленного<br>syslog-cepseps) и локальный журнал (имя и размер локального<br>файла на устройстве) в соответствующих секциях настроек.<br>По умолчанию порт syslog-cepseps имеет значение 514.<br>Чтобы отключить удаленный журнал, оставьте пустым поле "Адрес<br>syslog-cepseps". Чтобы отключить локальный журнал, оставьте |
| VoIP                                                                                                    |                                    |              | пустым поле "Файл журнала".                                                                                                    |
| Включить трассировку прилож<br>Ошибки<br>Предупреждения<br>Отладочная информация<br>Информационные сообщения<br>Уровень трассировки SIP | кения VoIP V<br>V<br>V<br>V<br>2 т |              |                                                                                                    |
| IGMP<br>Включить трассировку IGMP                                                                                                    |                                    |              |                                                                                                    |
| Сохранить изменения                                                                                                    |                                    |              |                                                                                                    |

## Настройки журнала (Syslog Settings):

- Вывод трассировки (Output trace to) режим вывода системного журнала:
  - console выводить журнал в последовательную консоль устройства (последовательная консоль подключается через СОМ-порт с помощью специального адаптера; параметры подключения: 115200, 8, n, 1, n);
  - syslogd трассировка выводится в удаленный или локальный журнал;
  - · disable не выводить трассировку;
  - *telnet session 0 (1, 2, ...)* при подключении к устройству по протоколу Telnet появится возможность вывести трассировку в одну из активных Telnet-сессий.

### <u>Удаленный журнал (Remote log):</u>

- Адрес Syslog-сервера (Syslog server address) IP-адрес или доменное имя удаленного сервера журналов; пустое поле – удаленный журнал не используется.
- Порт Syslog-сервера (Syslog server port) порт сервера для записи удаленного журнала (по умолчанию 514).

<u>Локальный журнал (Local Log):</u>

- Файл журнала (Log file name) имя файла журнала в этом поле нужно указать только имя файла, файл запишется в каталог /var/log.
- Размер файла журнала (Log file size (kB)) размер журнала в килобайтах.

# Aeltex

# VoIP:

- Включить трассировку приложения VoIP (VoIP trace enable) при установленном флаге включена трассировка приложения VoIP (реализующего функции IP-телефонии), иначе – отключена. Для вывода сообщений определенного типа нужно установить следующие флаги:
  - Ошибки (Errors);
  - · Предупреждения (Warnings);
  - · Отладочная информация (Debug);
  - · Информационные сообщения (Info);
  - Уровень трассировки SIP (SIP trace level) от 1 до 9.

IGMP:

 Включить трассировку IGMP (IGMP trace enable) — при установленном флаге разрешено журналирование сообщений протокола IGMP.

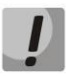

При перезагрузке устройства файл журнала, сохраненный в файловой системе, будет утерян!

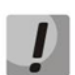

Изменения в данном подменю вступают в силу сразу после нажатия на кнопку «Применить» («Apply»). Перезагрузка устройства не требуется.

Для сохранения изменений в оперативную память устройства нажать кнопку «*Coxpaнumь изменения»* («*Save Changes»*). Для записи настроек в энергонезависимую память нажмите кнопку «Применить» («Apply»).

# 3.3.2 Подменю «Журнал» («Syslog»)

В данном подменю осуществляется просмотр локального файла журнала. Чтобы иметь эту возможность, необходимо в подменю выбрать вывод трассировки в syslogd и определить имя и размер локального файла журнала.

|      |    |          |         |             |         |        | Просмотр журнала                                                            |   |
|------|----|----------|---------|-------------|---------|--------|-----------------------------------------------------------------------------|---|
| Прес | Ьи | кс сообщ | ения:   |             |         |        |                                                                             |   |
| Jan  | 1  | 05:08:53 | OpenWrt | user.notice | syslog: | [sip]  | Call-ID: 062a985f-98a0-1200-dc80-a8f94ba1a2a3                               |   |
| Jan  | 1  | 05:08:53 | OpenWrt | user.notice | syslog: | [sip]  | To: <sip:0030192.168.1.5></sip:0030192.168.1.5>                             |   |
| Jan  | 1  | 05:08:53 | OpenWrt | user.notice | syslog: | [sip]  | From: "003" <sip:003@192.168.1.5>:tag=U3Ug6r6N9vv8c</sip:003@192.168.1.5>   |   |
| Jan  | 1  | 05:08:53 | OpenWrt | user.notice | syslog: | [sip]  | Max-Forwards: 70                                                            |   |
| Jan  | 1  | 05:08:53 | OpenWrt | user.notice | syslog: | [gip]  | Via: SIP/2.0/UDP 192.168.18.229;rport;branch=z9hG4bK9iS12HvBv6vvc           |   |
| Jan  | 1  | 05:08:53 | OpenWrt | user.notice | syslog: | [sip]  | REGISTER sip:192.168.1.5:5060 SIP/2.0                                       |   |
| Jan  | 1  | 05:08:53 | OpenWrt | user.notice | syslog: | [sip]  | -                                                                           |   |
| Jan  | 1  | 05:08:53 | OpenWrt | user.notice | syslog: | [sip]s | end 560 bytes to udp/[192.168.1.5]:5060 at 05:08:53.710000:                 |   |
| Jan  | 1  | 05:08:51 | OpenWrt | user.notice | syslog: | [sip]  |                                                                             |   |
| Jan  | 1  | 05:08:51 | OpenWrt | user.notice | syslog: | [sip]  |                                                                             |   |
| Jan  | 1  | 05:08:51 | OpenWrt | user.notice | syslog: | [sip]  | Content-Length: 0                                                           |   |
| Jan  | 1  | 05:08:51 | OpenWrt | user.notice | syslog: | [sip]  | Supported: timer, 100rel, replaces, path                                    |   |
| Jan  | 1  | 05:08:51 | OpenWrt | user.notice | syslog: | [sip]  | Allow: INVITE, ACK, BYE, CANCEL, OFTIONS, FRACK, MESSAGE, SUBSCRIBE, NOTIFY | , |
| Jan  | 1  | 05:08:51 | OpenWrt | user.notice | syslog: | [sip]  | User-Agent: TAU-8.IP-W build 1.3.0 SN:VI09000021 sofia-sip/1.12.10          |   |
| Jan  | 1  | 05:08:51 | OpenWrt | user.notice | syslog: | [sip]  | Expires: 1800                                                               |   |
| Jan  | 1  | 05:08:51 | OpenWrt | user.notice | syslog: | [sip]  | Contact: <sip:0020192.168.18.229:5060></sip:0020192.168.18.229:5060>        |   |
| Jan  | 1  | 05:08:51 | OpenWrt | user.notice | syslog: | [sip]  | CSeq: 30761833 REGISTER                                                     |   |
| Jan  | 1  | 05:08:51 | OpenWrt | user.notice | syslog: | [sip]  | Call-ID: 071100bf-98a0-1200-de80-a8f94ba1a2a3                               |   |
| Jan  | 1  | 05:08:51 | OpenWrt | user.notice | syslog: | [sip]  | To: <sip:002@192.168.1.5></sip:002@192.168.1.5>                             |   |
| Jan  | 1  | 05:08:51 | OpenWrt | user.notice | syslog: | [sip]  | From: "002" <sip:002@192.168.1.5>;tag=XNe29e8v3eBem</sip:002@192.168.1.5>   |   |
| Jan  | 1  | 05:08:51 | OpenWrt | user.notice | syslog: | [sip]  | Max-Forwards: 70                                                            |   |
| Jan  | 1  | 05:08:51 | OpenWrt | user.notice | syslog: | [sip]  | Via: SIP/2.0/UDP 192.168.18.229;rport;branch=z9hG4bKB5BK67ZjprB4K           |   |
| Jan  | 1  | 05:08:51 | OpenWrt | user.notice | syslog: | [sip]  | REGISTER sip:192.168.1.5:5060 SIP/2.0                                       |   |
| Jan  | 1  | 05:08:51 | OpenWrt | user.notice | syslog: | [sip]  |                                                                             |   |
| Jan  | 1  | 05:08:51 | OpenWrt | user.notice | syslog: | [sip]s | end 560 bytes to udp/[192.168.1.5]:5060 at 05:08:51.230000:                 |   |
| Jan  | 1  | 05:08:50 | OpenWrt | user.notice | syslog: | [sip]  |                                                                             |   |
| Jan  | 1  | 05:08:50 | OpenWrt | user.notice | syslog: | [sip]  |                                                                             |   |
| Jan  | 1  | 05:08:50 | OpenWrt | user.notice | syslog: | [sip]  | Content-Length: 0                                                           |   |
| Jan  | 1  | 05:08:50 | OpenWrt | user.notice | syslog: | [sip]  | Supported: timer, 100rel, replaces, path                                    |   |
| Jan  | 1  | 05:08:50 | OpenWrt | user.notice | syslog: | [sip]  | Allow: INVITE, ACK, BYE, CANCEL, OPTIONS, PRACK, MESSAGE, SUBSCRIBE, NOTIFY |   |
| 1    | -  |          |         |             |         |        |                                                                             |   |
|      | -  |          |         |             |         |        |                                                                             |   |

# 3.3.3 Подменю «Ядро» («Kernel»)

В данном подменю осуществляется просмотр кругового буфера ядра.

| Круговой буфер ядра                                                                                                    |   |
|----------------------------------------------------------------------------------------------------|---|
| 6>[ 7.380000] SPI core: attach client to adapter comcerto-spi                                                                                                    | 1 |
| [ 7.380000] slic7 device probe. Chip ID: 0xal si32176 rev.B                                                                                                    |   |
| [ 7.390000] [ 7.390000] Device initialization.                                                                                                    |   |
| [ 7.400000]                                                                                                    |   |
| [ 7.410000] slic0 start init                                                                                                    |   |
| [ 7.410000]                                                                                                    |   |
| slici start init                                                                                                    |   |
|                                                                                                    |   |
|                                                                                                    |   |
| slic3 start init                                                                                                    |   |
| 7.4200001                                                                                                    |   |
| slic4 start init                                                                                                    |   |
| [ 7.420000]                                                                                                    |   |
| slic5 start init                                                                                                    |   |
| [ 7.420000]                                                                                                    |   |
| slic6 start init                                                                                                    |   |
| [ 7.430000]                                                                                                    |   |
| slic7 start init                                                                                                    |   |
| [ 7.43000]                                                                                                    |   |
| [ 12.130000] Compat-wireless backport release: Compat-wireless-v2.6.39-1-sn-eitex                                                                                                    |   |
| [ 12.130000] backport based on finux-2.e-alistable.git V2.0.39                                                                                                    |   |
| [1, 22, 300000] (rigozi). Calling double to update with regulatory domain $[1, 23, 300000]$ (PCT) explains double (0.000, 0.00, 0.00, 0 |   |
| [ 13.010000] PCI - Setting latency timer of device 0000-00.0 to 64                                                                                                    |   |
| [ 13.100000] ath: EEFROM regdomain: 0x0                                                                                                    |   |
| [ 13.100000] ath: EEPROM indicates default country code should be used                                                                                                    |   |
| [ 13.100000] ath: doing EEPROM country->regdmn map search                                                                                                    |   |
| [ 13.100000] ath: country maps to regdmn code: 0x3a                                                                                                    |   |
| [ 13.100000] ath: Country alpha2 being used: US                                                                                                    |   |

# 3.3.4 Подменю «PCAP-трассировки» («PCAP Traces»)

Подменю позволяет сделать захват сетевого трафика с активных сетевых интерфейсов устройства.

### Раздел «Запустить трассировку» («Start traces»):

- Интерфейс (Interface) селектор выбора интерфейса для захвата сетевого трафика (отображаются только активные интерфейсы);
- Фильтр (Filter) правила фильтрации сетевого трафика;
- Кнопка «Запустить» («Start») запуск захвата сетевого трафика. При успешном старте выдается уведомление: «TCP-dump для интерфейса `<имя интерфейса>` запущен» («TCP-dump for interface `<ifacename>` is started»). Если старт был неудачный, выдается предупреждение «Не удалось запустить tcpdump» («Can't start tcpdump»). Чаще всего это может быть из-за неправильно введенного фильтра в строке «Фильтр» («Filter»);
- Кнопка «Завершить» («Stop») останов захвата сетевого трафика.

**Раздел «Файлы дампов» («Dump files»)** отображает список файлов, которые можно выгрузить, нажав на имя файла в колонке «Имя» («Name»). Ненужные файлы можно удалить, нажав на кнопку «Удалить» («Remove»).

#### Структура выражений фильтров:

Каждое выражение, задающее фильтр, включает один или несколько примитивов, состоящих из одного или нескольких идентификаторов объекта и предшествующих ему классификаторов. Идентификатором объекта может служить его имя или номер.

# Seltex

Классификаторы объектов:

1. *type* – указывает тип объекта, заданного идентификатором. В качестве типа объектов могут указываться значения:

- host (xocm)
- net (сеть)
- port (порт).

Если тип объекта не указан, предполагается значение host.

2. *dir* — задает направление по отношению к объекту. Для этого классификатора поддерживаются значения:

- src (объект является отправителем)
- dst (объект является получателем)
- src or dst (отправитель или получатель)
- src and dst (отправитель и получатель).

Если классификатор *dir* не задан, предполагается значение *src* or *dst*. Для режима захвата с фиктивного интерфейса *any* могут использоваться классификаторы *inbound* и *outbound*.

3. *proto* — задает протокол, к которому должны относиться пакеты. Данный классификатор может принимать значения:

- ether
- ip
- arp
- decnet
- tcp
- udp.

Если примитив не содержит классификатора протокола, предполагается, что данному фильтру удовлетворяют все протоколы, совместимые с типом объекта.

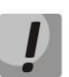

Максимальный размер дампа трафика может составлять 60Мб. При превышении указанного порога новые файлы дампа будут записаны на место устаревших.

# 3.4 Меню «Перезагрузка» («Reboot»)

Для выполнения перезагрузки устройства нажмите кнопку «Перезагрузка» («Reboot») на левой панели Web-конфигуратора. Затем подтвердите, нажав на кнопку «Да, действительно, перезагрузить сейчас» («Yes, really reboot now»). Процесс перезагрузки устройства занимает около одной минуты.

| Мастер     | Информация | Статус             | Трассировки | Система | Сеть | Сервер печати | РВХ | Безопасность | admin 🕩 |
|------------|------------|--------------------|-------------|---------|------|---------------|-----|--------------|---------|
| Перезагру  | /зка       |                    |             |         |      |               |     |              |         |
|            |            |                    |             |         |      |               |     |              |         |
|            |            |                    |             |         |      |               |     |              |         |
| Перезагру: | зка деист  | вительно перезагру | SUID CENARC |         |      |               |     |              |         |
|            |            |                    |             |         |      |               |     |              |         |
|            |            |                    |             |         |      |               |     |              |         |
|            |            |                    |             |         |      |               |     |              |         |
|            |            |                    |             |         |      |               |     |              |         |

# 4 ИСПОЛЬЗОВАНИЕ ДОПОЛНИТЕЛЬНЫХ УСЛУГ

# 4.1 Передача вызова

Доступ к услуге «Передача вызова» устанавливается через меню настроек абонентского порта «Ports conf.» путем выбора значения «Attended calltransfer», либо «Unattended calltransfer» в поле «Flash transfer».

Услуга «Attended calltransfer» позволяет временно разорвать соединение с абонентом, находящимся на связи (абонент В), установить соединение с другим абонентом (абонент С), затем вернуться к прежнему соединению без набора номера или передать вызов с отключением абонента А.

Использование услуги «Attended calltransfer»:

Находясь в состоянии разговора с абонентом В, установить его на удержание с помощью короткого отбоя flash (R), дождаться сигнала «ответ станции» и набрать номер абонента С. После ответа абонента С возможно выполнение следующих операций:

- *R 0* отключение абонента, находящегося на удержании, соединение с абонентом, находившимся на связи;
- *R 1* отключение абонента, находящегося на связи, соединение с абонентом, находившимся на удержании;
- *R 2* переключение на другого абонента (смена абонента);
- *R 3* трёхсторонняя конференция (3-Way Call);
- *R отбой* передача вызова, устанавливается разговорное соединение между абонентами В и С.

Ниже на рисунке представлен алгоритм работы услуги «Attended calltransfer»:

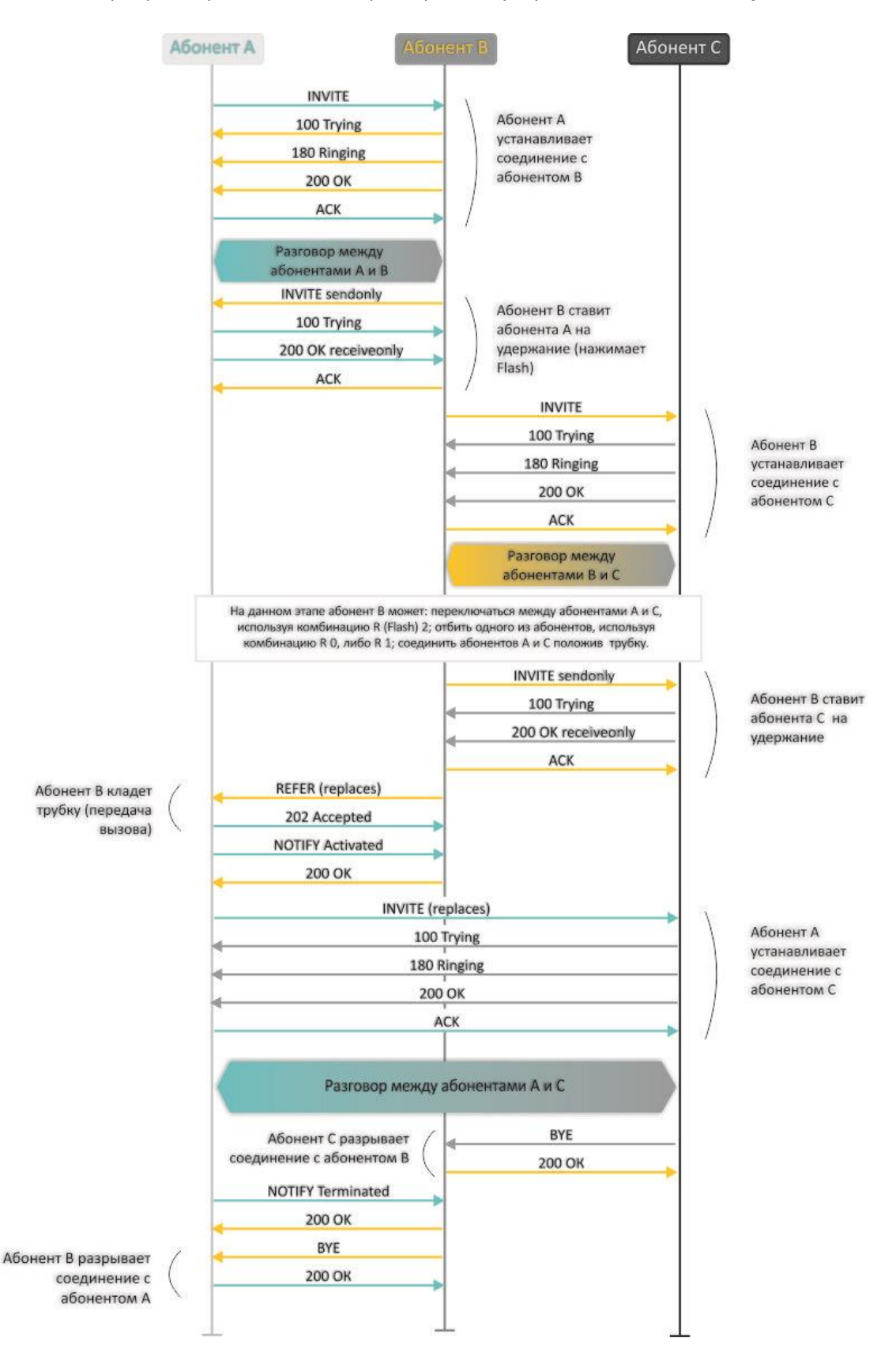

Рисунок 6 - Алгоритм работы услуги «Attended calltransfer»

Услуга «Unattended calltransfer» позволяет поставить на удержание абонента, находящегося на связи (абонент В), с помощью короткого отбоя flash, и осуществить набор номера другого абонента

(абонента С). Передача вызова осуществляется автоматически по окончанию набора номера абонентом А.

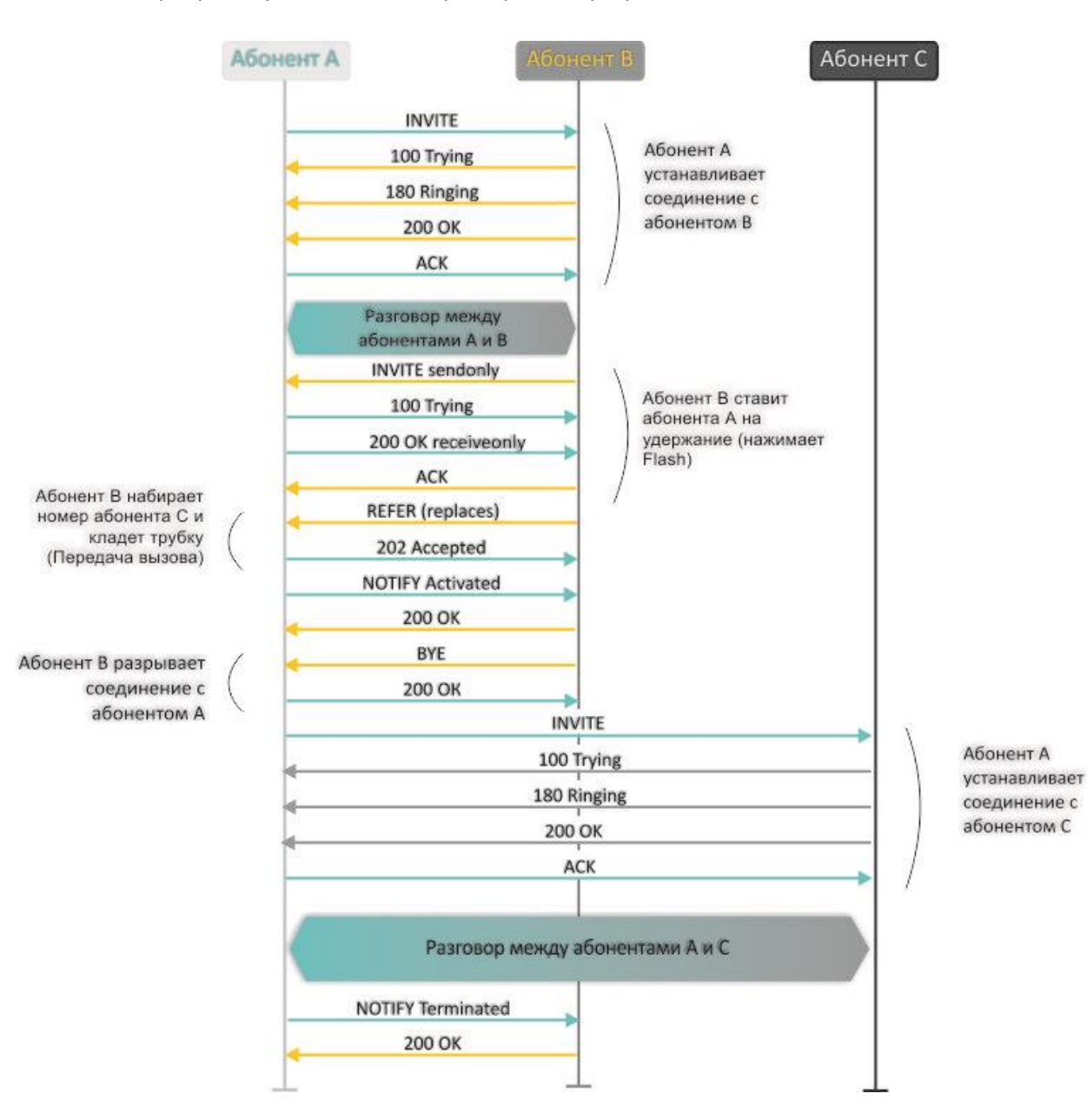

Ниже на рисунке представлен алгоритм работы услуги «Unattended calltransfer»:

Рисунок 7 – Алгоритм работы услуги «Unattended calltransfer»

Услуга «Local calltransfer» позволяет сделать передачу вызова внутри шлюза без отправки внешнего сообщения REFER в том случае, если абонент С является локальным абонентом TAU, и вызов его был произведен напрямую в обход прокси-сервера. Если же абонент С является внешним абонентом, либо локальным, но он был вызван через прокси-сервер, услуга «Local calltransfer» работает так же, как Attended calltransfer», то есть передача вызова осуществляется посредством отправки абоненту В сообщения REFER.

# 4.2 Уведомление о поступлении нового вызова

Услуга позволяет пользователю, при занятости его телефонным разговором, с помощью определенного сигнала получить оповещение о новом входящем вызове.

Пользователь, при получении оповещения о новом вызове, может принять или отклонить ожидающий вызов.

Доступ к услуге устанавливается через меню настроек абонентского порта «FXS» путем выбора значения «Attended calltransfer», «Unattended calltransfer» либо «Local calltransfer» в поле «Flash transfer» и установки флага «Call waiting».

#### Использование услуги:

Находясь в состоянии разговора и получении индикации о поступлении нового вызова возможно выполнение следующих операций:

- R 0 отказ от нового вызова;
- R 1 принять ожидающий вызов;
- R 2 переключиться на другого абонента;
- R короткий отбой (flash).

## 4.3 Трехсторонняя конференция

Трехсторонняя конференция — услуга, обеспечивающая возможность одновременного телефонного общения трех абонентов. Переход в режим конференции описан в разделе 4.1 Передача вызова.

Абонент, собравший конференцию, является ее инициатором, другие два абонента – ее участниками.

Возможно два режима работы трехсторонней конференции: локальный и удаленный. В первом режиме конференция собирается локально абонентом-инициатором, во втором — конференция устанавливается с помощью удаленного сервера, так называемого сервера конференции.

### 4.3.1 Локальная конференция

В режиме конференции нажатие короткого отбоя flash инициатором – игнорируется. Сообщения протокола сигнализации, принятые от участников и переводящие сторону инициатора в режим удержания, приводят к выводу этого участника из конференции, при этом инициатор и второй участник переключатся в состояние обычного двустороннего разговора.

Конференция разрушается, если ее покидает инициатор, обоим участникам при этом будет передано сообщение отбоя. Если конференцию покидает любой из участников, то ее инициатор и второй участник переключатся в состояние обычного двустороннего разговора. Короткий отбой flash при этом обрабатывается как описано в разделах 4.1 Передача вызова и 4.2 Уведомление о поступлении нового вызова. На рисунке ниже представлен алгоритм выполнения услуги «3-way conference» локально инициатором по протоколу SIP.

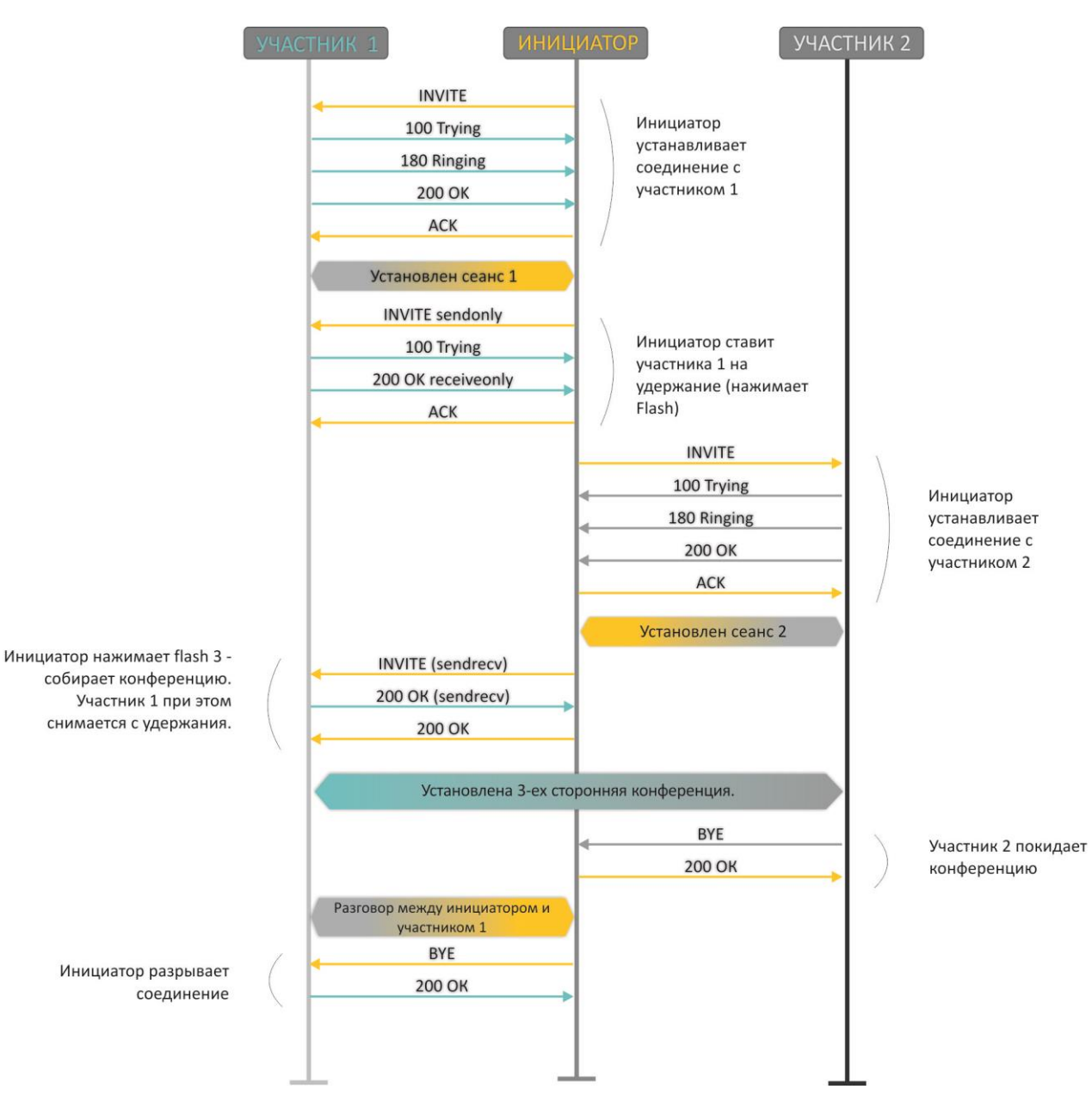

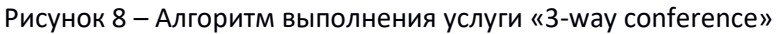

# 4.3.2 Удаленная конференция

Удаленная конференция работает по алгоритму, описанному в RFC4579. Особенность алгоритма состоит в том, что по нажатию flash+3 абонент-инициатор устанавливает соединение с сервером конференции (называемым также фокусом), после чего просит фокус установить соединение с двумя другими участниками конференции. Ниже на рисунке детально изображен алгоритм работы.

# Aeltex

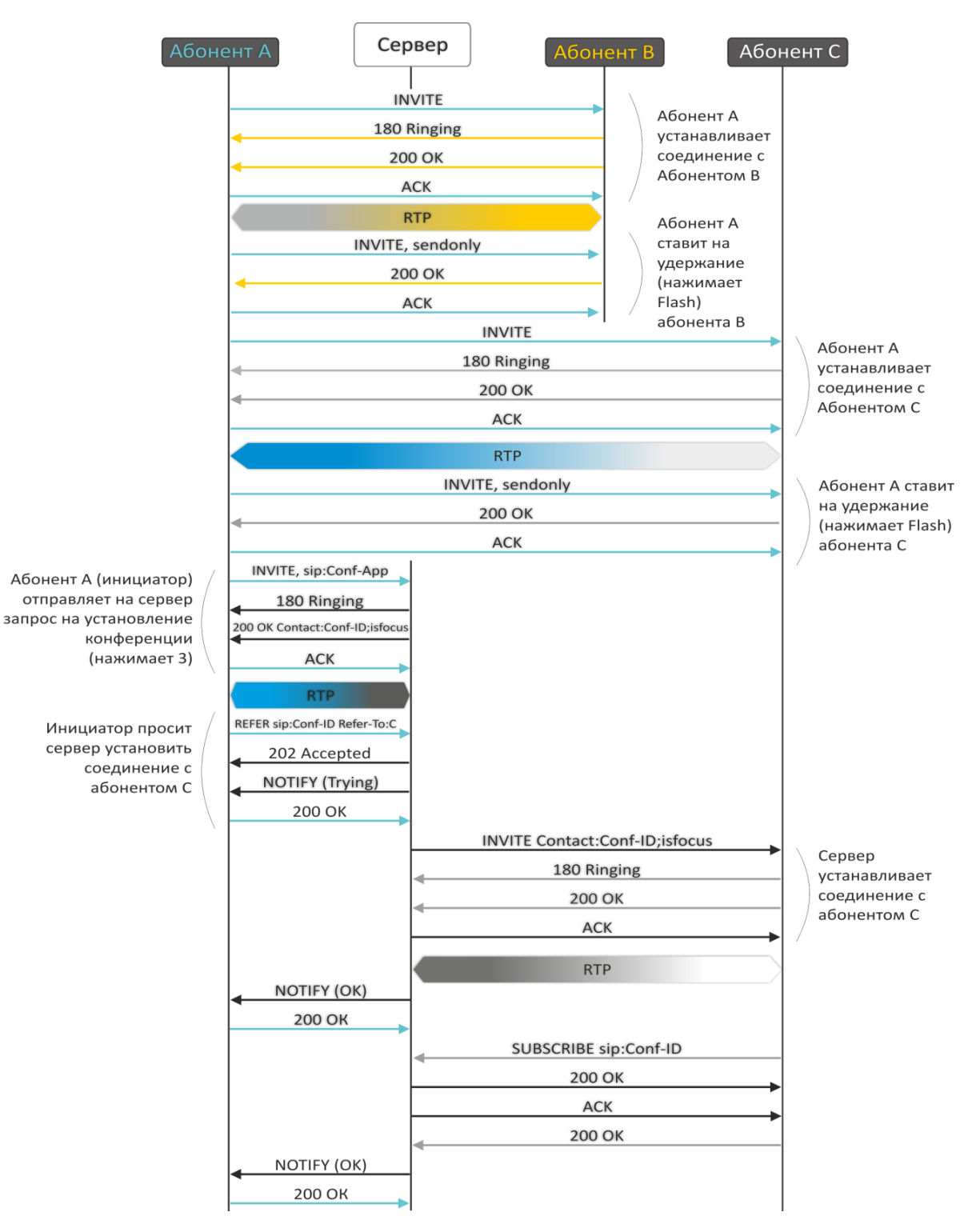

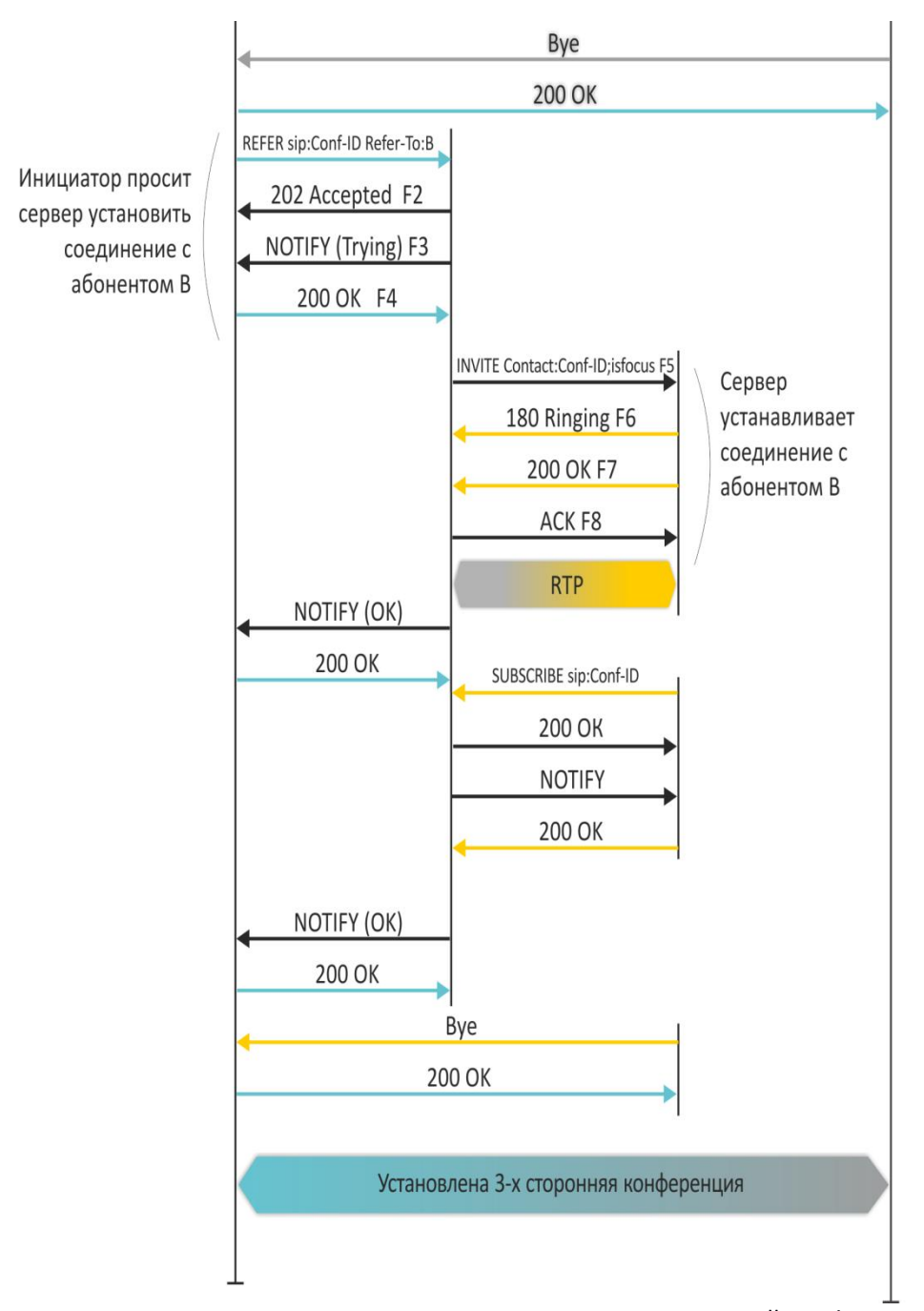

Рисунок 9 – Алгоритм для проведения удаленной конференции

# 5 АЛГОРИТМ РАБОТЫ ПРОЦЕДУРЫ АВТОКОНФИГУРИРОВАНИЯ ПОСРЕДСТВОМ ПРОТОКОЛА DHCP

При обмене пакетами по протоколу DHCP устройство проверяет ответное сообщение от DHCPсервера на наличие опции 43 (Vendor-Specific Info). Если опция найдена, из неё извлекаются адрес сервера, имена файлов ПО и конфигурации, и запускается процесс обновления, использующий принятую информацию. Если опция 43 не найдена, производится поиск опций 66 (TFTP-server) и 67 (Boot file name), и, в случае успеха, файлы ПО и конфигурации загружаются с указанного сервера.

# Формат опции 43 (Vendor-Specific Info):

|1|<acs\_url>|2|<pcode>|3|<username>|4|<password>|5|<server\_url>|6|<config.file>|7|<firmware.file>|8 |<vlan\_tag>

1 – код адреса сервера автоконфигурирования по протоколу TR-069;

2 – код для указания параметра Provisioning code;

3 – код имени пользователя для авторизации на сервере TR-069;

4 – код пароля для авторизации на сервере TR-069;

5 — код адреса сервера; адрес сервера задается в формате URL: tftp://address или http://address. В первом варианте указан адрес сервера TFTP, во втором — HTTP;

6 – код имени файла конфигурации;

7 – код имени файла ПО;

8 – код тега VLAN для управления.

"|" – обязательный разделительный символ между кодами и значениями подопций.

### Алгоритм процедуры автоконфигурирования:

1. Инициализация DHCP - обмена

После загрузки устройство инициирует DHCP-обмен.

2. Анализ опции 43

При получении опции 43 анализируется подопция 8 (vlan tag):

- подопция присутствует и отличается от текущего тега VLAN инициируется DHCPобмен в новом VLAN;
- подопция отсутствует либо присутствует и не отличается от текущего тега VLAN: сначала определяется наличие подопций с кодами. 1, 2, 3 и 4. Если эти подопции присутствуют, устройство прекращает анализ остальных подопций и осуществляет соединение с сервером ACS для выполнения автоматического конфигурирования по протоколу TR-069. В случае, если эти подопции отсутствуют, выполняется анализ подопций с кодами 5, 6, 7 с целью определения URL сервера и имён файлов конфигурации и программного обеспечения. Если подопции 6 и 7 отсутствуют – процедуры обновления конфигурации и ПО выполняться не будут.

3. Анализ опций 66 и 67

Если опция 43 от DHCP-сервера не получена, клиент ищет опцию 66 и извлекает из неё адрес сервера TFTP. Если вместе с 66-ой опцией была получена опция 67 – из неё извлекается имя файла программного обеспечения. Если опция 67 не получена, имя файла ПО, равно как и имя файла конфигурации, берутся из конфигурации (указываются на странице WEB-интерфейса в меню «*Cucmema/Aвтоматическое конфигурирование»*, поля *Имя файла ПО (при анализе опции 66)* и *Имя фала конфигурации (при анализе опции 66)*. Если эти поля пусты – будет произведена попытка загрузить файлы:

MAC\_ADDRESS.cfg

MAC\_ADDRESS.fw

Где MAC\_ADDRESS – MAC-адрес WAN-интерфейса устройства, записанный большими буквами через ".", например, A8.F9.4B.02.20.9A.cfg и A8.F9.4B.02.20.9A.fw.

4. Обновление конфигурации

Новая конфигурация применяется только в том случае, если её MD5-хэш отличается от MD5 текущей конфигурации.

5. Проверка версии ПО и запись образа

После загрузки файла ПО проверяется его версия (по содержимому файла versions в tar.gzархиве).

Если текущая версия программного обеспечения совпадает с версией файла, полученного по протоколу DHCP, его запись производиться не будет. Обновление ПО производится только в случае несовпадения версий. О запущенном процессе записи образа программного обеспечения на flash-память устройства свидетельствует поочередное циклическое мигание индикатора Power зеленым, оранжевым и красным цветом.

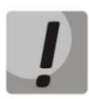

Начиная с версии ПО 1.8.0, добавлена функция шифрования паролей при использовании протоколов РРРоЕ, РРТР, L2TP, а также SIP-абонентов для аутентификации на SIP-сервере. При подготовке файла config.file или \*.cfg для автоматического конфигурирования, если требуется изменять указанные пароли, необходимо в файле /etc/config/pbx для каждого SIP--аккаунта строку option 'auth\_pass\_encrypted' ' encrypted password' заменить на option 'auth\_pass' 'password'. Для изменения паролей для аутентификации с использованием протоколов PPPoE, PPTP, L2TP необходимо в файле /etc/config/network соответствующие строки:

option 'pppoe\_psw\_encrypted' ' encrypted password'

option 'pptp\_password\_encrypted' ' encrypted password''

заменить на:

option 'pppoe\_psw' 'password'

option 'pptp\_password' 'password''

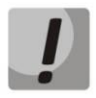

Не отключайте питание и не перезагружайте устройство во время записи образа во flash-память. Данные действия приведут к частичной записи ПО, что равноценно порче загрузочного раздела устройства. Дальнейшая загрузка будет невозможна, восстановление производится только с помощью подключения к компьютеру через RS-232 (для этого нужен специальный адаптер СОМ-порта).

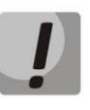

Начиная с версии ПО 2.6.0, добавлена функция шифрования паролей во всех файлах конфигурации устройства. При подготовке файла config.file или \*.cfg для автоматического конфигурирования, если требуется изменить пароль для веба или для подключения к устройству с помощью telnet или ssh, необходимо в файле /etc/config/passwd убрать у пользователя ' encrypted ' и задать пароль. Например, чтобы изменить пароль для пользователя admin, нужно option 'adm\_password\_encrypted' '2B5141626956D541' заменить на option 'adm\_password' '\*новый пароль\*'.

# ПРИЛОЖЕНИЕ А. ИСПОЛЬЗОВАНИЕ ГОЛОСОВОГО МЕНЮ ДЛЯ НАСТРОЙКИ ШЛЮЗА

Голосовое меню позволяет получить информацию о текущем IP-адресе или задать временный адрес 192.168.1.2, который будет действовать до перезагрузки шлюза.

Голосовое меню включает два пункта:

- при наборе с телефонного аппарата комбинации «\*\*\*» пользователь автоматически попадает в первый пункт голосового меню, в котором ему проговаривается текущий IPадрес, полученный на интерфейсе eth0. По данному IP-адресу можно подключиться к шлюзу для его настройки или мониторинга;
- при наборе с телефонного аппарата цифры «**0**» после прослушивания информации о текущем IP-адресе или в момент ее выдачи произойдет принудительная установка IPадреса 192.168.1.2 на интерфейсе eth0, после чего новый IP-адрес будет автоматически произнесен. Данный адрес будет присутствовать на интерфейсе до перезагрузки шлюза или до истечения времени аренды адреса, если настройки на интерфейсе были получены по протоколу DHCP.

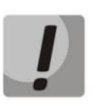

После каждой установки нового IP-адреса на интерфейсе eth0, будет произведен перезапуск приложения voip, что приведет к разрыву всех текущих соединений IPтелефонии.

# ПРИЛОЖЕНИЕ Б. ИСПОЛЬЗОВАНИЕ МЕНЮ БЫСТРОЙ НАСТРОЙКИ (WIZARD)

Меню быстрой настройки позволяет пользователю настроить шлюз, избегая использования большого количества параметров расширенной настройки, которые в большинстве случаев устанавливаются в значения по умолчанию.

При первом запуске устройства система автоматически направляет пользователя в меню быстрой настройки – «Macmep» («Wizard»).

Вы можете использовать мастер быстрой настройки, оставаясь на странице «*Macmep*» («*Wizard»*), или перейти к более детальной настройке шлюза, выбрав закладку, отличную от закладки «*Macmep*» на текущей странице web-конфигуратора.

Меню состоит из нескольких шагов настройки. Для перехода к следующему шагу необходимо нажать кнопку *«Далее» («Next»)*, для возврата к предыдущему – кнопку *«Назад» («Previous»)*, на последнем шаге, убедившись в корректности введенных данных, следует применить конфигурацию, нажав соответствующую кнопку *«Применить» («Аpply»)*.

## Шаг 1. Протокол (Protocol)

Выбор используемого протокола для подключения по TCP/IP – *DHCP, Static, PPPoE, PPTP, L2TP, 3G/4G USB-модем*. Настройка каждого из этих протоколов описана выше в тексте руководства.

| Мастер     | Информация | Статус    | Трассировки | Система | Сеть        | Сервер печати | РВХ | Безопасность | admin 🕩 |
|------------|------------|-----------|-------------|---------|-------------|---------------|-----|--------------|---------|
| Мастер     |            |           |             | Mac     | тер быстрой | настройки     |     |              |         |
| Перезагруз | Шаг 1 из   | 5         |             |         |             |               |     |              |         |
|            | Протокол:  |           |             |         |             |               |     |              |         |
|            | DHCP       |           |             |         |             |               |     |              |         |
|            | Static     |           |             |         |             |               |     |              |         |
|            | О РРРОЕ    |           |             |         |             |               |     |              |         |
|            | ○ рртр     |           |             |         |             |               |     |              |         |
|            | O L2TP     |           |             |         |             |               |     |              |         |
|            | 0 3G/4G    | USB-модем |             |         |             |               |     |              |         |
|            | Ha         | зад Далее |             |         |             |               |     |              |         |

# Шаг 2. Сетевые настройки (Network Settings)

В зависимости от выбранного протокола требуется настроить идентификатор VLAN (VLAN ID), IP – адрес (WAN IP address), маску подсети (WAN netmask), адреса DNS-серверов (1st DNS-server, 2nd DNS-server), шлюз по умолчанию (Default Gateway), адреса VPN-серверов (PPTP/L2TP Server address) и прочее. Более подробное описание настроек приведено выше в тексте руководства.

# Aeltex

| Мастер     | Информация                | Статус                                                   | Трассировки | Система | Сеть        | Сервер печати | РВХ | Безопасность | admin 🕞 |
|------------|---------------------------|----------------------------------------------------------|-------------|---------|-------------|---------------|-----|--------------|---------|
| Мастер     |                           |                                                          |             | Mac     | тер быстроі | й настройки   |     |              |         |
| Перезагруз | ка Шаг 2 г                | из 5<br>настройки:                                       |             |         |             |               |     |              |         |
|            | Идент<br>1-ый [<br>2-ой [ | ификатор VLAN<br>DNS-сервер<br>DNS-сервер<br>Назад Далее | 192.168.0.1 |         |             |               |     |              |         |

## Шаг 3. IP-телефония (VoIP)

На странице представлено минимальное и достаточное количество настроек для функционирования IP-телефонии: адреса прокси сервера (Proxy address (:port)) и сервера perистрации (Registrar address (:port)); настройка FXS-комплектов: номер телефона (Phone), имя пользователя (Username), логин (Login) и пароль(Password) для аутентификации на сервере.

| Мастер     | Информация    | Статус                   | Трассировки           | Система | Сеть                  | Сервер печати | РВХ | Безопасность | admin 🕩 |  |  |  |
|------------|---------------|--------------------------|-----------------------|---------|-----------------------|---------------|-----|--------------|---------|--|--|--|
| Мастер     |               |                          |                       |         |                       |               |     |              |         |  |  |  |
|            |               |                          |                       | Mac     | тер быстрой настройки |               |     |              |         |  |  |  |
|            |               | _                        |                       |         |                       |               |     |              |         |  |  |  |
| Перезагруз | ка Шаг З      | из 5                     |                       | _       |                       |               | l   |              |         |  |  |  |
|            | ІР-теле       | фония:                   |                       |         |                       |               |     |              |         |  |  |  |
|            | Адре          | : прокси (:порт)         | aster.test.st         | end     |                       |               |     |              |         |  |  |  |
|            |               |                          |                       |         |                       |               |     |              |         |  |  |  |
|            | Адре<br>(:пор | : сервера регистра<br>т) | ации<br>aster.test.st | end     |                       |               |     |              |         |  |  |  |
|            |               |                          |                       |         |                       |               |     |              |         |  |  |  |
|            | FXS<br>nopt   | Номер<br>телефона        | Имя<br>пользователя   | Логин   | Паро                  | ль            |     |              |         |  |  |  |
|            | EVED          | 200301                   | 200301                | 200301  |                       |               |     |              |         |  |  |  |
|            | PX50 E        | FXS0 🗹                   |                       |         | пароль скрыт          | пароль скрыт  |     |              |         |  |  |  |
|            | FXS1 🗹        | 200302                   | 200302                | 200302  |                       | -             |     |              |         |  |  |  |
|            |               |                          |                       | 1       | пароль скрыт          | пароль скрыт  |     |              |         |  |  |  |
|            | FXS2 🗹        | 200303                   | 200303                | 200303  |                       |               |     |              |         |  |  |  |
|            |               | 200204                   | 200204                | 200204  | пароль окрып.         |               |     |              |         |  |  |  |
|            | FXS3 🗹        | 200304                   | 200304                | 200304  | лароль скрыт          | 1             |     |              |         |  |  |  |
|            |               | 200305                   | 200305                | 200305  |                       |               |     |              |         |  |  |  |
|            | FXS4 🗹        | 200303                   | 200303                | 200303  | пароль скрыт          | 1             |     |              |         |  |  |  |
|            |               | 200306                   | 200306                | 200306  |                       |               |     |              |         |  |  |  |
|            | FXS5 🗹        |                          |                       |         | пароль скрыт          | ז             |     |              |         |  |  |  |
|            |               | 200307                   | 200307                | 200307  |                       |               |     |              |         |  |  |  |
|            | FXS6 🗹        |                          |                       |         | пароль скрыт          | 1             |     |              |         |  |  |  |
|            | EVER P        | 200308                   | 200308                | 200308  |                       |               |     |              |         |  |  |  |
|            | FX57 @        |                          |                       |         | пароль скрыт          | 1             |     |              |         |  |  |  |
|            |               |                          |                       |         |                       |               |     |              |         |  |  |  |
|            |               | Назад Далее              |                       |         |                       |               |     |              |         |  |  |  |
|            |               |                          |                       |         |                       |               |     |              |         |  |  |  |
|            |               |                          |                       |         |                       |               |     |              |         |  |  |  |

# Шаг 4. Настройки Wi-Fi (Wi-Fi settings)<sup>13</sup>

На странице предлагается активировать и настроить доступ по Wi-Fi, указав идентификатор сети Wi-Fi (SSID) (Wi-Fi network name (SSID)) и секретную фразу (Secret phrase).

<sup>&</sup>lt;sup>13</sup> Только для модели TAU-8.IP-W.

|                                    | Мастер быстрой настройки |
|------------------------------------|--------------------------|
| Шаг 4 из 6                         |                          |
| Vi-Fi settings:                    |                          |
| Включить Wi-Fi                     |                          |
|                                    |                          |
| Идентификатор сети Wi-Fi<br>(SSID) |                          |

## Шаг 5. Доступ (Access)

На странице предлагается сменить пароли для пользователей admin и user. Переход к следующему шагу настройки заблокирован, если поля «Пароль» («Password») и «Подтвердите пароль» («Confirm password») для любого из пользователей не заполнены или заполнены некорректно.

| Мастер     | Информация    | Статус           | Трассировки   | Система | Сеть        | Сервер печати | РВХ | Безопасность | admin 🕩 |
|------------|---------------|------------------|---------------|---------|-------------|---------------|-----|--------------|---------|
| Мастер     |               |                  |               | Мас     | тер быстрой | настройки     | 1   |              |         |
| Перезагруз | Шаг 4 и<br>ка | 43 5             |               |         |             |               |     |              |         |
|            | Доступ:       |                  |               |         |             |               |     |              |         |
|            | 🗆 Изм         | енить пароль адм | инистратора   |         |             |               |     |              |         |
|            | Па            | роль администрат | гора пароль с | крыт    |             |               |     |              |         |
|            | По            | дтвердите пароль | пароль с      | крыт    |             |               |     |              |         |
|            | 🗆 Изм         | енить пароль пол | ьзователя     |         |             |               |     |              |         |
|            | Па            | роль пользовател | я пароль с    | крыт    |             |               |     |              |         |
|            | По            | дтвердите пароль | пароль с      | крыт    |             |               |     |              |         |
|            | 🗆 Изм         | енить пароль наб | людателя      |         |             |               |     |              |         |
|            | Па            | роль наблюдател  | я пароль с    | крыт    |             |               |     |              |         |
|            | По            | дтвердите пароль | пароль с      | крыт    |             |               |     |              |         |
|            |               | Назад Далее      |               |         |             |               |     |              |         |

# Шаг 6. Настройки времени (Time Settings)

Страница позволяет выбрать часовой в соответствии с ближайшим городом в Вашем регионе из списка.

| Мастер    | Информация     | Статус           | Трассировки | Система | Сеть                      | Сервер печати | РВХ | Безопасность | admin 🕩 |
|-----------|----------------|------------------|-------------|---------|---------------------------|---------------|-----|--------------|---------|
| Мастер    | ,              |                  |             | Mac     | гер <mark>б</mark> ыстрой | настройки     |     |              |         |
| Перезагру | Шаг 5 н        | из 5             |             |         |                           |               |     |              |         |
|           | Часов<br>Серве | ой пояс<br>р NTP | Moscow,Ru   | ssia    | T                         |               |     |              |         |
|           | [              | Назад Далее Пр   | рименить    |         |                           |               |     |              |         |
|           |                |                  |             |         |                           |               |     |              |         |

# ПРИЛОЖЕНИЕ В. ИСПОЛЬЗОВАНИЕ COMMAND LINE INTERFACE (CLI) ДЛЯ КОНФИГУРИРОВАНИЯ И МОНИТОРИНГА

Изменения в конфигурации, произведенные через CLI будут применены после перезагрузки устройства (**reboot**), за исключением настроек IPтелефонии. Для их применения следует перезапустить pbx (**pbx restart**). Все текущие на тот момент вызовы будут сброшены.

Для сохранения изменений в энергонезависимую память устройства необходимо выполнить команду save.

CLI предусматривает два режима:

- привилегированный доступен пользователю admin. Предоставляется полный доступ к конфигурированию, диагностике и мониторингу устройства;
- непривилегированный доступен пользователям admin и user. Предоставляется узкий набор возможностей по диагностике и мониторингу устройства.

|      |                     |                 | Команда         |  | Значение         | Привилегия | Описание                                                                                                    | Функция<br>команды по |
|------|---------------------|-----------------|-----------------|--|------------------|------------|----------------------------------------------------------------------------------------------------|-----------------------|
| quit |                     |                 |                 |  | -                | none       | Завершить текущую<br>сессию CLI                                                                                         | -                     |
| help |                     |                 |                 |  | -                | none       | Вывести подсказки<br>синтаксиса CLI                                                                                     | -                     |
| ping | <options></options> |                 | <value></value> |  | IP-address       | none       |                                                                                                    | -                     |
|      | repeat              | <value></value> |                 |  | int:1-4294967295 | none       | Количество<br>отправляемых icmp<br>echo request<br>(default: 5)                                                         | -                     |
|      | payload             | <value></value> |                 |  | int:0-65535      | none       | Размер блока<br>данных,<br>отправляемых в<br>одном пакете icmp в<br>качестве полезной<br>нагрузки, байт<br>(default:56) | -                     |

Таблица В.1 — Команды CLI

|            | df-bit              |                 |                 |  | -          | none | Установка don't<br>fragment bit (default:<br>not set)                                 | - |
|------------|---------------------|-----------------|-----------------|--|------------|------|---------------------------------------------------------------------------------------|---|
|            | tos                 | <value></value> |                 |  | int:0-63   | none | Метка Type-of-<br>service с которой<br>будет отправлен<br>icmp пакет (default:<br>0)  | - |
|            | timeout             | <value></value> |                 |  | int:1-60   | none | Время ожидания<br>ответа на<br>отправленный icmp<br>echo request, сек<br>(default: 2) | - |
| traceroute | <options></options> |                 | <value></value> |  | IP-address | none |                                                                                       | - |
|            | df-bit              |                 |                 |  | -          | none | Установка don't<br>fragment bit (default:<br>not set)                                 | - |
|            | repeat              | <value></value> |                 |  | int: 1-8   | none | Количество<br>отправляемых<br>пакетов с<br>неизменным 'ttl'<br>(default: 2)           | - |
|            | timeout             | <value></value> |                 |  | int:0-10   | none | Время ожидания<br>ответа на<br>отправленный<br>udp/icmp пакет, сек<br>(default: 2)    | - |
|            | ttl                 | <value></value> |                 |  | int:1-255  | none | Максимальное<br>количество хопов на<br>муршруте (default:<br>255)                     | - |
|            | tos                 | <value></value> |                 |  | int:0-63   | none | Метка Туре-of-<br>service с которой<br>будет отправлен<br>udp/icmp пакет              | - |

|      |           |                 |                 |      |              | 1    |                                                                                 |   |
|------|-----------|-----------------|-----------------|------|--------------|------|---------------------------------------------------------------------------------|---|
|      |           |                 |                 |      |              |      | (default: 0)                                                                    |   |
|      | icmp      |                 |                 |      | -            | none | Использовать ICMP<br>echo request вместо<br>UDP датаграмм<br>(default: not use) | - |
|      | port      | <value></value> |                 |      | int:1-65535  | none | Номер UDP порта,<br>для отправки UDP-<br>датаграмм (default:<br>33434)          |   |
|      | size      | <value></value> |                 |      | int:40-32768 | none | Полная длина<br>traceroute пакетов,<br>байт (default:100)                       | - |
| show |           |                 |                 | <br> |              | none |                                                                                 | - |
|      | system    |                 |                 |      | -            | none | Просмотр версии ПО                                                              | - |
|      | hwaddr    |                 |                 |      | -            | none | Просмотр текущего<br>MAC address                                                | - |
|      | ipaddr    |                 |                 |      | -            | none | Просмотр текущего<br>IP address                                                 | - |
|      | netmask   |                 |                 |      | -            | none | Просмотр текущей<br>netmask                                                     | - |
|      | network   |                 |                 |      | -            | none | Просмотр<br>конфигурации<br>сетевых<br>интерфейсов                              | - |
|      | version   |                 |                 |      | -            | none | Просмотр версии<br>конфигурации<br>устройства                                   | - |
|      | voiceport |                 |                 |      |              | none |                                                                                 | - |
|      |           | status          | <value></value> |      | int:1-8      | none | Просмотр статуса<br>порта FXS                                                   | - |
|      |           | configuration   | <value></value> |      | int:1-8      | priv | Просмотр<br>конфигурации порта                                                  | - |

Абонентские шлюзы IP - телефонии

|        |         |                                     |                 |  |                          |      | FXS                                                                                                    |   |
|--------|---------|-------------------------------------|-----------------|--|--------------------------|------|----------------------------------------------------------------------------------------------------|---|
| enable |         |                                     |                 |  | -                        | none | Включение<br>привилегированного<br>режима                                                                                  | - |
|        | disable |                                     |                 |  | -                        | priv | Отключение<br>привилегированного<br>режима                                                                                 | - |
|        | passwd  |                                     |                 |  |                          | priv | Установка паролей<br>для пользователей<br>admin/user (пароль<br>действителен только<br>для доступа через<br>терминал и WEB |   |
|        |         | admin                               | <value></value> |  |                          | none | Установка пароля<br>для пользователя<br>admin                                                                              | - |
|        |         | user                                | <value></value> |  |                          | none | Установка пароля<br>для пользователя<br>user                                                                               |   |
|        | pbx     |                                     |                 |  |                          | priv |                                                                                                    | - |
|        |         | restart                             |                 |  | -                        | priv | Перезапуск<br>приложения РВХ<br>(все текущие<br>голосовые<br>соединения будут<br>сброшены)                                 | - |
|        | reset   | <value></value>                     |                 |  | -                        | priv | Сброс к заводским<br>настройкам<br>(устройство будет<br>перезагружено<br>автоматически)                                    | - |
|        | backup  | <value1> <value2></value2></value1> |                 |  | IP-address<br>str:64 sym | priv | Сохранение<br>резервной копии<br>конфигурации на<br>удаленном tftp-<br>сервере                                             | - |

| restore | <value1> <value2></value2></value1> |                 |  | IP-address<br>str:64 sym | priv | Восстановление<br>резервной копии<br>конфигурации с tftp-<br>сервера | - |
|---------|-------------------------------------|-----------------|--|--------------------------|------|----------------------------------------------------------------------|---|
| test    |                                     |                 |  |                          | priv |                                                                      | - |
|         | voiceport                           | <value></value> |  | int:1-8                  | priv | Запуск тестирования<br>абонентской линии                             | - |
| reboot  |                                     |                 |  |                          | priv | Перезагрузка<br>устройства                                           | - |
| route   | <value></value>                     |                 |  | -n/-e/-A/add/del/delete  | priv | Управление<br>таблицей<br>маршрутизации                              | - |
| save    |                                     |                 |  | -                        | priv | Запись<br>конфигурации в<br>энергонезависимую<br>память              | - |
| shell   |                                     |                 |  | -                        | priv | Переход в режим<br>shell                                             | - |
| show    |                                     |                 |  |                          |      | none                                                                 | - |
|         | system                              |                 |  | -                        | none | Просмотр версии ПО                                                   | - |
|         | hwaddr                              |                 |  | -                        | none | Просмотр текущего<br>MAC address                                     | - |
|         | ipaddr                              |                 |  | -                        | none | Просмотр текущего<br>IP address                                      | - |
|         | netmask                             |                 |  | -                        | none | Просмотр текущей<br>netmask                                          | - |
|         | network                             |                 |  | -                        | none | Просмотр<br>конфигурации<br>сетевых<br>интерфейсов                   | - |
|         | version                             |                 |  | -                        | none | Просмотр версии<br>конфигурации<br>устройства                        | - |

|           | configuration |                                         |                 |  | -                        | priv | Просмотр полной -<br>конфигурации<br>устройства                                                                           |  |
|-----------|---------------|-----------------------------------------|-----------------|--|--------------------------|------|----------------------------------------------------------------------------------------------------|--|
|           | voiceport     |                                         |                 |  |                          | none | -                                                                                                    |  |
|           |               | status                                  | <value></value> |  | int:1-8                  | none | Просмотр статуса -<br>порта FXS                                                                                           |  |
|           |               | configuration                           | <value></value> |  | int:1-8                  | priv | Просмотр -<br>конфигурации порта<br>FXS                                                                                   |  |
|           | voiceprofile  | <value></value>                         |                 |  | int:1-8                  | priv | Просмотр -<br>информации<br>профиля FXS                                                                                   |  |
|           | switch        |                                         |                 |  | -                        | none | Просмотр состояния -<br>порта Ethernet                                                                                    |  |
|           | call          |                                         |                 |  |                          | none | -                                                                                                    |  |
|           |               | active                                  |                 |  |                          | none | Просмотр активных –<br>вызовов                                                                                            |  |
|           |               | history                                 |                 |  |                          | none | Просмотр истории –<br>вызовов (для<br>настройки см.<br>раздел 3.2.9<br>Подменю «История<br>вызовов» («Call<br>History»)). |  |
|           | proc          |                                         |                 |  | -                        | priv | Просмотр списка -<br>запущенных<br>процессов                                                                              |  |
|           | history       |                                         |                 |  | -                        | priv | Просмотр истории -<br>команд CLI                                                                                          |  |
| upgrade   |               |                                         |                 |  |                          | priv | -                                                                                                    |  |
|           | image         | <value1><br/><value2></value2></value1> |                 |  | IP-address<br>str:64 sym | priv | Обновления ПО -<br>устройства                                                                                             |  |
| configure |               |                                         |                 |  | (dir)                    | priv | Режим -                                                                                                    |  |

|  |         |              |            |  |       |      | конфигурирования<br>устройства                                                                              |                                                                 |
|--|---------|--------------|------------|--|-------|------|----------------------------------------------------------------------------------------------------|-----------------------------------------------------------------|
|  | do      |              |            |  | -     | priv | Позволяет<br>выполнять команды<br>корневого режима<br>из любого другого<br>режима командного<br>интерфейса. | -                                                               |
|  | exit    |              |            |  | -     | priv | Выход из режима<br>конфигурирования<br>устройства                                                           | -                                                               |
|  | no      | <command/>   |            |  | -     | priv | Использование<br>отрицательной<br>команды                                                                   | -                                                               |
|  | network |              |            |  | (dir) | priv | Конфигурирование<br>сетевого интерфейса                                                                     | -                                                               |
|  |         | do           |            |  | -     | priv | позволяет<br>выполнять команды<br>корневого режима<br>из любого другого<br>режима командного<br>интерфейса. | -                                                               |
|  |         | no           | <command/> |  | -     | priv | Использование<br>отрицательной<br>команды                                                                   | -                                                               |
|  |         | exit         |            |  | -     | priv | Выход из режима<br>конфигурирования<br>сетевого интерфейса                                                  | -                                                               |
|  |         | dhcp         |            |  | -     | priv | Конфигурирование<br>сетевого интерфейса<br>производится по<br>протоколу DHCP                                | Использовать<br>протокол Static<br>на порту WAN                 |
|  |         | dhcp_gateway |            |  | -     | priv | Применять DHCP<br>option 3,<br>полученную от<br>сервера DHCP                                                | Не применять<br>DHCP option 3,<br>полученную от<br>сервера DHCP |

|  | dhcp_dns |                 |                 | -          | priv | Применять DHCP<br>option 6,<br>полученную от<br>сервера DHCP | Не применять<br>DHCP option 6,<br>полученную от<br>сервера DHCP                         |
|--|----------|-----------------|-----------------|------------|------|--------------------------------------------------------------|-----------------------------------------------------------------------------------------|
|  | dns      | <value></value> |                 | IP-address | priv | Установить IP адрес<br>первого внешнего<br>DNS сервера       | Установить<br>адрес первого<br>DNS сервера по<br>умолчанию<br>(Default:<br>192.168.1.1) |
|  | dns2     | <value></value> |                 | IP-address | priv | Установить IP адрес<br>второго внешнего<br>DNS сервера       | Установить<br>адрес второго<br>DNS сервера по<br>умолчанию<br>(Default:<br>192.168.1.1) |
|  | dscp     |                 |                 |            |      |                                                              |                                                                                         |
|  |          | signaling       | <value></value> | int:0-63   | priv | Установка метки<br>DSCP для передачи<br>сообщений SIP        | Установка<br>значения метки<br>DSCP по<br>умолчанию<br>(default: 26)                    |
|  |          | media           | <value></value> | int:0-63   | priv | Установка метки<br>DSCP для передачи<br>RTP/RTCP трафика     | Установка<br>значения метки<br>DSCP по<br>умолчанию<br>(default: 46)                    |
|  | gateway  | <value></value> |                 | IP-address | priv | Установка адреса<br>шлюза по<br>умолчанию                    | Установить<br>заводской адрес<br>шлюза по<br>умолчанию<br>(Default:<br>192.168.1.1)     |
|  | ipaddr   | <value></value> |                 | IP-address | priv | Установка IP address<br>сетевого интерфейса                  | Установить<br>заводской IP<br>адрес сетевого<br>интерфейса                              |

|  |         |                 |                 |            |      |                                                                    | (Default:<br>192.168.1.2)                                                                      |
|--|---------|-----------------|-----------------|------------|------|--------------------------------------------------------------------|------------------------------------------------------------------------------------------------|
|  | netmask | <value></value> |                 | netmask    | priv | Установка маски<br>подсети                                         | Установить<br>заводское<br>значение маски<br>подсети (default:<br>255.255.255.0)               |
|  | ntp     |                 |                 |            | priv |                                                                    |                                                                                                |
|  |         | enable          |                 | -          | priv | Включить протокол<br>NTP                                           | Отключить<br>протокол NTP                                                                      |
|  |         | ipaddr          | <value></value> | address    | priv | Установка адреса<br>удаленного сервера<br>синхронизации<br>времени | Установить<br>заводское<br>значение адреса<br>NTP сервера<br>(Default:<br>0.pool.ntp.org)      |
|  |         | timezone        | <value></value> | -12+12     | priv | Установка часового<br>пояса                                        | Установить<br>заводское<br>значение<br>часового пояса<br>(Default: GMTO)                       |
|  | snmp    |                 |                 |            | priv |                                                                    | -                                                                                              |
|  |         | enable          |                 | -          | priv | Включить протокол<br>SNMP                                          | Отключить<br>протокол SNMP                                                                     |
|  |         | trapsink        | <value></value> | IP-address | priv | Адрес приемника<br>трапов SNMPv1-trap                              | Установить<br>заводское<br>значение адреса<br>приемника<br>трапов (Default:<br>адрес не задан) |
|  |         | trapsink_v2     | <value></value> | IP-address | priv | Адрес приемника<br>трапов SNMPv2-trap                              | Установить<br>заводское<br>значение адреса<br>приемника<br>трапов (Default:<br>адрес не задан) |

|         |                 | rocomm   | <value></value> | str:96 sym | priv | Пароль на чтение<br>параметров                                    | Установить<br>заводское<br>значение пароля<br>на чтение<br>параметров<br>(Default: public)              |
|---------|-----------------|----------|-----------------|------------|------|-------------------------------------------------------------------|----------------------------------------------------------------------------------------------------|
|         |                 | rwcomm   | <value></value> | str:96 sym | priv | Пароль на запись<br>параметров                                    | Установить<br>заводское<br>значение пароля<br>на чтение и<br>запись<br>параметров<br>(Default: private) |
|         |                 | trapcomm | <value></value> | str:96 sym | priv | Пароль,<br>содержащийся в<br>трапах                               | Установить<br>заводское<br>значение<br>пароля,<br>содержащегося<br>в трапах (Default:<br>trap)          |
|         | telnet          |          |                 | -          | priv | Разрешить доступ до<br>устройства по<br>протоколу telnet          | Запретить доступ<br>до устройства по<br>протоколу telnet                                                |
|         | ssh             |          |                 | -          | priv | Разрешить доступ до<br>устройства по<br>протоколу SSHv2           | Запретить доступ<br>до устройства по<br>протоколу SSHv2                                                 |
|         | web             |          |                 |            | priv |                                                                   | -                                                                                                    |
|         |                 | enable   |                 | -          | priv | Разрешить доступ до<br>устройства по<br>протоколу HTTP и<br>HTTPS | Запретить доступ<br>до устройства по<br>протоколу НТТР<br>и HTTPS                                       |
| devname | <value></value> |          |                 | str:96 sym | priv | Имя устройства                                                    | Задать имя<br>устройства по<br>умолчанию<br>(default: TAU-8)                                            |
| sip     |                 |          |                 |            | priv |                                                                   | -                                                                                                    |

|  | profile N |            |            |                                         | int:1-8                   | priv | Режим<br>конфигурирования<br>SIP профиля N                                                                  | -                                                                                        |
|--|-----------|------------|------------|-----------------------------------------|---------------------------|------|----------------------------------------------------------------------------------------------------|------------------------------------------------------------------------------------------|
|  |           | do         |            |                                         | -                         | priv | Позволяет<br>выполнять команды<br>корневого режима<br>из любого другого<br>режима командного<br>интерфейса. | -                                                                                        |
|  |           | no         | <command/> |                                         | -                         | priv | Использование<br>отрицательной<br>команды                                                                   | -                                                                                        |
|  |           | exit       |            |                                         | -                         | priv | Выход из режима<br>конфигурирования<br>SIP профиля N                                                        | -                                                                                        |
|  |           | proxy      |            |                                         |                           | priv |                                                                                                    | -                                                                                        |
|  |           |            | mode       | <value></value>                         | none park home            | priv | Задать режим<br>работы с SIP proxy<br>сервером                                                              | Задать<br>заводской<br>режим работы с<br>SIP proxy<br>сервером<br>(Default: none)        |
|  |           |            | address    | <value1><br/><value2></value2></value1> | int:1-5<br>address[:port] | priv | Адрес SIP proxy<br>сервера                                                                                  | Задать адрес SIP<br>proxy сервера по<br>умолчанию<br>(Default: адрес<br>отсутствует)     |
|  |           | regristrar | ••         |                                         |                           | priv |                                                                                                    | -                                                                                        |
|  |           |            | address    | <value1><br/><value2></value2></value1> | int:1-5<br>address[:port] | priv | Адрес SIP registrar<br>сервера                                                                              | Задать адрес SIP<br>registrar сервера<br>по умолчанию<br>(Default: адрес<br>отсутствует) |
|  |           |            | enable     | <value></value>                         | int:1-5                   | priv | Разрешить<br>регистрацию на SIP<br>сервере                                                                  | Запретить<br>регистрацию на<br>SIP сервере                                               |

|  |  |               | interval        | <value></value>                         | int:10-3600                                                                                                    | priv | Задать интервал<br>повтора<br>регистрации, сек                                | Задать значение<br>интервала<br>повтора<br>регистрации по<br>умолчанию<br>(default: 300)                                                        |
|--|--|---------------|-----------------|-----------------------------------------|----------------------------------------------------------------------------------------------------|------|-------------------------------------------------------------------------------|----------------------------------------------------------------------------------------------------|
|  |  | domain        | <value></value> |                                         |                                                                                                    | priv | Задать SIP domain                                                             | Не использовать<br>SIP domain                                                                                                    |
|  |  | domain_to_reg |                 |                                         |                                                                                                    | priv | Разрешить<br>использование SIP<br>domain при<br>регистрации на SIP<br>сервере | Запретить<br>использование<br>SIP domain при<br>регистрации на<br>SIP сервере                                                                   |
|  |  | expires       | <value></value> |                                         |                                                                                                    | priv | Задать период<br>времени<br>перерегистрации на<br>SIP сервере, сек            | Задать значение<br>периода<br>времени<br>перерегистрации<br>на SIP сервере<br>по умолчанию<br>(default: 1800)                                   |
|  |  | codec         |                 |                                         |                                                                                                    | priv |                                                                               | -                                                                                                    |
|  |  |               | list            | <value></value>                         | Список голосовых<br>кодеков, разделенных<br>символом «пробел»<br>g729a, g729b, g729x,<br>g711a, g711u, g723,<br>g726_24,g726_32 | priv | Список голосовых<br>кодеков в<br>приоритетном<br>порядке                      | -                                                                                                    |
|  |  |               | ptime           | <value1><br/><value2></value2></value1> | Value1: g729, g711,<br>g723,g726_24,g726_32<br>value2:10-120                                                                    | priv | Задать время<br>пакетизации для<br>голосовых кодеков,<br>мс                   | Задать значение<br>пакетизации по<br>умолчанию<br>(default: g729 –<br>20мс, g711 –<br>20мс, g723 –<br>30мс, g726_24 –<br>20мс, g726_32 –<br>20) |
|  |  | dtmfmode      |                 |                                         |                                                                                                    | priv |                                                                               | Задать способ                                                                                                    |
|  |  |      |                 |                 |                         |      |                                                                                                    | передачи<br>сигналов<br>донабора<br>номера по<br>умолчанию<br>(Default: Inband)               |
|--|--|------|-----------------|-----------------|-------------------------|------|----------------------------------------------------------------------------------------------------|-----------------------------------------------------------------------------------------------|
|  |  |      | inband          |                 |                         | priv | Использовать<br>внутриполосную<br>передачу цифр<br>донабора в речевых<br>пакетах RTP                                        | -                                                                                             |
|  |  |      | rfc2833         |                 |                         | priv | Использовать<br>передачу цифр<br>донабора согласно<br>RFC2833 в качестве<br>выделенной<br>нагрузки в речевых<br>пакетах RTP | -                                                                                             |
|  |  |      | info            | <value></value> | dtmf-relay dtmf audio   | priv | Задать способ<br>передачи символов<br>донабора номера                                                                       | -                                                                                             |
|  |  | fax  |                 |                 |                         | priv |                                                                                                    | -                                                                                             |
|  |  |      | detect          | <value></value> | none caller callee both | priv | Задать режим<br>детектирования<br>сигналов fax                                                                              | Отключить<br>детектирование<br>сигналов fax                                                   |
|  |  |      | codec           | <value></value> | g711a g711u t38 none    | priv | Задать кодек для<br>передачи<br>факсимильных<br>сообщений                                                                   | Задать кодек по<br>умолчанию для<br>передачи<br>факсимильных<br>сообщений<br>(Default: g711a) |
|  |  |      | enable_in_t38   |                 |                         | priv | Разрешить переход<br>на Т.38                                                                                                | Запретить<br>переход на Т.38                                                                  |
|  |  | name | <value></value> |                 | str:96 sym              | priv | Задать имя профиля<br>SIP N                                                                                                 | Задать имя<br>профиля SIP N по<br>умолчанию                                                   |

|  |     |          |        |                 |               |      |                                                         | (Default:<br>SIP_profile_N)                                                              |
|--|-----|----------|--------|-----------------|---------------|------|---------------------------------------------------------|------------------------------------------------------------------------------------------|
|  |     | ecan     | ••     |                 |               | priv |                                                         | -                                                                                        |
|  |     |          | enable |                 | -             | priv | Включить функцию<br>эхокомпенсации                      | Отключить<br>функцию<br>эхокомпенсации                                                   |
|  |     |          | tail   | <value></value> | 8 16 32 48 64 | priv | Задать время<br>дисперсии<br>отраженного<br>сигнала, мс | Задать время<br>дисперсии<br>отраженного<br>сигнала по<br>умолчанию, мс<br>(Default: 64) |
|  |     | enable   |        |                 |               | priv | Разрешить<br>использование<br>профиля SIP               | Запретить<br>использование<br>профиля SIP                                                |
|  |     | vad      |        |                 | -             | priv | Включить детектор<br>голосовой<br>активности            | Отключить<br>детектор<br>голосовой<br>активности                                         |
|  |     | dialplan |        |                 |               | priv |                                                         | -                                                                                        |
|  |     |          | ltimer | <value></value> | int:1-30      | priv | Задать значение L-<br>timer                             | Задать<br>заводское<br>значение L-timer<br>(Default: 15)                                 |
|  |     |          | stimer | <value></value> | int:1-10      | priv | Задать значение S-<br>timer                             | Задать<br>заводское<br>значение S-timer<br>(Default: 8)                                  |
|  |     |          | rule   | <value></value> | str:1000 sym  | priv | Задать план<br>нумерации                                | Задать план<br>нумерации по<br>умолчанию<br>(Default:<br>[xABCD*#].S)                    |
|  | udp |          |        |                 |               | priv |                                                         | -                                                                                        |

|  |              | rtpport  |                 |     |                 |                | priv |                                                                                                    | -                                                                                                    |
|--|--------------|----------|-----------------|-----|-----------------|----------------|------|----------------------------------------------------------------------------------------------------|----------------------------------------------------------------------------------------------------|
|  |              |          | sip             |     |                 |                | priv |                                                                                                    | -                                                                                                    |
|  |              |          |                 | min | <value></value> | int:1024-65535 | priv | Задать значение<br>нижней границы<br>диапазона UDP<br>портов для<br>передачи RTP                            | Задать значение<br>нижней границы<br>диапазона UDP<br>портов для<br>передачи RTP по<br>умолчанию<br>(default: 16384)  |
|  |              |          |                 | max | <value></value> | int:1024-65535 | priv | Задать значение<br>верхней границы<br>диапазона UDP<br>портов для<br>передачи RTP                           | Задать значение<br>верхней границы<br>диапазона UDP<br>портов для<br>передачи RTP по<br>умолчанию<br>(default: 32767) |
|  | voice port N |          |                 |     |                 | int:1-8        | priv | Режим<br>конфигурирования<br>порта FXS N                                                                    | -                                                                                                    |
|  |              | do       |                 |     |                 | -              | priv | Позволяет<br>выполнять команды<br>корневого режима<br>из любого другого<br>режима командного<br>интерфейса. | -                                                                                                    |
|  |              | no       | <command/>      |     |                 | -              | priv | Использование<br>отрицательной<br>команды                                                                   | -                                                                                                    |
|  |              | exit     |                 |     |                 | -              | priv | Выход из режима<br>конфигурирования<br>порта FXS N                                                          | -                                                                                                    |
|  |              | username | <value></value> |     |                 | str:96 sym     | priv | Задать имя<br>пользователя                                                                                  | Задать имя<br>пользователя по<br>умолчанию                                                                            |

|  |          |                 |                 |                        |      |                                                                         | (Default: 00N)                                                                        |
|--|----------|-----------------|-----------------|------------------------|------|-------------------------------------------------------------------------|---------------------------------------------------------------------------------------|
|  | authname | <value></value> |                 | str:96 sym             | priv | Задать имя<br>пользователя для<br>аутентификации                        | Задать имя<br>пользователя<br>для<br>аутентификации<br>по умолчанию<br>(Default: 00N) |
|  | password | <value></value> |                 | str:96 sym             | priv | Задать пароль для<br>аутентификации                                     | Сбросить пароль<br>для<br>аутентификации                                              |
|  | phone    | <value></value> |                 |                        | priv | Задать абонентский<br>номер порта                                       | Задать<br>абонентский<br>номер порта по<br>умолчанию<br>(Default: 00N)                |
|  | profile  |                 |                 |                        | priv |                                                                         | -                                                                                     |
|  |          | sip             | <value></value> | int:1-8                | priv | Задать параметров<br>профиля SIP для<br>порта FXS                       | Задать<br>параметров<br>профиля SIP<br>profile О для<br>порта FXS                     |
|  |          | voice           | <value></value> | int:1-8                | priv | Команда<br>предназначена для<br>назначения порту<br>голосового профиля. | -                                                                                     |
|  | disable  |                 |                 | -                      | priv | Отключить порт FXS                                                      | Включить порт<br>FXS                                                                  |
|  |          |                 |                 |                        |      | hi                                                                      |                                                                                       |
|  | callerid | <value></value> |                 | fsk_bell fsk_v23  dtmf | priv | Задать метод<br>идентификации<br>вызывающего                            | Отключить<br>идентификацию<br>вызывающего                                             |
|  | flash    |                 |                 |                        | priv |                                                                         | -                                                                                     |
|  |          | min             | <value></value> | int:70-2000            | priv | Задать значение<br>нижней границы<br>диапазона                          | Задать значение<br>по умолчанию<br>нижней границы                                     |

Абонентские шлюзы IP – телефонии

|  |          |            |                 |             |      | детектирования<br>события flash, мс                                                    | диапазона<br>детектирования<br>события flash, мс<br>(Default: 200)                                                       |
|--|----------|------------|-----------------|-------------|------|----------------------------------------------------------------------------------------|----------------------------------------------------------------------------------------------------|
|  |          | max        | <value></value> | int:min-200 | priv | Задать значение<br>верхней границы<br>диапазона<br>детектирования<br>события flash, мс | Задать значение<br>по умолчанию<br>верхней границы<br>диапазона<br>детектирования<br>события flash, мс<br>(Default: 600) |
|  | hybrid   |            |                 |             | priv |                                                                                        | -                                                                                                    |
|  |          | rx         | <value></value> | int:-230-20 | priv | Задать значение<br>коэффициента<br>усиления<br>дифсистемы на<br>приеме, дБ             | Задать значение<br>по умолчанию<br>(default: -70)                                                                        |
|  |          | tx         | <value></value> | int:-170-60 | priv | Задать значение<br>коэффициента<br>усиления<br>дифсистемы на<br>передаче, дБ           | Задать значение<br>по умолчанию<br>(default: 0)                                                                          |
|  | stopdial |            |                 | -           | priv | Включить функцию<br>завершения набора<br>по символу #                                  | Отключить<br>функцию<br>завершения<br>набора по<br>символу #                                                             |
|  | timer    |            |                 |             |      |                                                                                        |                                                                                                    |
|  |          | duration   | <value></value> | int: 0-60   |      | Задать значение<br>таймера набора<br>номера, мс                                        | Задать значение<br>таймера набора<br>номера по<br>умолчанию, мс<br>(default: 30)                                         |
|  |          | waitanswer | <value></value> | int: 0-120  |      | Задать значение<br>таймера ответа на<br>вызов                                          | Задать значение<br>таймера ответа<br>на вызов по                                                                         |

|  |                 |              |                 |                 |                        |      |                                                                                                    | умолчанию, мс<br>(Default: 30)                                                                                          |
|--|-----------------|--------------|-----------------|-----------------|------------------------|------|----------------------------------------------------------------------------------------------------|----------------------------------------------------------------------------------------------------|
|  |                 | profile name |                 | <value></value> |                        |      | Команда установки<br>имени FXS профиля.                                                                     | Удаляет<br>назначенное<br>имя FXS<br>профиля.                                                                           |
|  | voice profile N |              |                 |                 | int:1-8                | priv | Режим<br>конфигурирования<br>профиля FXS N                                                                  | -                                                                                                    |
|  |                 | do           |                 |                 | -                      | priv | Позволяет<br>выполнять команды<br>корневого режима<br>из любого другого<br>режима командного<br>интерфейса. | -                                                                                                    |
|  |                 | no           | <command/>      |                 | -                      | priv | Использование<br>отрицательной<br>команды                                                                   | -                                                                                                    |
|  |                 | exit         |                 |                 | -                      | priv | Выход из режима<br>конфигурирования<br>профиля FXS N                                                        | -                                                                                                    |
|  |                 | callerid     | <value></value> |                 | fsk_bell fsk_v23  dtmf | priv | Задать метод<br>идентификации<br>вызывающего                                                                | Отключить<br>идентификацию<br>вызывающего                                                                               |
|  |                 | flash        |                 |                 |                        | priv |                                                                                                    | -                                                                                                    |
|  |                 |              | min             | <value></value> | int:70-2000            | priv | Задать значение<br>нижней границы<br>диапазона<br>детектирования<br>события flash, мс                       | Задать значение<br>по умолчанию<br>нижней границы<br>диапазона<br>детектирования<br>события flash, мс<br>(Default: 200) |
|  |                 |              | max             | <value></value> | int:min-200            | priv | Задать значение<br>верхней границы<br>диапазона<br>детектирования                                           | Задать значение<br>по умолчанию<br>верхней границы<br>диапазона                                                         |

|  |          |            |                 |             |      | события flash, мс                                                            | детектирования<br>события flash, мс<br>(Default: 600)                              |
|--|----------|------------|-----------------|-------------|------|------------------------------------------------------------------------------|------------------------------------------------------------------------------------|
|  | hybrid   |            |                 |             | priv | Задать параметры<br>hybrid                                                   | -                                                                                  |
|  |          | rx         | <value></value> | int:-230-20 | priv | Задать значение<br>коэффициента<br>усиления<br>дифсистемы на<br>приеме, дБ   | Задать значение<br>по умолчанию<br>(default: -70)                                  |
|  |          | tx         | <value></value> | int:-170-60 | priv | Задать значение<br>коэффициента<br>усиления<br>дифсистемы на<br>передаче, дБ | Задать значение<br>по умолчанию<br>(default: 0)                                    |
|  | profile  |            |                 |             | priv |                                                                              |                                                                                    |
|  |          | name       | <value></value> | str:96 sym  | priv | Задать имя профиля<br>FXS                                                    | Задать имя<br>профиля FXS по<br>умолчанию<br>(Default: Default)                    |
|  | stopdial |            |                 | -           | priv | Включить функцию<br>завершения набора<br>по символу #                        | Отключить<br>функцию<br>завершения<br>набора по<br>символу #                       |
|  | timer    |            |                 |             |      |                                                                              |                                                                                    |
|  |          | duration   | <value></value> | Int:0-60    |      | Задать значение<br>таймера набора<br>номера, мс                              | Задать значение<br>таймера набора<br>номера по<br>умолчанию, мс<br>(default: 30)   |
|  |          | waitanswer | <value></value> | Int:0-120   |      | Задать значение<br>таймера ответа на<br>вызов                                | Задать значение<br>таймера ответа<br>на вызов по<br>умолчанию, мс<br>(Default: 30) |

| tunnel | <value></value> |       |        |              |                 | 0 - Internet<br>1 = VoIP<br>2 - Management |           |                                                                                                    |  |
|--------|-----------------|-------|--------|--------------|-----------------|--------------------------------------------|-----------|----------------------------------------------------------------------------------------------------|--|
|        |                 | do    |        |              |                 |                                            |           | Позволяет<br>выполнять команды<br>корневого режима<br>из любого другого<br>режима командного<br>интерфейса  |  |
|        |                 | exit  |        |              |                 |                                            |           | Выход из режима<br>конфигурирования<br>профиля tunnel                                                       |  |
|        |                 | l2tp  |        |              |                 |                                            |           | Режим<br>конфигурирования<br>I2tp туннеля                                                                   |  |
|        |                 |       | do     |              |                 |                                            |           | Позволяет<br>выполнять команды<br>корневого режима<br>из любого другого<br>режима командного<br>интерфейса. |  |
|        |                 |       | exit   |              |                 |                                            |           | Выход из режима<br>конфигурирования<br>профиля tunnel-l2tp                                                  |  |
|        |                 |       | timers |              |                 |                                            |           |                                                                                                    |  |
|        |                 |       |        | echointerval | <value></value> |                                            | Int: 0-20 | Задать значение LCP<br>есһо интервал для<br>контроля состояния<br>PPP-соединения                            |  |
|        |                 | рррое |        |              |                 |                                            |           |                                                                                                    |  |
|        |                 |       | do     |              |                 |                                            |           | Позволяет                                                                                                   |  |

|  | 1    | -      |              |                 | l |                                                                                                    | l |
|--|------|--------|--------------|-----------------|---|----------------------------------------------------------------------------------------------------|---|
|  |      |        |              |                 |   | выполнять команды<br>корневого режима<br>из любого другого<br>режима командного<br>интерфейса.             |   |
|  |      | exit   |              |                 |   | Выход из режима<br>конфигурирования<br>профиля tunnel-ppoe                                                 |   |
|  |      | timers |              |                 |   |                                                                                                    |   |
|  |      |        | echointerval | <value></value> |   | Задать значения LCP<br>echo-интервал для<br>контроля состояния<br>PPP-соединения                           |   |
|  | pptp |        |              |                 |   |                                                                                                    |   |
|  |      | do     |              |                 |   | Позволяет<br>выполнять команды<br>корневого режима<br>из любого другого<br>режима командного<br>интерфейса |   |
|  |      | exit   |              |                 |   | Выход из режима<br>конфигурирования<br>профиля tunnel-<br>ррро                                             |   |
|  |      | timers |              |                 |   |                                                                                                    |   |
|  |      |        | echointerval | <value></value> |   | Задать значение LCP<br>echo —интервала для<br>контроля состояния<br>PPP-соединения.                        |   |

| echofailure | <value></value> | Int: 0- | 20 Задать значение |  |
|-------------|-----------------|---------|--------------------|--|
|             |                 |         | количества ошибок  |  |
|             |                 |         | LCP echo-интервала |  |
|             |                 |         | для контроля РРР-  |  |
|             |                 |         | соединения.        |  |
|             |                 |         |                    |  |
|             |                 |         |                    |  |
|             |                 |         |                    |  |

### Базовые команды

## do

Позволяет выполнять команды корневого режима из любого другого режима командного интерфейса.

### Синтаксис

do <command>

### Параметры

command – команда EXEC-уровня.

#### Привилегия

priv

### Командный режим

CONFIG, CONFIG-NETWORK, CONFIG-SIP, CONFIG-VOICEPORT, CONFIG-VOICEPROFILE

#### Пример

tau-8(config)# do show ipaddr

IP address: 192.168.118.119

### exit

Команда предназначена для выхода из режима конфигурирования.

#### Синтаксис

exit

#### Параметры

Команда не содержит аргументов.

### Привилегия

priv

### Командный режим

CONFIG, CONFIG-NETWORK, CONFIG-SIP, CONFIG-VOICEPORT, CONFIG-VOICEPROFILE

no

### Команда отмены.

#### Синтаксис

no <command>

#### Параметры

<command> – команда. Выполняется для отмены действия команды или установки значения по умолчанию.

#### Привилегия

priv

CONFIG, CONFIG-NETWORK, CONFIG-SIP, CONFIG-VOICEPORT, CONFIG-VOICEPROFILE

#### Пример

tau-8(config)# no timer duration

### Команды верхнего уровня (ехес)

quit

Команда выхода из сессии CLI.

#### Синтаксис

quit

#### Параметры

Команда не содержит аргументов.

#### Привилегия

none

#### Командный режим

EXEC

### help

Команда подсказки по синтаксису CLI.

#### Синтаксис

help

## Параметры

Команда не содержит аргументов.

#### Привилегия

none

#### Командный режим

EXEC

ping

### Утилита Ping.

### Синтаксис

ping [repeat <value>] [payload <value>] [df-bit do|dont|want] [tos <value>] [timeout <value>] destination

### Параметры

repeat – количество отправляемых icmp echo request (по умолчанию 5);

payload – размер блока данных, отправляемых в одном пакете icmp в качестве полезной нагрузки, байт (по умолчанию 56);

df-bit – установить «don't fragment bit» (по умолчанию не установлен);

tos – метка Type-of-service с которой будет отправлен істр пакет (по умолчанию: 0);

timeout – время ожидания ответа на отправленный icmp echo request, сек (по умолчанию: 2);

destination – адрес хоста назначения.

<value> – значение параметра:

```
для repeat: 1-4294967295
```

для payload: 0-65535;

для df-bit:

do – устанавливать;

don't – не устанавливать;

want – не устанавливать для пакетов, превышающих МТU;

для tos: 0-63;

для timeout: 1-60.

#### Привилегия

none

### Командный режим

EXEC

#### Пример

```
tau-8> ping 192.168.118.46
```

PING 192.168.118.46 (192.168.118.46) 56(84) bytes of data. 64 bytes from 192.168.118.46: icmp\_seq=1 ttl=64 time=9.31 ms 64 bytes from 192.168.118.46: icmp\_seq=2 ttl=64 time=1.01 ms 64 bytes from 192.168.118.46: icmp\_seq=3 ttl=64 time=1.29 ms 64 bytes from 192.168.118.46: icmp\_seq=4 ttl=64 time=1.30 ms 64 bytes from 192.168.118.46: icmp\_seq=5 ttl=64 time=1.34 ms

--- 192.168.118.46 ping statistics ---

5 packets transmitted, 5 received, 0% packet loss, time 4009ms

rtt min/avg/max/mdev = 1.019/2.854/9.311/3.230 ms

## traceroute

Утилита TraceRoute.

### Синтаксис

tracerout [df-bit ][ repeat <value>][ timeout <value>][ ttl <value>][ tos <value>][ icmp] [port<value>][ size <value>] destination

## Параметры

df-bit – установить «don't fragment bit» (по умолчанию - не установлен);

repeat – количество отправляемых пакетов с неизменным 'ttl' (по умолчанию: 2);

timeout – время ожидания ответа на отправленный udp/icmp пакет, сек (по умолчанию: 2);

ttl – максимальное количество хопов на муршруте (по умолчанию: 255);

tos – метка Type-of-service с которой будет отправлен udp/icmp пакет (по умолчанию: 0);

icmp – использовать ICMP ECHO вместо датаграмм UDP (по умолчанию - не использовать);

port – номер UDP порта, для отправки UDP датаграмм (по умолчанию: 33434);

size – полная длина traceriute пакетов, байт (по умолчанию:100);

destination – адрес хоста назначения.

< value > – значение параметра:

для repeat: 1-8;

для timeout: 0-10;

для ttl: 1-255;

для tos: 0-63;

для port: 1-65535;

для size: 40-32768.

### Привилегия

none

### Командный режим

EXEC

#### Пример

tau-8> traceroute 192.168.118.46

traceroute to 192.168.118.46 (192.168.118.46), 255 hops max, 100 byte packets

1 192.168.118.46 (192.168.118.46) 1.510 ms 1.053 ms

#### show system

Команда предназначена для просмотра версии программного обеспечения.

#### Синтаксис

show system

### Параметры

Команда не содержит аргументов.

#### Привилегия

none

# Командный режим

EXEC

### Пример

tau-8> show system

firmware version: #2.4.1.118-ru

#### show hwaddr

Команда предназначена для просмотра текущего МАС-адреса.

## Синтаксис

show hwaddr

#### Параметры

Команда не содержит аргументов.

#### Привилегия

none

#### Командный режим

EXEC

### Пример

tau-8> show hwaddr

MAC address: A8:F9:4B:08:E3:EE

### show ipaddr

Команда предназначена для просмотра текущего ІР-адреса.

#### Синтаксис

show ipaddr

### Параметры

Команда не содержит аргументов.

### Привилегия

none

## Командный режим

EXEC

## Пример

tau-8> show ipaddr

IP address: 192.168.1.2

### show netmask

Команда предназначена для просмотра маски сети.

### Синтаксис

show netmask

#### Параметры

Команда не содержит аргументов.

### Привилегия

none

## Командный режим

EXEC

## Пример

tau-8> show netmask

Netmask: 255.255.255.0

### show network

Команда предназначена для просмотра конфигурации сетевых интерфейсов.

#### Синтаксис

show network

### Параметры

Команда не содержит аргументов.

### Привилегия

none

#### Командный режим

EXEC

### Пример

tau-8> show network network.common\_settings=common\_settings network.common settings.1stdns=192.168.0.1 network.common\_settings.run\_localdns=1 network.common\_settings.run\_igmpproxy=0 network.common\_settings.network\_mode=advanced network.common\_settings.wan\_speedduplex=Auto network.service0=service network.service0.service name=Internet network.service0.wan\_type=Untagged network.service0.connection=wired network.service0.wan protocol=DHCP network.service0.get\_gw=1 network.service0.get\_dns=1 network.service0.wan\_ip=192.168.1.2 network.service0.wan\_netmask=255.255.255.0 network.service0.default\_gw=192.168.1.1 network.service0.pppoe\_user=user network.service0.pppoe\_mtu=1500 network.service0.web\_from\_wan=1 network.service0.webhttps\_from\_wan=0 network.service0.telnet\_from\_wan=1 network.service0.ftp\_from\_wan=1 network.service0.ssh\_from\_wan=1 network.service0.wifi\_mode=Off network.service0.use\_vendor\_info=0 network.service0.pppoe\_psw\_encrypted=7A627F75746F796B ntp\_client.ntp=ntp\_client ntp client.ntp.enable=0

### show version

Команда предназначена для просмотра версии конфигурации устройства.

### Синтаксис

show version

### Параметры

Команда не содержит аргументов.

### Привилегия

none

EXEC

## Пример

tau-8> show version

Config version: 8

### show configuration

Команда предназначена для просмотра полной конфигурации устройства.

## Синтаксис

show configuration

## Параметры

Команда не содержит аргументов.

### Привилегия

priv

### Командный режим

EXEC

### Пример

tau-8# show configuration
network.common\_settings=common\_settings
network.common\_settings.1stdns=192.168.0.1
network.common\_settings.run\_localdns=1
network.common\_settings.run\_igmpproxy=0
network.common\_settings.network\_mode=advanced
network.common\_settings.wan\_speedduplex=Auto
| Press any key to continue | Press "q" to exit |

## show voiceport status

Команда предназначена для просмотра статуса порта FXS.

### Синтаксис

show voiceport status <value>

## Параметры

<value> – значение параметра 1-8.

### Привилегия

none

### Командный режим

EXEC

### Пример

tau-8# show voiceport status 1

Phone: 001 Status: hangup

Registration time: 0

Server registration:

## show voiceport configuration

Команда предназначена для просмотра конфигурации порта FXS.

## Синтаксис

show voiceport configuration <value>

### Параметры

<value> – значение параметра 1-8

#### Привилегия

priv

### Командный режим

EXEC

## Пример

tau-8# show voiceport configuration 1

- pbx.fxs1=config
- pbx.fxs1.custom=0
- pbx.fxs1.profile=Default
- pbx.fxs1.phone=001
- pbx.fxs1.username=001
- pbx.fxs1.disabled=0
- pbx.fxs1.minonhooktime=500
- pbx.fxs1.gainr=-70
- pbx.fxs1.gaint=0

```
...
```

| Press any key to continue | Press "q" to exit |

## show voiceprofile

Команда предназначена для просмотра информации профиля FXS.

### Синтаксис

show voiceprofile <value>

### Параметры

<value> – значение параметра: 1-8

priv

### Командный режим

EXEC

## Пример

tau-8# show voiceprofile 1

fxs\_profiles.profile0=profile

fxs\_profiles.profile0.profile\_name=Default

 $fxs\_profiles.profile0.minonhooktime=500$ 

fxs\_profiles.profile0.gainr=-70

fxs\_profiles.profile0.gaint=0

| Press any key to continue | Press "q" to exit |

### show switch

Команда предназначена для просмотра состояния порта Ethernet.

## Синтаксис

show switch

## Параметры

Команда не содержит аргументов.

### Привилегия

none

## Командный режим

EXEC

## Пример

tau-8# show switch

Link: on

Duplex: full

Speed: 100Mbps

### show call active

Команда предназначена для просмотра информации об активных вызовах.

### Синтаксис

show call active

## Параметры

Команда не содержит аргументов.

none

### Командный режим

EXEC

## Пример

tau-8# show call active

PBX call history:

no info

## show call history

Команда предназначена для просмотра истории вызовов (для настройки см. раздел 3.2.9 Подменю «История вызовов» («Call History»)).

### Синтаксис

show call history

#### Параметры

Команда не содержит аргументов.

#### Привилегия

none

## Командный режим

EXEC

### Пример

| tau-8> sh    | now call hist | ory    |             |                 |                 |      |
|--------------|---------------|--------|-------------|-----------------|-----------------|------|
| PBX call I   | nistory:      |        |             |                 |                 |      |
| No           | local         | remote | remote host | start call time | start talk time | talk |
| duration     | state         | type   |             |                 |                 |      |
| 00           | 855101        | -      | -  Sun Jan  | 3 23:02:00 2010 | -               | -    |
| local  outgo | ing           |        |             |                 |                 |      |
| 01           | 855101        | -      | -  Sun Jan  | 3 23:02:02 2010 | -               | -    |
| local  outgo | ing           |        |             |                 |                 |      |

#### show proc

Команда предназначена для просмотра списка запущенных процессов.

### Синтаксис

show proc

#### Параметры

Команда не содержит аргументов.

priv

### Командный режим

EXEC

### Пример

tau-8# show proc

| 1 admin | 1504 S | init [ |
|---------|--------|--------|
|---------|--------|--------|

2 admin 0 SW< [kthreadd]

3 admin 0 SWN [ksoftirqd/0]

4 admin 0 SW< [watchdog/0]

5 admin 0 SW< [events/0]

...

### show history

Команда предназначена для просмотра истории введенных в CLI команд.

### Синтаксис

show history

#### Параметры

Команда не содержит аргументов.

### Привилегия

priv

#### Командный режим

EXEC

### Пример

tau-8# show history

- 4 show voiceport statistic
- 8 show voiceport statistic 1
- 9 show voiceport status 1
- 11 show voiceport configuration 1
- 12 show voiceprofile 1

## enable

### Команда предназначена для включение привилегированного режима.

#### Синтаксис

enable

### Параметры

Команда не содержит аргументов.

#### Привилегия

none

### Командный режим

EXEC

### Пример

tau-8> enable

tau-8#

### disable

Команда предназначена для отключения привилегированного режима.

### Синтаксис

disable

#### Параметры

Команда не содержит аргументов.

### Привилегия

priv

### Командный режим

EXEC

### Пример

tau-8# disable

tau-8>

### passwd user

Команда предназначена для установки пароля для пользователей admin/user (пароль действителен только для доступа через терминал. Для доступа через web, пароль задается на странице Система → Пароли доступа).

### Синтаксис

passwd user <value>

#### Параметры

<value> – пароль;

#### Привилегия

priv

#### Командный режим

EXEC

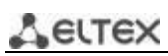

## Пример

tau-8# passwd user

Changing password for admin

New password:

Bad password: too short

Retype password:

Password for admin changed by admin

### pbx restart

Команда предназначена для перезапуска приложения PBX (все текущие голосовые соединения будут сброшены).

#### Синтаксис

pbx restart

#### Параметры

Команда не содержит аргументов.

#### Привилегия

priv

#### Командный режим

EXEC

#### Пример

tau-8# pbx restart

Restart voip...

#### reset

Команда предназначена для сброса к заводским настройкам (устройство будет перезагружено автоматически).

#### Синтаксис

reset <value>

#### Параметры

<value> – значение параметра:

dhcp — сетевые настройки в сброшенной конфигурации будут настраиваться динамически;

static — сетевые настройки в сброшенной конфигурации будут статическими (IPадрес 192.168.1.2).

### Привилегия

priv

EXEC

### Пример

tau-8# reset static

Do you really want to reset configuration and restart device? (yes/no)

### backup

Команда предназначена для сохранения резервной копии конфигурации на удаленном tftpсервере.

#### Синтаксис

backup <value1><value2>

#### Параметры

<value 1> – IP-адрес TFTP-сервера, на который будет выгружена конфигурация;

<value 2> – имя файла конфигурации (строка: 64 символа).

#### Привилегия

priv

### Командный режим

EXEC

#### Пример

tau-8# backup 192.168.118.46 config.tar.gz

#### tau-8#

#### restore

Команда предназначена для восстановления резервной копии конфигурации с tftp-сервера.

### Синтаксис

restore <value1><value2>

#### Параметры

<value 1> – IP-адрес TFTP-сервера, с которого будет загружена конфигурация;

<value 2> – имя файла конфигурации (строка: 64 символа).

#### Привилегия

priv

## Командный режим

EXEC

#### Пример

tau-8# restore 192.168.118.46 configtau.tar.gz

update\_tftp\_cfg.sh: set TFTP IP to 192.168.118.46

# Aeltex

update\_tftp\_cfg.sh: CFG filename: configtau.tar.gz tau-8#

### test voiceport

Команда предназначена для запуска тестирования абонентской линии.

#### Синтаксис

test voiceport <value>

#### Параметры

<value>- число:1-8

#### Привилегия

priv

#### Командный режим

EXEC

### Пример

tau-8# test voiceport 2 waiting result... RING ext -0.37, V, TIP ext -0.37, V Vbat. -31.45, V, Vring1. nan, V, Vring2 nan, V res T-R. 950.41, kOm; res T-G. 471.79, kOm; res R-G 670.24, kOm cap T-R. 0.00, mkF; cap T-G. 0.00, mkF; cap R-G 0.00, mkF end testing, result '0'

### reboot

Команда предназначена для перезагрузки устройства.

#### Синтаксис

reboot <confirm>

### Параметры

<confirm> – yes/no (да/нет)

### Привилегия

priv

#### Командный режим

EXEC

### Пример

tau-8# reboot

Do you really want to restart device? (yes/no)

### route add

Команда предназначена для добавления правила маршрутизации.

#### Синтаксис

route add <value1> netmask <value2> gateway <value3>

### Параметры

<value1> – IP-адрес; <value2> – адрес маски; <value3> – IP-адрес шлюза по умолчанию.

#### Привилегия

priv

#### Командный режим

EXEC

#### Пример

tau-8# route add 192.168.1.0 netmask 255.255.255.0 gateway 192.168.118.77

tau-8#

### route del

Команда предназначена для удаления правила маршрутизации.

### Синтаксис

route del <value1> netmask <value2>

#### Параметры

<value1> — IP-адрес; <value2> — адрес маски;

#### Привилегия

priv

### Командный режим

EXEC

### Пример

tau-8# route del 192.168.1.0 netmask 255.255.255.0

tau-8#

#### save

Команда предназначена для сохранения конфигурации в энергонезависимую память.

#### Синтаксис

save

## Параметры

Команда не содержит аргументов.

#### Привилегия

priv

### Командный режим

EXEC

## Пример

tau-8# save save config Image 0: Flag 0, Image 1: Flag 1 tar: removing leading '/' from member names compressed 126485 bytes to device 0

## shell

Команда предназначена для перехода в режим shell.

### Синтаксис

shell

## Параметры

Команда не содержит аргументов.

### Привилегия

priv

### Командный режим

EXEC

## Пример

tau-8# shell

BusyBox v1.15.3 (2017-09-05 14:59:00 +07) built-in shell (ash)

Enter 'help' for a list of built-in commands.

[admin@tau:/root]

### upgrade image

Команда предназначена для обновления программного обеспечения.

### Синтаксис

upgrade image <value1><value2>

### Параметры

<value1> — IP-адрес TFTP-сервера, с которого будет загружено программное обеспечение;

<value2> – имя файла программного обеспечения (строка: 64 символа).

priv

### Командный режим

EXEC

## Пример

tau-8# upgrade image 192.168.118.46 tau24.img update\_tftp\_fw.sh: set TFTP IP to 192.168.118.46 rm: cannot remove '/tmp/syslog.trace': No such file or directory update\_tftp\_fw.sh: downloading IMG filename: update\_tftp\_fw.sh: Copy bin files in /tmp/bin tau-8#

## configure

Команда предназначена для входа в режим конфигурирования.

## Синтаксис

configure

## Параметры

Команда не содержит аргументов.

### Привилегия

priv

## Командный режим

EXEC

## Пример

tau-8# configure

tau-8(config)#

### Команды уровня конфигурирования

network

Команда предназначена для входа в режим конфигурирования сетевого интерфейса.

### Синтаксис

network

### Параметры

Команда не содержит аргументов.

### Привилегия

priv

CONFIG

### Пример

tau-8(config)# network

tau-8(config-net)#

## devname

Команда предназначена для установки имени устройства.

## Синтаксис

devname <value>

## Параметры

<value> – строка: 96 символов

## Привилегия

priv

## Командный режим

CONFIG

### Функция команды отмены по

Задать имя устройства по умолчанию (по умолчанию: TAU-8).

### Пример

tau-8(config)# devname tau8\_hub

## sip profile 1..8

Команда предназначена для входа в режим конфигурирования SIP профиля N.

### Синтаксис

sip profile 1..8

### Параметры

Команда не содержит аргументов.

### Привилегия

priv

### Командный режим

CONFIG

### Пример

tau-8(config)# sip profile 1

tau-8(config-sip-profile)#

## udp rtpport sip min

Команда предназначена для установки значения нижней границы диапазона UDP-портов для передачи RTP.

### Синтаксис

udp rtpport sip min <value>

### Параметры

<value>- число: 1024-65535

#### Привилегия

Priv

#### Командный режим

CONFIG

#### Функция команды отмены по

Задать значение нижней границы диапазона UDP-портов для передачи RTP по умолчанию (по умолчанию: 16384).

#### Пример

tau-8(config)# udp rtpport sip min 10000

### udp rtpport sip max

Команда предназначена для установки значения верхней границы диапазона UDP-портов для передачи RTP.

#### Синтаксис

udp rtpport sip max <value>

### Параметры

<value>- число: 1024-65535

#### Привилегия

priv

#### Командный режим

CONFIG

#### Функция команды отмены по

Задать значение верхней границы диапазона UDP-портов для передачи RTP по умолчанию (по умолчанию: 32767).

#### Пример

tau-8(config)# udp rtpport sip max 12000

### voice port 1..8

Команда предназначена для входа в режим конфигурирования голосовых портов.

## Синтаксис

voice port 1..8

### Параметры

Команда не содержит аргументов.

### Привилегия

priv

## Командный режим

CONFIG

## Пример

tau-8(config)# voice port 1

tau-8(config-voice-port)#

## voice profile 1..8

Команда предназначена для входа в режим конфигурирования голосовых профилей.

## Синтаксис

voice profile 1..8

### Параметры

Команда не содержит аргументов.

### Привилегия

priv

### Командный режим

CONFIG

### Пример

tau-8(config)# voice profile 2

tau-8(config-voice-profile)#

### Команды уровня настроек сети

### dhcp

Команда предназначена для конфигурирования сетевого интерфейса по протоколу DHCP.

### Синтаксис

dhcp

## Параметры

Команда не содержит аргументов.

## Привилегия

priv

**CONFIG-NETWORK** 

#### Функция команды отмены по

Установить режим настройки сетевых настроек статически.

#### Пример

tau-8(config-net)# dhcp

### dhcp\_gateway

Команда предназначена для использования шлюза по умолчанию, полученного по DHCP (по умолчанию: не использовать).

#### Синтаксис

dhcp\_gateway

#### Параметры

Команда не содержит аргументов.

#### Привилегия

priv

### Командный режим

**CONFIG-NETWORK** 

#### Функция команды отмены по

Использовать шлюз по умолчанию, настроенный в конфигурации устройства.

#### Пример

tau-8(config-net)# dhcp\_gateway

### dhcp\_dns

Команда предназначена для использования DNS-сервера, полученного по DHCP (по умолчанию: не использовать).

### Синтаксис

dhcp\_dns

#### Параметры

Команда не содержит аргументов.

### Привилегия

priv

#### Командный режим

**CONFIG-NETWORK** 

#### Функция команды отмены по

Использовать DNS сервер, настроенный в конфигурации устройства.

## Пример

tau-8(config-net)# dhcp\_dns

tau-8(config-net)#

## dns

Команда предназначена для установки IP-адреса первого внешнего DNS-сервера.

### Синтаксис

dns <value>

## Параметры

<value> – IP-адрес

## Привилегия

priv

## Командный режим

CONFIG-NETWORK

### Функция команды отмены по

Установка адреса DNS-сервера по умолчанию (по умолчанию: 192.168.1.1).

### Пример

tau-8(config-net)# dns 8.8.8.8

dns2

Команда предназначена для установки IP-адреса второго внешнего DNS-сервера.

### Синтаксис

dns <value>

### Параметры

<value> – IP-адрес

### Привилегия

priv

### Командный режим

CONFIG-NETWORK

## Функция команды отмены по

Установка адреса DNS сервера по умолчанию (по умолчанию: 192.168.1.1).

### Пример

tau-8(config-net)# dns 54.34.23.6

### dscp signaling

Команда предназначена для установки метки DSCP для передачи сообщений SIP.

### Синтаксис

dscp signaling <value>

### Параметры

<value> – число:0-63

### Привилегия

priv

#### Командный режим

CONFIG-NETWORK

### Функция команды отмены по

Установка значения метки DSCP по умолчанию (по умолчанию: 26).

#### Пример

tau-8(config-net)# dscp signaling 33

#### dscp media

Команда предназначена для установки метки DSCP для передачи RTP/RTCP-трафика.

### Синтаксис

dscp media <value>

#### Параметры

<value> – число: 0-63

#### Привилегия

priv

### Командный режим

CONFIG-NETWORK

#### Функция команды отмены по

Установка значения метки DSCP по умолчанию (по умолчанию: 46).

#### Пример

tau-24(config-net)# dscp media 3

#### gateway

Команда предназначена для установки адреса шлюза по умолчанию.

### Синтаксис

gateway <value>

### Параметры

<value> – IP-адрес

### Привилегия

priv

CONFIG-NETWORK

### Функция команды отмены по

Установка заводского адреса шлюза по умолчанию (по умолчанию: 192.168.1.1).

### Пример

tau-8(config-net)# gateway 192.168.118.99

## ipaddr

Команда предназначена для установки ІР-адреса сетевого интерфейса.

### Синтаксис

ipaddr <value>

### Параметры

<value> – IP-адрес

#### Привилегия

priv

#### Командный режим

CONFIG-NETWORK

#### Функция команды отмены по

Установка заводского ІР-адреса сетевого интерфейса (по умолчанию: 192.168.1.2).

### Пример

tau-8(config-net)# ipaddr 192.168.118.9

### netmask

Команда предназначена для установки подсети.

#### Синтаксис

netmask <value>

### Параметры

<value> – IP-адрес

### Привилегия

priv

### Командный режим

CONFIG-NETWORK

#### Функция команды отмены по

Установка заводского значения маски подсети (по умолчанию: 255.255.255.0).

### Пример

tau-8(config-net)# netmask 255.255.255.0
## ntp enable

Команда предназначена для включения протокола NTP (по умолчанию: выключен).

### Синтаксис

ntp enable

### Параметры

Команда не содержит аргументов.

### Привилегия

priv

### Командный режим

**CONFIG-NETWORK** 

#### Функция команды отмены по

Отключить протокол NTP.

### Пример

tau-8(config-net)# ntp enable

### ntp ipaddr

Команда предназначена для установки адреса удаленного сервера синхронизации времени.

### Синтаксис

ntp ipaddr <value>

## Параметры

<value> – IP-адрес

#### Привилегия

priv

## Командный режим

**CONFIG-NETWORK** 

#### Функция команды отмены по

Установить заводское значение адреса NTP-сервера (Default: 0.pool.ntp.org)

#### Пример

tau-8(config-net)# ntp ipaddr 192.168.11.1

#### ntp timezone

Команда предназначена для установки часового пояса.

### Синтаксис

ntp timezone <value>

# Параметры

<value> - -12..+12

## Привилегия

priv

# Командный режим

CONFIG-NETWORK

## Функция команды отмены по

Установка заводского значения часового пояса (по умолчанию: GMT0).

### Пример

tau-8(config-net)# ntp timezone +1

### snmp enable

Команда предназначена для включения протокола SNMP.

## Синтаксис

snmp enable

### Параметры

Команда не содержит аргументов.

### Привилегия

priv

# Командный режим

**CONFIG-NETWORK** 

## Функция команды отмены по

Отключить протокол SNMP.

#### Пример

tau-8(config-net)# snmp enable

### snmp trapsink

Команда предназначена для установки адреса приемника трапов SNMPv1-trap.

### Синтаксис

snmp trapsink<value>

### Параметры

<value> – IP-адрес

### Привилегия

priv

### Командный режим

**CONFIG-NETWORK** 

### Функция команды отмены по

Установка заводского значения адреса приемника трапов (по умолчанию: адрес не задан).

### Пример

tau-8(config-net)# snmp trapsink 192.168.118.7

### snmp trapsink\_v2

Команда предназначена для установки адреса приемника трапов SNMPv2-trap.

### Синтаксис

snmp trapsink\_v2 <value>

#### Параметры

<value> – IP-адрес

#### Привилегия

priv

#### Командный режим

**CONFIG-NETWORK** 

#### Функция команды отмены по

Установка заводского значения адреса приемника трапов (по умолчанию: адрес не задан).

#### Пример

tau-8(config-net)# snmp trapsink\_v2 192.168.118.9

#### snmp rocomm

Команда предназначена для установки пароля на чтение параметров.

# Синтаксис

snmp rocomm <value>

## Параметры

<value> – строка: 96 символов

### Привилегия

priv

### Командный режим

**CONFIG-NETWORK** 

#### Функция команды отмены по

Установка заводского значения пароля на чтение параметров (по умолчанию: public).

#### Пример

tau-8(config-net)# snmp rocomm test

#### snmp rwcomm

Команда предназначена для установки пароля на запись параметров.

### Синтаксис

snmp rwcomm <value>

#### Параметры

<value> – строка: 96 символов

#### Привилегия

priv

### Командный режим

CONFIG-NETWORK

### Функция команды отмены по

Установка заводского значения пароля на чтение и запись параметров (по умолчанию: private).

#### Пример

tau-8(config-net)# snmp rwcomm priv

#### snmp trapcomm

Команда предназначена для установки пароля, содержащегося в трапах.

### Синтаксис

snmp trapcomm <value>

## Параметры

<value> – строка: 96 символов

## Привилегия

priv

## Командный режим

CONFIG-NETWORK

### Функция команды отмены по

Установка заводского значения пароля, содержащегося в трапах (по умолчанию: trap).

### Пример

tau-8(config-net)# snmp trapcomm testtrap

### telnet

Команда предназначена для включения доступа до устройства по протоколу telnet.

### Синтаксис

telnet

## Параметры

Команда не содержит аргументов.

### Привилегия

priv

### Командный режим

CONFIG-NETWORK

#### Функция команды отмены по

Запретить доступ до устройства по протоколу telnet.

#### Пример

tau-8(config-net)# telnet 192.168.1.7

### ssh

Команда предназначена для включения доступа до устройства по протоколу SSHv2.

### Синтаксис

ssh

## Параметры

Команда не содержит аргументов.

#### Привилегия

priv

## Командный режим

CONFIG-NETWORK

### Функция команды отмены по

Запретить доступ до устройства по протоколу SSHv2.

#### Пример

tau-8(config-net)# ssh 192.57.2.6

### web enable

Команда предназначена для включения доступа до устройства по протоколу HTTP и HTTPS.

### Синтаксис

web enable

#### Параметры

Команда не содержит аргументов.

#### Привилегия

priv

### Командный режим

CONFIG-NETWORK

#### Функция команды отмены по

Запретить доступ до устройства по протоколу HTTP и HTTPS.

#### Пример

tau-8(config-net)# web enable

#### Команды уровня настроек портов и профилей портов

#### username

Команда предназначена для установки имени пользователя.

#### Синтаксис

username <value>

#### Параметры

<value> - строка: 96 символов

#### Привилегия

priv

# Командный режим

CONFIG-VOICE-PORT

### Функция команды отмены по

Задать имя пользователя по умолчанию (по умолчанию: 00N).

#### Пример

tau-8(config-voice-port)# username 772001

### authname

Команда предназначена для установки имя пользователя для аутентификации.

### Синтаксис

authname <value>

# Параметры

<value> – строка: 96 символов

#### Привилегия

priv

### Командный режим

CONFIG-VOICE-PORT

### Функция команды отмены по

Задать имя пользователя для аутентификации по умолчанию (по умолчанию: 00N).

### Пример

tau-8(config-voice-port)# authname 772001

#### password

Команда предназначена для установки пароля для аутентификации.

#### Синтаксис

password <value>

#### Параметры

<value> – строка: 96 символов

#### Привилегия

priv

## Командный режим

CONFIG-VOICE-PORT

#### Функция команды отмены по

Сбросить пароль для аутентификации.

#### Пример

tau-8(config-voice-port)# password 7U7r2tt1u

#### phone

Команда предназначена для установки абонентского номера порта.

#### Синтаксис

phone <value>

# Параметры

<value> – строка: 96 символов

### Привилегия

priv

# Командный режим

CONFIG-VOICE-PORT

# Функция команды отмены по

Задать абонентский номер порта по умолчанию (по умолчанию: 00N).

### Пример

tau-8(config-voice-port)# phone 1

tau-8(config-voice-port)#

## profile sip

Команда предназначена для назначения параметров профиля SIP для порта FXS.

## Синтаксис

profile sip <value>

### Параметры

<value> – число:1-8

### Привилегия

priv

## Командный режим

CONFIG-VOICE-PORT

### Функция команды отмены по

Задать параметров профиля SIP profile 0 для порта FXS.

## Пример

tau-8(config-voice-port)# profile sip 1

# profile voice

Команда предназначена для назначения порту голосового профиля.

## Синтаксис

profile voice <value>

#### Параметры

<value>- число:1-8 (по умолчанию: 1)

## Привилегия

priv

### Командный режим

CONFIG-VOICE-PORT

## Пример

tau-8(config-voice-port)# profile voice 1

# disable

Команда предназначена для выключения порта FXS.

### Синтаксис

disable

### Параметры

Команда не содержит аргументов.

#### Привилегия

priv

### Командный режим

**CONFIG-VOICE-PORT** 

#### Функция команды отмены по

Включить порт FXS.

#### Пример

tau-8(config-voice-port)# disable

tau-8(config-voice-port)#

#### custom

Команда предназначена для выключения использования настроек голосового профиля.

### Синтаксис

custom

### Параметры

Команда не содержит аргументов.

#### Привилегия

priv

### Командный режим

CONFIG-VOICE-PORT

#### Функция команды отмены по

Включить использование настроек голосового профиля.

## Пример

tau-8(config-voice-port)# custom

# callerid

Команда предназначена для установки метода идентификации вызывающего.

### Синтаксис

callerid<value>

## Параметры

<value> - fsk\_bell|fsk\_v23||dtmf

### Привилегия

priv

### Командный режим

CONFIG-VOICE-PORT, CONFIG-VOICE-PROFILE

#### Функция команды отмены по

Отключить идентификацию вызывающего.

### Пример

tau-8(config-voice-port)# callerid fsk

### flash min

Команда предназначена для установки значения нижней границы диапазона детектирования события flash, мс.

#### Синтаксис

flash min <value>

#### Параметры

<value>- число:70-2000

### Привилегия

priv

### Командный режим

CONFIG-VOICE-PORT, CONFIG-VOICE-PROFILE

### Функция команды отмены по

Задать значение по умолчанию нижней границы диапазона детектирования события flash, мс (по умолчанию: 200).

### Пример

tau-8(config-voice-port)# flash min 70

## flash max

Команда предназначена для установки значения верхней границы диапазона детектирования события flash, мс.

# Синтаксис

flash max <value>

# Параметры

<value>- число: 70-2000

# Привилегия

priv

# Командный режим

CONFIG-VOICE-PORT, CONFIG-VOICE-PROFILE

## Функция команды отмены по

Задать значение по умолчанию верхней границы диапазона детектирования события flash, мс (по умолчанию: 600).

# Пример

tau-8(config-voice-port)# flash max 700

# hybrid rx

Команда предназначена для установки значения коэффициента усиления дифсистемы на приеме, дБ.

# Синтаксис

hybrid rx <value>

## Параметры

<value>-число: -230...-20

## Привилегия

priv

## Командный режим

CONFIG-VOICE-PORT, CONFIG-VOICE-PROFILE

## Функция команды отмены по

Задать значение по умолчанию (по умолчанию: -70).

## Пример

tau-8(config-voice-port)# hybrid rx -20

# hybrid tx

Команда предназначена для установки значения коэффициента усиления дифсистемы на передаче, дБ.

## Синтаксис

hybrid tx <value>

# Параметры

<value>- число: -170...-60

## Привилегия

priv

# Командный режим

CONFIG-VOICE-PORT, CONFIG-VOICE-PROFILE

## Функция команды отмены по

Задать значение по умолчанию (по умолчанию: 0).

### Пример

tau-8(config-voice-port)# hybrid tx 20

## stopdial

Команда предназначена для включения функции завершения набора по символу #.

### Синтаксис

stopdial

## Параметры

Команда не содержит аргументов.

### Привилегия

priv

## Командный режим

CONFIG-VOICE-PORT, CONFIG-VOICE-PROFILE

# Функция команды отмены по

Отключить функцию завершения набора по символу #.

#### Пример

tau-8(config-voice-profile)# stopdial

tau-8(config-voice-profile)#

## timer duration

Команда предназначена для установки значения таймера набора номера, мс.

## Синтаксис

timer duration<value>

#### Параметры

<value> – число: 0-60

## Привилегия

priv

# Командный режим

CONFIG-VOICE-PORT, CONFIG-VOICE-PROFILE

### Функция команды отмены по

Задать значение таймера набора номера по умолчанию, мс (по умолчанию: 30).

### Пример

tau-8(config-voice-port)# timer duration 6

tau-8(config-voice-port)#

### timer waitanswer

Команда предназначена для установки значения таймера ответа на вызов.

## Синтаксис

timer waitanswer <value>

### Параметры

<value> – число: 0-120

### Привилегия

priv

## Командный режим

CONFIG-VOICE-PORT, CONFIG-VOICE-PROFILE

#### Функция команды отмены по

Задать значение таймера ответа на вызов по умолчанию, мс (по умолчанию: 30).

### Пример

tau-8(config-voice-port)# timer waitanswer 55

tau-8(config-voice-port)#

## profile name

Команда установки имени FXS-профиля.

## Синтаксис

profile name <value>

## Параметры

<value> – строка, до 64 символов

#### Привилегия

priv

# Командный режим

CONFIG-VOICE-PROFILE

## Функция команды отмены по

Удаляет назначенное имя FXS-профиля.

### Пример

tau-8(config-voice-profile)# profile name ss9

tau-8(config-voice-profile)#

## Команды уровня настроек профилей SIP

### proxy mode

Команда предназначена для установки режима работы с SIP-прокси сервером (none – не использовать прокси/ park – режим parking/ home – режим homing).

### Синтаксис

proxy mode <value>

### Параметры

<value> – none –не использовать прокси; park – режим parking; home – режим homing.

### Привилегия

priv

## Командный режим

CONFIG-SIP

#### Функция команды отмены по

Задать заводской режим работы с SIP-proxy сервером (по умолчанию: none).

#### Пример

tau-8(config-sip-profile)# proxy mode home

## proxy address

Команда предназначена для установки адреса SIP прокси сервера.

## Синтаксис

proxy address <value1><value2>

#### Параметры

<value1> – число: 1-5;

<value2> – address[:port]

## Привилегия

priv

### Командный режим

CONFIG-SIP

### Функция команды отмены по

Задать адрес SIP-proxy сервера по умолчанию (по умолчанию: адрес отсутствует).

### Пример

tau-8(config-sip-profile)# proxy address 1 route.com:5063

### regristrar address

Команда предназначена для установки адреса SIP registrar сервера.

### Синтаксис

regristrar address <value1><value2>

### Параметры

<value1> – число: 1-5;

<value2> - address[:port]

### Привилегия

priv

#### Командный режим

**CONFIG-SIP** 

#### Функция команды отмены по

Задать адрес SIP registrar сервера по умолчанию (по умолчанию: адрес отсутствует).

#### Пример

tau-8(config-sip-profile)# regristrar address 1 route.com:5063

#### regristrar enable

Команда предназначена для включения регистрации на SIP-сервере.

### Синтаксис

regristrar enable <value>

#### Параметры

<value>- число: 1-5

#### Привилегия

priv

#### Командный режим

CONFIG-SIP

#### Функция команды отмены по

Запретить регистрацию на SIP-сервере.

# Пример

tau-8(config-sip-profile)# regristrar enable 1

## regristrar interval

Команда предназначена для установки значения интервала повтора регистрации, сек.

### Синтаксис

regristrar interval <value>

### Параметры

<value>- число: 10-3600

### Привилегия

priv

### Командный режим

CONFIG-SIP

## Функция команды отмены по

Задать значение интервала повтора регистрации по умолчанию (по умолчанию: 300).

### Пример

tau-8(config-sip-profile)# regristrar interval 400

### domain

Команда предназначена для назначения SIP-домена.

#### Синтаксис

domain <value>

# Параметры

<value> – строка 96 символов

### Привилегия

priv

#### Командный режим

**CONFIG-SIP** 

#### Функция команды отмены по

Не использовать SIP-домен.

## Пример

tau-8(config-sip-profile)# domain voip.local

## domain\_to\_reg

Команда предназначена для разрешения использования SIP domain при регистрации на SIPсервере.

# Синтаксис

domain\_to\_reg

# Параметры

Команда не содержит аргументов.

## Привилегия

priv

## Командный режим

CONFIG-SIP

## Функция команды отмены по

Запретить использование SIP domain при регистрации на SIP-сервере.

## Пример

tau-8(config-sip-profile)# domain\_to\_reg
tau-8(config-sip-profile)#

### expires

Команда предназначена для установки времени перерегистрации на SIP-сервере, сек.

### Синтаксис

expires <value>

### Параметры

<value> – число: 0-2147483647 (по умолчанию: 1800)

## Привилегия

priv

## Командный режим

CONFIG-SIP

# Функция команды отмены по

Задать значение периода времени перерегистрации на SIP-сервере по умолчанию (по умолчанию: 1800).

## Пример

tau-8(config-sip-profile)# expires 3600

# codec list

Команда предназначена для настройки списка разрешенных кодеков (Кодеки указываются в порядке приоритета от более к менее приоритетному) (по умолчанию: g711a, g711u).

## Синтаксис

codec list <value>

# Параметры

<value> — список голосовых кодеков, разделенных символом «пробел»: g729a, g729b, g729x, g711a, g711u, g723, g726\_24, g726\_32.

## Привилегия

priv

## Командный режим

CONFIG-SIP

# Пример

tau-8(config-sip-profile)# codec list g723 tau-8(config-sip-profile)#

### codec ptime

Команда предназначена для установки времени пакетизации для голосовых кодеков, мс.

### Синтаксис

codec ptime <value1><value2>

### Параметры

<value1>-g729|g711|g723|g726\_24 |g726\_32;

<value2> – 5-120

### Привилегия

priv

## Командный режим

CONFIG-SIP

# Функция команды отмены по

Задать значение пакетизации по умолчанию (по умолчанию: g729 – 20мс, g711 – 20мс, g723 – 30мс, g726\_24 – 20мс, g726\_32 – 20).

## Пример

tau-8(config-sip-profile)# codec ptime g726\_24 30

tau-8(config-sip-profile)#

## dtmfmode inband

Команда предназначена для использования внутриполосной передачи цифр донабора в речевых пакетах RTP.

# Синтаксис

dtmfmode inband

# Параметры

Команда не содержит аргументов.

## Привилегия

priv

# Командный режим

CONFIG-SIP

# Функция команды отмены по

Задать способ передачи сигналов донабора номера по умолчанию (по умолчанию: Inband).

# Пример

tau-8(config-sip-profile)# dtmfmode inband

tau-8(config-sip-profile)#

# dtmfmode rfc2833

Команда предназначена для использования передачи цифр донабора согласно RFC2833 в качестве выделенной нагрузки в речевых пакетах RTP.

## Синтаксис

dtmfmode rfc2833

## Параметры

Команда не содержит аргументов.

# Привилегия

priv

## Командный режим

**CONFIG-SIP** 

## Функция команды отмены по

Задать способ передачи сигналов донабора номера по умолчанию (по умолчанию: Inband).

## Пример

tau-8(config-sip-profile)# dtmfmode rfc2833

tau-8(config-sip-profile)#

# dtmfmode info

Команда предназначена для указания способа передачи символов донабора номера.

## Синтаксис

dtmfmode info <value>

## Параметры

<value> - dtmf-relay|dtmf|audio

# Привилегия

priv

## Командный режим

CONFIG-SIP

### Функция команды отмены по

Задать способ передачи сигналов донабора номера по умолчанию (по умолчанию: Inband).

### Пример

tau-8(config-sip-profile)# dtmfmode info dtmf
tau-8(config-sip-profile)#

## fax detect

Команда предназначена для установки режим детектирования сигналов fax.

### Синтаксис

fax detect <value>

## Параметры

< value > – значение параметра:

none – детектирование выключено;

caller – детектирование сигналов cng и v21 только при исходящем вызове;

callee – детектирование сигналов cng и v21 только при входящем вызове;

both – детектирование сигналов cng и v21 как при входящем вызове, так и при исходящем вызове (по умолчанию).

## Привилегия

priv

### Командный режим

CONFIG-SIP

#### Функция команды отмены по

Отключить детектирование сигналов fax.

#### Пример

tau-8(config-sip-profile)# fax detect both

## fax codec

Команда предназначена для установки кодека для передачи факсимильных сообщений.

## Синтаксис

fax codec <value>

## Параметры

<value> - g711a | g711u | t38 | none

## Привилегия

priv

## Командный режим

CONFIG-SIP

### Функция команды отмены по

Задать кодек по умолчанию для передачи факсимильных сообщений (по умолчанию: g711a).

## Пример

tau-8(config-sip-profile)# fax codec t38

# fax enable\_in\_t38

Команда предназначена для разрешения перехода на Т.38.

## Синтаксис

fax enable\_in\_t38

### Параметры

Команда не сожержит аргументов.

### Привилегия

priv

# Командный режим

CONFIG-SIP

## Функция команды отмены по

Запретить переход на Т.38.

# Пример

tau-8(config-sip-profile)# fax enable\_in\_t38

tau-8(config-sip-profile)#

#### name

Команда предназначена для указания имени профиля SIP N.

# Синтаксис

name<value>

## Параметры

<value> - строка: 96 символов

#### Привилегия

priv

## Командный режим

CONFIG-SIP

### Функция команды отмены по

Задать имя профиля SIP N по умолчанию (Default: SIP\_profile\_N).

### Пример

tau-8(config-sip-profile)# name art

tau-8(config-sip-profile)#

### ecan enable

Команда предназначена для включения функции эхокомпенсации.

#### Синтаксис

ecan enable

### Параметры

Команда не содержит аргументов.

### Привилегия

priv

#### Командный режим

CONFIG-SIP

### Функция команды отмены по

Отключить функцию эхокомпенсации.

### Пример

tau-8(config-sip-profile)# ecan enable

#### ecan tail

Команда предназначена для установления времени дисперсии отраженного сигнала, мс.

#### Синтаксис

ecan tail <value>

### Параметры

```
<value>-8|16|32|48|64
```

#### Привилегия

priv

#### Командный режим

CONFIG-SIP

### Функция команды отмены по

Задать время дисперсии отраженного сигнала по умолчанию, мс (по умолчанию: 64).

## Пример

tau-8(config-sip-profile)# ecan tail 128

### enable

Команда предназначена для использования профиля SIP.

### Синтаксис

enable

### Параметры

Команда не содержит аргументов.

### Привилегия

priv

### Командный режим

CONFIG-SIP

## Функция команды отмены по

Запретить использование профиля SIP.

### Пример

tau-8(config-sip-profile)# enable

tau-8(config-sip-profile)#

vad

Команда предназначена для включения детектора голосовой активности.

#### Синтаксис

vad

## Параметры

Команда не содержит аргументов.

## Привилегия

priv

## Командный режим

CONFIG-SIP

## Функция команды отмены по

Отключить детектор голосовой активности.

#### Пример

tau-8(config-sip-profile)# vad

#### dialplan ltimer

Команда предназначена для установки значения L-timer.

# Синтаксис

dialplan ltimer <value>

## Параметры

<value>- число: 1-30

### Привилегия

priv

## Командный режим

CONFIG-SIP

### Функция команды отмены по

Задать заводское значение L-timer (по умолчанию: 15).

### Пример

tau-8(config-sip-profile)# dialplan ltimer 10

### dialplan stimer

Команда предназначена для установки значения S-timer.

### Синтаксис

dialplan ltimer <value>

### Параметры

<value> – число: 1-10

#### Привилегия

priv

# Командный режим

CONFIG-SIP

### Функция команды отмены по

Задать заводское значение S-timer (по умолчанию: 8).

#### Пример

tau-8(config-sip-profile)# dialplan stimer 5

## dialplan rule

Команда предназначена для установки плана нумерации.

### Синтаксис

dialplan rule <value>

### Параметры

<value> – строка: 1000 символов

#### Привилегия

priv

# Командный режим

CONFIG-SIP

## Функция команды отмены по

Задать план нумерации по умолчанию (по умолчанию: [xABCD\*#].S)

# Пример

tau-8(config-sip-profile)# dialplan rule "S5 L15 xxxxxx|xxxxxxx"

### ТЕХНИЧЕСКАЯ ПОДДЕРЖКА

Для получения технической консультации по вопросам эксплуатации оборудования ООО «Предприятие «ЭЛТЕКС» вы можете обратиться в Сервисный центр компании:

Форма обратной связи на сайте: https://eltex-co.ru/support/

Servicedesk: https://servicedesk.eltex-co.ru/

На официальном сайте компании вы можете найти техническую документацию и программное обеспечение для продукции ООО «Предприятие «ЭЛТЕКС», обратиться к базе знаний, оставить интерактивную заявку или проконсультироваться у инженеров Сервисного центра на техническом форуме:

Официальный сайт компании: https://eltex-co.ru/

База знаний: https://docs.eltex-co.ru/display/EKB/Eltex+Knowledge+Base

Центр загрузок: https://eltex-co.ru/support/downloads